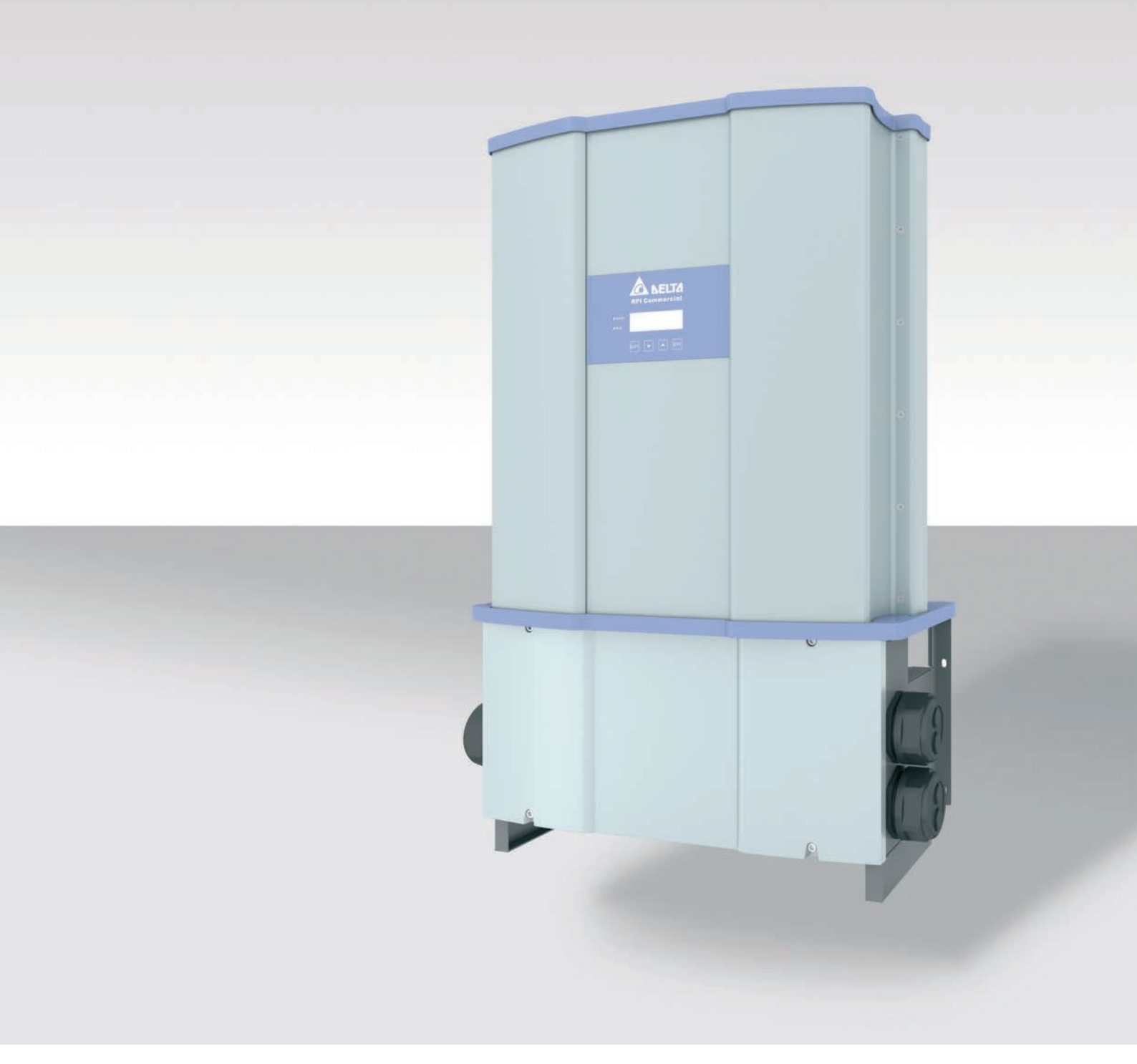

# Installation and operation manual

Solar inverter M88H\_121 (ST, product version J)

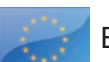

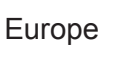

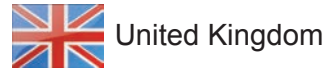

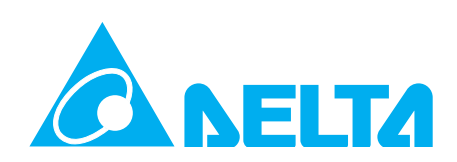

#### This manual applies to the following inverter models:

• M88H\_121 (with AC and DC terminal block, Delta part number RPI883M121200, Product Version J)

with firmware versions: DSP: 1.36 / RED: 1.03 / COM: 1.18 or higher

The Delta part number can be found on the type plate of the inverter. The Product Version is shown by the last letters of the serial number, which is also located on the type plate. The firmware versions are listed on the display in the **Inverter Info.** menu.

The Delta manuals undergo continuous revision in order to provide you with complete information regarding the installation and operation of our inverters. Therefore, before starting installation work, **always** consult www.solar-inverter.com to check whether a newer version of the Quick Installation Guide or of the comprehensive Installation and Operation Manual is available.

© Copyright – Delta Electronics (Netherlands) B.V. – All rights reserved.

This manual is intended for installers.

The information in this manual is to be treated as confidential and no part of this manual may be reproduced without prior written permission from Delta Electronics. The information in this manual may not be used for any purpose not directly connected to the use of the inverter.

All information and specifications can be modified without prior notice.

All translations of this manual not authorized by Delta Electronics (Netherlands) B.V. must include the annotation: "Translation of the original operation manual".

Delta Electronics (Netherlands) B.V.

Tscheulinstraße 21 79331 Teningen Germany

Authorized representative for this product in the EU: Delta Electronics (Netherlands) B.V. Zandsteen 15 2132 MZ Hoofddorp Netherlands

# **Table of Contents**

| 1. | About                                                                                                    | This Manual                                                                                                    | . 7                                                                                                    |
|----|----------------------------------------------------------------------------------------------------|----------------------------------------------------------------------------------------------------|----------------------------------------------------------------------------------------------------|
|    | 1.1                                                                                                    | Purpose of This Manual                                                                                                    | . 7                                                                                                    |
|    | 1.2                                                                                                    | Target audience of this manual                                                                                                    | . 7                                                                                                    |
|    | 1.3                                                                                                    | How to use this manual                                                                                                    | . 7                                                                                                    |
|    | 1.4                                                                                                    | Warning notices and warning symbols                                                                                                    | . 8                                                                                                    |
|    | 1.5                                                                                                    | Writing and labeling conventions.                                                                                                    | . 8                                                                                                    |
| 2. | Basic                                                                                                    | safety instructions                                                                                                    | . 9                                                                                                    |
| 3. | Intend                                                                                                    | ed purpose                                                                                                    | 10                                                                                                    |
| 4. | Produ                                                                                                    | ct overview                                                                                                    | 11                                                                                                    |
|    | 4.1                                                                                                    | Scope of supply                                                                                                    | 11                                                                                                    |
|    | 4.2                                                                                                    | Overview of components and connections.                                                                                                    | 13                                                                                                    |
|    | 4.3                                                                                                    | Display, buttons, status LEDs                                                                                                    | 15                                                                                                    |
|    | 4.4                                                                                                    | DC-side components.                                                                                                    | 16                                                                                                    |
|    | 4.4.1                                                                                                    | DC cable feed-throughs                                                                                                    | 16                                                                                                    |
|    | 4.4.2                                                                                                    | DC terminal block                                                                                                    | 16                                                                                                    |
|    | 4.4.3                                                                                                    | DC surge protection devices.                                                                                                    | 16                                                                                                    |
|    | 4.5                                                                                                    | AC-side components.                                                                                                    | 17                                                                                                    |
|    | 4.5.1                                                                                                    | AC cable feed-through                                                                                                    | 17                                                                                                    |
|    | 4.5.2                                                                                                    | AC terminal block                                                                                                    | 17                                                                                                    |
|    | 4.5.3                                                                                                    | AC surge protection devices                                                                                                    | 18                                                                                                    |
|    | 4.6                                                                                                    | Communication connection                                                                                                    | 18                                                                                                    |
|    | 4.7                                                                                                    | Grounding connection                                                                                                    | 19                                                                                                    |
|    | 4.8                                                                                                    | Cooling system                                                                                                    | 19                                                                                                    |
|    | 4.9                                                                                                    |                                                                                                    | 20                                                                                                    |
|    | 1.0                                                                                                    |                                                                                                    |                                                                                                    |
| _  |                                                                                                    |                                                                                                    |                                                                                                    |
| 5. | Planni                                                                                                    | ng the installation                                                                                                    | 22                                                                                                    |
| 5. | <b>Planni</b><br>5.1                                                                                                    | ng the installation                                                                                                    | <b>22</b><br>22                                                                                                    |
| 5. | <b>Planni</b><br>5.1<br>5.1.1                                                                                                    | ng the installation                                                                                                    | <b>22</b><br>22<br>22                                                                                                    |
| 5. | <b>Planni</b><br>5.1<br>5.1.1<br>5.1.2                                                                                                    | ng the installation                                                                                                    | <b>22</b><br>22<br>22<br>22                                                                                                    |
| 5. | <b>Planni</b><br>5.1<br>5.1.1<br>5.1.2<br>5.1.3                                                                                                    | ng the installation                                                                                                    | <b>22</b><br>22<br>22<br>22<br>23                                                                                                    |
| 5. | Planni<br>5.1<br>5.1.1<br>5.1.2<br>5.1.3<br>5.1.4                                                                                                    | ng the installation       Installation location.         Installation location.       Requirements for the wall and mounting system         Installation height       Installation position.         Installation position.       Installation position.                                                                                                    | <b>22</b><br>22<br>22<br>22<br>23<br>23                                                                                                    |
| 5. | Planni<br>5.1<br>5.1.1<br>5.1.2<br>5.1.3<br>5.1.4<br>5.2                                                                                                    | ng the installation                                                                                                    | <b>22</b><br>22<br>22<br>23<br>23<br>24<br>25                                                                                                  |
| 5. | Planni<br>5.1<br>5.1.1<br>5.1.2<br>5.1.3<br>5.1.4<br>5.2<br>5.3                                                                                                    | ng the installation       Installation location.         Installation location.       Requirements for the wall and mounting system         Installation height       Installation position.         Installation position.       Installation position.         Outdoor installations       Installation clearances and air circulation         Lifting and transporting the inverter       Installation clearances                                                                                                    | 22<br>22<br>22<br>23<br>23<br>24<br>25<br>26                                                                                                   |
| 5. | Planni<br>5.1<br>5.1.1<br>5.1.2<br>5.1.3<br>5.1.4<br>5.2<br>5.3<br>5.4                                                                                                    | ng the installation       Installation location.         Installation location.       Requirements for the wall and mounting system         Installation height       Installation position.         Installation position.       Installation position.         Outdoor installations       Installation clearances and air circulation         Lifting and transporting the inverter       Characteristic curves.                                                                                                    | <ul> <li>22</li> <li>22</li> <li>22</li> <li>23</li> <li>24</li> <li>25</li> <li>26</li> <li>27</li> </ul>                                     |
| 5. | Planni<br>5.1<br>5.1.1<br>5.1.2<br>5.1.3<br>5.1.4<br>5.2<br>5.3<br>5.4<br>5.5                                                                                                    | ng the installation Installation location. Requirements for the wall and mounting system Installation height Installation position. Outdoor installations Installation clearances and air circulation Lifting and transporting the inverter Characteristic curves. Dimensions.                                                                                                    | <ul> <li>22</li> <li>22</li> <li>22</li> <li>23</li> <li>24</li> <li>25</li> <li>26</li> <li>27</li> <li>33</li> </ul>                         |
| 5. | Planni<br>5.1<br>5.1.1<br>5.1.2<br>5.1.3<br>5.1.4<br>5.2<br>5.3<br>5.4<br>5.5<br>5.6                                                                                                    | ng the installation                                                                                                    | 22<br>22<br>22<br>23<br>24<br>25<br>26<br>27<br>33<br>35                                                                                       |
| 5. | Planni<br>5.1<br>5.1.1<br>5.1.2<br>5.1.3<br>5.1.4<br>5.2<br>5.3<br>5.4<br>5.5<br>5.6<br>5.6.1                                                                                                    | ng the installation                                                                                                    | <ol> <li>22</li> <li>22</li> <li>22</li> <li>23</li> <li>24</li> <li>25</li> <li>26</li> <li>27</li> <li>33</li> <li>35</li> <li>35</li> </ol> |
| 5. | Planni<br>5.1<br>5.1.1<br>5.1.2<br>5.1.3<br>5.1.4<br>5.2<br>5.3<br>5.4<br>5.5<br>5.6<br>5.6<br>5.6.1<br>5.6.2                                                                                                    | ng the installation       Installation location.         Requirements for the wall and mounting system       Installation height         Installation height       Installation position.         Outdoor installations       Installation clearances and air circulation         Installation clearances and air circulation       Installation clearances         Lifting and transporting the inverter       Characteristic curves.         Dimensions.       AC connection (grid)         Important safety instructions       Important circuit breaker                                                                                                    | 22<br>22<br>22<br>23<br>24<br>25<br>26<br>27<br>33<br>35<br>35<br>35                                                                           |
| 5. | Planni<br>5.1<br>5.1.1<br>5.1.2<br>5.1.3<br>5.1.4<br>5.2<br>5.3<br>5.4<br>5.5<br>5.6<br>5.6.1<br>5.6.2<br>5.6.3                                                                                                   | ng the installation       Installation location.         Installation location.       Requirements for the wall and mounting system         Installation height       Installation position.         Outdoor installations       Installation clearances and air circulation         Installation clearances and air circulation       Installation clearances and air circulation         Lifting and transporting the inverter       Characteristic curves.         Dimensions.       Important safety instructions         Residual current circuit breaker       Integrated residual current monitoring unit.                                                                                                    | 22<br>22<br>22<br>23<br>24<br>25<br>26<br>27<br>33<br>35<br>35<br>35<br>35<br>35                                                               |
| 5. | Planni<br>5.1<br>5.1.1<br>5.1.2<br>5.1.3<br>5.1.4<br>5.2<br>5.3<br>5.4<br>5.5<br>5.6<br>5.6.1<br>5.6.2<br>5.6.3<br>5.6.3<br>5.6.4                                                                                 | Ing the installation       Installation location.         Requirements for the wall and mounting system       Installation height         Installation height       Installation position.         Outdoor installations       Installation clearances and air circulation         Installation clearances and air circulation       Installation clearances and air circulation         Lifting and transporting the inverter       Characteristic curves.         Dimensions.       AC connection (grid)         Important safety instructions       Important safety instructions         Residual current circuit breaker       Integrated residual current monitoring unit.         AC surge protection devices       AC                                                                                                    | 22<br>22<br>22<br>23<br>24<br>25<br>26<br>27<br>33<br>35<br>35<br>35<br>35<br>35<br>35                                                         |
| 5. | Planni<br>5.1<br>5.1.2<br>5.1.3<br>5.1.4<br>5.2<br>5.3<br>5.4<br>5.5<br>5.6<br>5.6.1<br>5.6.2<br>5.6.3<br>5.6.4<br>5.6.4<br>5.6.5                                                                                 | Installation       Installation         Installation location.       Requirements for the wall and mounting system         Installation height       Installation position.         Installation position.       Installation position.         Outdoor installations       Installation clearances and air circulation         Installation clearances and air circulation       Installation clearances and air circulation         Lifting and transporting the inverter       Characteristic curves.         Dimensions.       AC connection (grid)         Important safety instructions       Residual current circuit breaker         Integrated residual current monitoring unit.       AC surge protection devices         Grounding the inverter       Grounding the inverter                                                                                                    | 22<br>22<br>22<br>23<br>24<br>25<br>26<br>27<br>33<br>35<br>35<br>35<br>35<br>35<br>35<br>35                                                   |
| 5. | Planni<br>5.1<br>5.1.2<br>5.1.3<br>5.1.4<br>5.2<br>5.3<br>5.4<br>5.5<br>5.6<br>5.6.1<br>5.6.2<br>5.6.3<br>5.6.4<br>5.6.5<br>5.6.5<br>5.6.5                                                                        | Installation       Installation         Installation location.       Requirements for the wall and mounting system         Installation height       Installation position.         Installation position.       Installation s         Outdoor installations       Installation clearances and air circulation         Installation clearances and air circulation       Installation clearances and air circulation         Lifting and transporting the inverter       Characteristic curves.         Dimensions.       AC connection (grid)         Important safety instructions       Residual current circuit breaker         Integrated residual current monitoring unit.       AC surge protection devices         AC surge protection devices       Grounding the inverter         Permissible grounding systems       State state stat                                                                                                    | 22<br>22<br>22<br>23<br>24<br>25<br>26<br>27<br>33<br>35<br>35<br>35<br>35<br>35<br>35<br>35<br>35<br>35                                       |
| 5. | Planni<br>5.1<br>5.1.1<br>5.1.2<br>5.1.3<br>5.1.4<br>5.2<br>5.3<br>5.4<br>5.5<br>5.6<br>5.6.1<br>5.6.2<br>5.6.3<br>5.6.4<br>5.6.5<br>5.6.6<br>5.6.5<br>5.6.6<br>5.6.7                                             | Installation Installation Installation Installation Installation Installation Installation Installation Installation Installation Position Installation Position Installation Position Installations Installations Installation clearances and air circulation Installation clearances and air circulation Installation clearances and air circulation Installation clearances Installation Installation In | 22<br>22<br>22<br>23<br>24<br>25<br>26<br>27<br>33<br>35<br>35<br>35<br>35<br>35<br>35<br>35<br>35<br>35<br>35<br>35                           |
| 5. | Planni<br>5.1<br>5.1.2<br>5.1.3<br>5.1.4<br>5.2<br>5.3<br>5.4<br>5.5<br>5.6<br>5.6.1<br>5.6.2<br>5.6.3<br>5.6.4<br>5.6.3<br>5.6.4<br>5.6.5<br>5.6.6<br>5.6.7<br>5.6.8                                             | Installation Installation Installation Installation Installation Installation Installation Installation Installation Installation Position Installation Position Installation Position Installation Installation Inst | <b>22</b> 22 23 24 25 26 27 33 35 35 35 35 35 35 35 35 36 36                                                                                   |
| 5. | Planni<br>5.1<br>5.1.2<br>5.1.3<br>5.1.4<br>5.2<br>5.3<br>5.4<br>5.5<br>5.6<br>5.6.1<br>5.6.2<br>5.6.3<br>5.6.4<br>5.6.5<br>5.6.5<br>5.6.6<br>5.6.7<br>5.6.8<br>5.6.9                                             | Ing the installation         Installation location.         Requirements for the wall and mounting system         Installation height         Installation position.         Outdoor installations         Installation clearances and air circulation         Lifting and transporting the inverter         Characteristic curves.         Dimensions.         AC connection (grid)         Important safety instructions.         Residual current circuit breaker         Integrated residual current monitoring unit.         AC surge protection devices         Grounding the inverter         Permissible grounding systems         Requirements for the mains voltage         Special tools required         AC cable                                                                                                    | <b>22</b> 22 23 24 25 26 27 33 5 35 35 35 35 35 35 35 36 36 36                                                                                 |
| 5. | Planni<br>5.1<br>5.1.2<br>5.1.3<br>5.1.4<br>5.2<br>5.3<br>5.4<br>5.5<br>5.6<br>5.6.1<br>5.6.2<br>5.6.3<br>5.6.4<br>5.6.5<br>5.6.5<br>5.6.6<br>5.6.7<br>5.6.8<br>5.6.9<br>5.6.10                                   | Ing the installation         Installation location.         Requirements for the wall and mounting system         Installation height         Installation position.         Outdoor installations         Installation clearances and air circulation         Lifting and transporting the inverter         Characteristic curves.         Dimensions.         AC connection (grid)         Important safety instructions         Residual current circuit breaker         Integrated residual current monitoring unit.         AC surge protection devices.         Grounding the inverter         Permissible grounding systems         Requirements for the mains voltage.         Special tools required         AC cable         Wiring examples                                                                                                    | <b>22</b> 22 23 24 25 26 27 33 5 35 35 35 35 35 35 36 36 36 36                                                                                 |
| 5. | Planni<br>5.1<br>5.1.2<br>5.1.3<br>5.1.4<br>5.2<br>5.3<br>5.4<br>5.5<br>5.6<br>5.6.1<br>5.6.2<br>5.6.3<br>5.6.4<br>5.6.5<br>5.6.4<br>5.6.5<br>5.6.6<br>5.6.7<br>5.6.8<br>5.6.9<br>5.6.10<br>5.7                   | ng the installation                                                                                                    | <b>22</b> 222 23 24 25 26 27 33 5 35 35 35 35 35 35 36 36 36 36 37                                                                             |
| 5. | Planni<br>5.1<br>5.1.2<br>5.1.3<br>5.1.4<br>5.2<br>5.3<br>5.4<br>5.5<br>5.6<br>5.6.1<br>5.6.2<br>5.6.3<br>5.6.4<br>5.6.5<br>5.6.5<br>5.6.6<br>5.6.7<br>5.6.8<br>5.6.9<br>5.6.10<br>5.7<br>5.7.1                   | ng the installation          Installation location.          Requirements for the wall and mounting system          Installation height          Installation position.          Outdoor installations          Installation clearances and air circulation          Lifting and transporting the inverter          Characteristic curves.          Dimensions.          AC connection (grid)          Important safety instructions          Residual current circuit breaker          Integrated residual current monitoring unit.          AC surge protection devices          Grounding the inverter          Permissible grounding systems          Requirements for the mains voltage          Special tools required          AC cable          Wiring examples          DC connection (solar modules)          Symmetrical and asymmetrical configuration of the DC inputs                                                                                                    | <b>22</b> 222 23 24 25 27 33 35 35 35 35 35 36 36 36 36 37 38                                                                                  |
| 5. | Planni<br>5.1<br>5.1.2<br>5.1.3<br>5.1.4<br>5.2<br>5.3<br>5.4<br>5.5<br>5.6<br>5.6.1<br>5.6.2<br>5.6.3<br>5.6.4<br>5.6.5<br>5.6.4<br>5.6.5<br>5.6.6<br>5.6.7<br>5.6.8<br>5.6.9<br>5.6.10<br>5.7<br>5.7.1<br>5.7.2 | ng the installation                                                                                                    | <b>22</b> 222 23 24 25 27 33 35 35 35 35 35 36 36 36 37 38 39                                                                                  |

# **Table of Contents**

|    | 5.7.4    | Connection to solar modules that are not grounded                      | 42         |
|----|----------|------------------------------------------------------------------------|------------|
|    | 5.7.5    | Connecting grounded solar modules.                                     | 43         |
|    | 5.7.6    | Polarity of the solar module strings on the DC terminal block          | 44         |
|    | 5.8      | Selecting the cables                                                   | 45         |
|    | 5.8.1    | AC and DC terminal blocks - general information                        | 45         |
|    | 5.8.2    | AC cable                                                               | 46         |
|    | 5.8.3    | DC cables                                                              | 47         |
|    | 5.8.4    | Special instructions for the use of aluminum cables                    | 47         |
|    | 5.8.5    | Communications cables                                                  | 49         |
|    | 5.9      | Routing the cables                                                     | 49         |
|    | 5.9.1    | AC cable                                                               | 49         |
|    | 5.9.2    | Communications cables                                                  | 49         |
|    | 5.10     | Connecting a data logger                                               | 50         |
|    | 5.11     | Connecting an external alarm unit                                      | 50         |
|    | 5.12     | Connecting a ripple control receiver                                   | 51         |
|    | 5.13     | External power-off                                                     | 51         |
|    | 5.14     | Using external mains and system protection.                            | 52         |
|    | 5.15     | Connecting a PC.                                                       | 52         |
|    | 5.16     | Tools and materials required                                           | 53         |
|    | 5.16.1   | For mounting the inverter                                              | 53         |
|    | 5.16.2   | For connecting the inverter to the mains (AC)                          | 53         |
|    | 5.16.3   | For connecting the inverter to the solar modules                       | 54         |
|    | 5.16.4   | For arounding the inverter housing                                     | 54         |
|    | 5.16.5   | For connection of a data logger                                        | 54         |
|    | 5.16.6   | For connection of an external alarm unit.                              | 55         |
|    | 5.16.7   | For connection of a ripple control receiver and an external power-off. | 55         |
|    | 5.16.8   | For connection of a PC.                                                | 55         |
|    | 5.16.9   | Other parts                                                            | 55         |
|    |          |                                                                        |            |
| 6. | Installi | ng the inverter                                                        | 57         |
|    | 6.1      |                                                                        | 57         |
|    | 6.2      | Sequence of installation steps                                         | 58         |
|    | 6.3      | Mounting the inverter.                                                 | 9          |
|    | 6.4      | Grounding the inverter housing                                         | 52         |
|    | 6.5      | Attaching warning labels to the inverter                               | 33         |
|    | 6.6      | Connecting the communications card                                     | j4         |
|    | 6.6.1    |                                                                        | <u>;</u> 4 |
|    | 6.6.2    |                                                                        | 5          |
|    | 6.6.3    | Connecting a data logger via RS485.                                    | i7         |
|    | 6.6.4    | Connecting an external alarm unit                                      | 3          |
|    | 6.6.5    | Connecting a ripple control receiver                                   | 6          |
|    | 6.6.6    | Connect the external power-off (EPO)                                   | 7          |
|    | 6.6.7    | Final work                                                             | 8          |
|    | 6.7      | Connecting the mains (AC)                                              | 9          |
|    | 6.7.1    | Preparing the AC cables                                                | 9          |
|    | 6.8      | Connecting the AC cables                                               | 0          |
|    | 6.9      | Connecting the solar modules (DC)                                      | 8          |
|    | 6.9.1    | Preparing the DC cables                                                | 8          |
|    | 6.9.2    | Connecting the DC cables                                               | 9          |
|    | 6.10     | Connecting a PC via RS485                                              | 17         |

| 7.  | Comm                       | mmissioning                                                                                                 |  |  |
|-----|----------------------------|----------------------------------------------------------------------------------------------------|--|--|
| 8.  | Settings                   |                                                                                                    |  |  |
|     | 8.1                        | "Inverter info." menu area (current settings)                                                               |  |  |
|     | 8.2                        | "General settings" menu area                                                                                |  |  |
|     | 8.2.1                      | Language                                                                                                    |  |  |
|     | 8.2.2                      | Date and Time                                                                                               |  |  |
|     | 8.2.3                      | Baud rate                                                                                                   |  |  |
|     | 8.2.4                      | Protocol                                                                                                    |  |  |
|     | 8.2.5                      | Test menu                                                                                                   |  |  |
|     | 8.3                        | "Installation settings" menu area                                                                           |  |  |
|     | 8.3.1                      | Inverter ID                                                                                                 |  |  |
|     | 8.3.2                      | Insulation                                                                                                  |  |  |
|     | 8.3.3                      | Country                                                                                                    |  |  |
|     | 8.3.4                      | Grid settings                                                                                               |  |  |
|     | 8.3.5                      | DC Injection                                                                                                |  |  |
|     | 8.3.6                      | Dry contacts                                                                                                |  |  |
|     | 8.3.7                      | PID Function                                                                                                |  |  |
|     | 8.3.8                      | RCMU - Integrated residual current monitoring unit                                                          |  |  |
|     | 8.3.9                      | EPO Emergency power-off (external shutdown)                                                                 |  |  |
|     | 8.3.10                     | AC connection                                                                                               |  |  |
|     | 8.3.11                     | Anti-islanding                                                                                              |  |  |
|     | 8.3.12                     | Max. power (maximum active power)                                                                           |  |  |
|     | 8.3.13                     | AFCI                                                                                                    |  |  |
|     | 8.3.14                     | Loading the factory settings                                                                                |  |  |
|     | 8.4                        | "Active/reactive power" menu area                                                                           |  |  |
|     | 8.4.1                      | Power limit (active power)                                                                                  |  |  |
|     | 8.4.2                      | Regulating the active power via the mains frequency                                                         |  |  |
|     | 8.4.3                      | P (V) (regulating the active power via the mains voltage) 140                                               |  |  |
|     | 8.4.4                      | Constant cos phi ( $\cos \omega$ ) 142                                                                      |  |  |
|     | 845                        | Cos phi (P) (regulate cos phi via active power) 144                                                         |  |  |
|     | 846                        | Constant Q (constant reactive power)                                                                        |  |  |
|     | 847                        | Q(V) – Regulating reactive power via voltage 148                                                            |  |  |
|     | 8.5                        | ERT (Fault Ride Through)                                                                                    |  |  |
| _   |                            |                                                                                                    |  |  |
| 9.  | Measu                      | rements and statistics.                                                                                     |  |  |
|     | 9.1                        | Measurements                                                                                                |  |  |
|     | 9.2                        | Energy log                                                                                                  |  |  |
|     | 9.3                        | Event log                                                                                                   |  |  |
|     | 9.3.1                      | Error events                                                                                                |  |  |
|     | 9.3.2                      | Mains report                                                                                                |  |  |
| 10. | Error e                    | vents and troubleshooting                                                                                   |  |  |
|     | 10.1                       | Error                                                                                                    |  |  |
|     | 10.2                       | Warnings                                                                                                    |  |  |
|     | 10.3                       | Faults                                                                                                    |  |  |
| 11  | Mainto                     | nanco (62                                                                                                   |  |  |
|     | 14 1                       |                                                                                                    |  |  |
|     | 11.1                       |                                                                                                    |  |  |
|     | 11.2<br>11.2               | Make preparations for maintenance work - disconnect the inverter from the mains (AC) and color modules (DC) |  |  |
|     | 11.0                       | Cleaning the cooling system                                                                                 |  |  |
|     | 11. <del>4</del><br>11.7 1 | Cleaning the air outlets and fans                                                                           |  |  |
|     | 11.41.1<br>11.4.2          | Oreaning the air juliet         174                                                                         |  |  |
|     | 11. <del>4</del> .2        | Penlacing the surge protection devices                                                                      |  |  |
|     | 11.5<br>11 5 1             | Replacing DC surge protection devices                                                                       |  |  |
|     | 11. <b>5</b> .1            |                                                                                                    |  |  |

# **Table of Contents**

| 11.5.2    | Replacing AC surge protection devices                                                               |
|-----------|----------------------------------------------------------------------------------------------------|
| 11.6      | Finishing the maintenance work - connecting the inverter from the mains (AC) and solar modules (DC) |
| 12. Repla | cing the inverter                                                                                   |
| 12.1      | Safety instructions                                                                                 |
| 12.2      | Replacing the entire inverter                                                                       |
| 12.2.1    | Brief overview of the working steps                                                                 |
| 12.2.2    | Tools required                                                                                      |
| 12.2.3    | Preparatory work                                                                                    |
| 12.2.4    | Disconnect the cables                                                                               |
| 12.2.5    | Removing the old inverter                                                                           |
| 12.2.6    | Installing the new inverter                                                                         |
| 12.3      | Replacing the power module.                                                                         |
| 12.3.1    | Brief overview of the working steps                                                                 |
| 12.3.2    | Tools required                                                                                      |
| 12.3.3    | Preparatory work.                                                                                   |
| 12.3.4    | Disconnecting the internal cables                                                                   |
| 12.3.5    | Removing the old power module.                                                                      |
| 12.3.6    | Mounting the new power module                                                                       |
| 12.3.7    | Connecting the new power module                                                                     |
| 13 Decon  | amissioning 216                                                                                     |
| 13.1      | Safaty instructions                                                                                 |
| 12.7      |                                                                                                    |
| 10.2      |                                                                                                    |
| 12.0      |                                                                                                    |
| 10.4      |                                                                                                    |
| 13.5      |                                                                                                    |
| 14. Techn | ical data                                                                                           |

# 1 About This Manual Purpose of This Manual

# 1. About This Manual

# 1.1 Purpose of This Manual

This manual is part of the inverter and supports the installation, commissioning and operation of the inverter.

Read this manual **before** working on the inverter.

Always follow the safety instructions and work instructions in this manual. This will ensure that the inverter can be safely installed, commissioned and operated.

Store this manual in a safe place in the vicinity of the inverter so that it is always quickly available when working on the inverter.

Delta Electronics is not responsible for damage resulting from failure to follow the safety and operating instructions set out in this manual.

### 1.2 Target audience of this manual

This manual is intended for installers who are trained and approved for the installation, commissioning and operation of solar inverters in mains-connected solar systems.

### 1.3 How to use this manual

The structure of this manual, in addition to the symbols and text markings used, is described in the section **1. About This Manual**. This latter means that the contents are marked according to their meaning. Thus operations, names of buttons and display texts can be recognized even by their specific formatting.

The section **2**. **Basic safety instructions** identifies the safety risks associated with using the inverter. You **must** read this section in order to ensure safe handling of the installation, maintenance and operation of the inverter.

The purposes for which the inverter may be used are described in the section **3. Intended purpose** This section also describes purposes for which the use of the inverter is not allowed, even though in some cases they are similar to the purposes for which the inverter may be used.

The section **4. Product overview** gives a brief description of the position and use of the most important components of the inverter. In section you will see for instance where the cables for the mains and the solar modules are connected.

The section **5**. **Planning the installation** describes the planning of the installation and contains information about effective preparations for installation of the inverter and avoiding delays in its installation. This includes where necessary descriptions of the operating behavior of the inverter. In this section you will learn for instance what you must consider in selecting, calculating and laying the cables.

The section **6. Installing the inverter** gives detailed step-by-step instructions. This section contains a description, for example, of how the sequence of work steps for connecting the cables is organized and how you can perform these steps directly. So that this proceeds smoothly, you must first read the section **4. Product overview** and **5. Planning the installation** to ensure you have prepared everything.

The section **7. Commissioning** describes exclusively the commissioning procedure on the display which starts automatically as soon as the inverter is supplied with power for the first time. All other setting options are listed in the section **8. Settings**. This section describes only the settings that can be changed directly on the display. Setting options for performance by Delta Service Software are on the other hand not described.

The section **9. Measurements and statistics** describes how measured values and statistics can be called up on to the display, and what the information displayed means.

Possible faults for which the cause and measures for rectification are listed in the section **10. Error events and troubleshooting**. Follow the instructions without fail. Do not attempt yourself to remedy faults that are marked "Contact Delta Support".

Maintenance work that you can perform yourself are described in the section **11. Maintenance**. All other maintenance work may be performed only after consultation with Delta Customer Service.

Section **12**. **Replacing the inverter** guides you step-by-step through the work steps for the replacement of the complete inverter or of the power module.

If you wish to take the inverter out of operation and put it into storage, you will find all the necessary information for doing so in section **13. Decommissioning**.

A list of the most important technical data can be found in the **14. Technical data** section. If you require technical values over and above this, please contact Delta Customer Service.

# **1 About This Manual**

#### Warning notices and warning symbols

# 1.4 Warning notices and warning symbols

This manual uses the following warning notices and symbols for describing potential dangers and the measures necessary for reducing these dangers.

Always follow the instructions in the warning notices.

### Warning levels

# A DANGER

Indicates a dangerous situation that will **always** lead to death or severe injuries if not avoided.

# **WARNING**

Indicates a dangerous situation that **can lead** to death or severe injuries if not avoided.

### 

Indicates a dangerous situation that **can lead** to light or medium injuries if not avoided.

#### NOTICE

Indicates possible **material damage** that can be caused to other objects by the inverter.

A note provides information on efficient use of the inverter.

If necessary, the warning labels are also marked with warning symbols indicating the source of the danger.

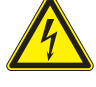

High electrical voltages or currents

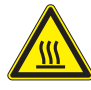

Hot surfaces

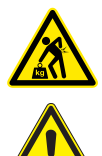

Heavy weight

General danger

# 1.5 Writing and labeling conventions

Some sections in this manual are specially labeled.

#### Labeling of work instructions

Work instructions that must be performed in a specific sequence are numbered accordingly. Numbered sequences of work steps must **always** be performed in the specified sequence.

- 1. First step
  - → Where necessary, the result of the work step is described here. This is used for checking that the work step has been completed correctly.
- 2. Second step
- 3. Third step
- Work step is now finished.

If the work instructions consist of only a single step or the work steps can be performed in any desired sequence then the work steps are labeled as follows:

- Step
- ► Step

#### Labeling of inverter components

Buttons

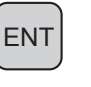

Text on the inverter display LEDs

Inverter info. ALARM LED

| LED        | Meaning       |
|------------|---------------|
|            | LED stays on. |
|            | LED flashes.  |
| $\bigcirc$ | LED is off.   |
|            |               |

# 2. Basic safety instructions

# 🛕 DANGER

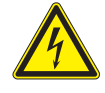

#### Electric shock

Potentially fatal voltages are present at the inverter during operation. When the inverter is disconnected from all power sources, this voltage remains in the inverter for up to 100 seconds.

Therefore, always carry out the following steps before working on the inverter:

- Disconnect the inverter from all AC and DC voltage sources and make sure that none of the connections can be accidentally restored. How you are to proceed thereby is described in the respective work instructions.
- 2. Wait at least 100 seconds until the internal capacitors have discharged.

#### DANGER

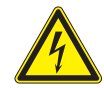

#### Electric shock

Potentially fatal voltages are present at the inverter DC connections. When light falls on the solar modules, they immediately start to generate electricity. This also happens when light does not fall directly on the solar modules.

- Never disconnect the inverter from the solar modules when it is under load.
- Disconnect the connection to the mains so that the inverter cannot supply energy to the mains.
- Disconnect the inverter from all AC and DC voltage sources. Ensure that none of the connections can be restored accidentally.
- Ensure that the DC cables cannot be touched accidentally.

### **WARNING**

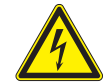

#### Electric shock

When the cover is removed from the wiring box, this exposes voltage-carrying parts and protection conforming to IP65 is no longer guaranteed.

- Remove the cover only when absolutely necessary.
- Do not remove the cover if water or dirt might enter the inverter.
- After work is completed, ensure that the cover is properly replaced and screwed in. Check that the cover is properly sealed.

### NOTICE

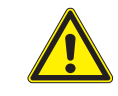

**Incorrectly dimensioned solar system.** An solar system of the wrong size may cause damage to the inverter.

- When calculating the module string, always pay attention to technical data of the inverter (input voltage range, maximum current and maximum input power), see chapter "Technical Data".
- To comply with the IEC 62109-5.3.3 safety requirements and avoid injury or material damage, the inverter must be installed and operated in accordance with the safety and operating instructions set out in this manual. Delta Electronics is not responsible for damage resulting from failure to follow the safety and operating instructions set out in this manual.
- The inverter may be installed and commissioned only by installers who have been trained and certified for the installation and operation of mains-based solar inverters.
- All repair work on the inverter must be carried out by Delta Electronics. Otherwise, the warranty will be void.
- Warning instructions and warning symbols attached to the inverter by Delta Electronics must not be removed.
- The inverter has a high leakage current value. The grounding cable **must** be connected before commencing operation.
- Do not disconnect any cables while the inverter is under load due to risk of a fault arc.
- To prevent damage due to lightning strikes, follow the provisions that apply in your country.
- The surface of the inverter can get very hot during operation. Wear safety gloves when you touch the inverter (apart from at the display).
- The inverter is very heavy. For hoisting and moving, use a mechanical lifting device (e.g. crane or block and tackle). At least three persons are required for manual hoisting and moving.
- Only equipment in accordance with SELV (EN 60950) may be connected to the RS485 interfaces.
- All connections must be sufficiently insulated in order to ensure the IP65 degree of protection. Unused connections must be closed using cover caps.

# 3. Intended purpose

The inverter may be used only for the specified intended purpose.

The intended purpose of the inverter is defined as follows:

- Use in stationary solar systems that are connected to the public mains. For conversion of the DC power that is generated by the solar modules of the solar system into AC power which is fed into the local power mains.
- Use in conformity with the power specifications and environmental conditions specified by the manufacturer.

The following uses are regarded as not for the intended purposes:

- Use in stand-alone mode, i.e. without a connection to the public mains. The inverter has functions for preventing operating in stand-alone mode.
- Use in mobile solar systems.

# 4.1 Scope of supply

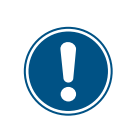

Check the delivery for completeness and all components for damage before starting installation work.

Do not use any damaged components.

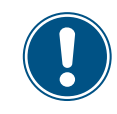

Keep the packaging.

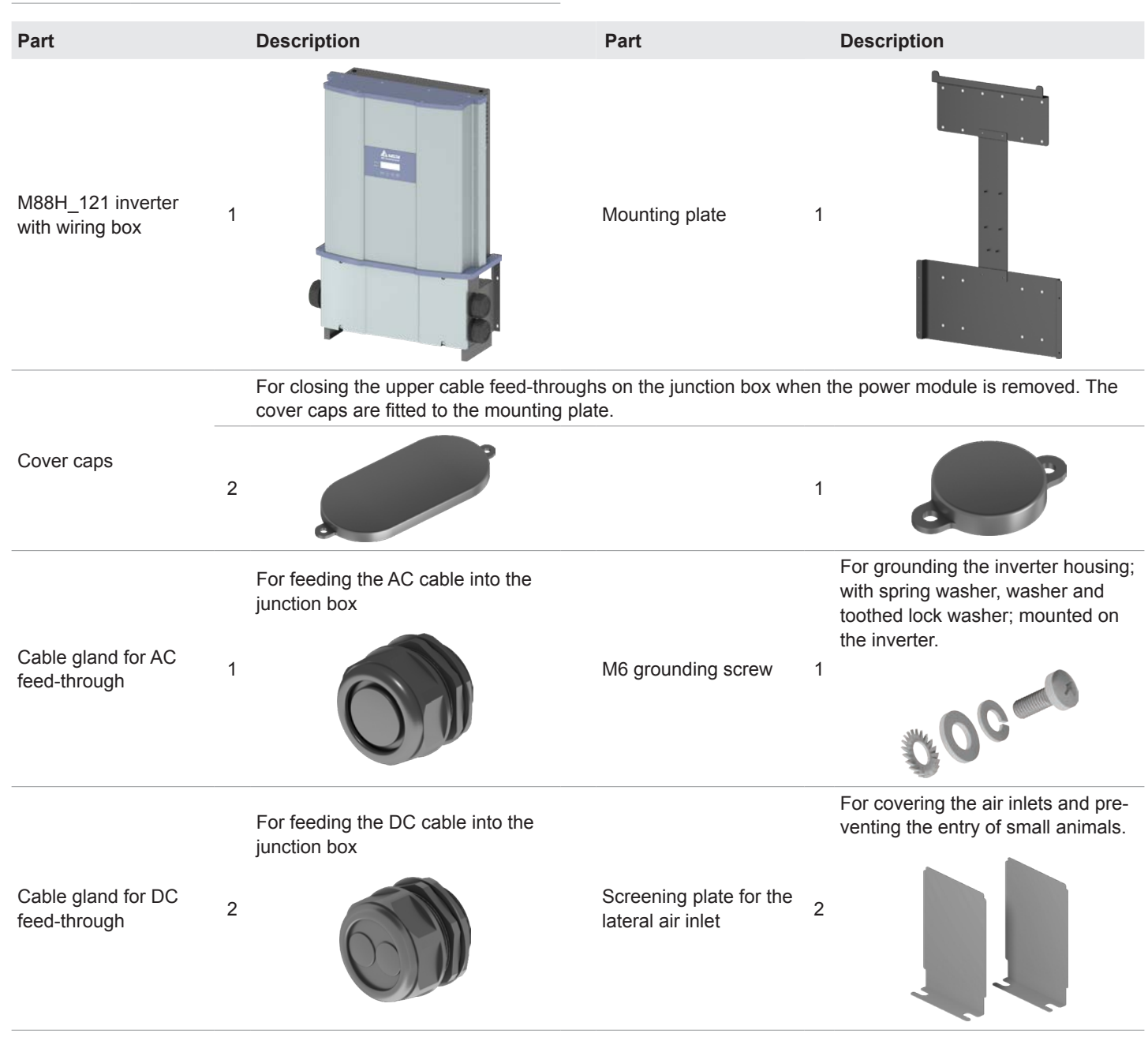

# Scope of supply

| Part                                             | Description                                                                       | Part                                                           | Description                                                                                      |
|--------------------------------------------------|-----------------------------------------------------------------------------------|----------------------------------------------------------------|--------------------------------------------------------------------------------------------------|
| Cable gland for the communication con- 1 nection | For fastening the communication cables to the junction box                        | Quick installation<br>guide and basic safety 1<br>instructions | Installationale.reardering         Installationale.reardering         Installationale.reardering |
| M6 mounting screw 4                              | For fastening the wiring box to the mounting plate; with spring washer and washer | Display cover 1                                                | To protect the display against damage                                                            |

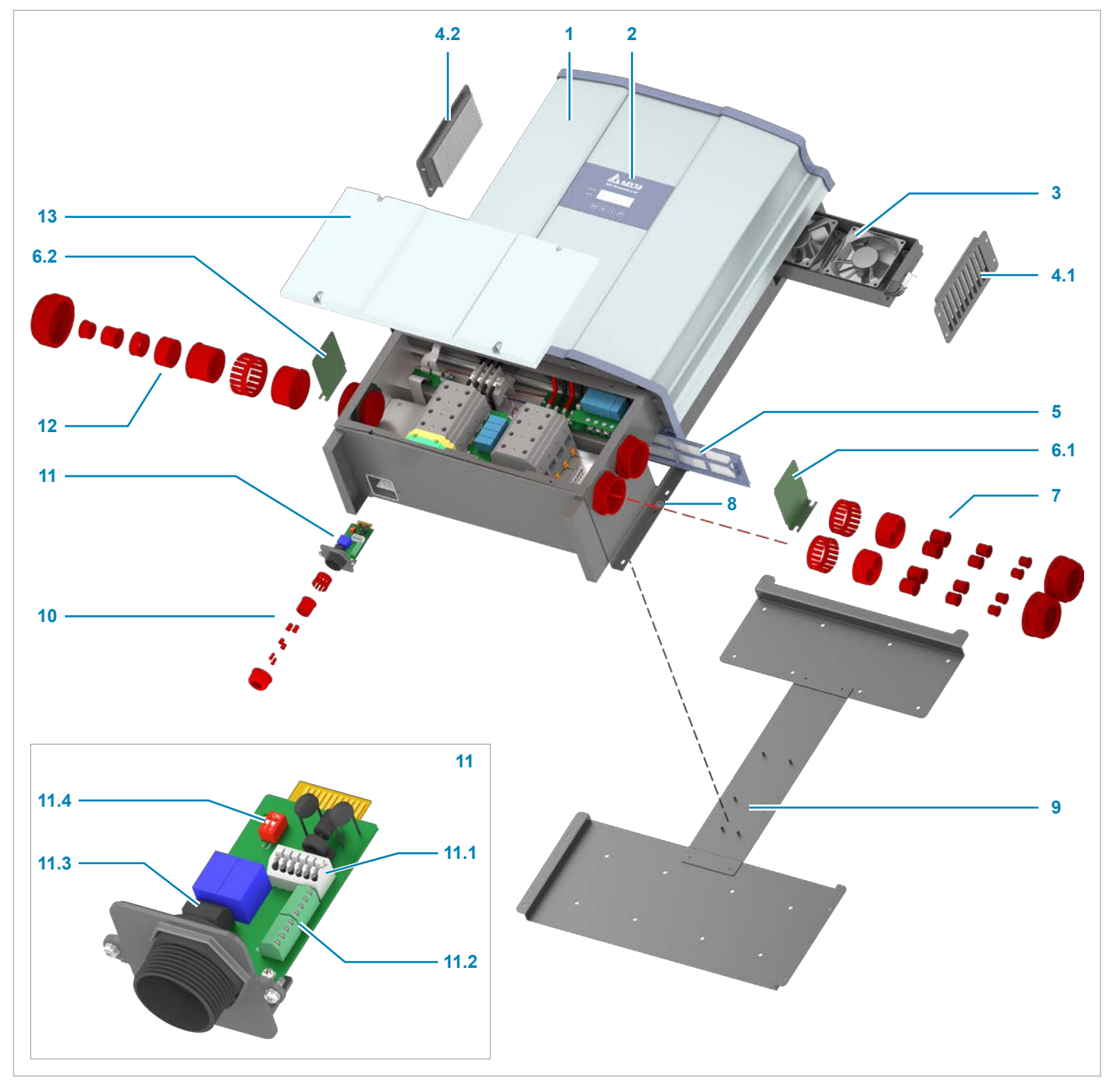

# 4.2 Overview of components and connections

Fig. 4.1: Overview of components and connections

- 1 Power module
- 2 Display, buttons, and LED
- 3 Fan module
- 4 Filter for air outlet (2x)
- 5 Filter for air inlet
- 6 Cover panel for the air inlet (2x)
- 7 DC cable gland (2x)
- **11.1** RS485 connection
- 11.2 Digital inputs
- 11.3 Dry contacts
- 11.4 DIP switch for VCC and RS485 termination resistor

- 8 Grounding connection
- 9 Mounting plate
- **10** Cable gland for the communication connection
- 11 Communication card
- 12 AC cable gland
- 13 Cover panel for the wiring box

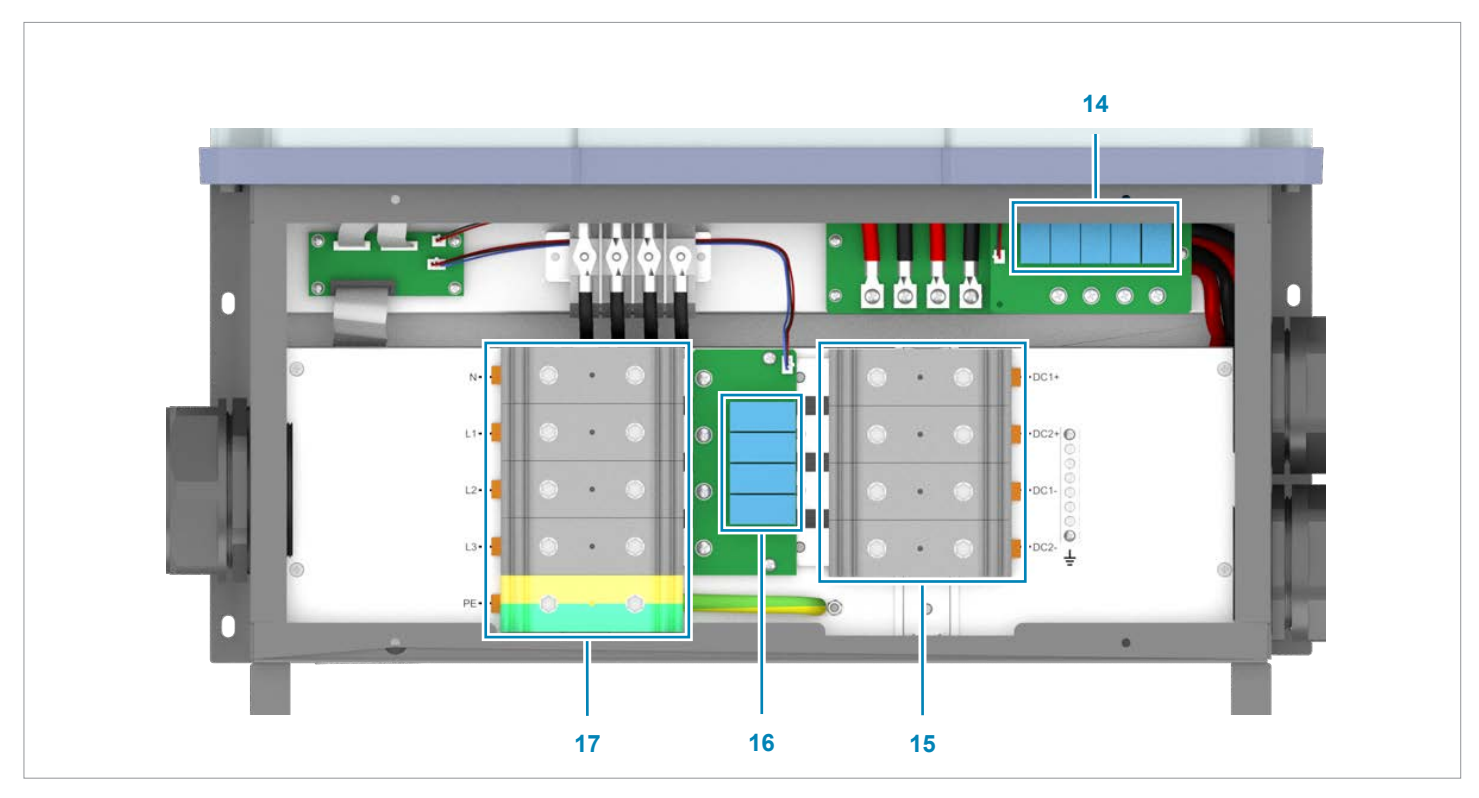

Fig. 4.2: Overview of components in the junction box

- **14** DC surge protection devices
- 15 DC terminal block

- **16** AC surge protection devices
- 17 AC terminal block

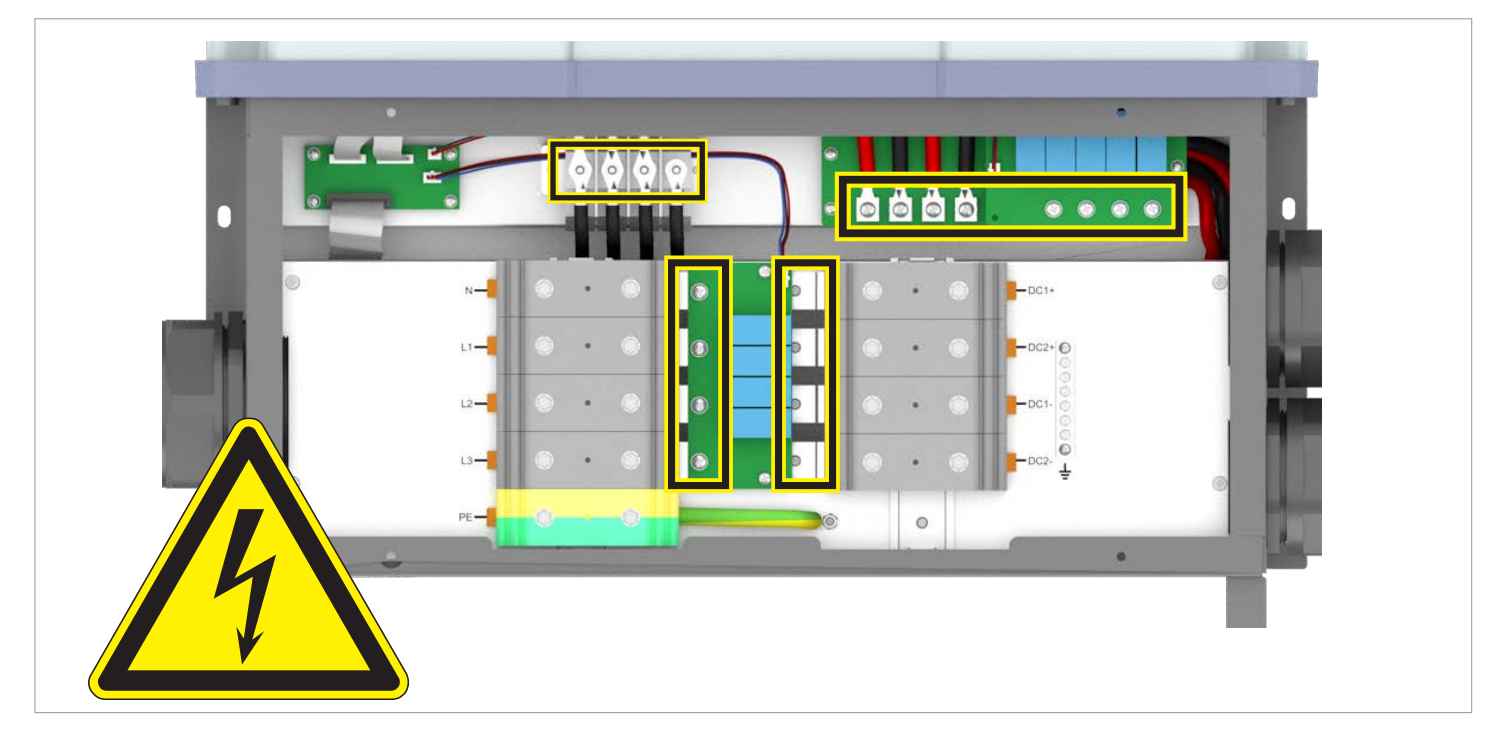

Fig. 4.3: Hazard zones with potentially life-threatening currents and voltages

# **DANGER**

#### **Electric shock**

The insulation plate in the interior of the terminal box does **not** have to be removed for cabling work. All connections are accessible, even when the insulation plate is installed.

# 4.3 Display, buttons, status LEDs

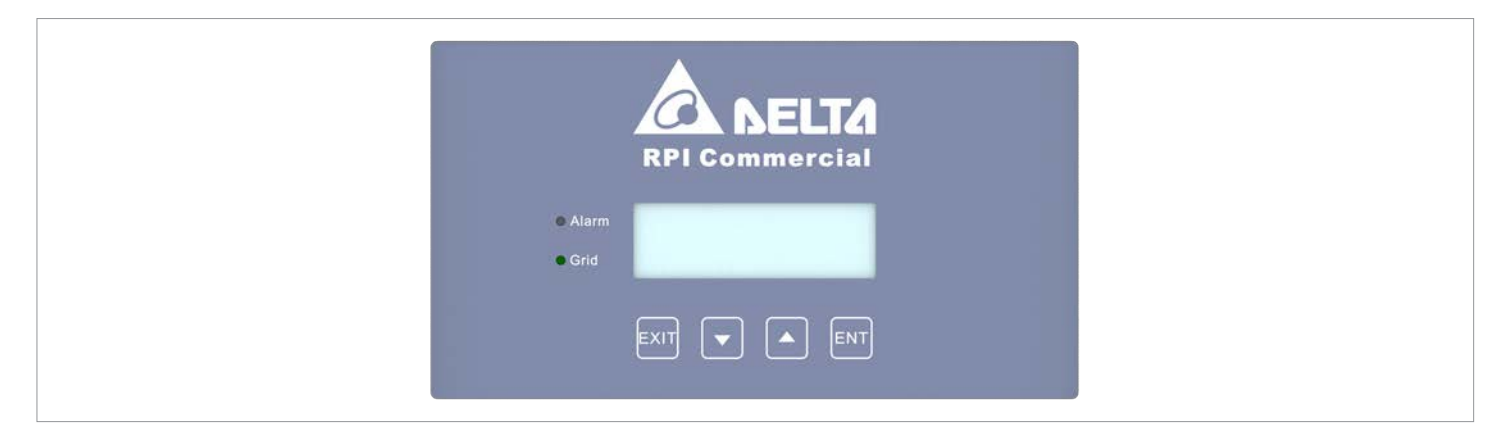

#### Fig. 4.4: Overview of display, buttons, and status LEDs

| Label       | Designation | Use                                                                     |
|-------------|-------------|-------------------------------------------------------------------------|
| Status LEDs |             |                                                                         |
| Grid        | Mains       | Green LED; lights up when the inverter is supplying power to the mains. |
| ALARM       | Alarm       | Red LED; displays a warning, an error or a fault.                       |
|             |             |                                                                         |
| Buttons     |             |                                                                         |
|             | Evit        | Exit the current menu.                                                  |
|             |             | Cancel the setting for a parameter. Changes are not applied.            |
|             | Down        | Move downwards in the menu.                                             |
|             | Down        | Reduce the value of a configurable parameter.                           |
|             | LIn         | Move upwards in the menu.                                               |
|             | Ορ          | Increase the value of a configurable parameter.                         |
| $\frown$    |             | Select menu item.                                                       |
| ENT         | Enter       | Open a configurable parameter for editing.                              |
|             |             | Cancel the setting for a parameter. Changes are adopted.                |

#### **DC-side components**

### 4.4 DC-side components

The solar modules are connected to the inverter via the DC-side components.

#### 4.4.1 DC cable feed-throughs

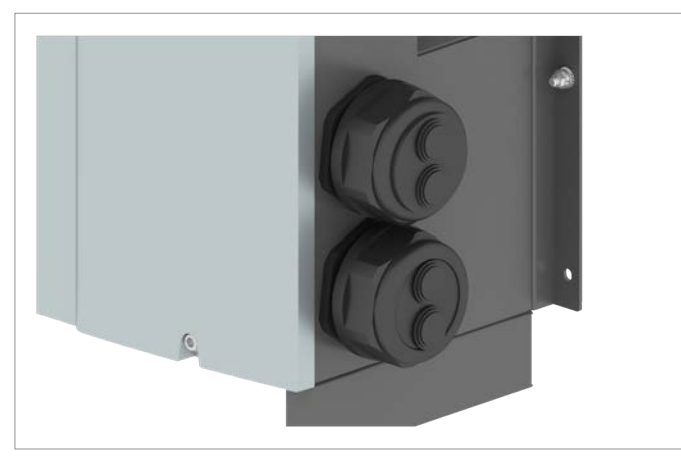

Fig. 4.5: Position of the DC cable feed-throughs

The inverter has 2 DC cable glands with 2 cable feed-throughs each.

Min./max. Cable diameter 12.4 ... 25.7 mm

### 4.4.2 DC terminal block

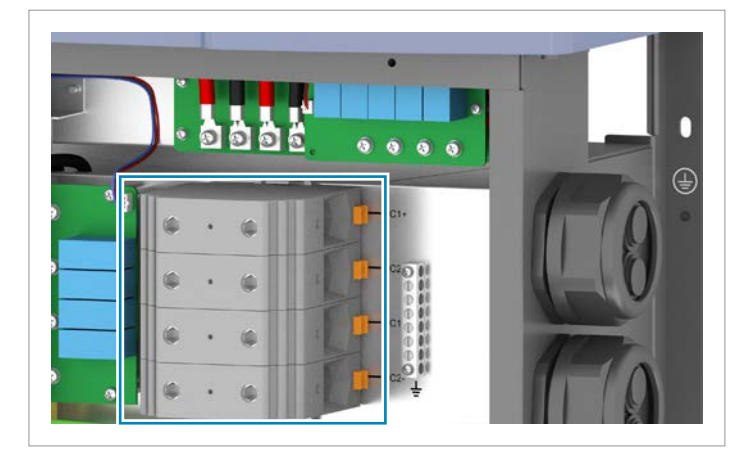

Fig. 4.6: Position of the DC terminal block

Two solar module strings can be connected to the DC terminal block.

#### Phoenix Contact UKH 150

Min./max. Wire cross-section

- Copper (rigid)
- copper (flexible)
- aluminum

Type

| 35 150 mm <sup>2</sup>                    |
|-------------------------------------------|
| 50 150 mm <sup>2</sup>                    |
| 120 / 150 mm <sup>2</sup> (sector-shaped, |
| single conductor);                        |

other cross-sections can be used only with Al-Cu crimp connectors

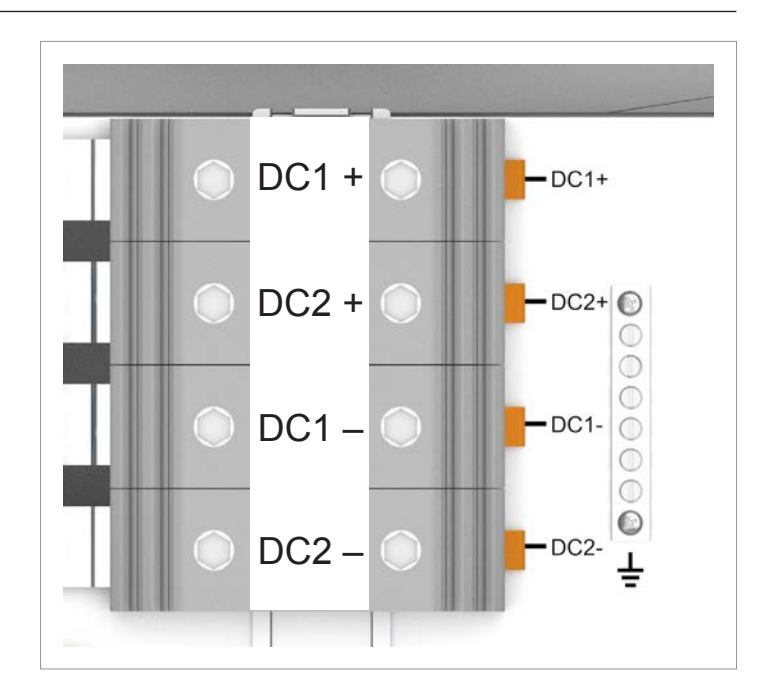

Fig. 4.7: Pin assignment for the DC terminal block

#### 4.4.3 DC surge protection devices

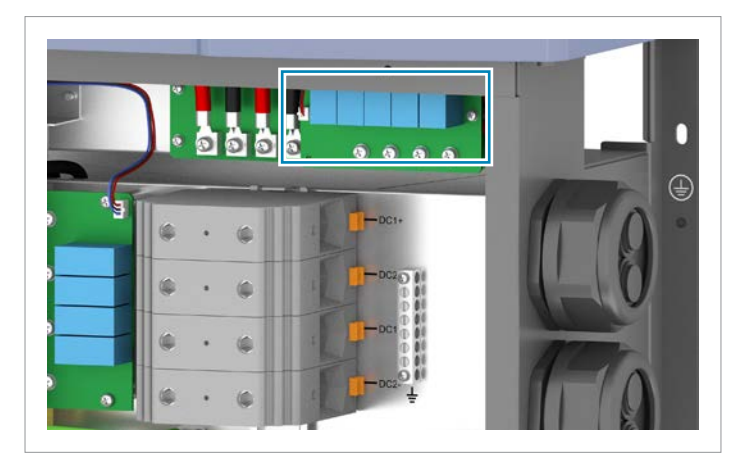

Fig. 4.8: Position of the DC surge protection devices

The inverter is equipped with exchangeable surge protection devices type 2 on the DC side. The surge protection devices protect the inverter from excessively high voltages.

| Manufacturer             | Sichuan Zhongguang Lightning Protection Technologies Co., Ltd |
|--------------------------|---------------------------------------------------------------|
| Туре                     | Type 2 OCM as per EN 50539-11                                 |
| Current I <sub>n</sub>   | 10 kA (8/20 μs)                                               |
| Current I <sub>max</sub> | 20 kA (8/20 μs)                                               |
|                          | 1,175 V <sub>DC</sub>                                         |
| voltage O <sub>P</sub>   | 895 V <sub>AC RMS</sub>                                       |
|                          |                                                               |

**AC-side components** 

### 4.5 AC-side components

The inverter is connected to the public mains via the AC-side components.

#### 4.5.1 AC cable feed-through

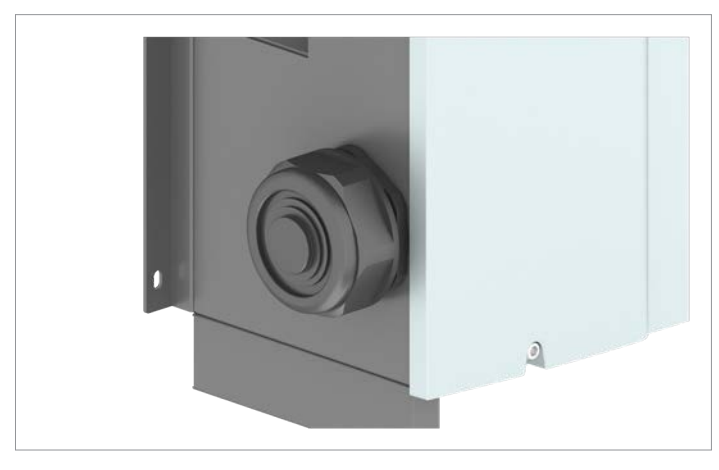

Fig. 4.9: Position of the AC cable feed-through

The inverter has 1 AC cable gland with 1 cable feed-through.

The M88H\_121 is shipped with two different AC cable glands. These are designed for different cable diameters. If the AC cable gland that was delivered with your inverter does not match the cable diameter that you are using, you can order a new AC cable gland from Delta.

Min./max. Cable diameter:

| Variant A |  |
|-----------|--|
| Variant B |  |

39.8 ... 65.8 mm 23.9 ... 65.9 mm

### 4.5.2 AC terminal block

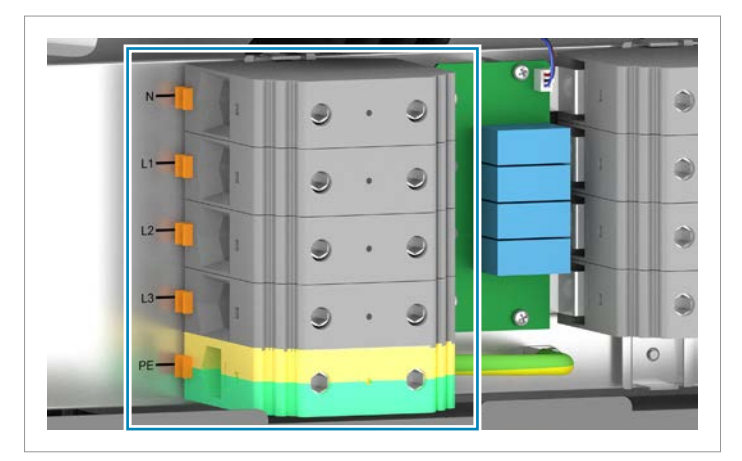

Fig. 4.10: Position of the AC terminal block

A three-phase with or without a neutral conductor can be connected to the AC terminal block.

Type Min./max. Wire cross-section

Copper (rigid)

- copper (flexible)
- aluminum
- aluminum

Phoenix Contact UKH 150

 $35 \dots 150 \text{ mm}^2$ 

50 ... 150 mm<sup>2</sup>

120 / 150 mm<sup>2</sup> (sector-shaped, single conductor);

other cross-sections can be used only with AI-Cu crimp connectors

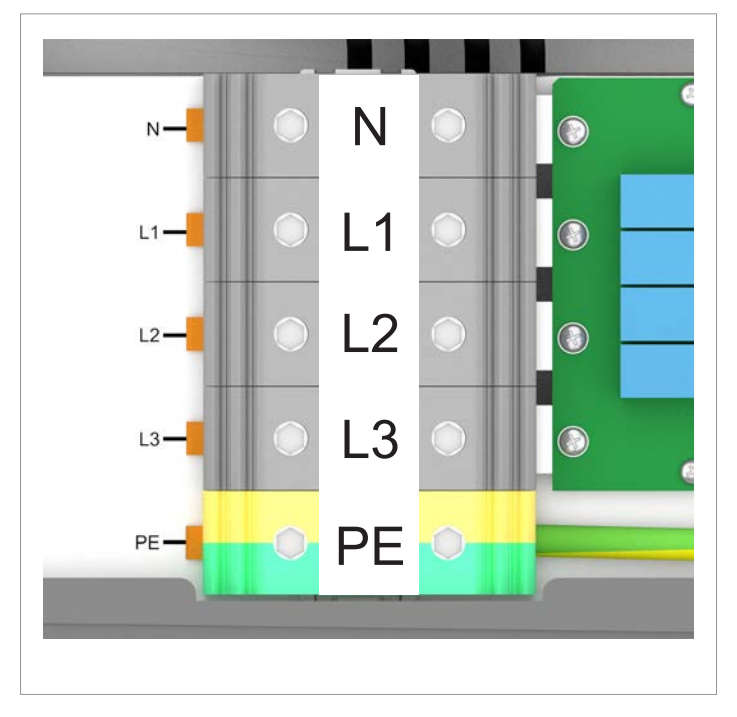

Fig. 4.11: Phase assignment at the AC terminal block

**Communication connection** 

#### 4.5.3 AC surge protection devices

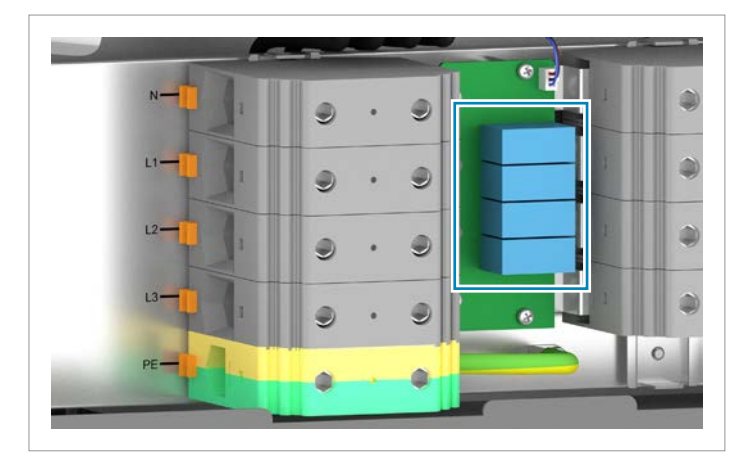

Fig. 4.12: Position of the AC surge protection devices

The inverter is equipped with exchangeable surge protection devices type 2 on the AC side. The surge protection devices protect the inverter from excessively high voltages.

| Manufacturer             | Sichuan Zhongguang Lightning Protection Technologies Co., Ltd |
|--------------------------|---------------------------------------------------------------|
| Туре                     | Type 2 OCM as per EN 50539-11                                 |
| Current I <sub>n</sub>   | 10 kA (8/20 μs)                                               |
| Current I <sub>max</sub> | 20 kA (8/20 μs)                                               |
|                          | 1,175 V <sub>DC</sub>                                         |
|                          | 895 V <sub>AC RMS</sub>                                       |

#### 4.6 Communication connection

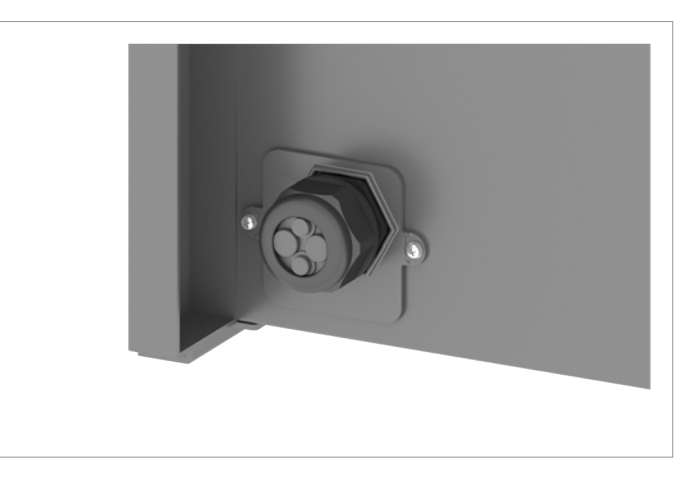

Fig. 4.13: Position of the communications connection

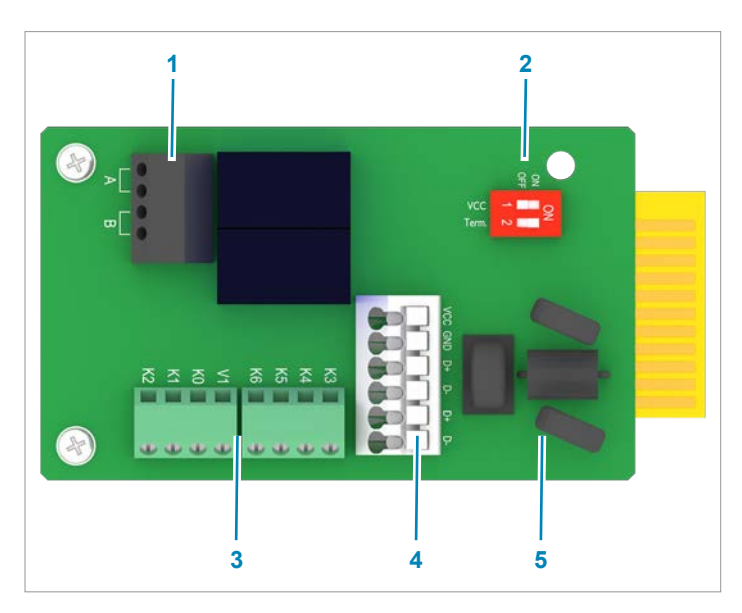

Fig. 4.14: Components of the communications card

- 1 Dry contacts (terminal block)
- 2 DIP switch for the RS485 termination resistor
- 3 Digital inputs and external power-off (terminal block)
- 4 RS485 and VCC (terminal block)
- 5 Protection against electromagnetic interference (EMI)

The inverter has 1 cable gland for the communications connection with the following cable feed-throughs:

2 cable feed-throughs for 10 mm cable diameter 2 cable feed-throughs for 7.2 mm and 8.7 mm cable diameter (for 8.7 mm cable diameter the small rubber insert must be removed)

**Cooling system** 

#### Available connections

#### Connection

2x RS485 (DATA+ and DATA-)

1x VCC (12 V, 0.5 A)

6x digital inlets (for instance for connecting a ripple control receiver

2x dry contacts (for instance for connecting an alarm unit

1x external power-off (EPO)

### 4.7 Grounding connection

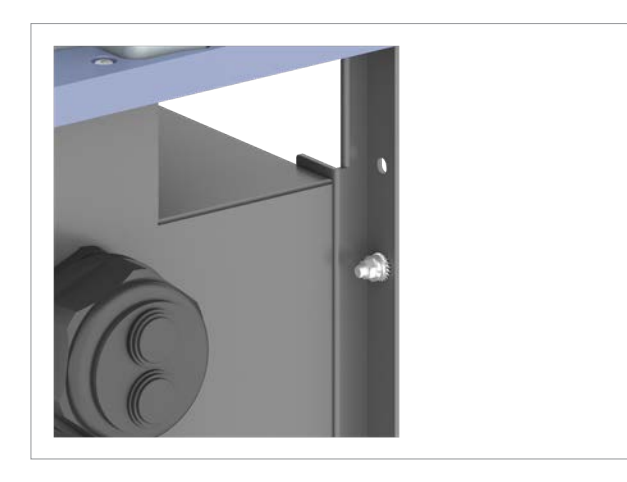

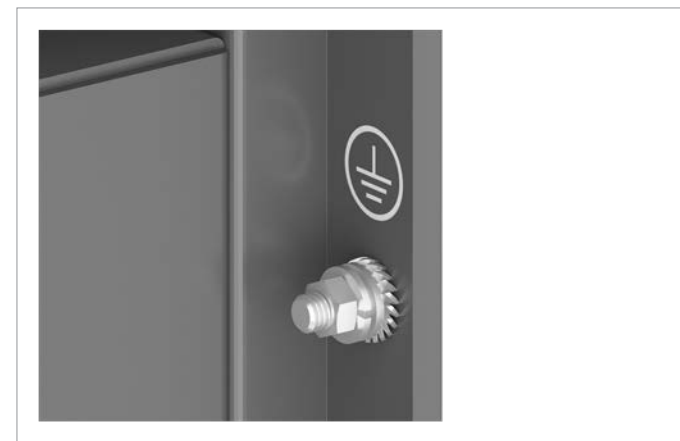

Fig. 4.15: Position of the grounding connection on the inverter

The inverter housing is grounded via the grounding connection. M6 screw, spring washer, washer, and toothed lock washer are already mounted on the inverter.

### 4.8 Cooling system

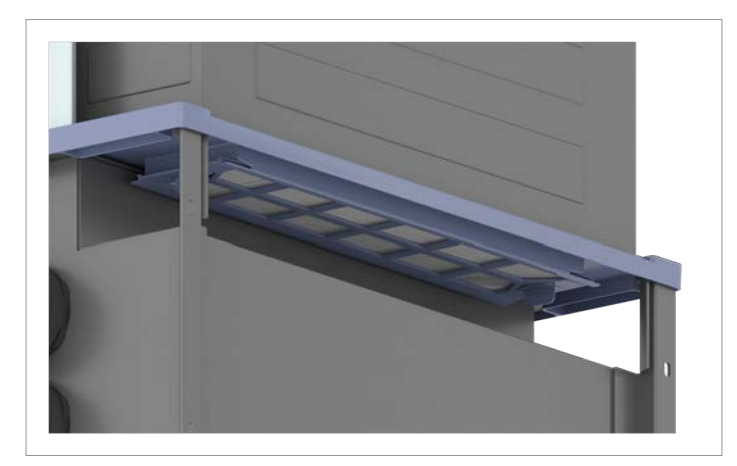

Fig. 4.16: Position of the air inlet

Ambient air is sucked into the air inlet by the fans, passed through the inverter for cooling and the heated air is then expelled to the environment via the air outlets.

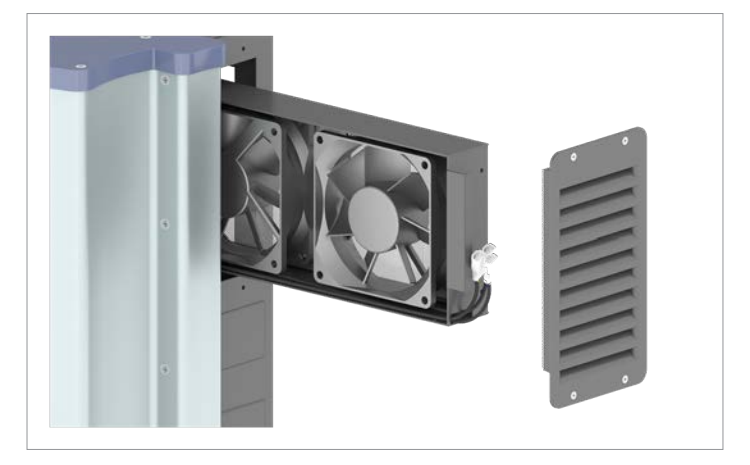

Fig. 4.17: Position of the air outlets and the fan module

There is one air outlet located at the top of each of the left and right sides. The fan module must be pulled out to the right.

Information on the type plate

# 4.9 Information on the type plate

| Information on the type plate                  | Description                                                                                                    |
|------------------------------------------------|----------------------------------------------------------------------------------------------------|
|                                                | This inverter does not contain a transformer.                                                                                                    |
|                                                | Danger to life through electric shock                                                                                                    |
| 100 seconds                                    | Potentially fatal voltage exists within the inverter during operation. This voltage per-<br>sists even 100 seconds after disconnection of the all the voltage sources.           |
|                                                |                                                                                                    |
| ĺ                                              | Before working on the inverter, read the supplied manual and follow the instructions contained therein.                                                                          |
| $\bigwedge$                                    | The housing of the inverter must be grounded if this is required by local regulations.                                                                                           |
| C€                                             | CE mark. By applying this mark, Delta declares that the inverter satisfies the provisions of the applicable EU directives.                                                       |
|                                                | WEEE mark                                                                                                    |
|                                                | The inverter must not be disposed of as standard household waste, but in accor-<br>dance with the applicable electronic waste disposal regulations of your country or<br>region. |
|                                                | This regulatory symbol does not apply to the EU because the noise level lies below the EU guidelines (see <u>"14. Technical data", page 228</u> ).                               |
| Solar Inverter                                 | This is a solar inverter.                                                                                                    |
| Model: M88H_121                                | Delta model name                                                                                                    |
| DC input                                       |                                                                                                    |
| 200~1000 V DC                                  | DC input voltage range                                                                                                    |
| MPPT 600-800 V DC                              | MPP input voltage range for the rated DC power (symmetrical arrangement of the DC inputs)                                                                                        |
| 1000 V DC max                                  | Maximum DC input voltage                                                                                                    |
| 70 A*2 max                                     | Maximum DC input current (70A at DC1 and DC2 respectively)                                                                                                    |
| Isc: 90A*2 max                                 | Maximum DC short-circuit current $\rm I_{sc}$ (90A at DC1 and DC2 respectively)                                                                                                  |
| AC output                                      |                                                                                                    |
| 230/400, 277/480 V AC                          | AC nominal voltage                                                                                                    |
| 3P3W or 3P4W                                   | The inverter can be connected to 3-phase grids without neutral conductors (3P3W, 3 phases + PE) and 3-phase grids with neutral conductors (3P4W, 3 phases + N + PE).             |
| 50/60 Hz                                       | AC nominal frequency                                                                                                    |
| 106 A max                                      | Maximum AC current                                                                                                    |
| cosφ 0.8 ind ~ 0.8 cap                         | Setting range of the displacement factor $\cos \phi$                                                                                                    |
| 400 V AC: 66 kW/66 kV A nom, 73 kW/73 kV A max | Rated active power/rated apparent power, maximum active power/maximum apparent power at AC rated voltage = $400 V_{AC}$                                                          |

Information on the type plate

| Information on the type plate                  | Description                                                                                                    |
|------------------------------------------------|----------------------------------------------------------------------------------------------------|
| 480 V AC: 80 kW/80 kV A nom, 88 kW/88 kV A max | Rated active power/rated apparent power, maximum active power/maximum apparent power at AC rated voltage = $480 V_{AC}$ |
| Further information                            |                                                                                                    |
| IP code: IP65 (electronics)                    | Degree of protection for the internal electronics as per EN 60529                                                       |
| Protective Class I                             | Safety class as per EN 61140                                                                                            |
| Over Voltage Category: AC: III / DC: II        | AC and DC overvoltage category as per IEC 62109-1                                                                       |
| Authorized representative                      | Authorized representative for this product in the EU:                                                                   |
| Delta Electronics (Netherlands) B.V.           | Delta Electronics (Netherlands) B.V.                                                                                    |
| Zandsteen 15, 2132 MZ Hoofdorpp                | Zandsteen 15                                                                                                    |
| The Netherlands                                | 2132 MZ Hoofddorp                                                                                                    |
|                                                | Netherlands                                                                                                    |

Installation location

# 5. Planning the installation

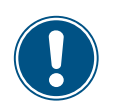

This chapter describes only **planning** of the installation work. The **execution**of the installation work and the associated dangers are described in <u>"6. Installing the inverter", page 57</u>.

### 5.1 Installation location

# 5.1.1 Requirements for the wall and mounting system

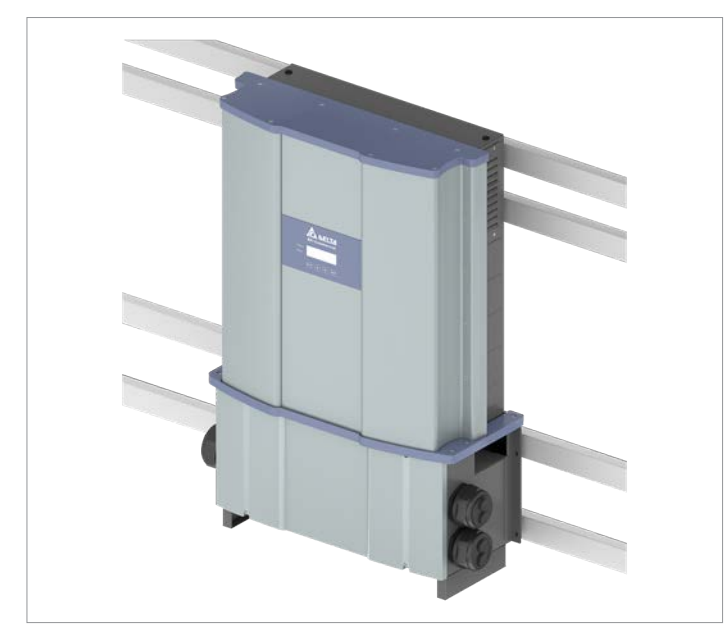

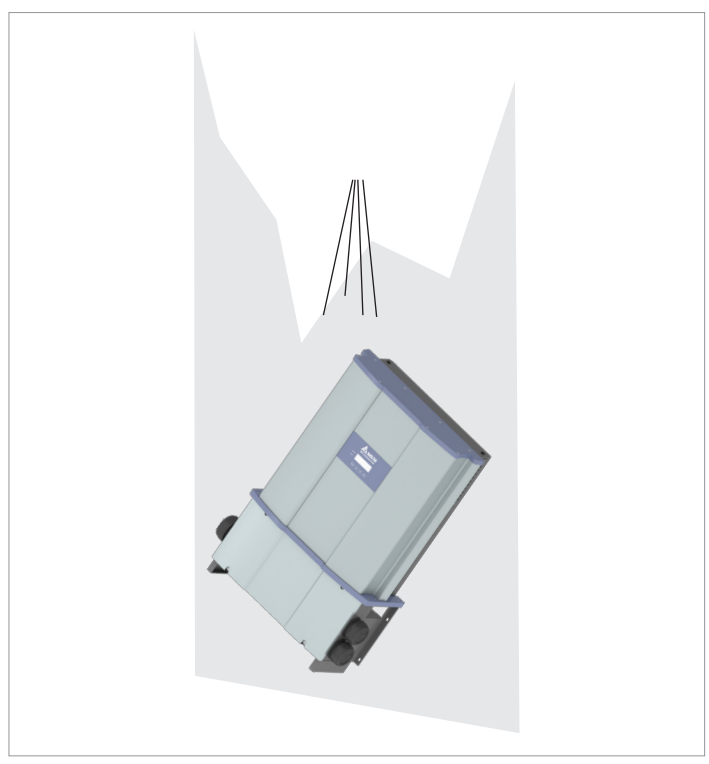

- The inverter is very heavy. The wall and mounting system must be able to bear the heavy weight of the inverter.
- Always use the mounting plate supplied with the inverter.

- Use mounting materials (dowels, screws etc.) that are suitable for the wall or the mounting system, as well as the heavy weight of the inverter.
- Mount the inverter on a vibration-free wall to avoid malfunctions.
- When using the inverter in residential areas or in buildings with animals, possible noise emissions can be disturbing. Therefore, carefully choose the place of installation.
- ▶ Mount the inverter on a fireproof wall.

### 5.1.2 Installation height

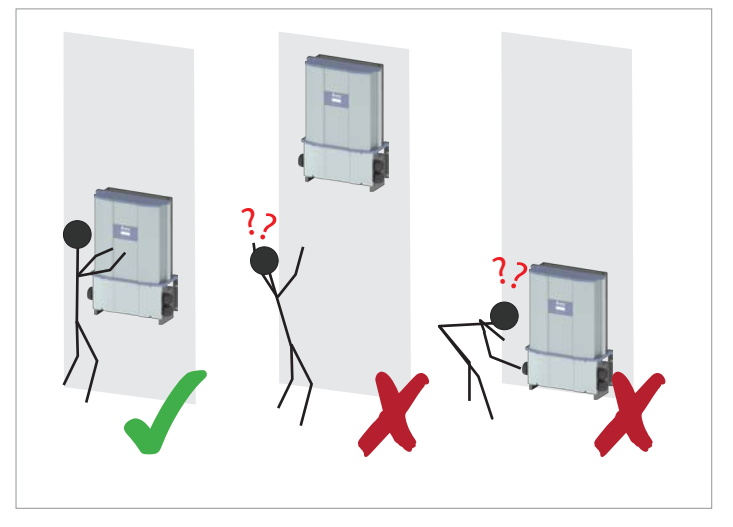

Fig. 5.18: Installation height - the display must be legible and accessible for operation

Attach the inverter so that the information on the display can be read and the buttons can be operated without any problems.

### 5.1.3 Installation position

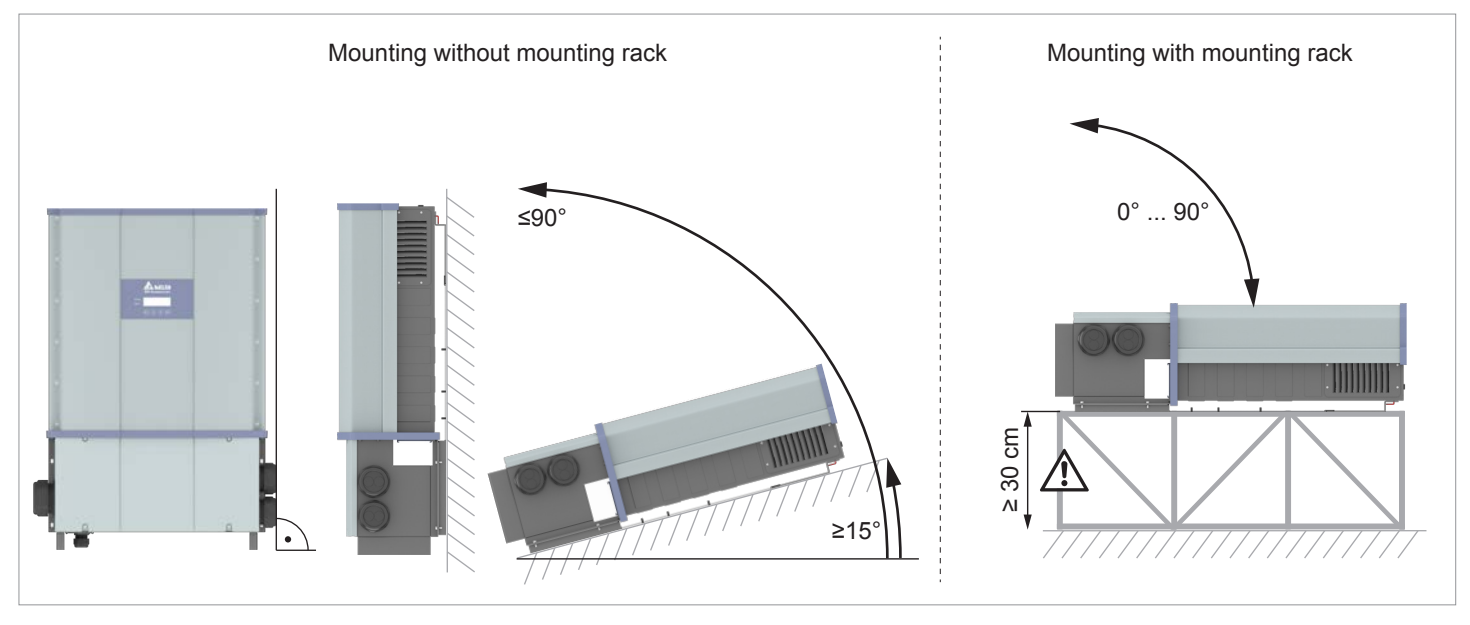

Fig. 5.19: Installation positions

Mount the inverter exclusively in the installation positions shown in <u>"Fig. 5.19: Installation positions", page 23</u>.

Installation location

#### 5.1.4 Outdoor installations

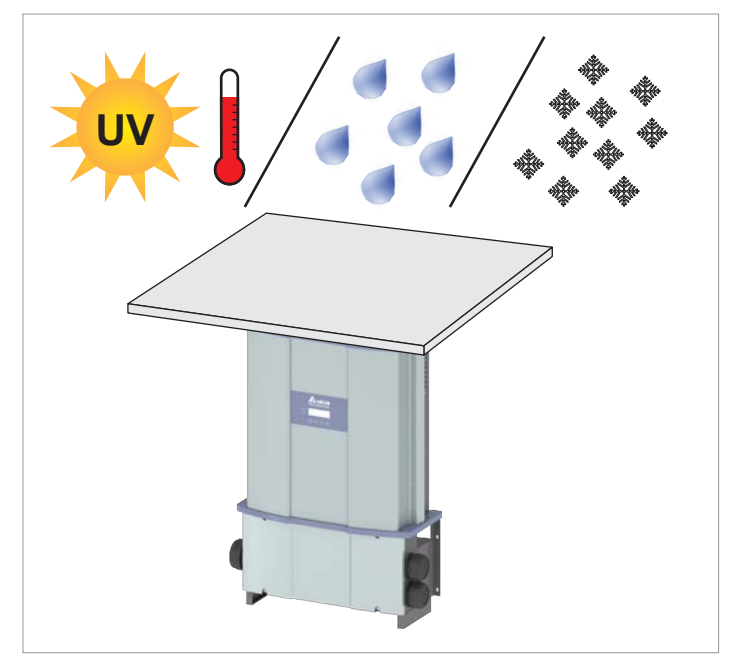

Fig. 5.20: For outdoor installations, protect the inverter against sun, rain, snow and direct UV radiation

The inverter has a protection degree of IP65 and can be installed indoors and outdoors. Nevertheless the inverter should be protected by a roof against direct UV radiation, solar radiation, rain and snow.

For example, the power of the inverter will be reduced if it is too heavily heated by solar radiation. This is normal operating behavior for the inverter and is necessary to protect the internal electronics.

### 5.2 Installation clearances and air circulation

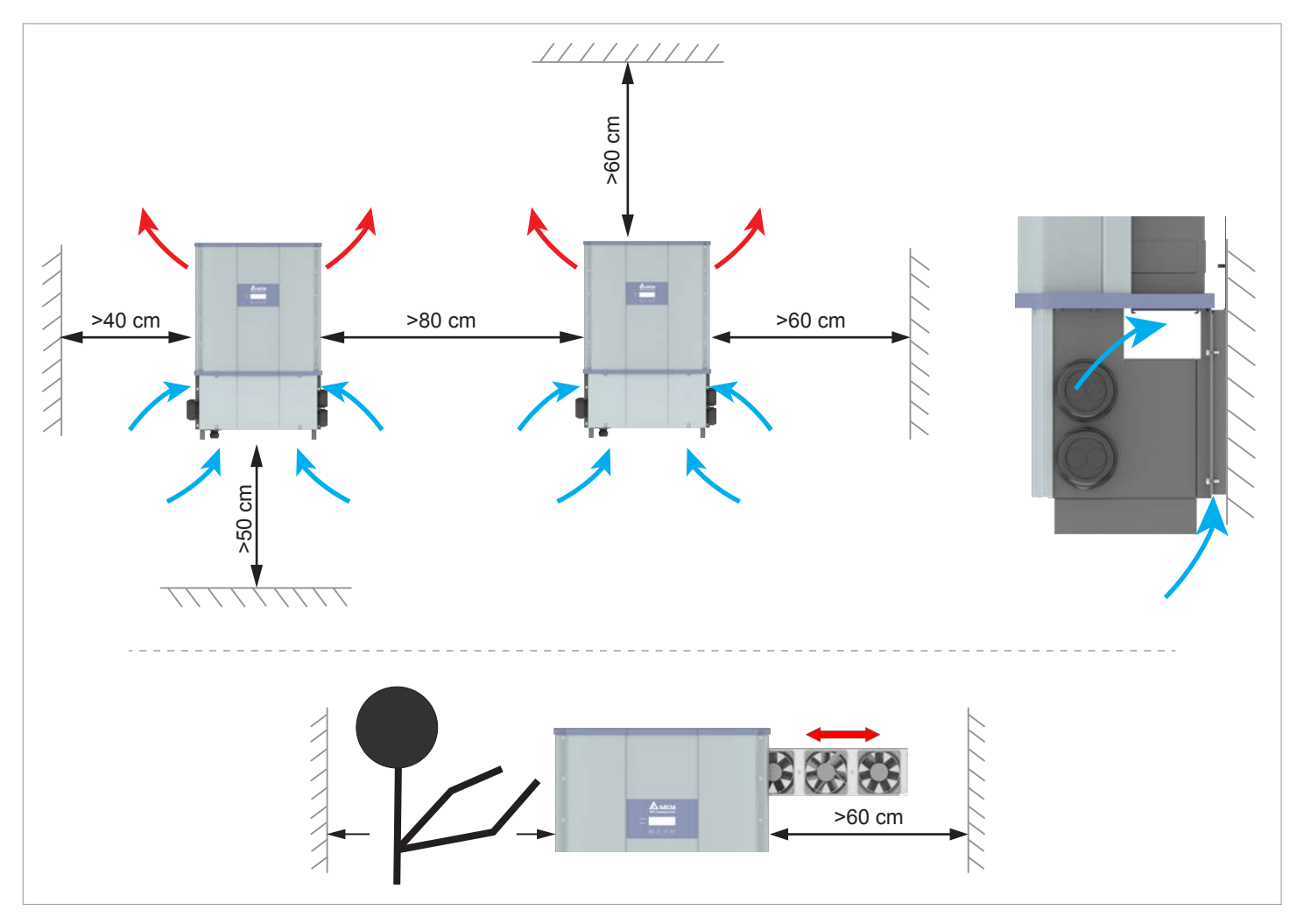

Fig. 5.21: Installation clearances and air circulation

- Ensure sufficient air circulation. Hot air must be able to dissipate upwards. Leave enough space around each inverter.
- Do not install inverters above one another so that they do not heat each other.
- Note the Operating temperature range without derating and the Operating temperature range.

When the *Operating temperature range without derating* is exceeded the inverter reduces the AC power fed into the mains.

When the *Operating temperature range* is exceeded the inverter stops feeding AC power into the mains.

This is normal operating behavior for the inverter and is necessary to protect the internal electronics.

In areas with many trees or fields, pollen and other parts of plants can clog the air inlets and air outlets, obstructing the air flow.

If this is the case, clean the air filter regularly, see Chapter <u>"11. Maintenance", page 162</u>.

### Lifting and transporting the inverter

# 5.3 Lifting and transporting the inverter

Screw eyebolts onto the upper side of the inverter. The screw eyebolts are not included in the scope of delivery.

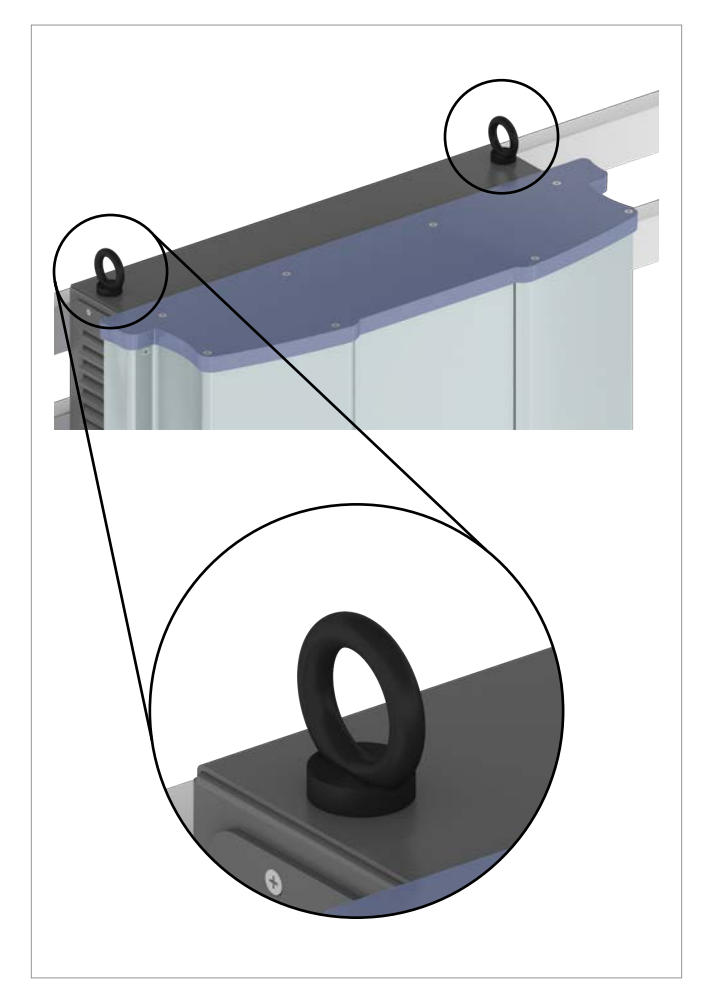

► Lift the inverter with a block and tackle or crane.

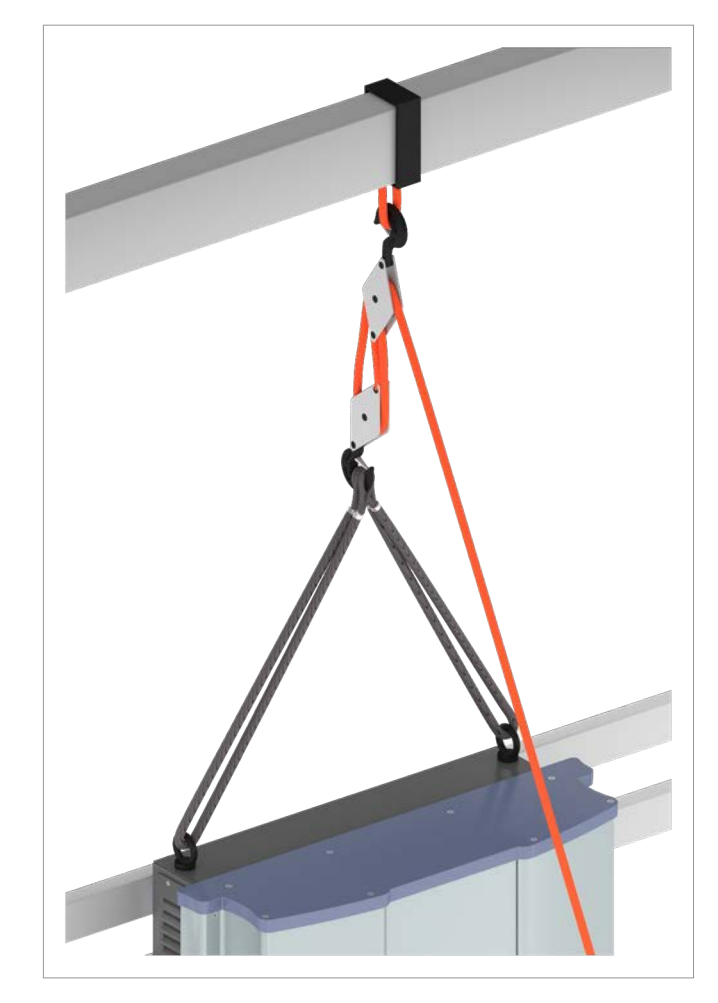

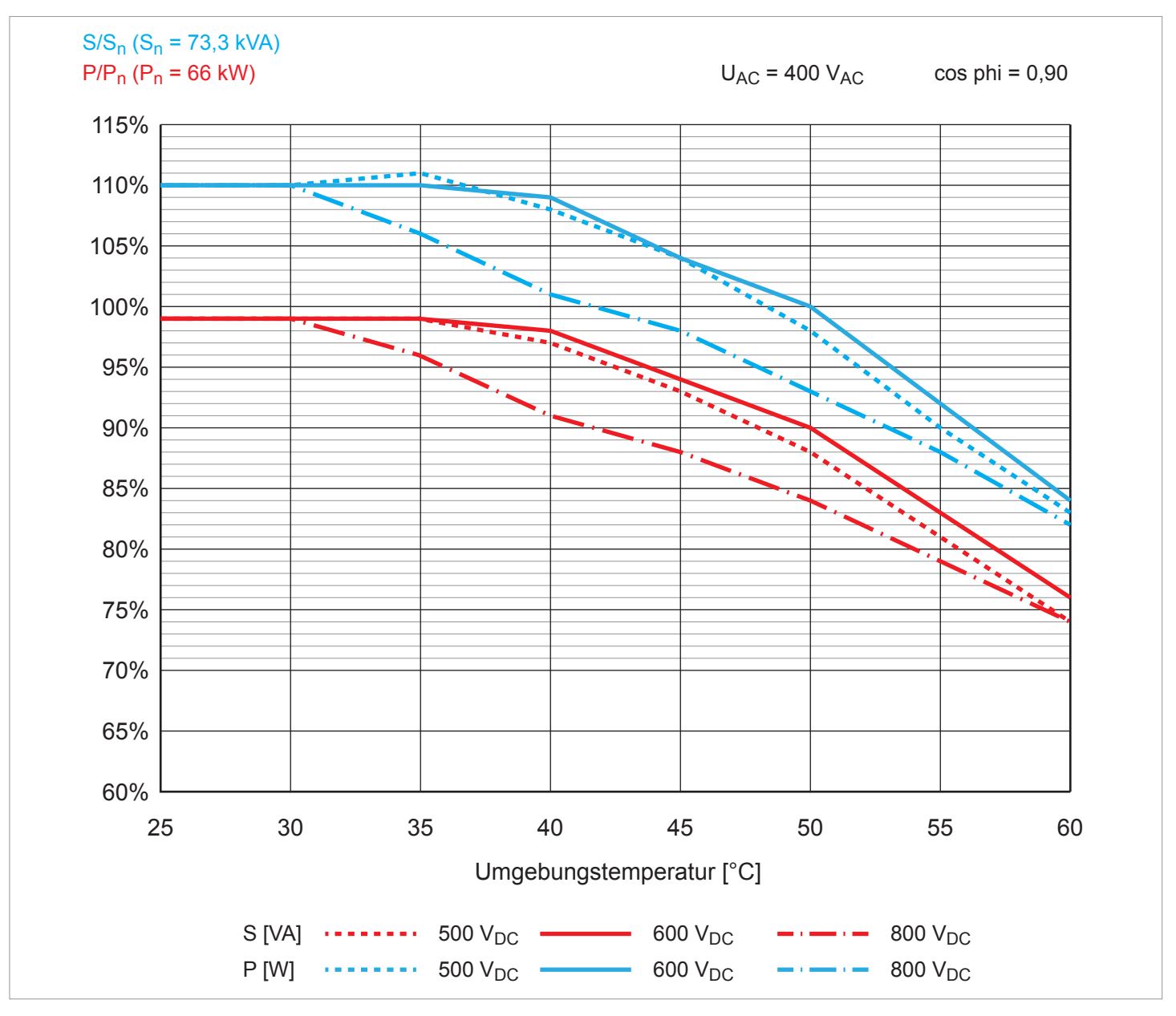

Fig. 5.22: Characteristic curve "Power derating depending on the ambient temperature,  $\cos \varphi = 0.90$ , AC voltage =  $400 V_{AC}$ "

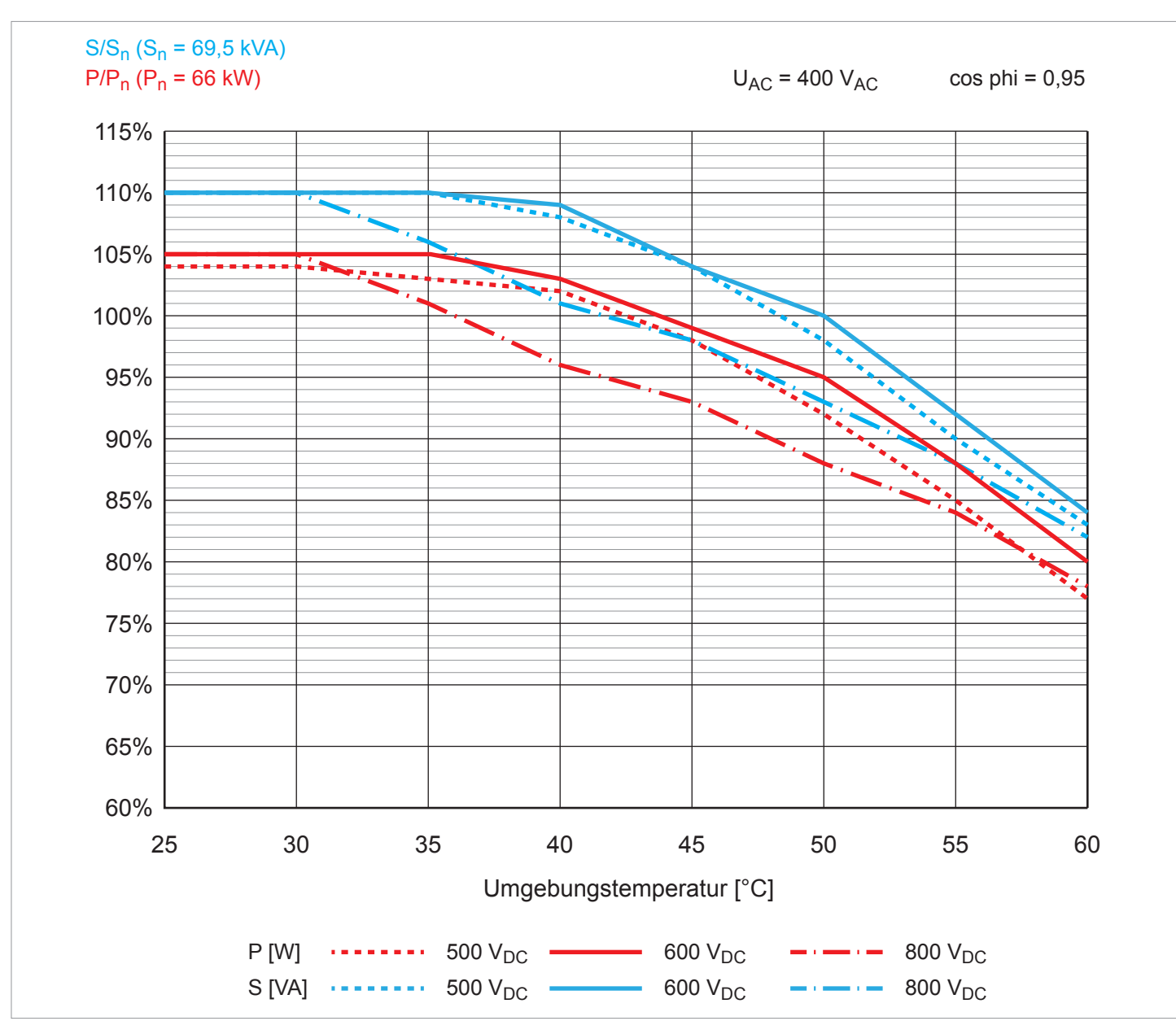

Fig. 5.23: Characteristic curve "Power derating depending on the ambient temperature,  $\cos \varphi = 0.95$ , AC voltage = 400  $V_{AC}$ "

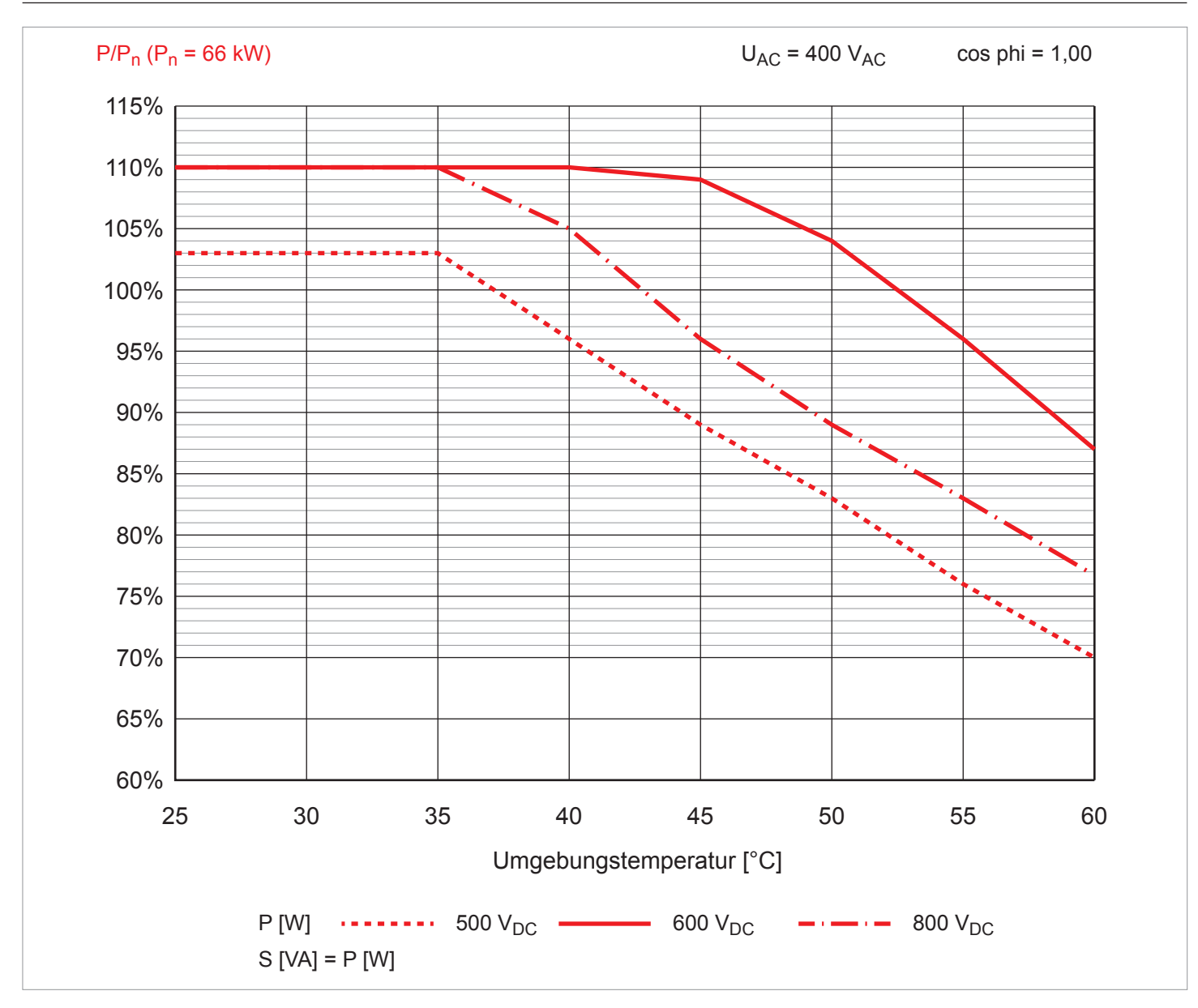

Fig. 5.24: Characteristic curve "Power derating depending on the ambient temperature,  $\cos \varphi = 1.0$ , AC voltage = 400 V<sub>AC</sub>"

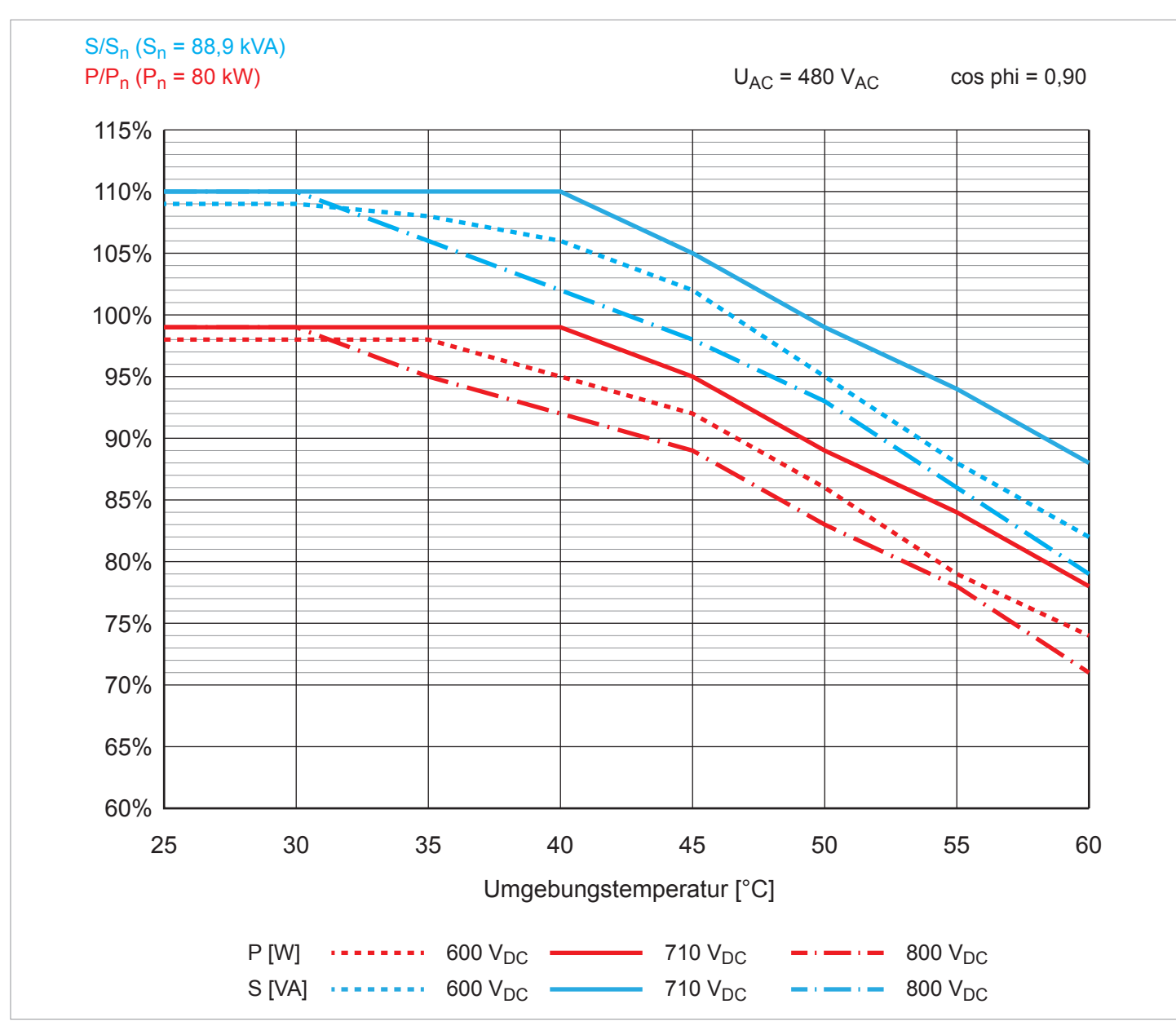

Fig. 5.25: Characteristic curve "Power derating depending on the ambient temperature,  $\cos \varphi = 0.90$ , AC voltage = 480  $V_{AC}$ "

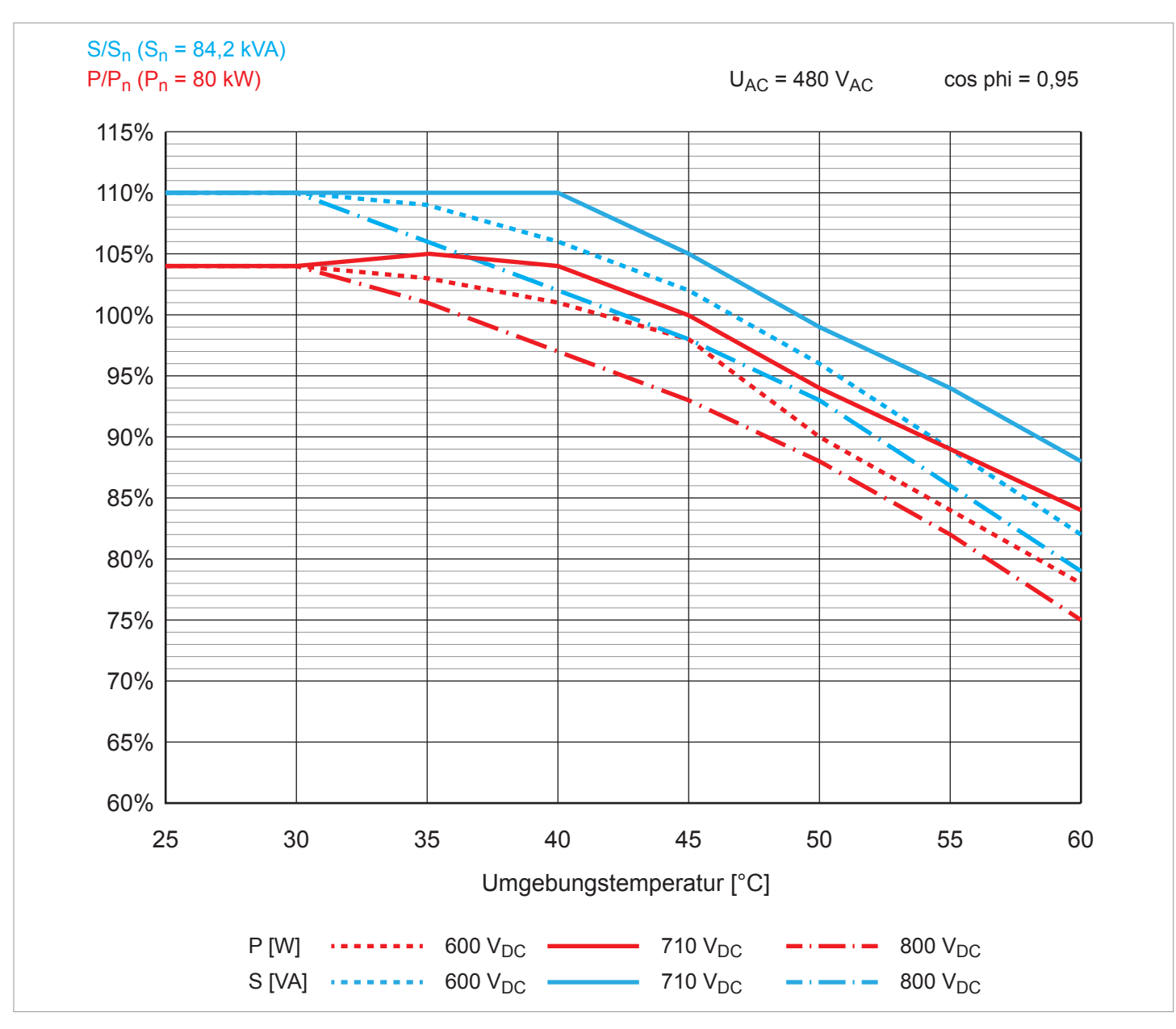

Fig. 5.26: Characteristic curve "Power derating depending on the ambient temperature,  $\cos \varphi = 0.95$ , AC voltage = 480  $V_{AC}$ "

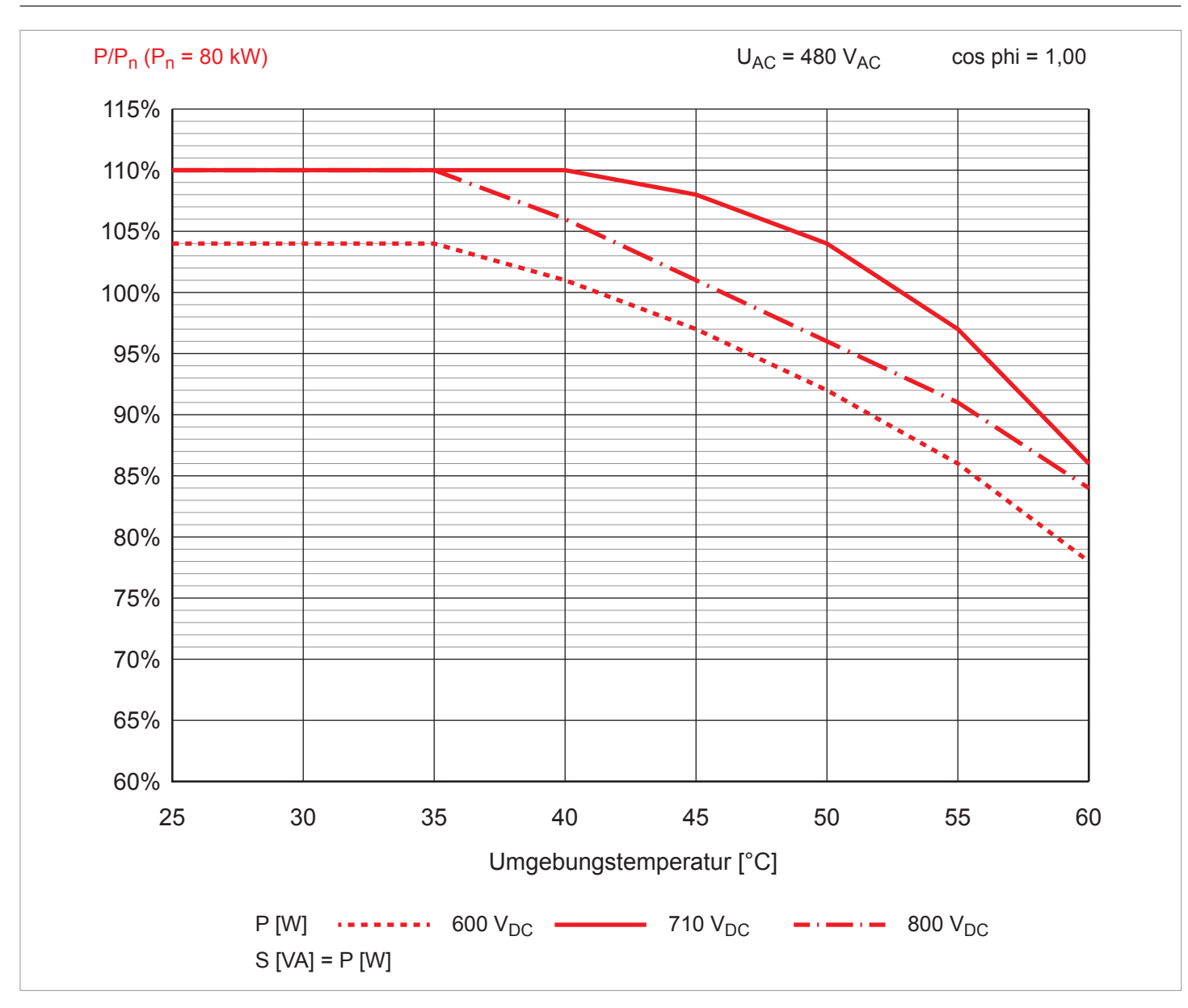

Fig. 5.27: Characteristic curve "Power derating depending on the ambient temperature,  $\cos \varphi = 1.0$ , AC voltage = 480 V<sub>AC</sub>"

# 5.5 Dimensions

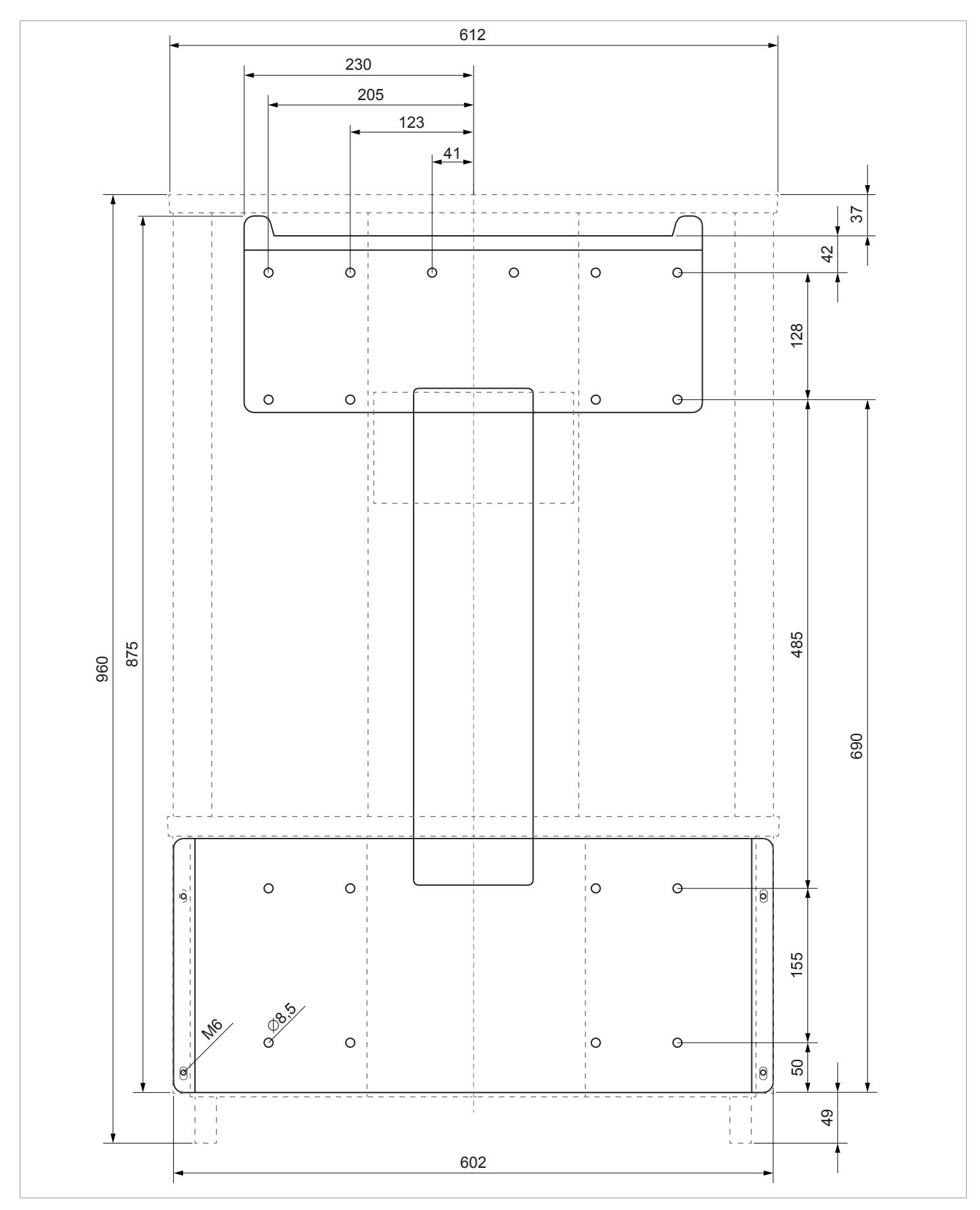

Fig. 5.28: Dimensions, viewed from the front (data in mm)

Dimensions

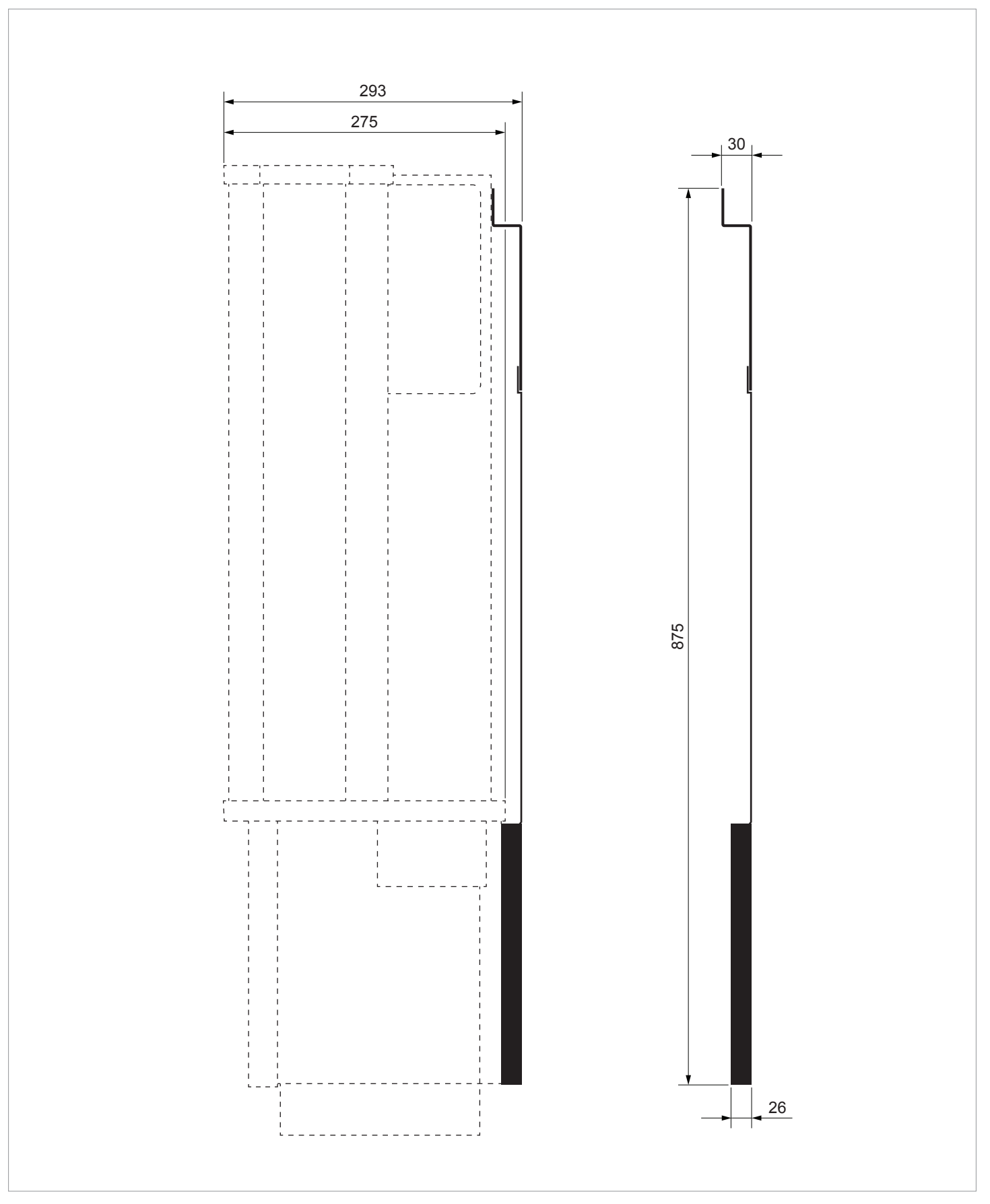

Fig. 5.29: Dimensions, viewed from the right (data in mm)

# 5.6 AC connection (grid)

### NOTICE

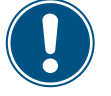

Ingress of moisture

If the wiring box cover is removed, the degree of protection is no longer IP65.

Do not remove the cover unless the inverter

is in a dry environment.

125 A

#### 5.6.1 Important safety instructions

Upstream line protection

- Always follow the specific regulations of your country or region.
- Always follow the specific regulations of your energy provider.
- Install all stipulated safety and protective devices (such as automatic circuit breakers and/or surge protection devices).
- Protect the inverter with a suitable upstream circuit breaker:

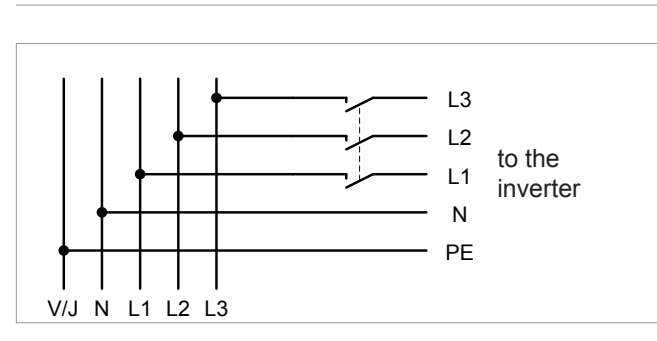

Selection of the protective devices for the network cable to the transformer of the mains feed-in point: Always take into account the impedance between the PE of the inverter and the system and/or operational ground of the distribution network. This applies in particular for TT and IT networks.

### 5.6.2 Residual current circuit breaker

Due to its design, the inverter cannot supply the mains with DC residual current. This means that the inverter meets the requirements of DIN VDE 0100-712.

Possible error events were assessed by Delta in accordance with the current installation standards. The assessments showed that no hazards arise from operating the inverter in combination with an upstream, type A residual current circuit breaker (FI circuit breaker, RCD). There is no need to use a type B residual current circuit breaker.

Minimum tripping current of the type A residual current circuit breaker ≥300 mA

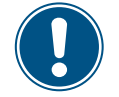

The required tripping current of the residual current circuit breaker depends first and foremost on the quality of the solar modules, the size of the PV system, and the ambient conditions (e.g. humidity). The tripping current must not, however, be less than the specified minimum tripping current.

#### 5.6.3 Integrated residual current monitoring unit

The integrated, universal current-sensitive residual current monitoring unit (RCMU) is certified in accordance with VDE 0126 1-1:2013-08 §6.6.2.

### 5.6.4 AC surge protection devices

The inverter is equipped with exchangeable surge protection devices type 2 on the AC side. The surge protection devices protect the inverter from excessively high voltages.

| Type 2 OCM as per EN 61643-11    |                     |  |  |  |
|----------------------------------|---------------------|--|--|--|
| Rated current I <sub>n</sub>     | 10 kA (8/20 µs)     |  |  |  |
| Maximum current I <sub>max</sub> | 20 kA (8/20 µs)     |  |  |  |
| Voltage U <sub>P</sub>           | 895 V <sub>AC</sub> |  |  |  |

### 5.6.5 Grounding the inverter

The inverter must be grounded via the PE conductor. To do this, connect the PE conductor of the AC cable to the AC plug pin provided for that purpose.

### 5.6.6 Permissible grounding systems

|           | <ul> <li>Electric shock</li> <li>In IT grids, a twofold insulation fault can lead to high residual currents on the inverter housing.</li> <li>Ground the housing of the inverter via the grounding connection.</li> <li>Set up a permanent insulation monitoring system.</li> <li>The first time an insulation fault occurs, this insulation fault must be rectified immediately!</li> </ul> |  |  |  |
|-----------|----------------------------------------------------------------------------------------------------|--|--|--|
| Grounding | system TN-S TN-C TN-C-S TT IT                                                                                                    |  |  |  |

| Grounding system | TN-S | TN-C | TN-C-S | TT  | IT  |  |
|------------------|------|------|--------|-----|-----|--|
| Allowed          | Yes  | Yes  | Yes    | Yes | Yes |  |

AC connection (grid)

### 5.6.7 Requirements for the mains voltage

| 3P3W  | Voltage range             | 3P4W | Voltage range             |
|-------|---------------------------|------|---------------------------|
| L1-L2 | $400~V_{_{AC}}\pm30\%$    | L1-N | $230~V_{_{AC}}\pm30\%$    |
| L1-L3 | $400 V_{AC} \pm 30\%$     | L2-N | $230 V_{AC} \pm 30\%$     |
| L2-L3 | 400 $V_{AC} \pm 30\%$     | L3-N | $230 V_{AC} \pm 30\%$     |
| L1-L2 | $480 V_{AC} \pm 20\%$     | L1-N | 277 $V_{AC} \pm 20\%$     |
| L1-L3 | 480 V <sub>AC</sub> ± 20% | L2-N | $277 V_{AC} \pm 20\%$     |
| L2-L3 | 480 V <sub>AC</sub> ± 20% | L3-N | 277 V <sub>AC</sub> ± 20% |

### 5.6.8 Special tools required

Use an insulated torque wrench with an Allen key bit for the contact screws.

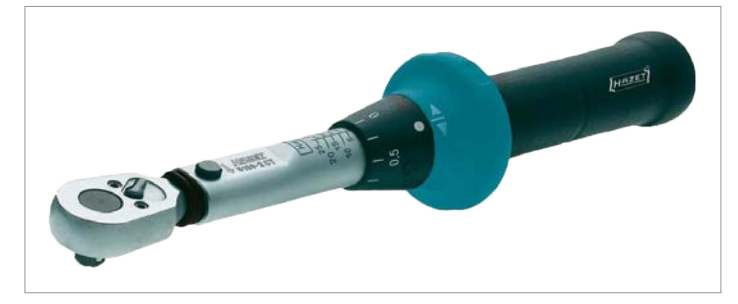

### 5.6.9 AC cable

See  $\underline{$  "5.8 Selecting the cables", page 45 for notes on selecting the AC cable.

### 5.6.10 Wiring examples

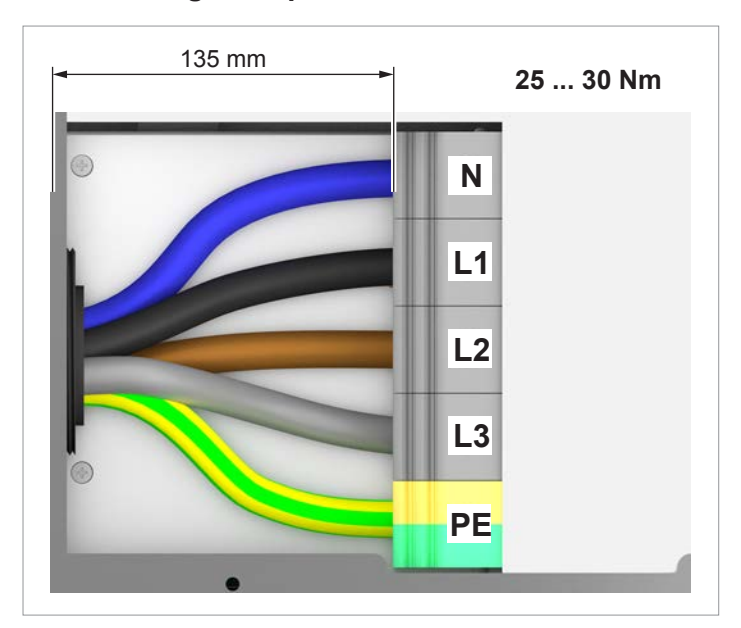

Wiring example 1: With PE conductor, with neutral conductor

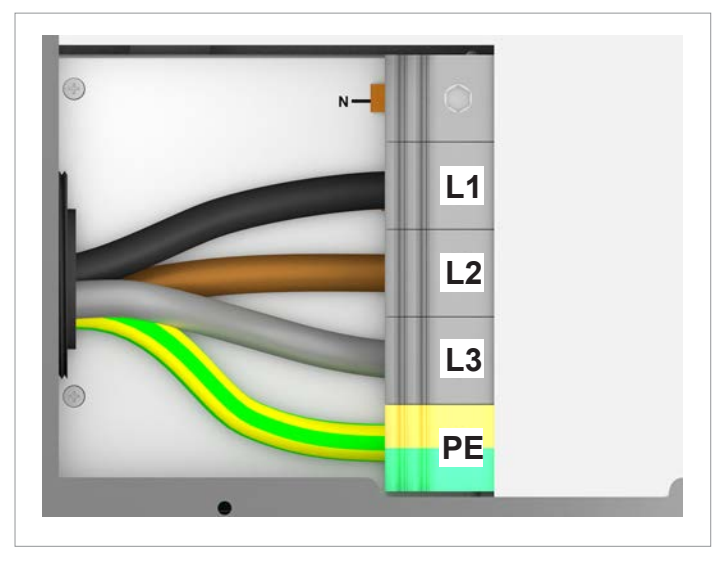

Wiring example 2: With PE conductor, without neutral conductor

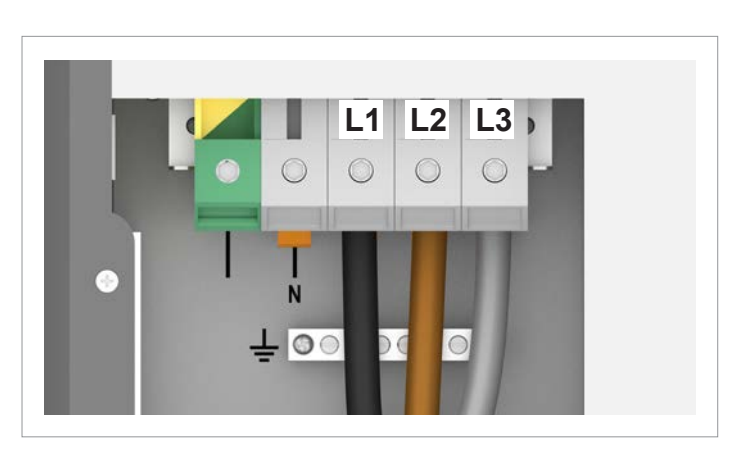

Wiring example 3: Without PE conductor, without neutral conductor
## 5.7 DC connection (solar modules)

## NOTICE

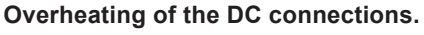

Exceeding the maximum current can cause overheating of the DC connections and result in a fire.

 Always take into account the maximum current of the DC connections when planning the installation.

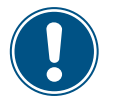

**Incorrectly dimensioned solar system.** An solar system of the wrong size may cause damage to the inverter.

Always pay attention to the technical specifications of the inverter (input voltage range, maximum current and maximum input power) when calculating the number of solar modules. See <u>"14. Technical data", page 228.</u>

#### DC connection (solar modules)

#### 5.7.1 Symmetrical and asymmetrical configuration of the DC inputs

The inverter has a separate MPP tracker for each DC input (DC1 and DC2). An MPP tracker is an automatic function that continuously searches for the operating point with the highest possible instantaneous power.

The two MPP trackers work independently, i.e. the optimum working point is set separately for DC1 and DC2. This allows the solar module strings connected to DC1 and DC2 to be differently aligned or differently dimensioned. A typical application example is a building with a gable roof where the parts of the roof are oriented to the east and west.

Variant 1: Symmetrical design of the DC inputs

The total input power is evenly divided (50%/50%) between DC1 and DC2.

Variant 2: Asymmetrical design of the DC inputs

If the solar module strings are connected symmetrically to DC1 and DC2, i.e. so that all solar modules reach their daily maximum power at the same time, the maximum permissible overall input power can be distributed in the region 60%/40% to 40%/60% at DC1 and DC2. A distribution of 55%/45% or 47%/53% may occur for example.

The percentages always relate to the instantaneous input power. This means that different alignment of the solar module strings on the two roofs can be installed to cater for up to 60% of the maximum input power. The fact that the solar module strings at DC1 and DC2 achieve their maximums at different times allows the system to avoid exceeding the maximum overall power.

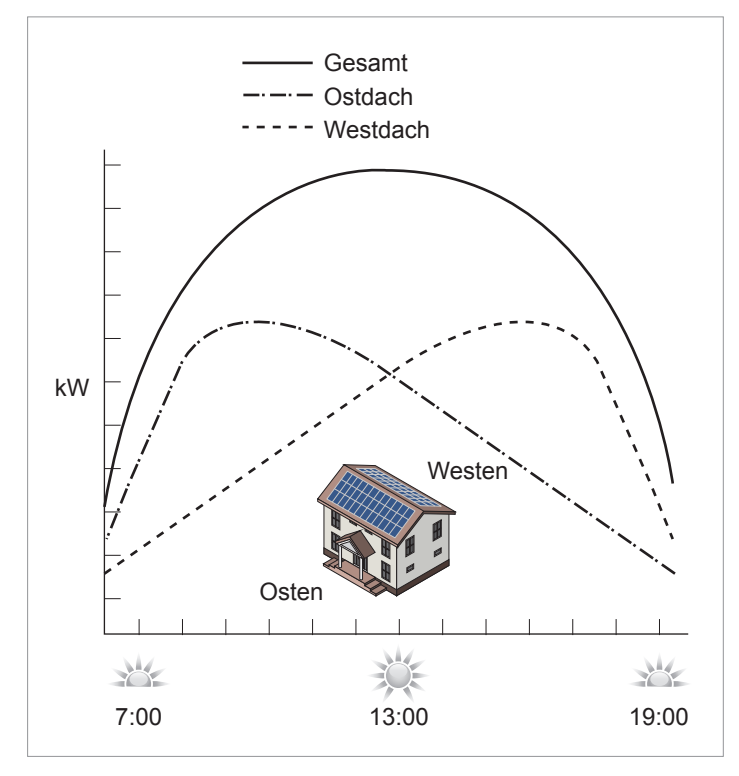

Fig. 5.30: Concept for a system with 2 MPP trackers and asymmetric configuration of the DC inputs

#### Symmetrical design

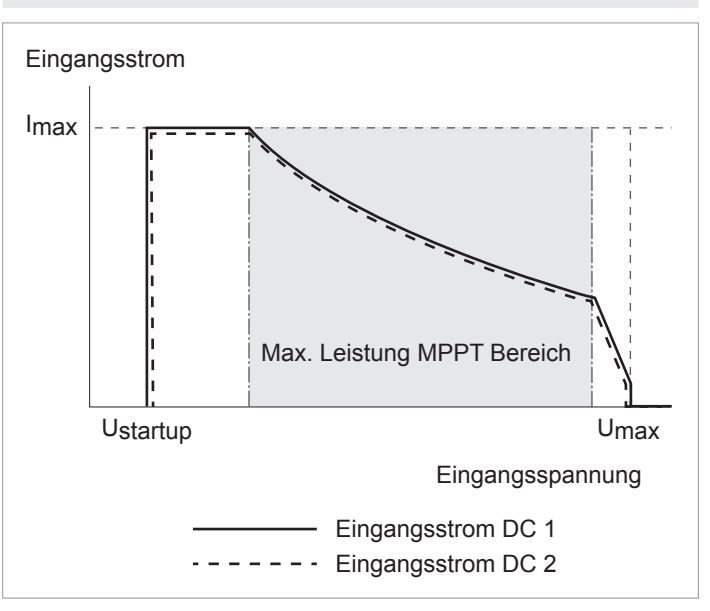

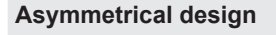

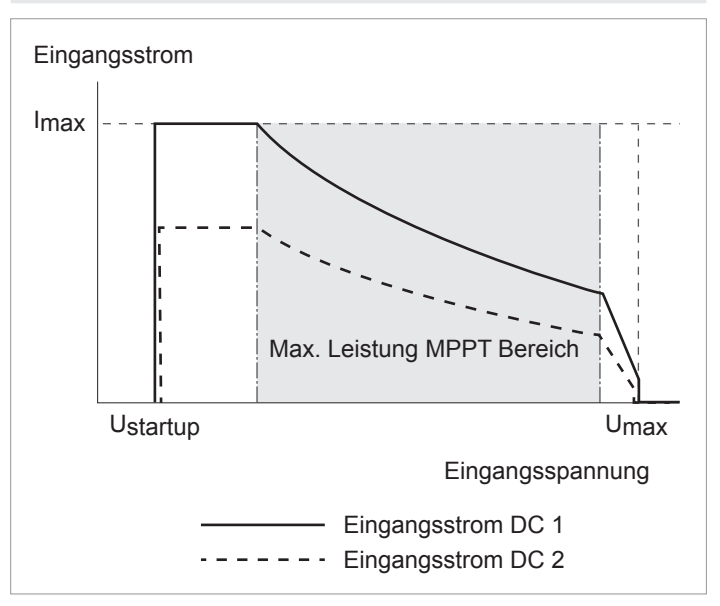

*Fig. 5.31: I-U characteristic curves for symmetric and asymmetric configuration of the DC inputs (illustration of principle)* 

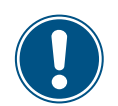

See <u>"14. Technical data", page 228</u> for currents and voltages.

## 5.7.2 Connecting two DC strings

The inverter can be used with separate DC inputs or with DC inputs connected in parallel. The variant that can (or must) be used depends on whether the solar modules are grounded or not.

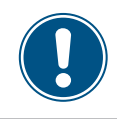

Both DC inputs must always be connected!

#### Separately connected DC inputs

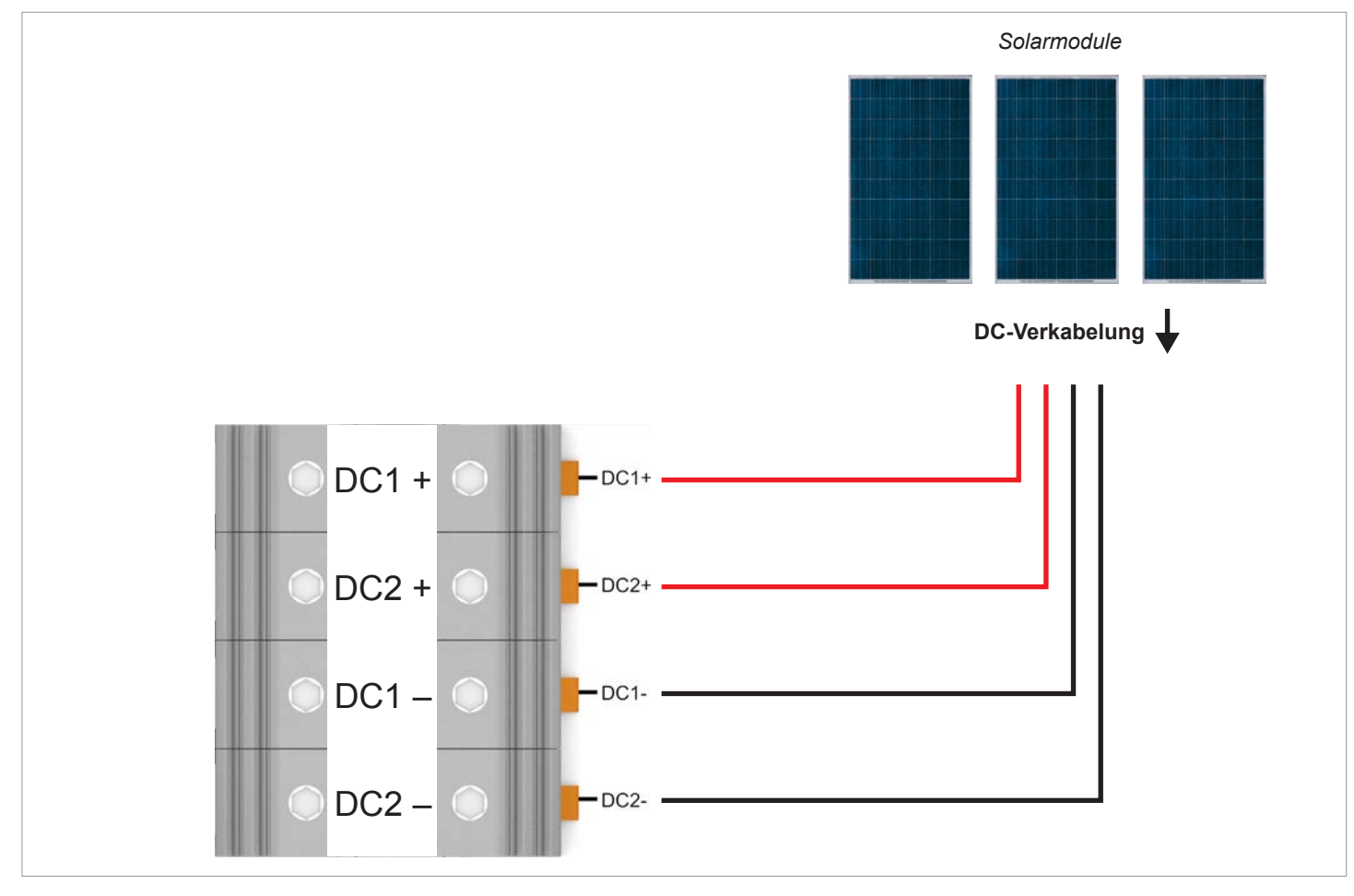

Fig. 5.32: Connecting two DC strings, separately connected

The solar module strings for DC1 and DC2 are connected separately. One MPP tracker regulates the solar module strings at DC1, another MPP tracker regulates the solar module strings at DC2.

This allows implementation of symmetric and asymmetric configurations at the DC inputs.

This DC cabling variant **cannot** be used with grounded solar modules.

#### DC connection (solar modules)

#### Parallel-connected DC inputs

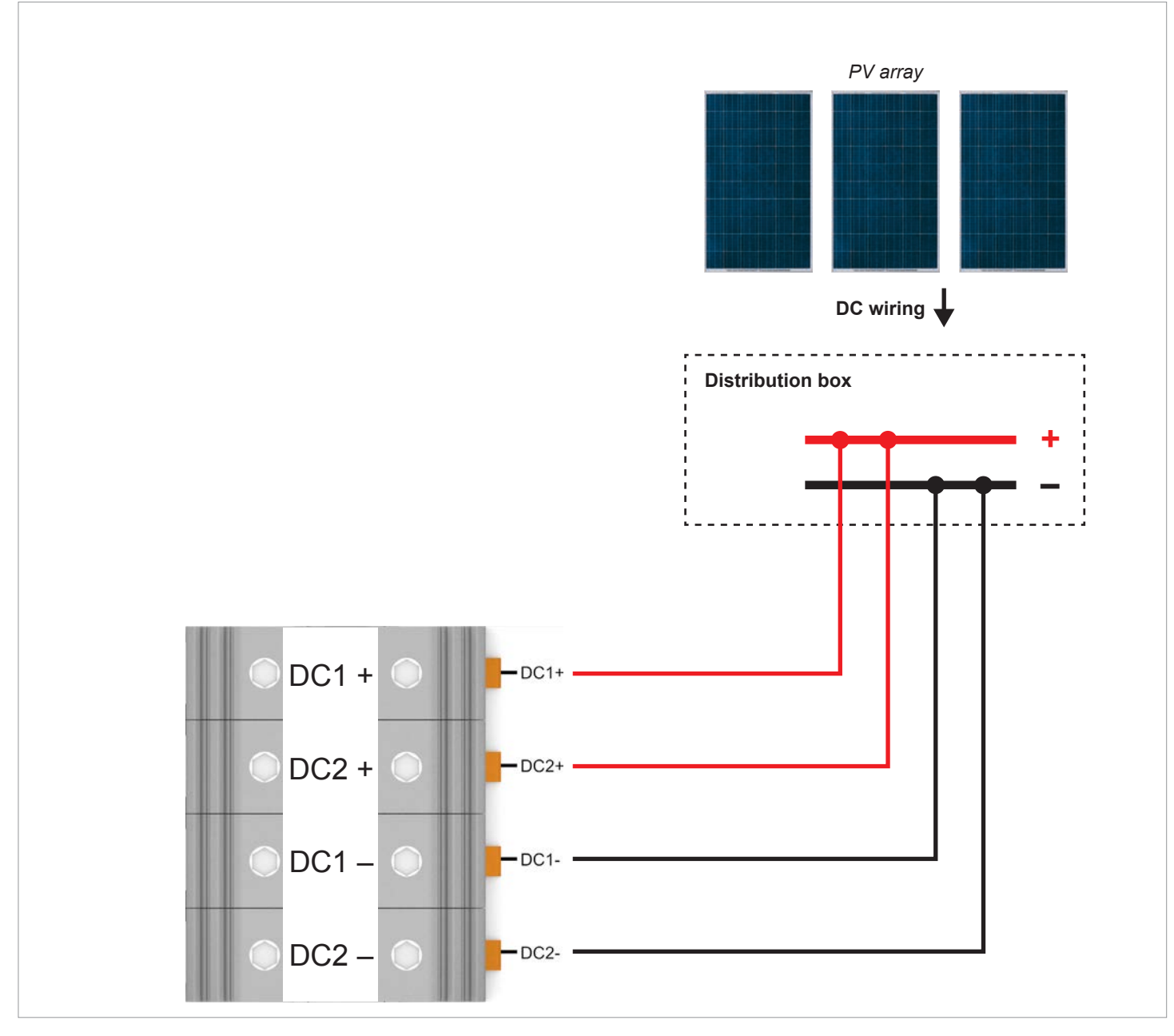

Fig. 5.33: Connecting two DC strings, connected in parallel

The solar module strings are combined at a distribution box and the DC cables are then connected to DC1 and DC2. MPP tracker 1 controls all the solar module strings, MPP tracker 2 is not used.

This allows implementation of symmetric configurations only at the DC inputs.

This DC cabling variant **is mandatory by law** for use with grounded solar modules.

DC connection (solar modules)

#### 5.7.3 Connecting a single DC string

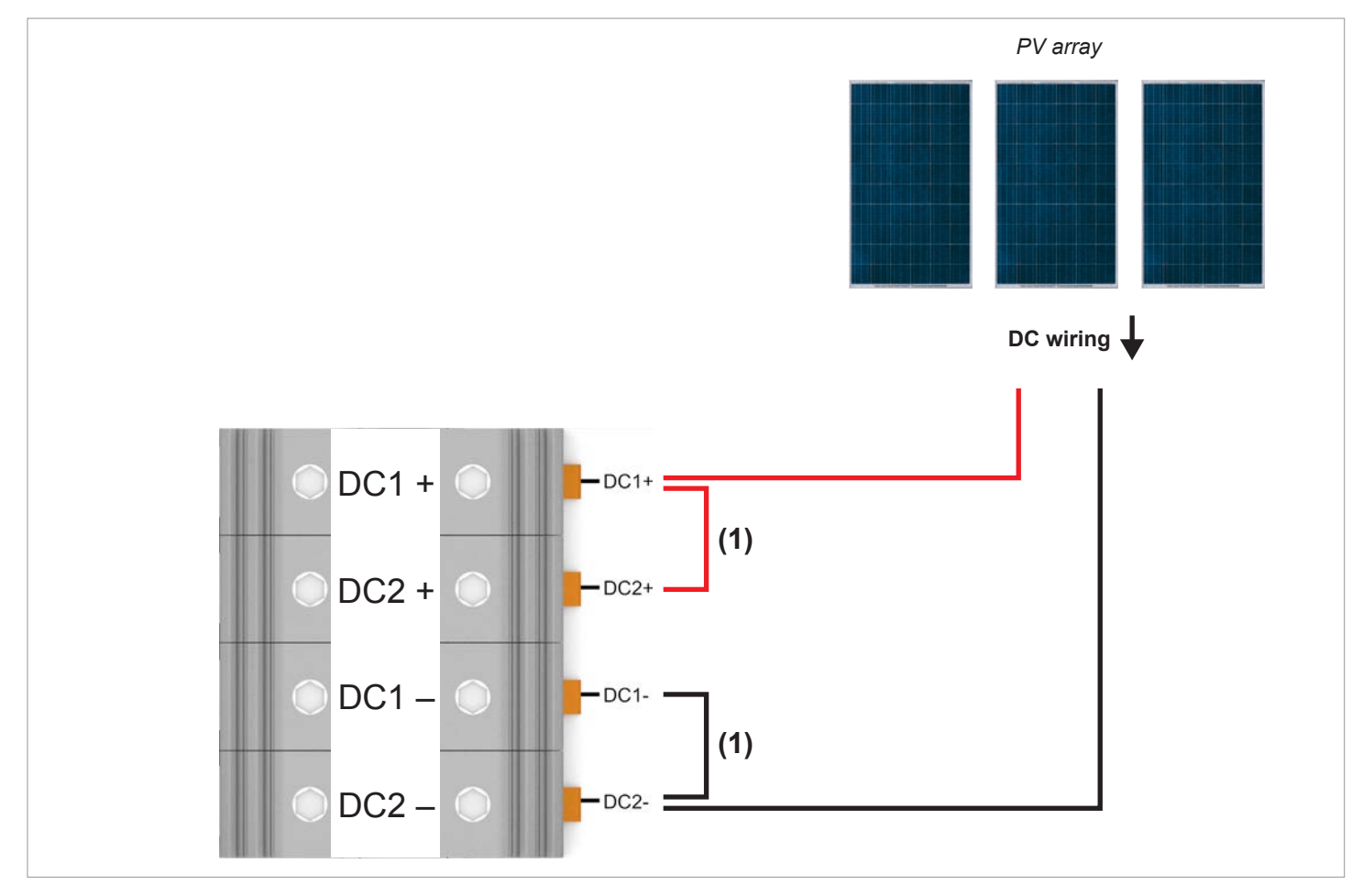

Fig. 5.34: Connecting a single DC string

The M88H\_121 (ST) is designed by default for operation with 2 DC string, which are connected to DC1 or DC2.

As an alternative, the M88H\_121 (ST) can be connected with only DC string.

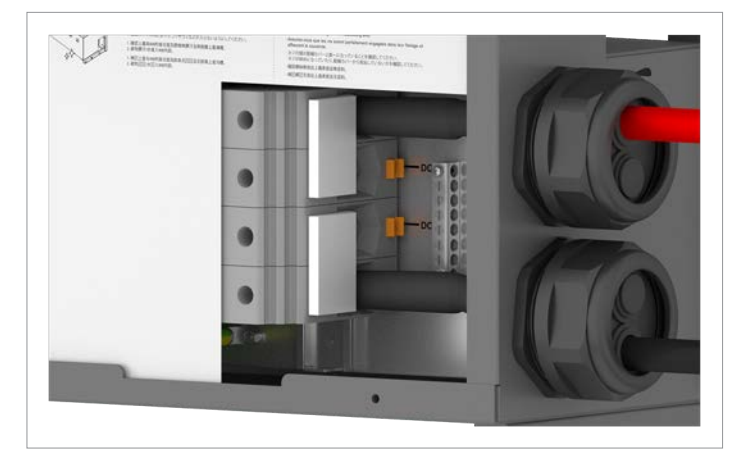

*Fig. 5.35:* Connecting a single DC string with insertion bridges

In addition, **2 insertion bridges (1)** from Phoenix-Contact are required for this purpose (Phoenix order number EB 2-31/UKH - 0201388 for UKH 150). The insertion bridges are **not** included in the scope of delivery and must be ordered separately from commercial outlets

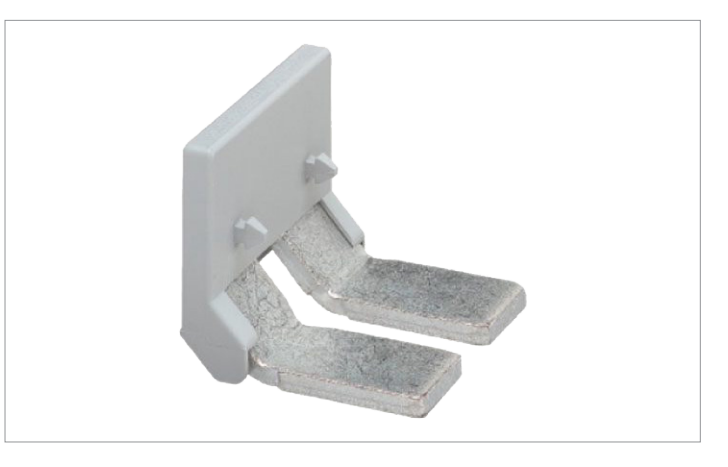

Insertion bridge from Phoenix Contact

DC connection (solar modules)

# 5.7.4 Connection to solar modules that are not grounded

The DC inputs can be connected to the DC inputs separately or in parallel when using non-grounded solar modules.

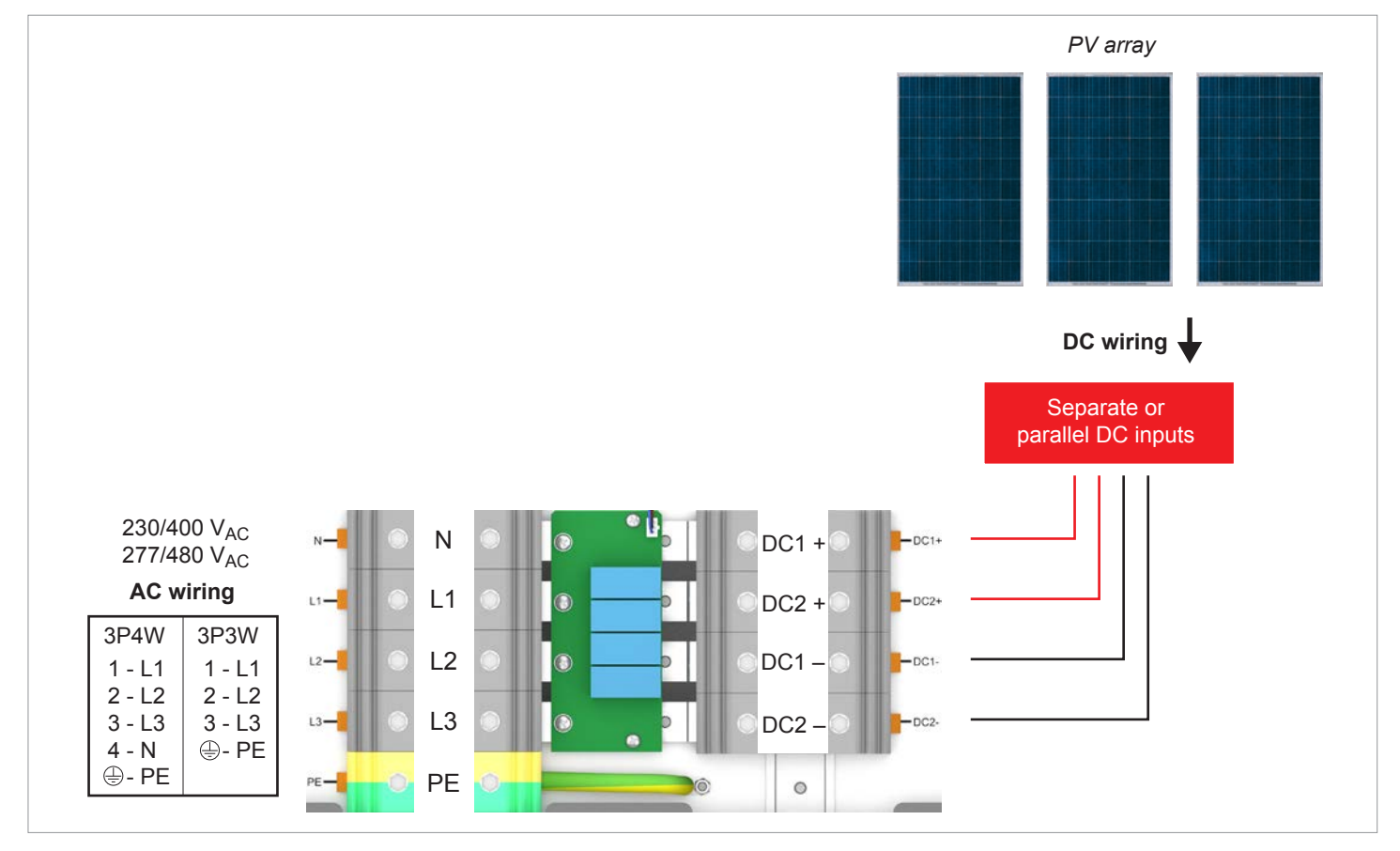

Fig. 5.36: System design when using non-grounded solar modules

## 5.7.5 Connecting grounded solar modules

The DC inputs must be connected in parallel when using grounded solar modules.

An isolation transformer must be connected between the mains and the AC connection of each inverter.

The insulation monitoring can be set on the inverter display after commissioning, see <u>"8.3.2 Insulation", page 110</u>.

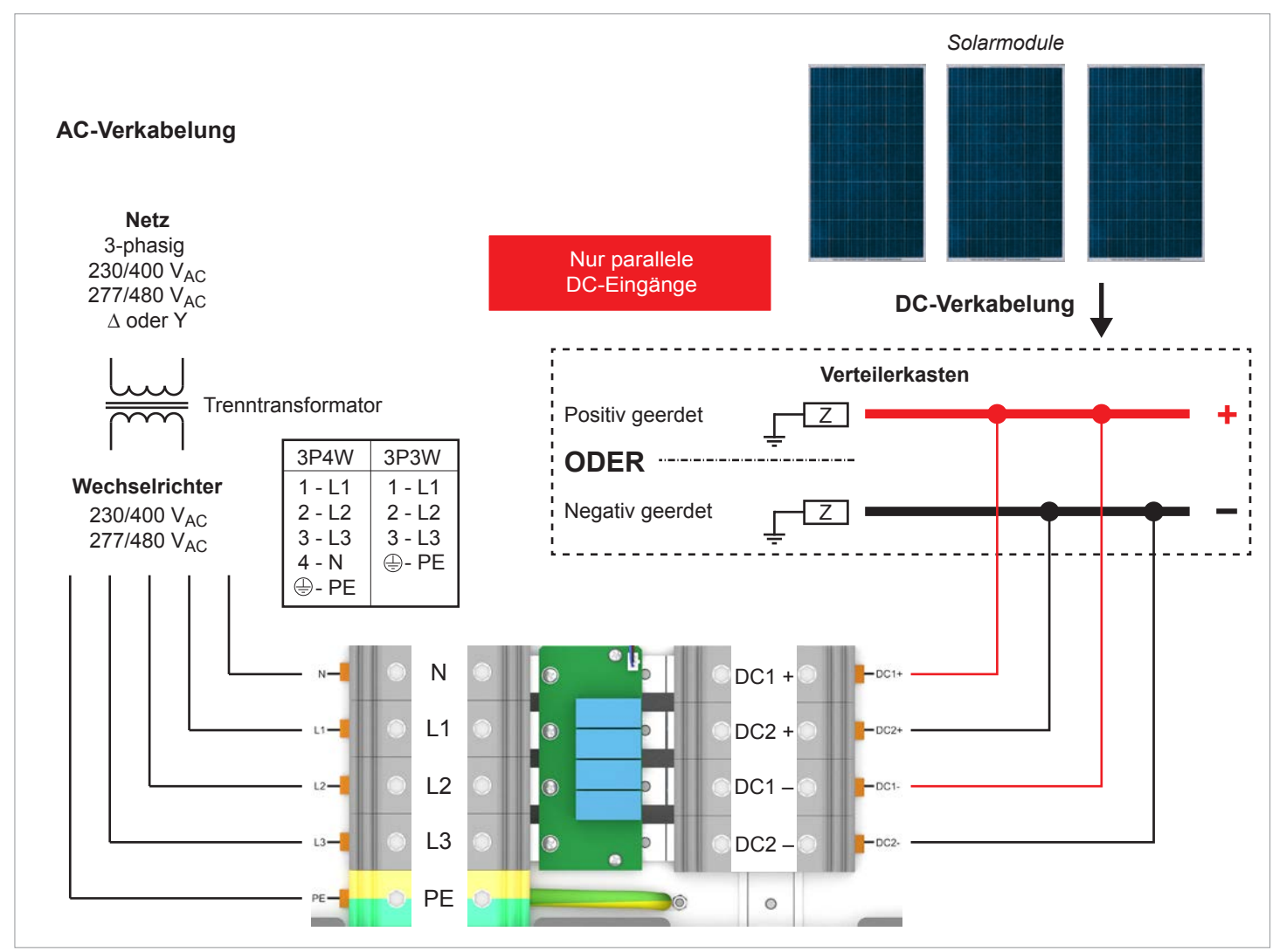

Fig. 5.37: System design when using grounded solar modules

DC connection (solar modules)

# 5.7.6 Polarity of the solar module strings on the DC terminal block

Connect the negative pole of the solar module string to DC–, connect the positive pole to DC+.

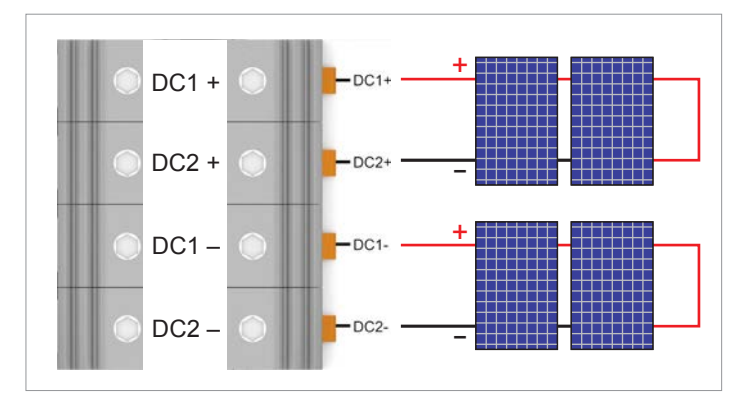

Fig. 5.38: Polarity when connecting two DC strings

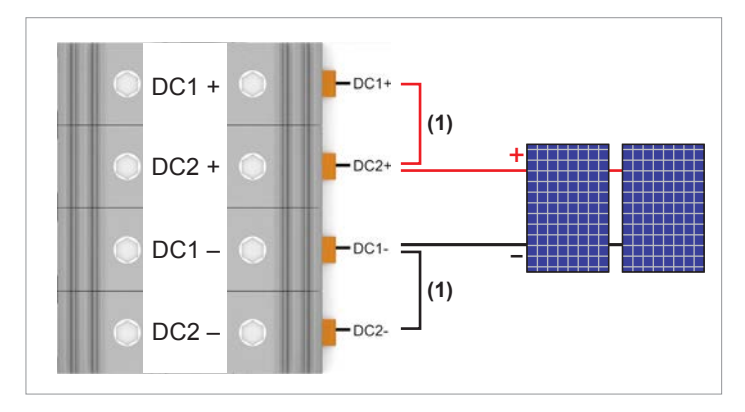

Fig. 5.39: Polarity when connecting a single DC string

An additional **2 insertion bridges (1)** from Phoenix-Contact are required when connecting a single DC string (Phoenix order number EB 2-31/UKH - 0201388 for UKH 150). The insertion bridges are **not** included in the scope of delivery and must be ordered separately from commercial outlets

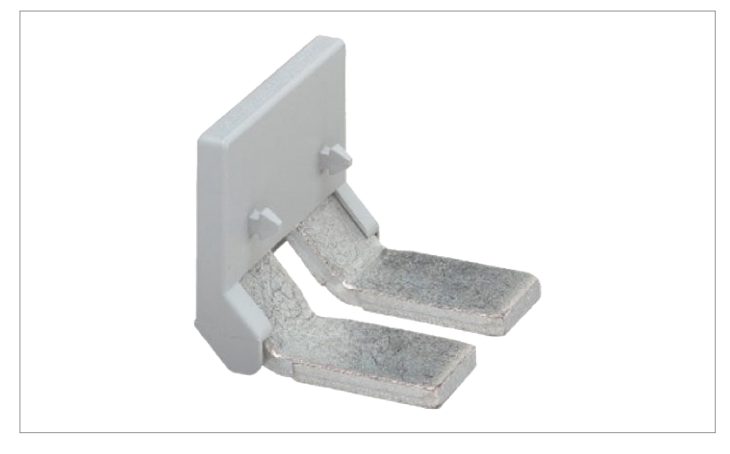

Insertion bridge from Phoenix Contact

When selecting protective devices (such as fuses), always cater for the *maximum current rating* of the solar modules.

When selecting protective devices, always comply with the local safety regulations.

40 mm

#### Selecting the cables

#### 5.8 Selecting the cables

#### 5.8.1 AC and DC terminal blocks - general information

The section describes the general technical characteristics of the AC and DC terminal blocks. The special features which apply to the installation of the inverter are explained in the following sections.

AC and DC terminal blocks are of the same type.

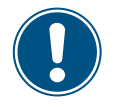

The specifications in this section have been defined by Phoenix Contact. Check if the technical specifications have change before starting installation work, see www.phoenixcontact.com.

## NOTICE

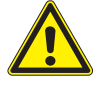

#### Danger of a cable fire.

Bending and twisting causes damage to the inner structure of the conductor, which leads to punctiform increase in electrical resistance. This can result in an overheating of the conductor and destruction of the insulation.

► When bending and twisting cables or conductors, always comply with the manufacturer's instructions.

#### AC and DC terminal block specifications

| Designation                  | Phoenix Contact UKH 150         |
|------------------------------|---------------------------------|
| Connection type              | Screws with hexagon socket head |
| Screw thread                 | M10                             |
| Rated current I <sub>N</sub> | 309 A                           |
| Rated voltage U <sub>N</sub> | 1000 V                          |
| Attaching the conductor      |                                 |
| Type of attachment           | M10 screws with hexagon socket  |
|                              | head                            |
| Tightening torque            | 25 30 Nm                        |

#### Specification for copper cable

Min./max. Wire cross-section

| Wit  | hout wire end sleeve                                                  |                        |
|------|-----------------------------------------------------------------------|------------------------|
| •    | rigid cable 1)                                                        | 35 150 mm <sup>2</sup> |
| •    | flexible cable <sup>2)</sup>                                          | 50 150 mm <sup>2</sup> |
| with | n wire end sleeve                                                     |                        |
| •    | Flexible cable <sup>1)</sup> (wire end sleeve without plastic sleeve) | 50 150 mm²             |
| •    | flexible cable <sup>1)</sup> (wire end sleeve with plastic sleeve)    | 50 150 mm²             |
| Ma   | ximum wire cross section Maximaler                                    |                        |

Drahtquerschnitt when using the insertion bridges on the DC side 3)

- rigid cable 1)
- 150 mm<sup>2</sup> flexible cable <sup>2)</sup> without wire end 120 mm<sup>2</sup> sleeve
- flexible cable <sup>2)</sup> with wire end sleeve Not possible

Stripping length

- 1) rigid = Class 1 and 2 cables according to EN 60228
- 2) flexible = Class 5 and 6 cables according to EN 60228 3) See description in <u>.5.7.3 Connecting a single DC string</u>", page 41 und <u>.5.7.6 Polarity of the</u>
- solar module strings on the DC terminal block", page 44.

#### Specification for aluminum cable

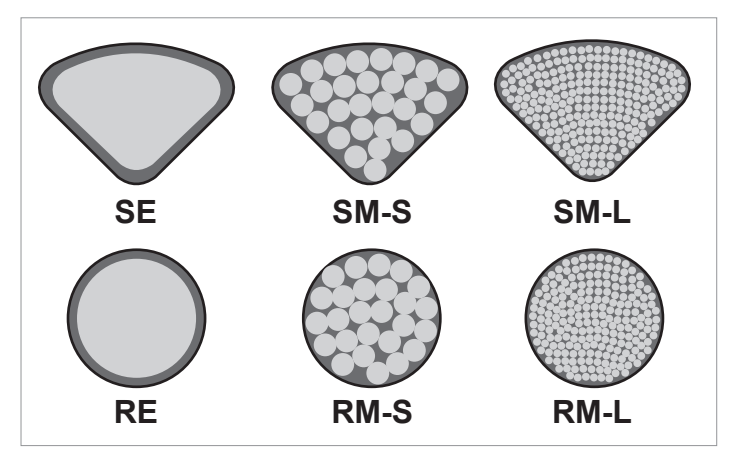

sector-shaped, solid conductor SE

- SM-S sector-shaped, multi-conductor, rigid wires
- SM-L sector-shaped, multi-conductor, (stranded wires)
- RE round. solid conductor
- RM-S round, multi-conductor, rigid wires
- RM-L round, multi-conductor, (stranded wires)

The terminals have been specially developed for direct connection of sector-shaped, solid (SE) aluminum cables:

| Min./max. Conductor cross-section | 120 / 150 mm <sup>2</sup> |
|-----------------------------------|---------------------------|
| Stripping length                  | 40 mm                     |

## Selecting the cables

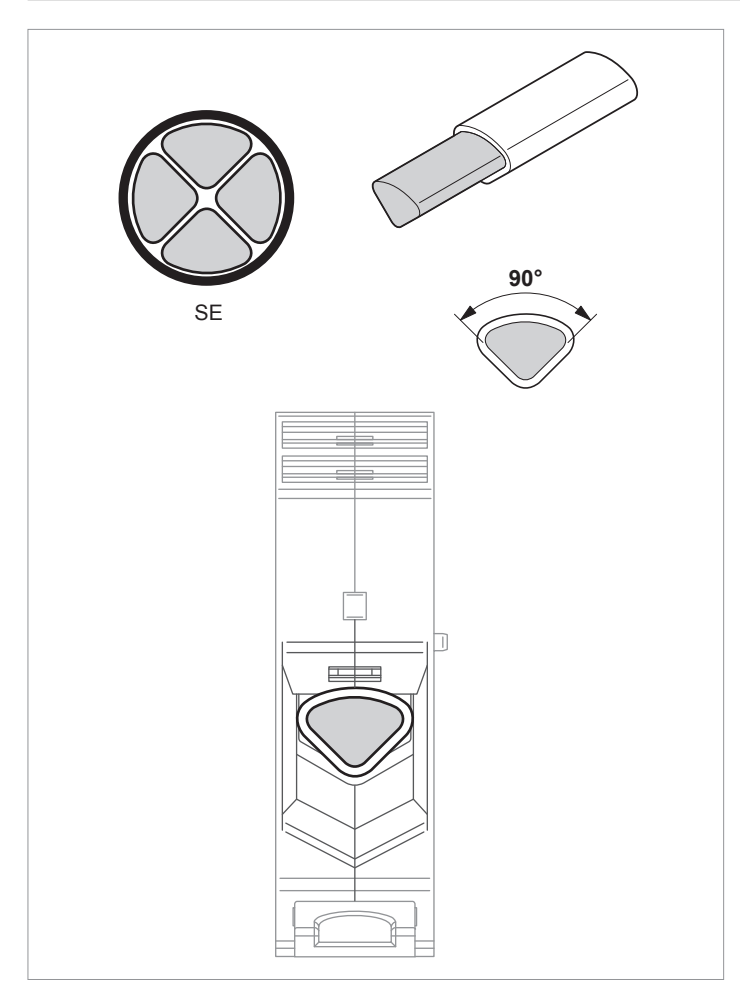

If other types of aluminum cables are used, Al-Cu crimped connectors (such as those from Klauke, Elpress or Mecatraction) must be used, see <u>"5.8.4 Special instructions for the use of aluminum cables", page 47</u>.

#### 5.8.2 AC cable

#### AC cable gland

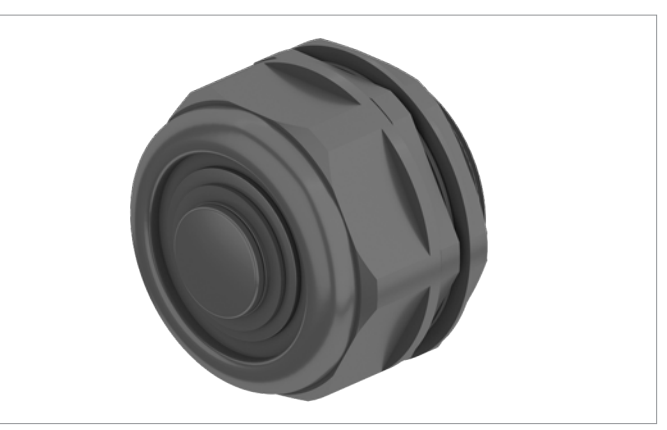

The inverter has 1 AC cable gland with 1 cable feed-through.

Min./max. Cable diameter 23.9 ... 65.9 mm

#### Notes on calculating the cable cross-section

Consider the following factors when calculating the cable diameter:

- Cable material
- Temperature conditions
- Cable length
- Installation type
- Voltage drop
- Loss of power in the cable

Always follow the installation regulations for AC cables applicable in your country.

France: Follow the installation instructions of UTE 15-712-1. This standard contains the requirements for minimum cable diameters and for avoiding overheating due to high currents.

Germany: Follow the installation instructions of UTE VDE 0100-712. This standard contains the requirements for minimum cable diameters and for avoiding overheating due to high currents.

#### 5.8.3 DC cables

#### DC cable gland

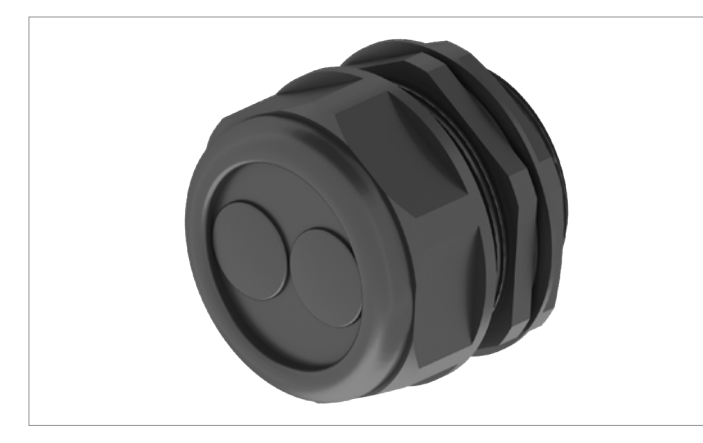

The inverter has 2 DC cable glands with 2 cable feed-throughs each.

Min./max. Cable diameter

12.4 ... 25.7 mm

#### 5.8.4 Special instructions for the use of aluminum cables

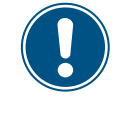

The instructions contained in this section refer specifically to the use of aluminum cables with this inverter. These instructions supplement the specifications of the manufacturer of the terminal blocks.

#### Handling aluminum conductors during installation work

The special properties of aluminum must be taken in to consideration when using aluminum:

- Aluminum "flows", i.e. it gives way under pressure.
- A thin non-conductive oxide layer forms within a few minutes on de-insulation, which increases the contact resistance between the conductor and clamping point.
- The specific conductivity and hence the current carrying capacity is approximately one third less than that of copper.

#### NOTICE

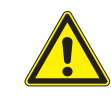

Extreme temperature rise at the clamping point

If the contact resistance between the aluminum conductor and clamping point is too high, the clamping point can become very hot and even catch fire in extreme cases.

To ensure a safe and reliable contact, **always** perform the following work steps:

- Use a conductor cross-section at least one number larger due to the lower currentcarrying capacity.
- Keep the installation location as free as possible from moisture or corrosive atmospheres.
- Connect the aluminum cables quickly.
- Mechanically clean the stripped end of the aluminum conductor (using for instance a knife blade to scrape off the oxide layer), then immediately dip the aluminum conductor into acid-fee and alkaline-free (= neutral) Vaseline and straight away insert it into the terminal block.
- Tighten the clamping screw in the clamping body with the maximum permissible tightening torque.

# Instructions regarding selection and utilization of AI-Cu crimped connectors

Observe the following instructions when using aluminum cables with Al-Cu crimped connectors (such as those from Klauke, Elpress or Mecatraction) and heat-shrink sleeving.

- Select crimp connectors suitable for the type of cable that is used.
- Comply with the installation instructions issued by the manufacturer of the crimp connectors.
- Secure the cables with an external strain relief element.

Selecting the cables

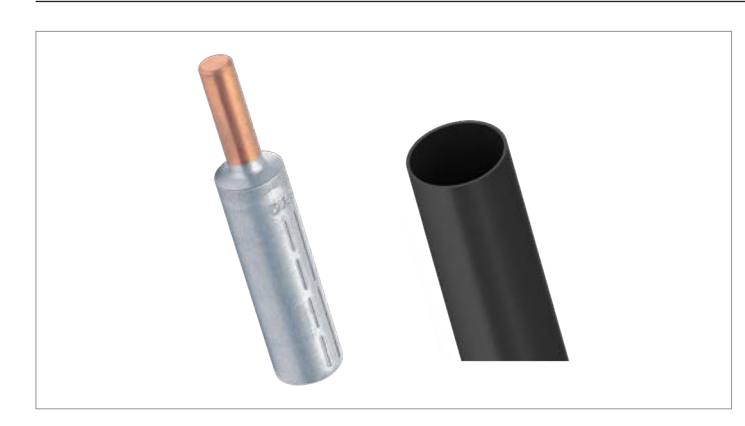

Additional Al-Cu crimped connectors and heat-shrink sleeving are required with non-sector-shaped, solid aluminum cables

Use original tools from the manufacturer of the crimp connectors for assembling the aluminum cables.

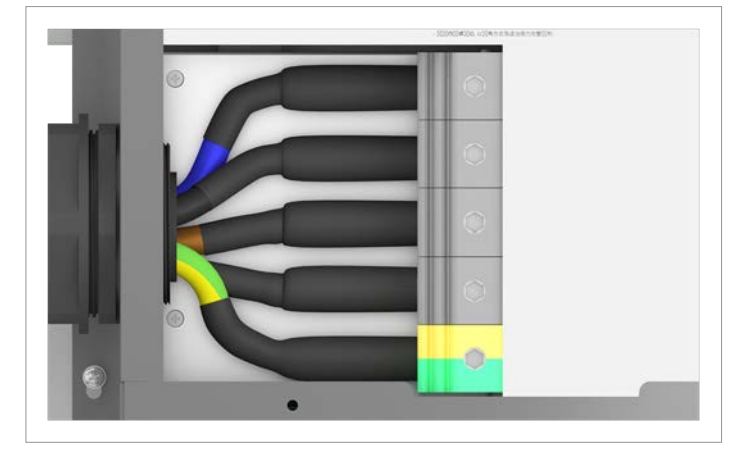

AC cabling using aluminum cables, crimp connectors and heatshrink sleeving

The external diameter of the crimped connectors plus heatshrink sleeving must be smaller than the width of a clamping point on the terminal block.

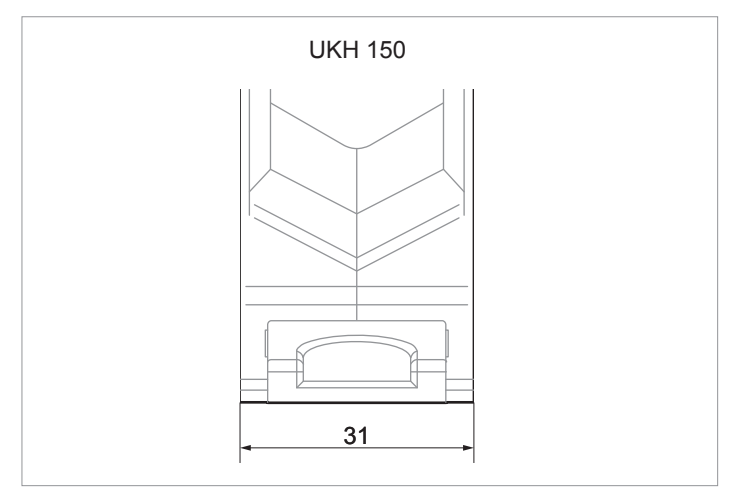

Width of a clamping point on the terminal block

Pull on the heat-shrink sleeving so that the aluminum part of the crimped connector is completely covered.

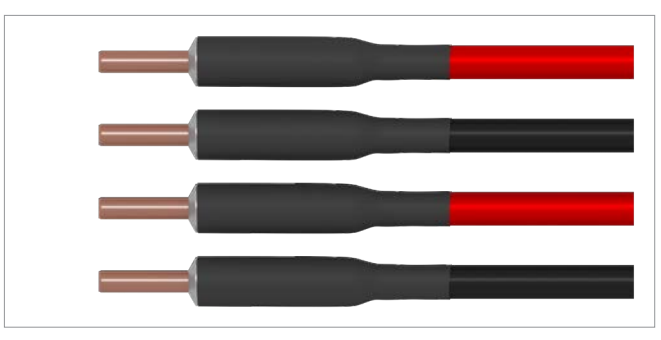

Pull the heat-shrink sleeving over the complete aluminum part

The length of the copper bolt on the Al-Cu crimped connector must be approximately equal to the stripping length specified for copper cable by the manufacturer of the terminal block (see <u>"5.8.1 AC and DC terminal blocks - general</u> <u>information", page 45</u>):

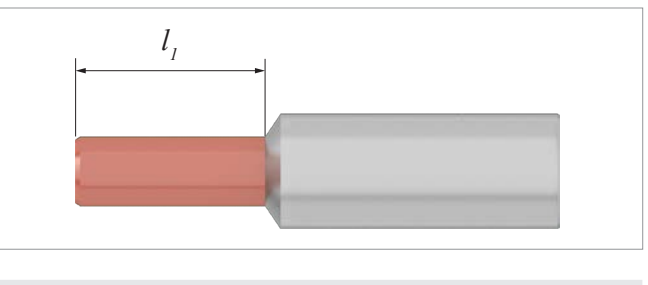

| Туре    | Stripping length | I <sub>1</sub> Copper bolts |
|---------|------------------|-----------------------------|
| UKH 150 | 40 mm            | ≈ 40 mm                     |

#### 5.8.5 Communications cables

#### Cable gland

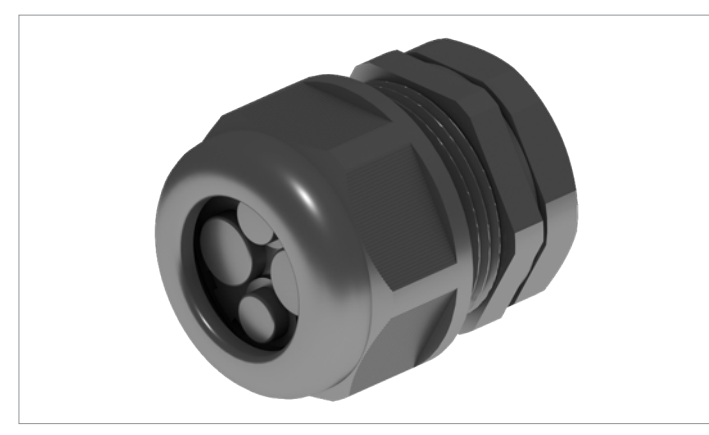

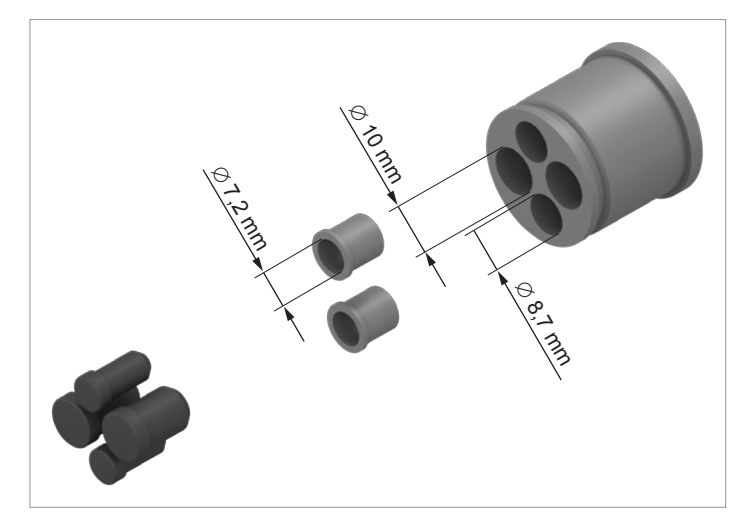

The inverter has 1 cable gland for the communications cable with 2x2 cable feed-throughs.

#### **Cable requirements**

- Shielded twisted-pair cable (CAT5 or CAT6)
- Cable diameter: 7.2 / 8.7 / 10.0 mm
- Wire cross-section: 0.25 ... 1.5 mm<sup>2</sup>

The communications cable is required for connection to the following units:

- Data logger
- External alarm unit
- Ripple control receiver
- External power-off
- PC

## 5.9 Routing the cables

This section describes the optimum routing for the cables in the region of the inverter.

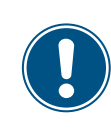

When bending and twisting cables or conductors, always comply with the manufacturer's instructions, so as to avoid breakage of the conductors or the insulation.

## 5.9.1 AC cable

Fasten the cable with a strain relief element.

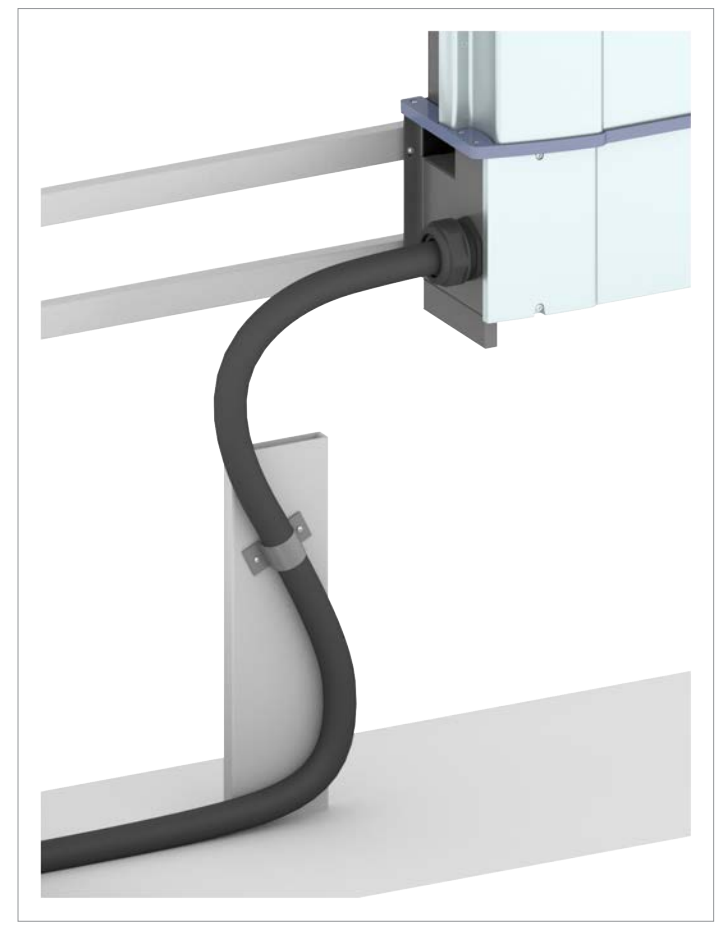

Fig. 5.40: Recommended feeding of the AC cable on the inverter

#### 5.9.2 Communications cables

Lay the cable with a suitable clearance to the AC and DC cables to prevent interference in the data connection.

Connecting a data logger

## 5.10 Connecting a data logger

## NOTICE

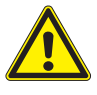

#### Unwanted currents.

Unwanted currents can flow when multiple inverters are connected via RS485.

- Do not use GND and VCC.
- If the cable shield is used for providing lightning protection then the housing of only one inverter in the RS485 chain should be grounded.

The inverter can be connected to a data logger via RS485, e.g. for monitoring the PV system or changing the inverter settings.

The SUNSPEC protocol with Modbus RTU is used for data transmission.

Multiple inverters can be connected in series to a data logger.

The following instructions must be complied with to ensure a stable data connection.

#### Connecting a single inverter to a data logger

Switch on the RS485 termination resistor.

Lay the cable with a suitable clearance to the AC and DC cables to prevent interference in the data connection.

#### Connecting multiple inverters to a data logger

Switch on the RS485 termination resistor at the last inverter in the chain.

If the data logger does not have an integrated RS485 termination resistor then also switch on the RS485 termination resistor at the first inverter in the chain.

Switch off the RS485 termination resistor at all other inverters in the chain.

Set a different inverter ID for each inverter. Otherwise the data logger cannot identify the individual inverters.

Set the same RS485 Baud rate at all inverters.

#### Cable requirements

See <u>"5.8.5 Communications cables", page 49</u> for notes on selecting the AC cable.

## 5.11 Connecting an external alarm unit

The inverter has two multifunction relays allowing connection of an acoustic or visual alarm unit to each.

An event can be assigned to the dry contacts on the inverter display after commissioning, see <u>"8.3.6 Dry contacts", page 125</u>.

| Event      | Description                                                     |
|------------|-----------------------------------------------------------------|
| Disable    | The function is disabled.                                       |
| On Grid    | The inverter is connected to the mains.                         |
| Fan Fail   | The fans are defective.                                         |
| Insulation | The insulation test has failed.                                 |
| Alarm      | An error event message, fault message or warning has been sent. |
| Error      | An error event message has been sent.                           |
| Fault      | A fault message has been sent.                                  |
| Warning    | A warning message has been sent.                                |

The default setting for both relays is **Disable**.

#### **Cable requirements**

See <u>"5.8.5 Communications cables", page 49</u> for notes on selecting the AC cable.

## 5.12 Connecting a ripple control receiver

An external ripple control receiver can be connected to the digital inputs.

#### Pin assignments

| Pin | Designa-<br>tion | Short cir-<br>cuit | Assigned action                            |
|-----|------------------|--------------------|--------------------------------------------|
| 1   | V1               | -                  | -                                          |
| 2   | K0               | V1 + K0            | External power-off (EPO)                   |
| 3   | K1               | V1 + K1            | Maximum active power lim-<br>ited to 0%    |
| 4   | K2               | V1 + K2            | Maximum active power lim-<br>ited to 30 %  |
| 5   | K3               | V1 + K3            | Maximum active power lim-<br>ited to 60 %  |
| 6   | K4               | V1 + K4            | Maximum active power lim-<br>ited to 100 % |
| 7   | K5               | V1 + K5            | Reserved                                   |
| 8   | K6               | V1 + K6            | Reserved                                   |

#### **Cable requirements**

See <u>"5.8.5 Communications cables", page 49</u> for notes on selecting the AC cable.

## 5.13 External power-off

The inverter has a multifunction relay allowing an external shutdown of the inverter to be triggered.

#### Pin assignments

| Pin | Designa-<br>tion | Short cir-<br>cuit | Assigned action                           |
|-----|------------------|--------------------|-------------------------------------------|
| 1   | V1               | -                  | -                                         |
| 2   | K0               | V1 + K0            | External power-off (EPO)                  |
| 3   | K1               | V1 + K1            | Maximum active power lim-<br>ited to 0%   |
| 4   | K2               | V1 + K2            | Maximum active power lim-<br>ited to 30%  |
| 5   | К3               | V1 + K3            | Maximum active power lim-<br>ited to 60%  |
| 6   | K4               | V1 + K4            | Maximum active power lim-<br>ited to 100% |
| 7   | K5               | V1 + K5            | Reserved                                  |
| 8   | K6               | V1 + K6            | Reserved                                  |

After commissioning, the relays for the external power-off (EPO, External Power Off) can be defined on the display of the inverter as having normally closed or normally open contacts, see <u>"8.3.9</u> <u>EPO Emergency power-off (external shutdown)", page 129</u>.

#### **Cable requirements**

See <u>"5.8.5 Communications cables", page 49</u> for notes on selecting the AC cable.

#### Using external mains and system protection

#### 5.14 Using external mains and system protection

- 1. The German standard VDE-AR-N 4105, Section 6.1, requires external mains and system protection with a coupling switch for PV system larger than 30 kVA.
- 2. Alternatively, VDE-AR-N 4105, Section 6.4.1, allows the use of an inverter with an internal coupling switch when this switch disconnects the inverter from the mains in less than 100 ms.

This inverter satisfies the requirements of (2), no external mains and system protection is required.

## 5.15 Connecting a PC

If you wish to use a PC with the Delta Service Software for setting up the inverter you will need a USB/RS485 adapter in order to connect the PC to the inverter.

|       | Inverter        | USB/RS485 adapter |
|-------|-----------------|-------------------|
|       |                 |                   |
| DATA+ | Terminal 3 or 5 | D+                |
| DATA- | Terminal 4 or 6 | D-                |

## 5.16 Tools and materials required

This sections lists the necessary tools and materials not included in the scope of delivery.

#### 5.16.1 For mounting the inverter

| Part                      | Quantity | Description                                                                                                    |
|---------------------------|----------|----------------------------------------------------------------------------------------------------|
|                           |          | The mounting plate must be attached using 6 to 12 M6 screws.                                                                                                    |
| Attachment corours        | 6 to 12  | Additional mounting materials may be required depending on the installation position of the inverter (e.g. brick wall, concrete wall, metal frame etc.): Dowels, washers, lock washers, nuts etc. |
| Attachment screws 6 to 12 | 01012    | Always take the conditions at the installation location into account when selecting the mounting materials.                                                                                       |
|                           |          | Galvanic corrosion can occur when using mounting materials made of different materials.                                                                                                    |

#### 5.16.2 For connecting the inverter to the mains (AC)

| Part                                    | Quantity | Description                                                                                                    |
|-----------------------------------------|----------|----------------------------------------------------------------------------------------------------|
| AC cable                                |          | For selection of the AC cables see <u>"5.8 Selecting the cables", page 45</u> .                                                                                          |
|                                         |          | For copper cables. The copper cable that is used govern whether wire end-sleeves must be used. For further information, see <u>"5.8 Selecting the cables", page 45</u> . |
|                                         |          | Attach the wire end-sleeves to the wires using a crimping tool.                                                                                                    |
| Wire end-sleeves (optional)             | 4 - 5    |                                                                                                    |
| Al-Cu crimp connectors (optional) 4 - 5 |          | For use with round or round crimped aluminum cables. For further informa-<br>tion, see <u>"5.8 Selecting the cables", page 45</u> .                                      |
|                                         | 4 - 5    |                                                                                                    |
|                                         |          | For use with Al-Cu crimp connectors                                                                                                    |
| Heat shrink sleeves (optional)          | -        |                                                                                                    |

## Tools and materials required

| Part                                                                        | Quantity | Description                                                                                                    |
|-----------------------------------------------------------------------------|----------|----------------------------------------------------------------------------------------------------|
|                                                                             |          | For crimping AI-Cu crimp connectors.                                                                                                    |
|                                                                             |          | (e.g. manual crimping tool Klauke K18, cordless hydraulic crimping tool Klauke EK 120/42 or corresponding tool from other manufacturers) |
|                                                                             |          |                                                                                                    |
| Original crimp tool from the manufac<br>turer of the Al-Cu crimp connectors | optional |                                                                                                    |

# 5.16.3 For connecting the inverter to the solar modules

| Part      | Quantity | Description                                                               |
|-----------|----------|---------------------------------------------------------------------------|
| DC cables | -        | See <u>"5.8.3 DC cables", page 47</u> for notes on selecting the DC cable |

## 5.16.4 For grounding the inverter housing

| Part                           | Quantity | Description                                                                                          |
|--------------------------------|----------|----------------------------------------------------------------------------------------------------|
| Grounding cable with cable lug | -        | Typically a yellow-green copper cable with a conductor cross-section of at least 6 mm <sup>2</sup> . |
|                                |          | Observe the local regulations relating to grounding cable requirements.                              |

## 5.16.5 For connection of a data logger

| Part  | Quantity | Description                                                                                  |
|-------|----------|----------------------------------------------------------------------------------------------|
| Cable | -        | For selection of the communications cable see <u>"5.9.2 Communications</u> cables", page 49. |

## Tools and materials required

#### 5.16.6 For connection of an external alarm unit

| Part  | Quantity | Description                                                                                  |
|-------|----------|----------------------------------------------------------------------------------------------|
| Cable | -        | For selection of the communications cable see <u>"5.9.2 Communications</u> cables", page 49. |

## 5.16.7 For connection of a ripple control receiver and an external power-off

| Part  | Quantity | Description                                                                                  |
|-------|----------|----------------------------------------------------------------------------------------------|
| Cable | -        | For selection of the communications cable see <u>"5.9.2 Communications</u> cables", page 49. |

## 5.16.8 For connection of a PC

| Part                   | Quantity | Description                                                                                                    |
|------------------------|----------|----------------------------------------------------------------------------------------------------|
|                        |          | For connection of a PC to the inverter.                                                                                                    |
| USB-RS485 adapter      | 1        | Million Control of Control of Con |
| 2-core cable           | 1        | Bell wire. Both ends open.                                                                                                    |
| Delta Service Software | 1        | For changing the inverter settings. Available from Delta. Many settings can also be changed directly at the inverter display, see <u>"8. Settings", page 100</u> .                                                                                                    |

#### 5.16.9 Other parts

| Part             | Quantity | Description                                                                |
|------------------|----------|----------------------------------------------------------------------------|
| Warning stickers | -        | Observe the local regulations regarding the application of warning labels. |

Tools and materials required

| Part | Quantity | Description                                                                |
|------|----------|----------------------------------------------------------------------------|
|      |          | France                                                                     |
|      |          | As required by UTE 15-712-1 the following warning labels must be attached: |
|      |          | Do not work under voltage.                                                 |

#### Warning label on the DC terminal block

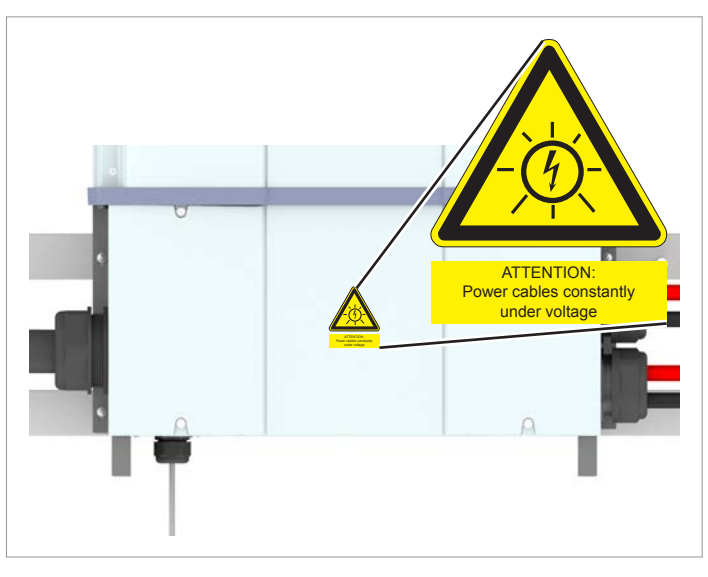

Warning label on the terminal box cover

Warning stickers

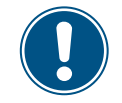

Read chapter <u>"5. Planning the installation",</u> page 22 and this chapter in full before you start installation.

### 6.1 Safety instructions

### A DANGER

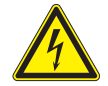

#### Electric shock

Potentially fatal voltages are present at the inverter during operation. When the inverter is disconnected from all power sources, this voltage remains in the inverter for up to 100 seconds.

Therefore, always carry out the following steps before working on the inverter

- Disconnect the inverter from all AC and DC voltage sources and make sure that none of the connections can be accidentally restored.
- 2. Ensure that the DC cables cannot be touched accidentally.
- 3. Wait at least 100 seconds until the internal capacitors have discharged.

## 

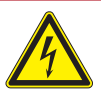

#### Electric shock

Potentially fatal voltages are present at the inverter DC connections. When light falls on the solar modules, they immediately start to generate electricity. This also happens when light does not fall directly on the solar modules.

- Never disconnect the inverter from the solar modules when it is under load.
- Disconnect the inverter from all AC and DC voltage sources. Ensure that none of the connections can be restored accidentally.
- Ensure that the DC cables cannot be touched accidentally.

## 

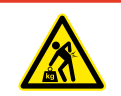

#### Heavy weight

The inverter is very heavy.

 The inverter must be lifted and carried by at least 3 people or using appropriate lifting gear.

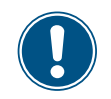

#### Ingress of moisture

When the cover is removed from the wiring box, this exposes voltage-carrying parts and protection conforming to IP65 is no longer guaranteed.

- Remove the cover only when absolutely necessary.
- Do not remove the cover if water might enter the inverter.
- After work is completed, ensure that the cover is properly replaced and screwed in. Check that the cover is properly sealed.

#### Ingress of moisture.

 All sealing caps removed during installation should be stored for later use (such as transport or storage).

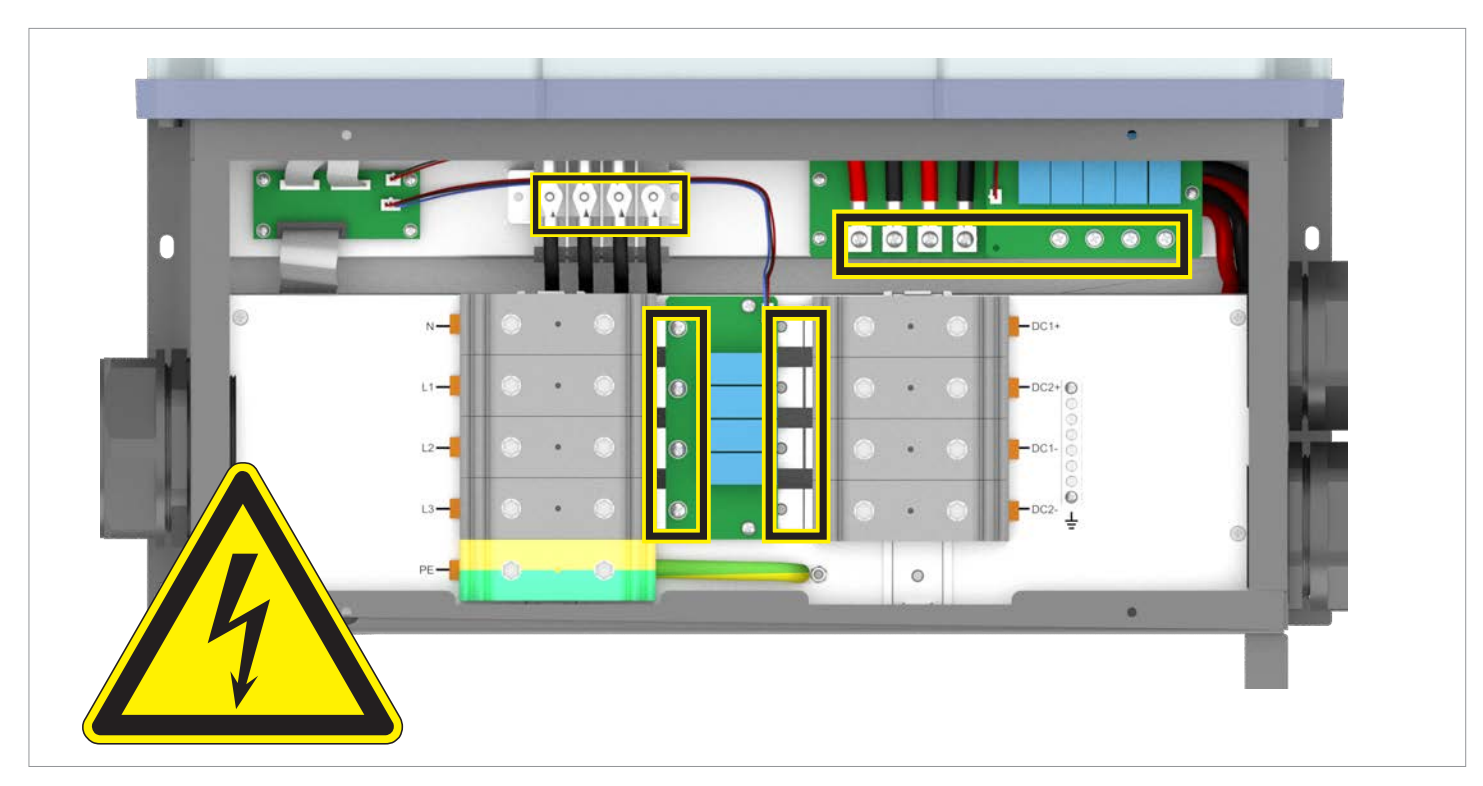

Hazard zones with potentially life-threatening currents and voltages

## 6.2 Sequence of installation steps

The sequence of the subsections in this chapter corresponds to the recommended sequence of the installation steps.

- 1. Mounting the inverter
- 2. Grounding the inverter housing
- 3. Connecting the communications card
- 4. Connecting to the mains (AC)
- 5. Connecting to the solar modules (DC)
- 6. Attaching the warning labels

## 6.3 Mounting the inverter

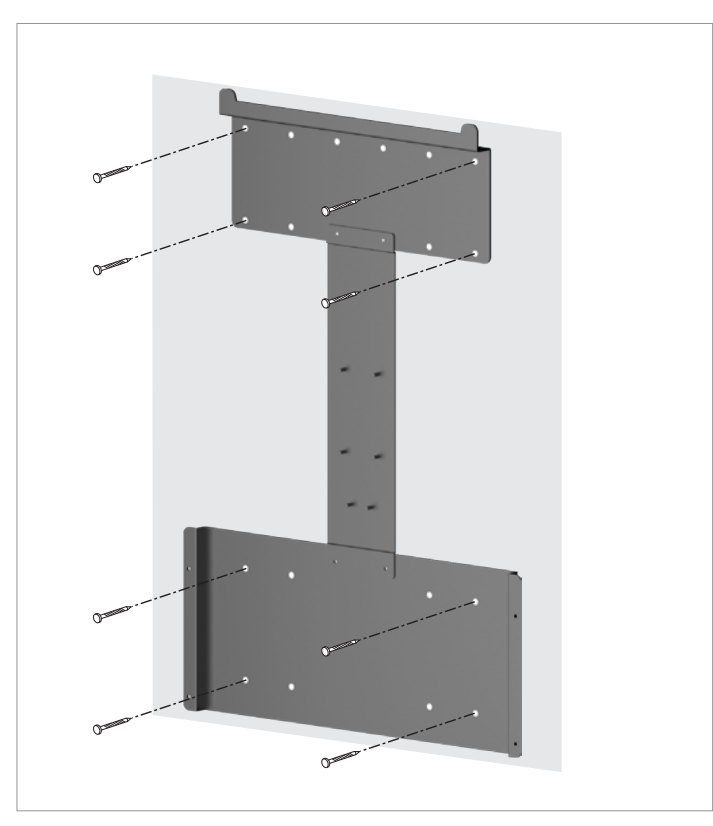

Positioning of the mounting screws for vertical installation

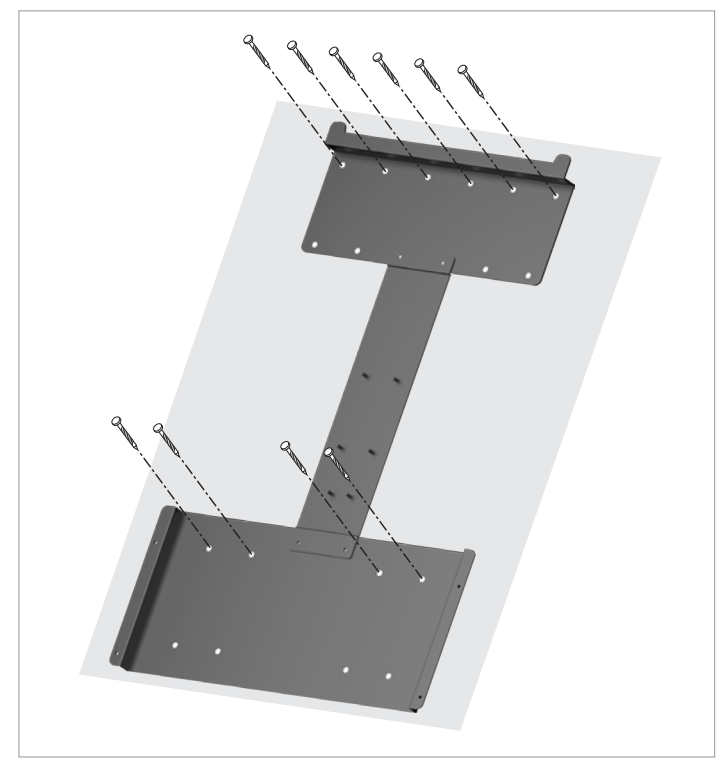

Positioning of the mounting screws for vertical installation

- For vertical mounting of the inverter, attach the mounting plate to the wall / the mounting system with 8 M8 screws in accordance with the illustration on the left.
  Be sure to use these 8 fixing points in any event when use
  - Be sure to use these 8 fixing points in any event when using more than 8 screws.

For **tilted** or **horizontal** mounting of the inverter, attach the mounting plate to the wall / the mounting system with 10 M8 screws in accordance with the illustration on the left.

Be sure to use these 10 fixing points in any event when using more than 10 screws.

## Mounting the inverter

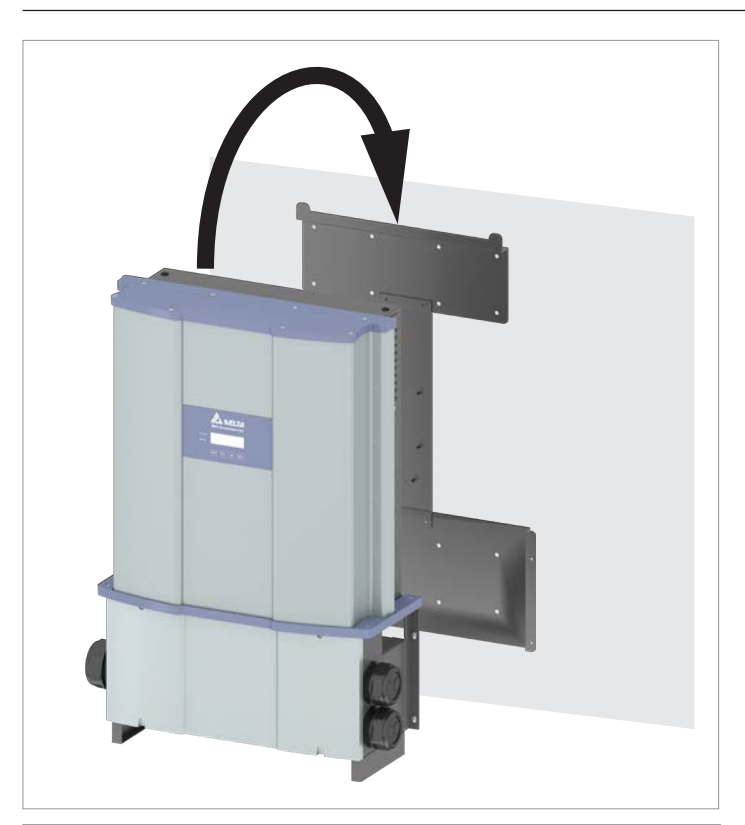

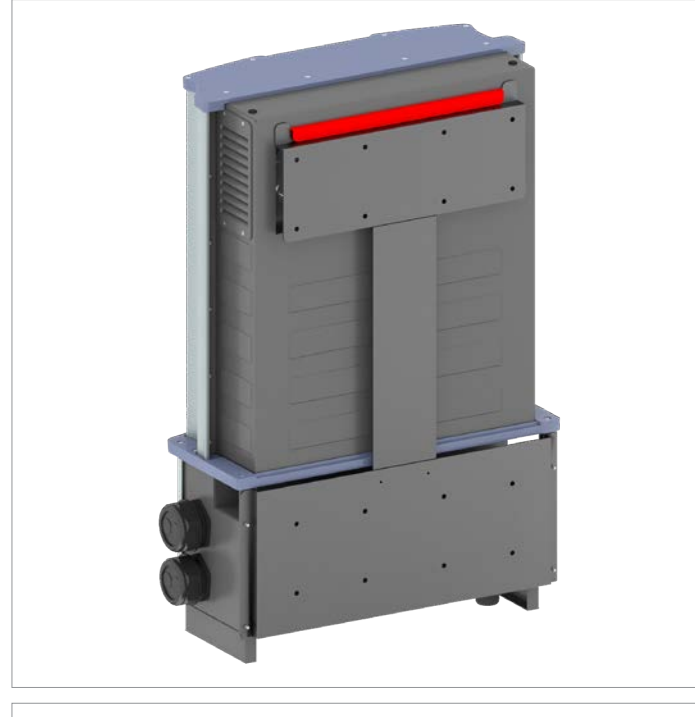

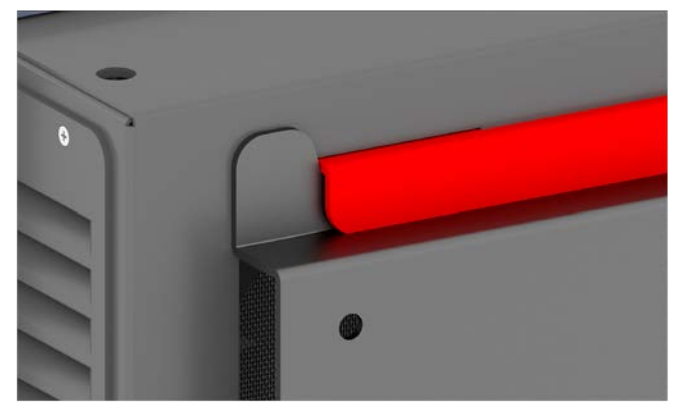

2. Mount the inverter on the mounting plate.

3. Check that the inverter is correctly mounted on the mounting plate.

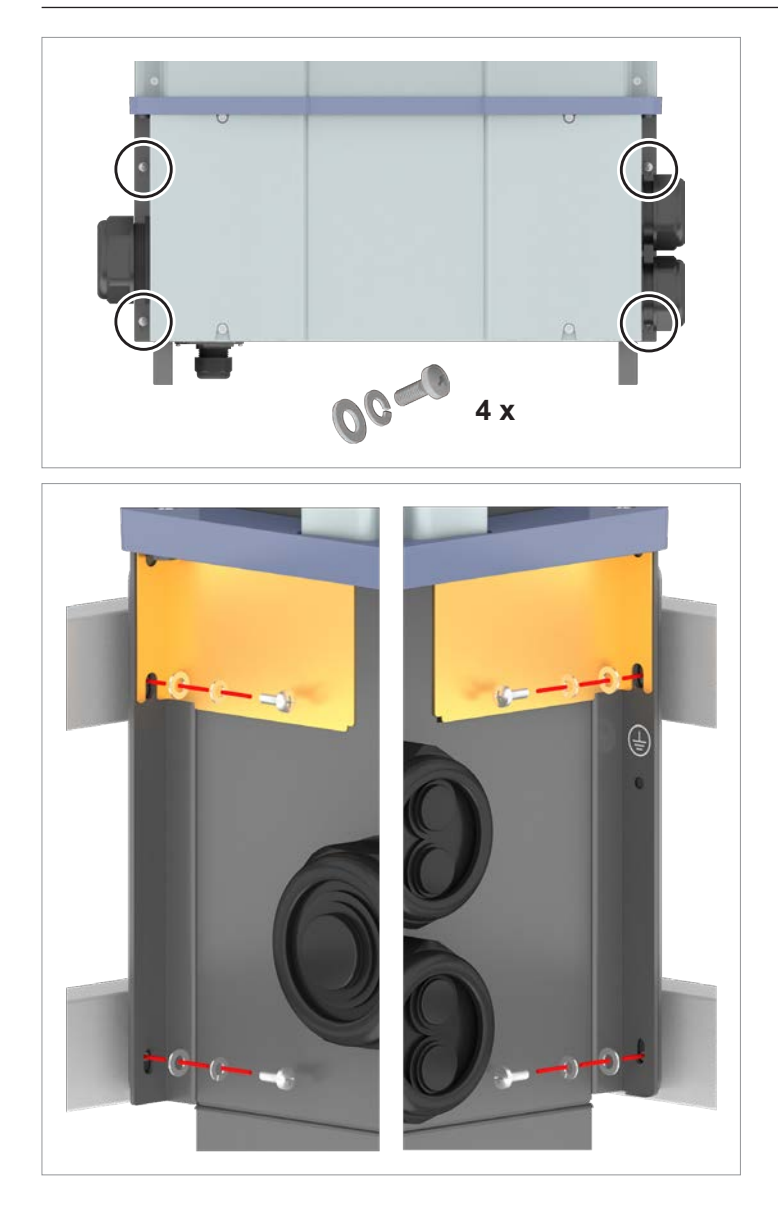

4. Screw the inverter to the mounting plate with 4 M5 screws, spring washer and washer. The screws are supplied in the scope of delivery.

5. If desired, mount the cover panels for the side air inlets.

#### Grounding the inverter housing

## 6.4 Grounding the inverter housing

#### 

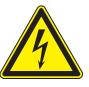

- High current
  - Always observe the local regulations relating to grounding cable requirements.
  - To increase the safety of the system, always ground the inverter housing even when this is not required by the local regulations.
  - Always ground the inverter housing before connecting the inverter to the mains and solar modules.

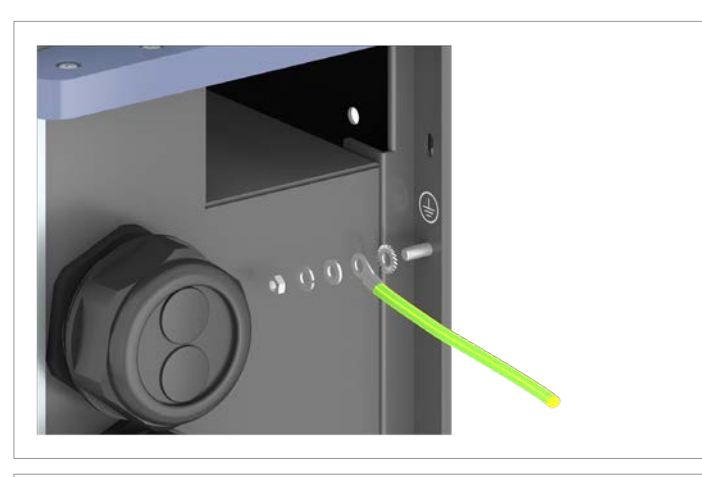

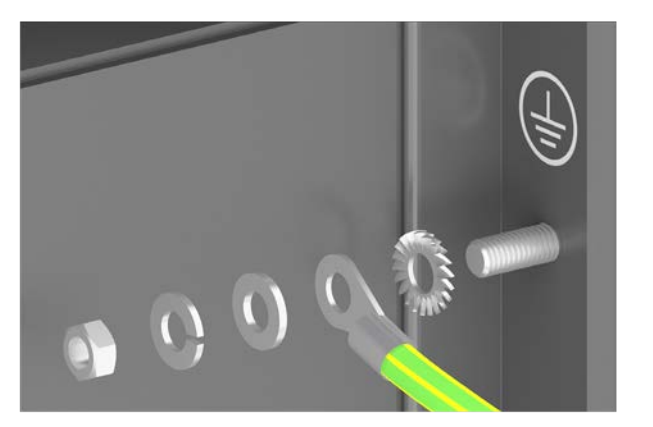

1. Bolt the grounding cable onto the inverter. Nut, spring washer, washer, and toothed lock washer are already mounted on the inverter.

2. Perform a continuity check of the grounding connection. If there is insufficient conductive connection, scratch away the paint from the inverter housing under the toothed lock washer to achieve a better electrical contact.

Attaching warning labels to the inverter

## 6.5 Attaching warning labels to the inverter

#### All countries

 Attach all necessary warning labels to the inverter. Always follow the local regulations.

Some examples of warning labels are listed below.

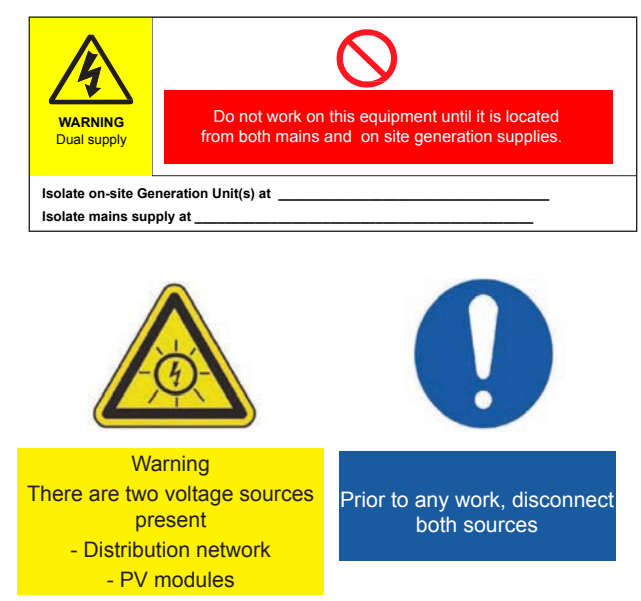

Fig. 6.41: Examples of warning labels

#### France

As required by UTE 15-712-1 the following warning labels must be attached:

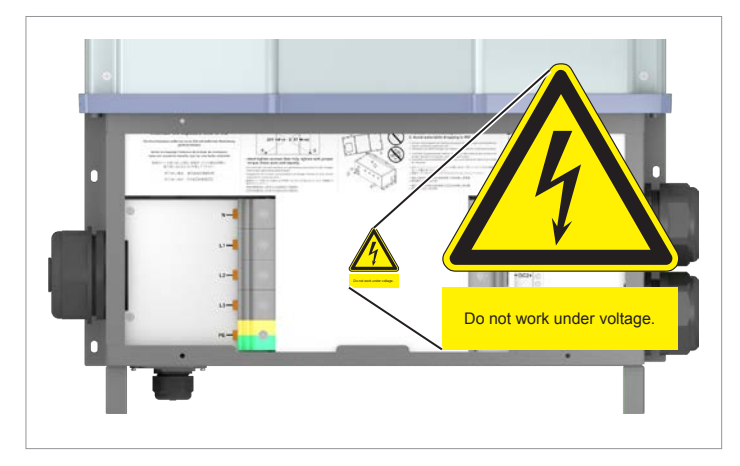

*Fig. 6.42: Warning label on the DC terminal block* 

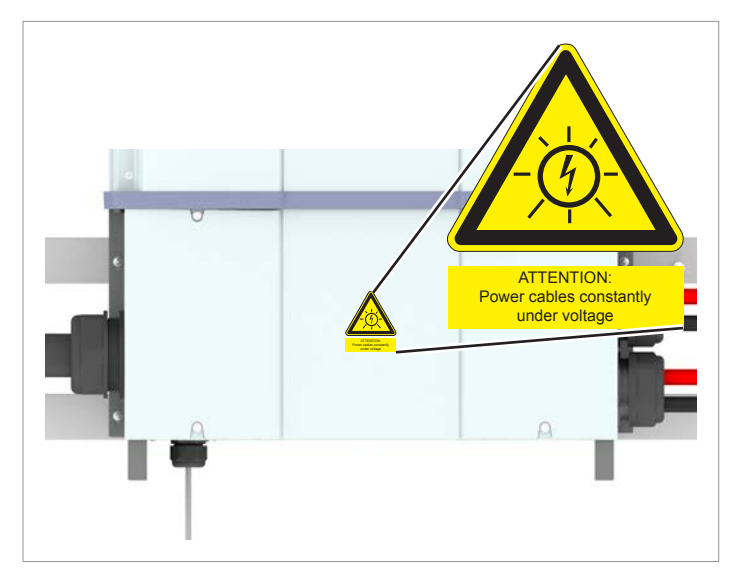

Fig. 6.43: Warning label on the terminal box cover

#### Connecting the communications card

## 6.6 Connecting the communications card

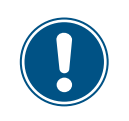

The connections for RS485, the dry contacts, the digital inputs and the external shutdown (EPO) are all on the communications card. This means that the installation work can be combined.

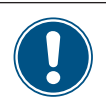

Ingress of moisture.

All sealing caps removed during installation should be stored for later use (such as transport or storage).

#### 6.6.1 Introduction

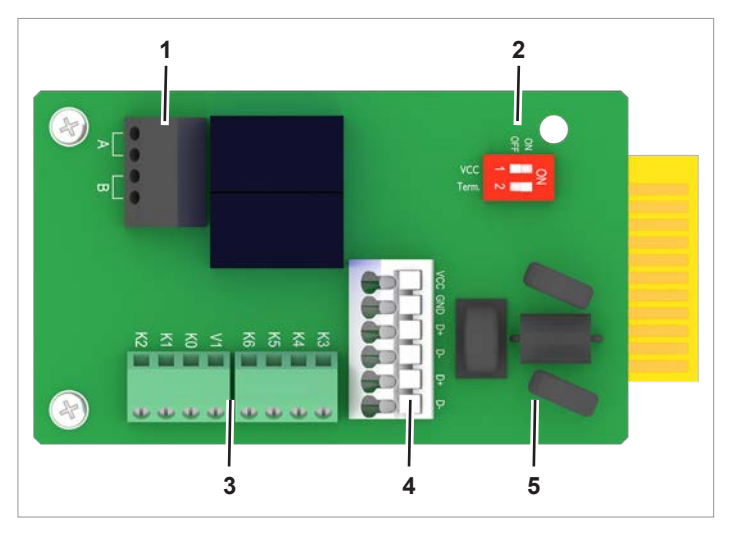

Fig. 6.1: Components of the communications card

- 1 2 x dry contacts (terminal box)
- 2 DIP switch for RS485 termination resistor and VCC
- 3 Digital inputs and external power-off (terminal block)
- 4 RS485 (terminal block)
- 5 Protection against electromagnetic interference (EMI)

#### **Cable requirements**

- Shielded twisted-pair cable (CAT5 or CAT6)
- Cable diameter: 7.2 / 8.7 / 10.0 mm
- Wire cross-section: 0.25 ... 1, 5 mm<sup>2</sup>

## 6.6.2 Initial steps

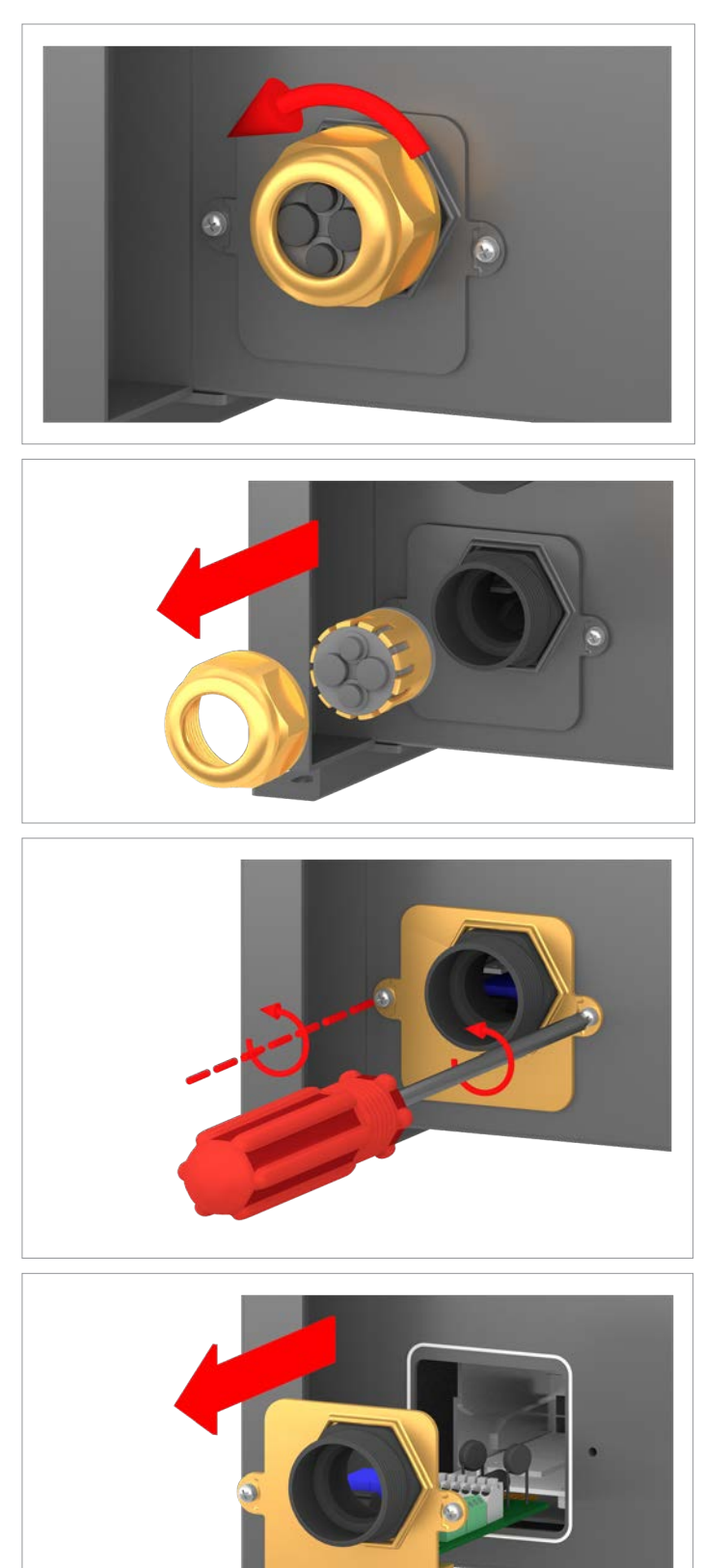

1. Unscrew the cable gland of the communication connection and remove the cable gland and seal.

2. Unscrew and carefully pull out the cover. The communications card is screwed to the cover.

#### Connecting the communications card

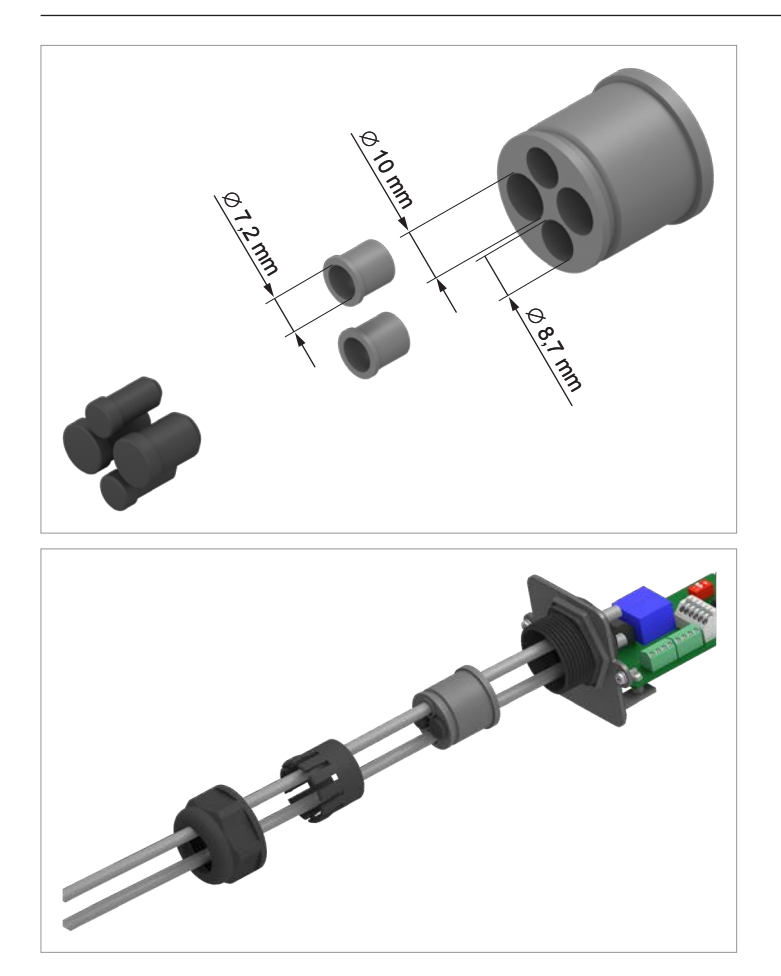

 Remove the rubber plugs from the seal corresponding to the number of cables and the cable diameter.
Do not remove the rubber plugs from the unused seal feed-throughs.

4. Pull the cable through the cable gland and seal.

## Connecting the communications card

## 6.6.3 Connecting a data logger via RS485

#### 6.6.3.1 Overview

Lay the cable with a suitable clearance to the AC and DC cables to prevent interference in the data connection.

## NOTICE

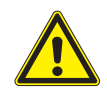

#### Unwanted currents.

Unwanted currents can flow when multiple inverters are connected via RS485.

- ► Do not use GND and VCC.
- If the cable shield is used for providing lightning protection then the housing of only one inverter in the RS485 chain should be grounded.

## Terminal assignments of the RS485 terminal block

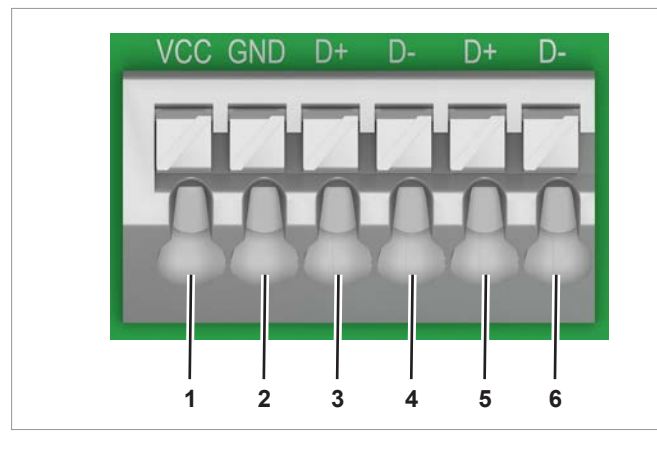

- 1 VCC (+12 V; 0.5 A)
- 2 GND
- 3 DATA+ (RS485)
- 4 DATA- (RS485)
- 5 DATA+ (RS485)
- 6 DATA- (RS485)

Terminal pairs 3/4 or 5/6 can be used. The second terminal pair is only required when connecting several inverters via RS485.

## Data format

| Data bits 8  |            |
|--------------|------------|
| Stop bit 1   |            |
| Stop bit I   |            |
| Parity Not a | applicable |

The Baud rate can be set on the inverter display after commissioning, see <u>"8.2.3 Baud rate", page 106</u>.

## DIP switch for RS485 termination resistor and VCC

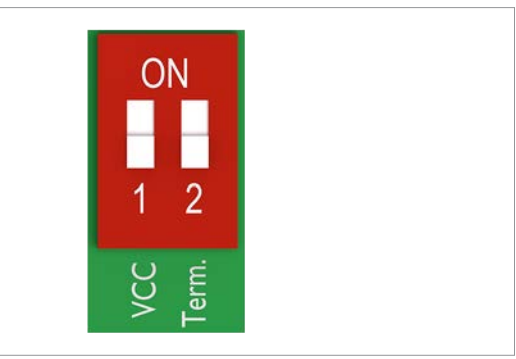

- 1 VCC (+12 V; 0.5 A)
- 2 RS485 termination resistor

## Connection to a Delta SOLIVIA Gateway M1 G2

Individual wires are connected at the inverter and an RJ45 plug is used at the gateway.

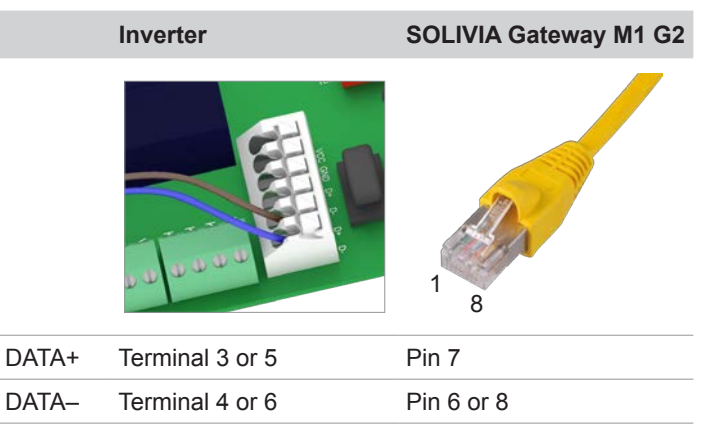

## Wiring diagram for a single inverter

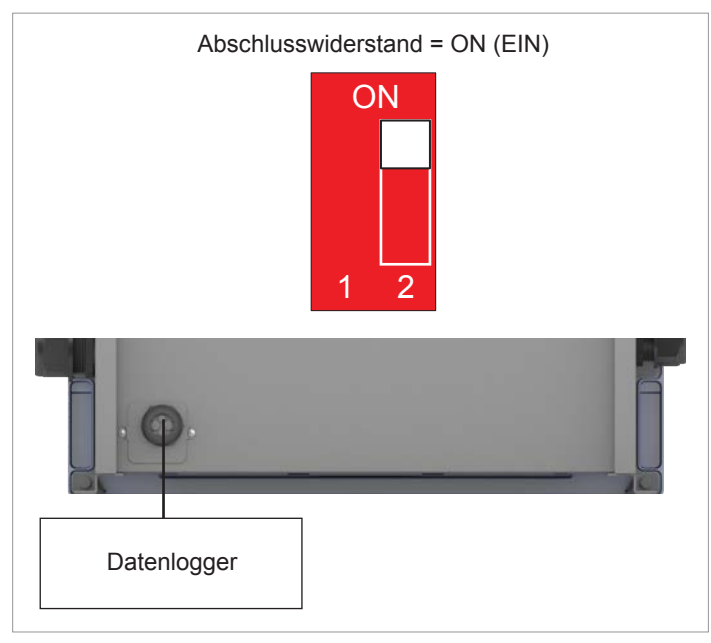

#### Connecting the communications card

#### Wiring diagram for multiple inverters

- If the data logger does not have an integrated RS485 termination resistor, switch on the RS485 termination resistor on the first inverter.
- Set a different inverter ID at each inverter during commissioning of the inverters.

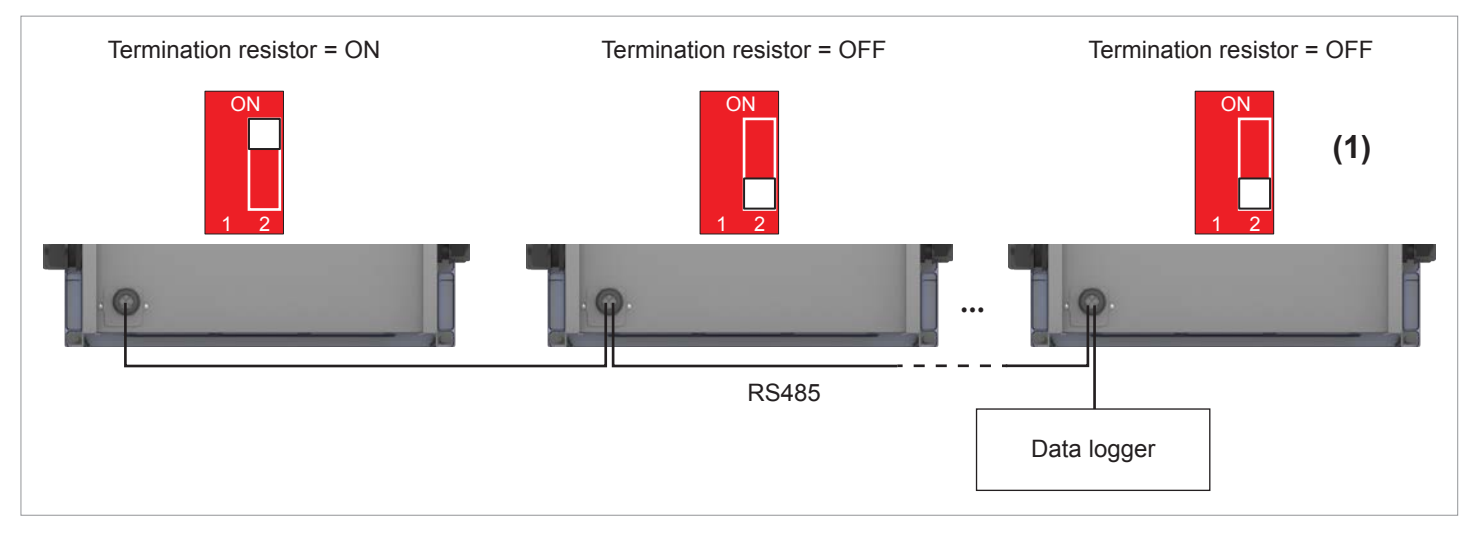

#### 6.6.3.2 Wiring for a single inverter

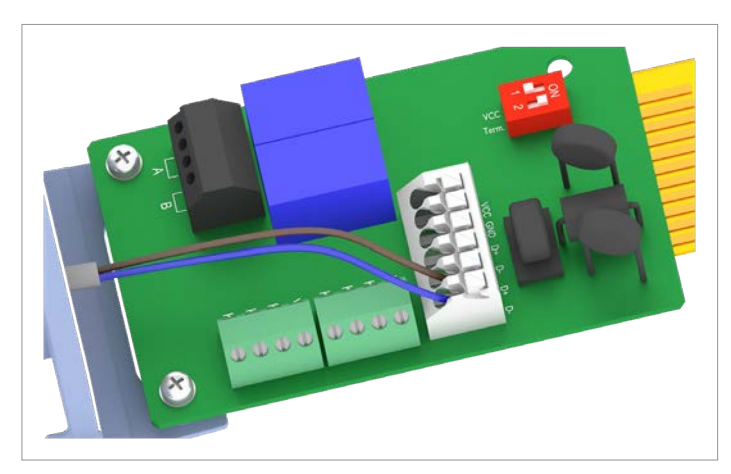

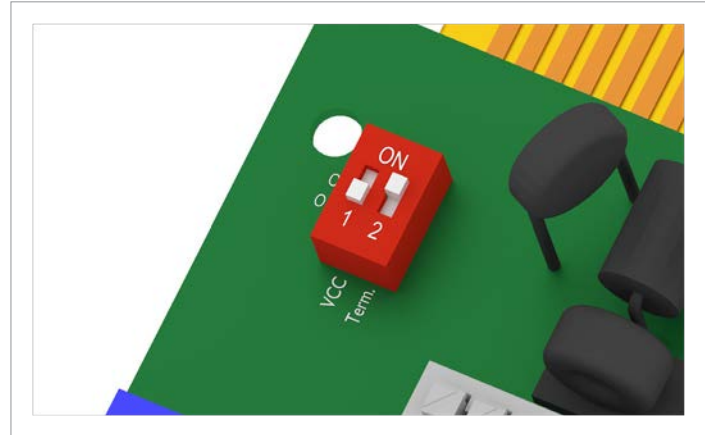

1. Connect the DATA+ wire to terminal 5 and the DATA– wire to terminal 6.

 Set the DIP switch for the RS485 termination resistor (DIP 2) to the ON position.

#### Connecting the communications card

#### 6.6.3.3 Wiring for multiple inverters

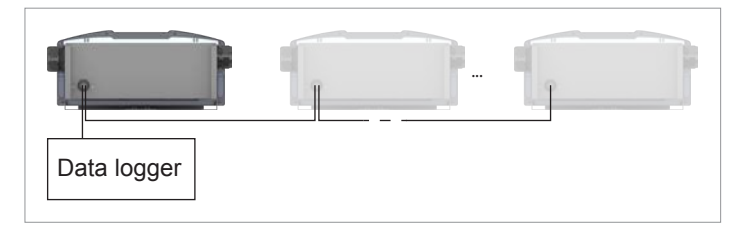

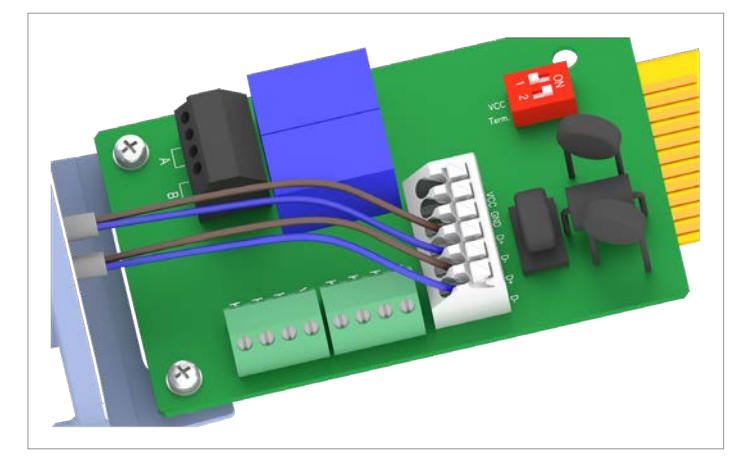

 On the cable coming from the data logger: Connect the DATA+ wire to terminal 5 and the DATA- wire to terminal 6.

On the cable going to the second inverter: Connect the DATA+ wire to terminal 3 and the DATA– wire to terminal 4.

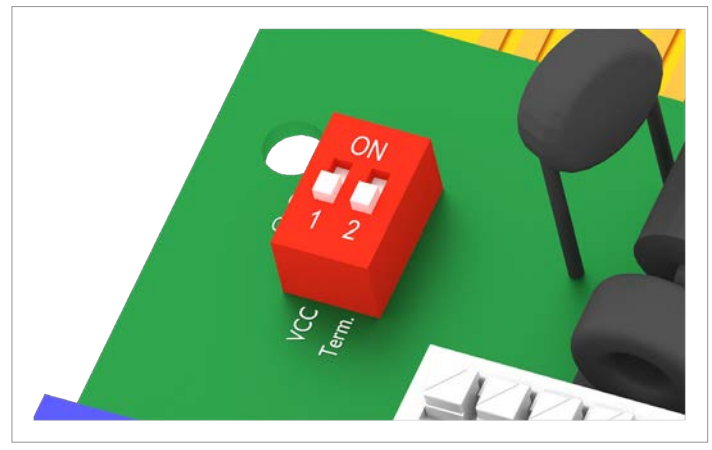

 Set the DIP switch for the RS485 termination resistor (DIP 2) to the *OFF* position.

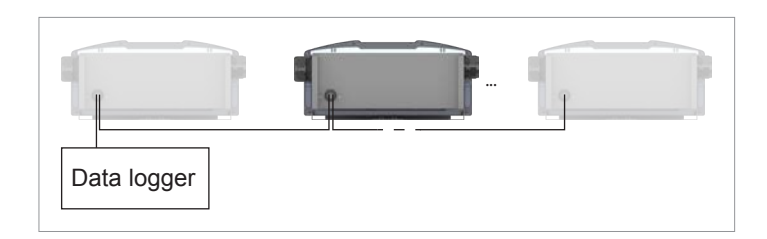

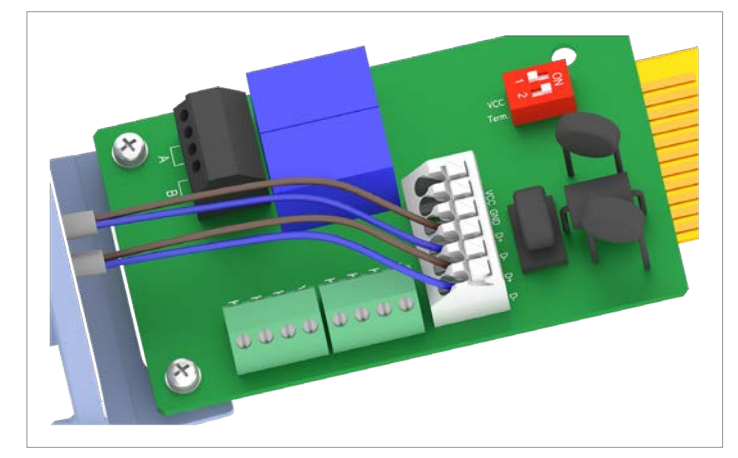

3. On the cable coming from the previous inverter: Connect the DATA+ wire to terminal 5 and the DATA– wire to terminal 6.

On the cable going to the next inverter: Connect the DATA+ wire to terminal 3 and the DATA– wire to terminal 4.

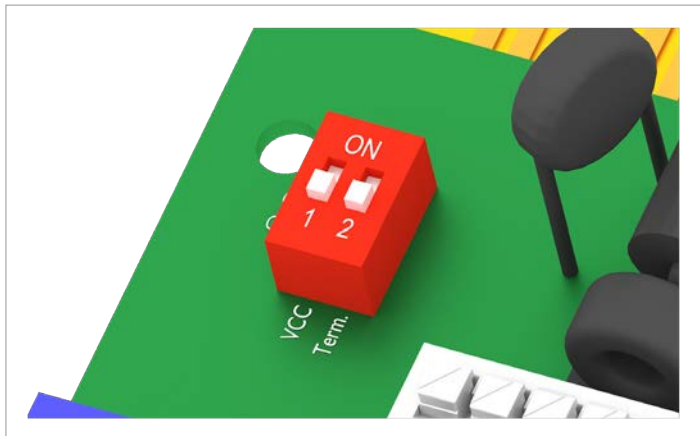

4. Set the DIP switch for the RS485 termination resistor (DIP 2) to the **OFF** position.

## Connecting the communications card

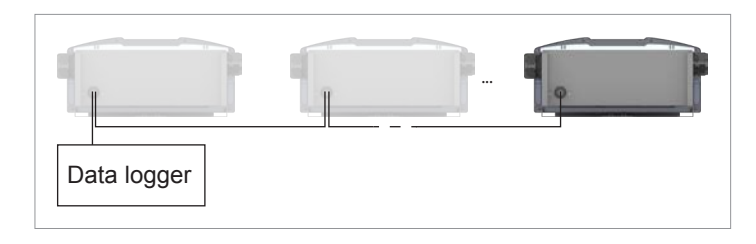

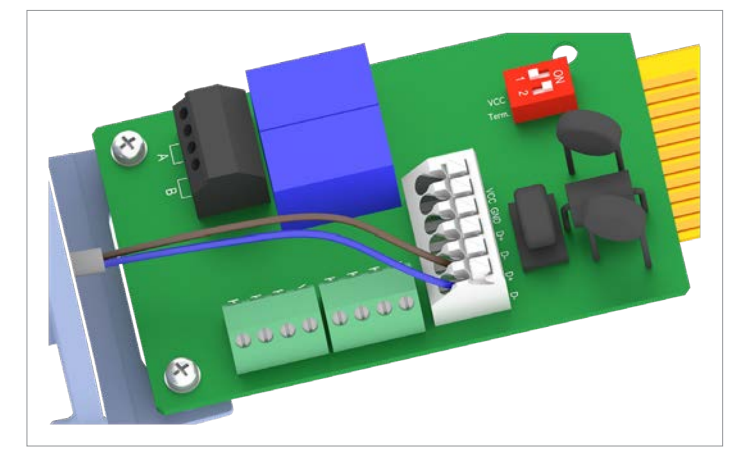

5. Connect the DATA+ wire to terminal 5 and the DATA– wire to terminal 6.

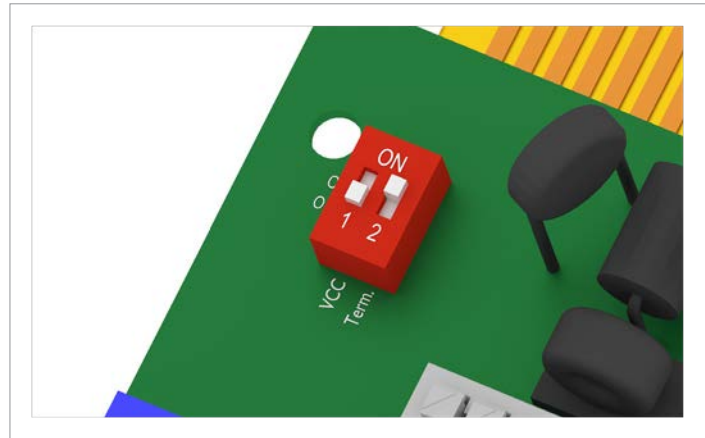

 Set the DIP switch for the RS485 termination resistor (DIP 2) to the ON position.
### 6.6.4 Connecting an external alarm unit

Lay the cable with a suitable clearance to the AC and DC cables to prevent interference in the data connection.

# 6.6.4.1 Wiring for an external alarm unit with an external 12 $\rm V_{\rm pc}$ power supply

The external alarm unit must be connected to an external power supply if the internal 12-V  $_{\rm DC}$  power supply is not used.

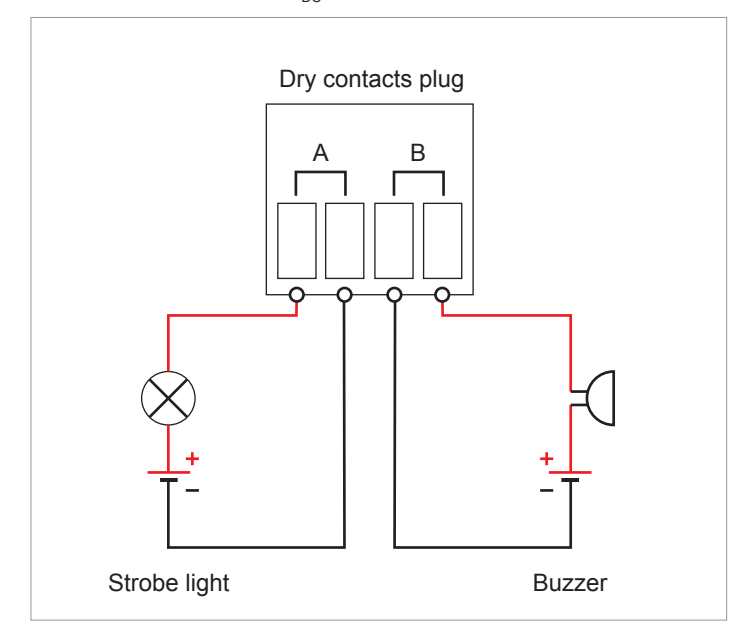

*Fig. 6.2:* Connection example: dry contacts with an external power supply

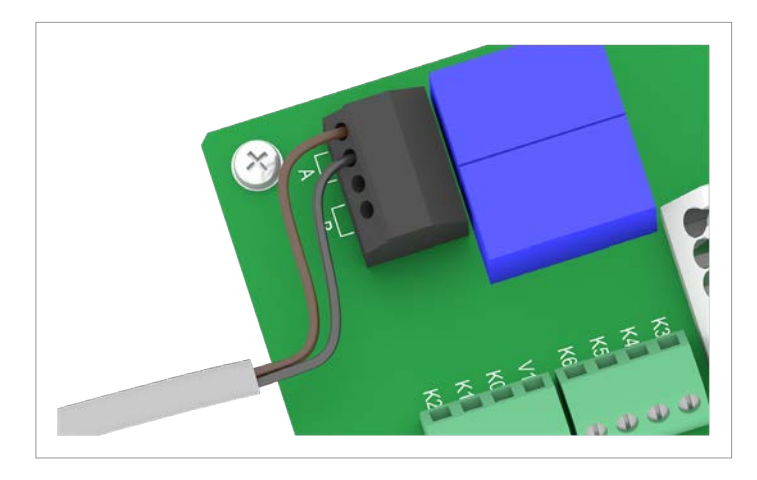

1. Connect two wires of the cable to one of the two dry contacts.

 After commissioning, use the inverter display to assign an event for triggering the alarm unit (see <u>"8.3.6 Dry contacts",</u> page 125).

### Connecting the communications card

6.6.4.2 Wiring for a single alarm unit with an internal 12  $\rm V_{\rm pc}$  power supply

#### **Connection examples**

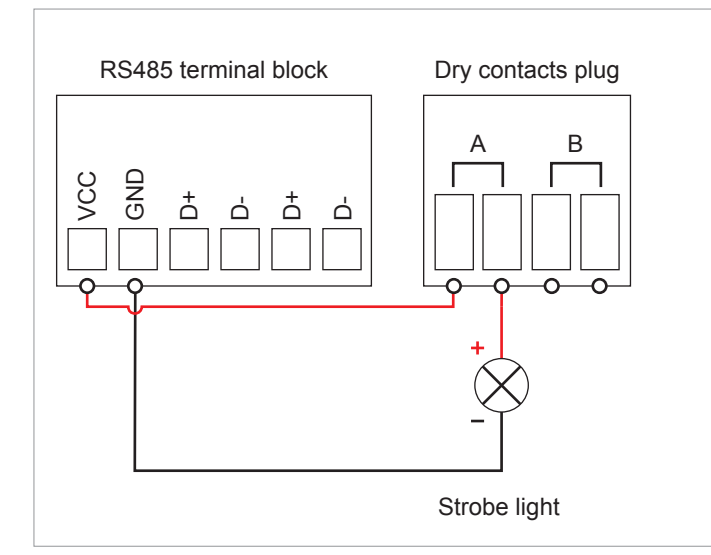

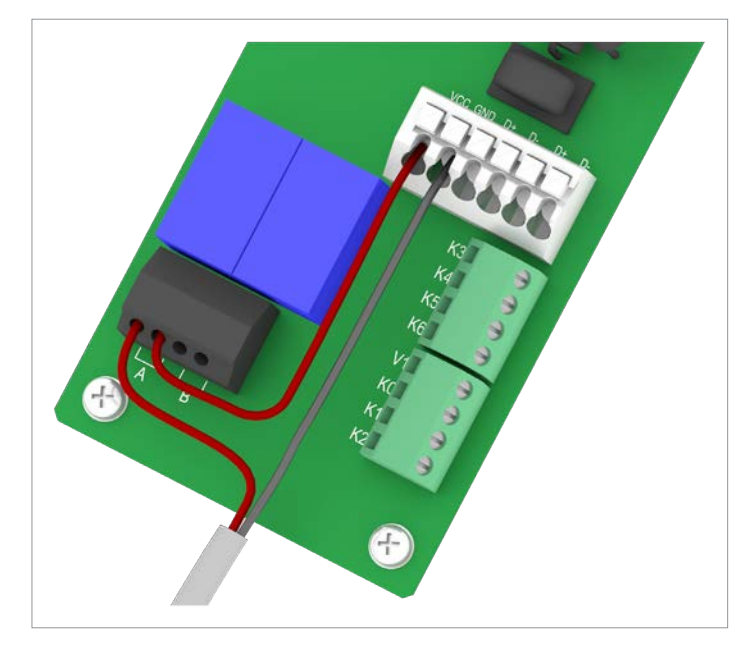

Fig. 6.3: Connection example 1: 1 dry contact with internal  $12-V_{_{DC}}$  power supply for one external alarm unit, variant 1

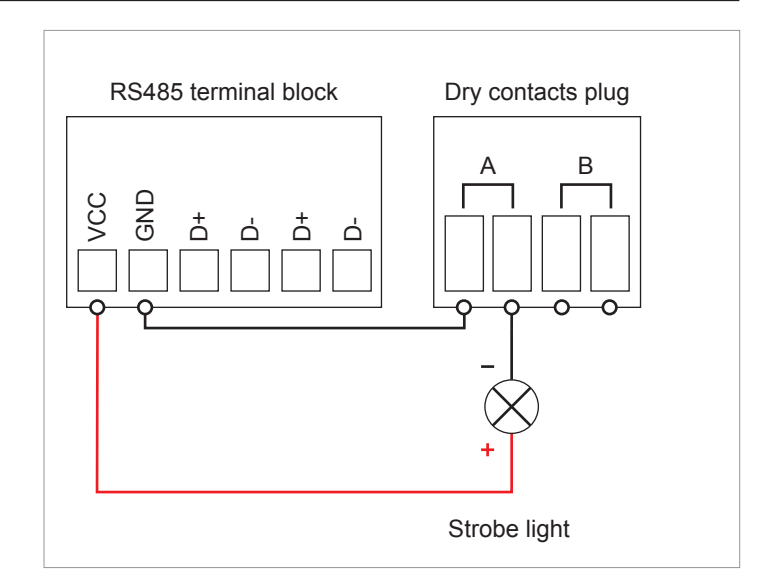

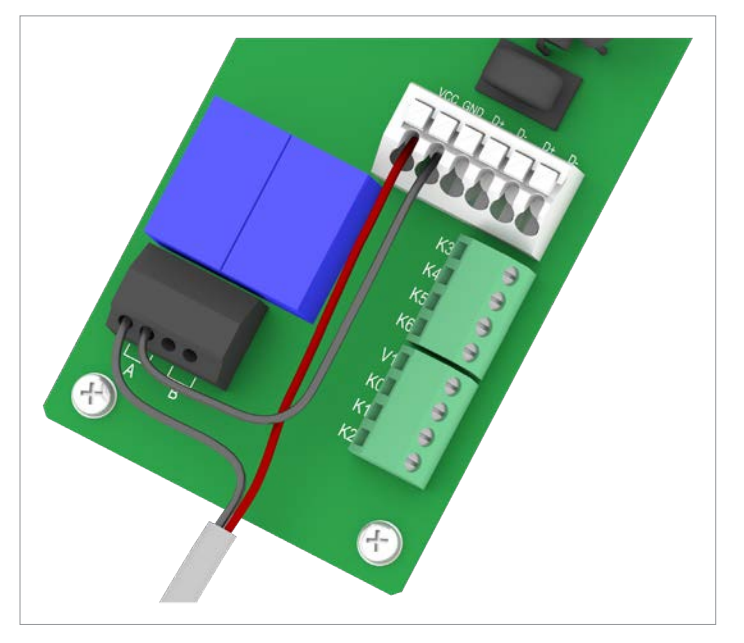

*Fig. 6.4:* Connection example 2: 1 dry contact with internal 12-V<sub>DC</sub> power supply for one external alarm unit, variant 2

- 1. Connect the wires according to the desired connection diagram.
- After commissioning, use the inverter display to assign an event for triggering the alarm unit (see <u>"8.3.6 Dry contacts"</u>, page 125).

### Connecting the communications card

6.6.4.3 Wiring for two alarm units with an internal 12  $\rm V_{\rm \tiny DC}$  power supply

#### **Connection examples**

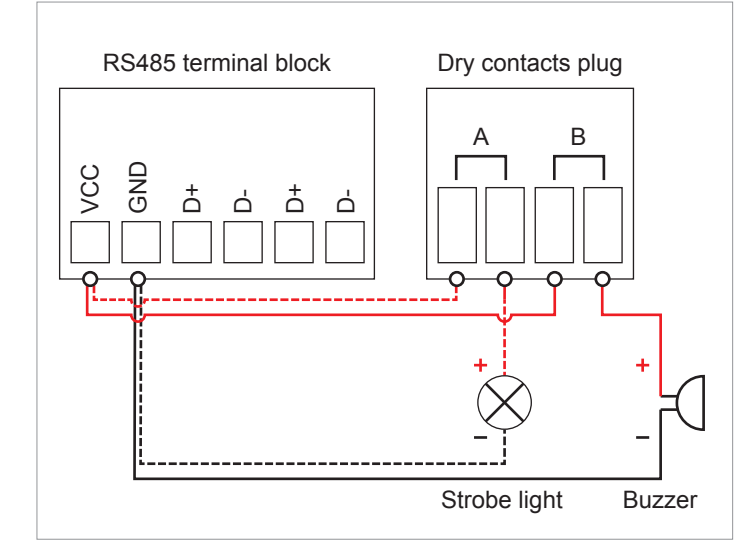

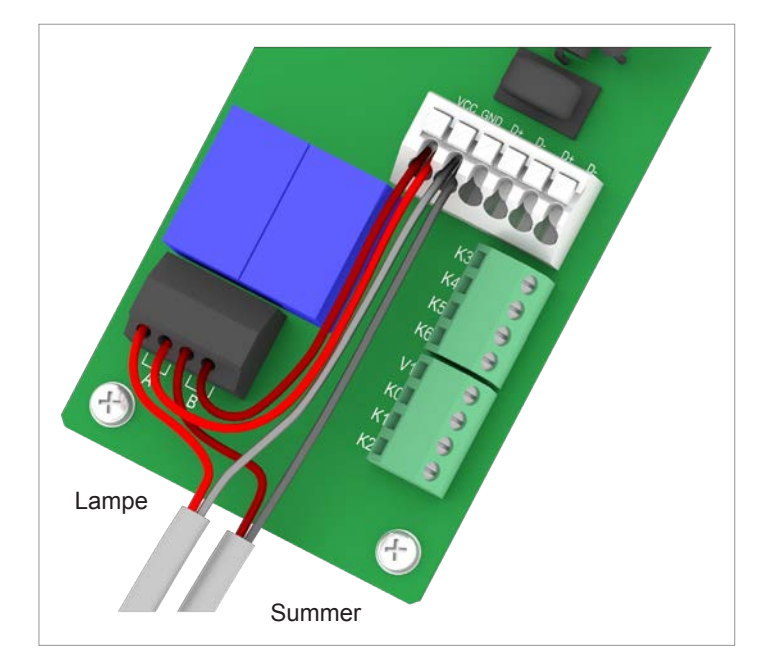

*Fig.* 6.5: Connection example 3: 2 dry contacts with an internal 12-V<sub>DC</sub> power supply for 2 external alarm units, variant 1

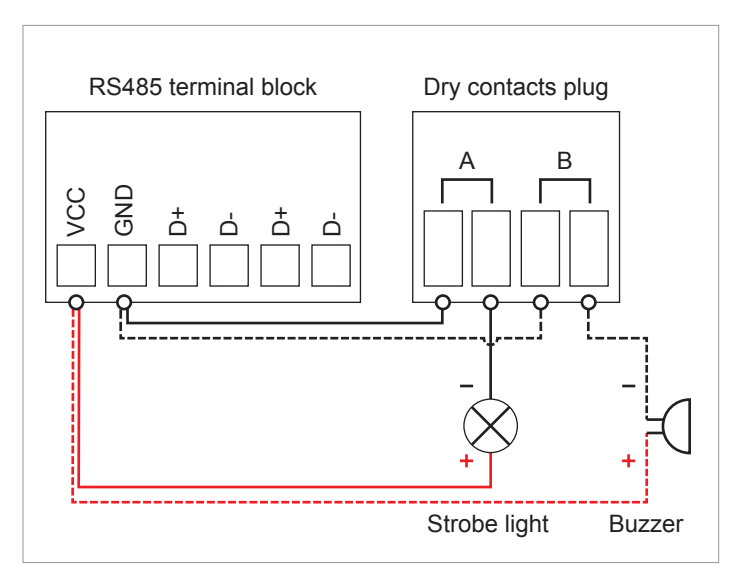

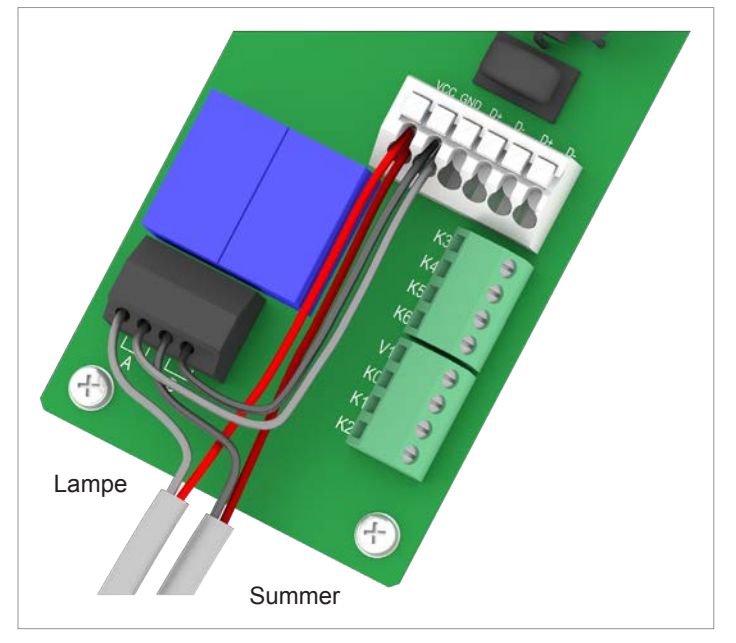

- Fig. 6.6: Connection example 4: 2 dry contacts with an internal  $12-V_{_{DC}}$  power supply for 2 external alarm units, variant 2
- 1. Connect the wires according to the desired connection diagram.
- After commissioning, use the inverter display to assign an event for triggering the alarm unit (see <u>"8.3.6 Dry contacts"</u>, page 125).

### Connecting the communications card

### 6.6.5 Connecting a ripple control receiver

► Lay the cable with a suitable clearance to the AC and DC cables to prevent interference in the data connection.

| Power limiting to: | Short circuit       |
|--------------------|---------------------|
| 0%                 | Terminals V1 and K1 |
| 30%                | Terminals V1 and K2 |
| 60%                | Terminals V1 and K3 |
| 100%               | Terminals V1 and K4 |

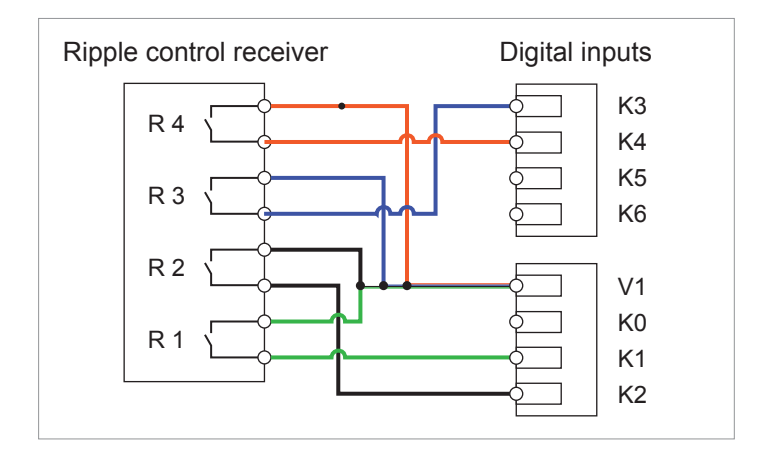

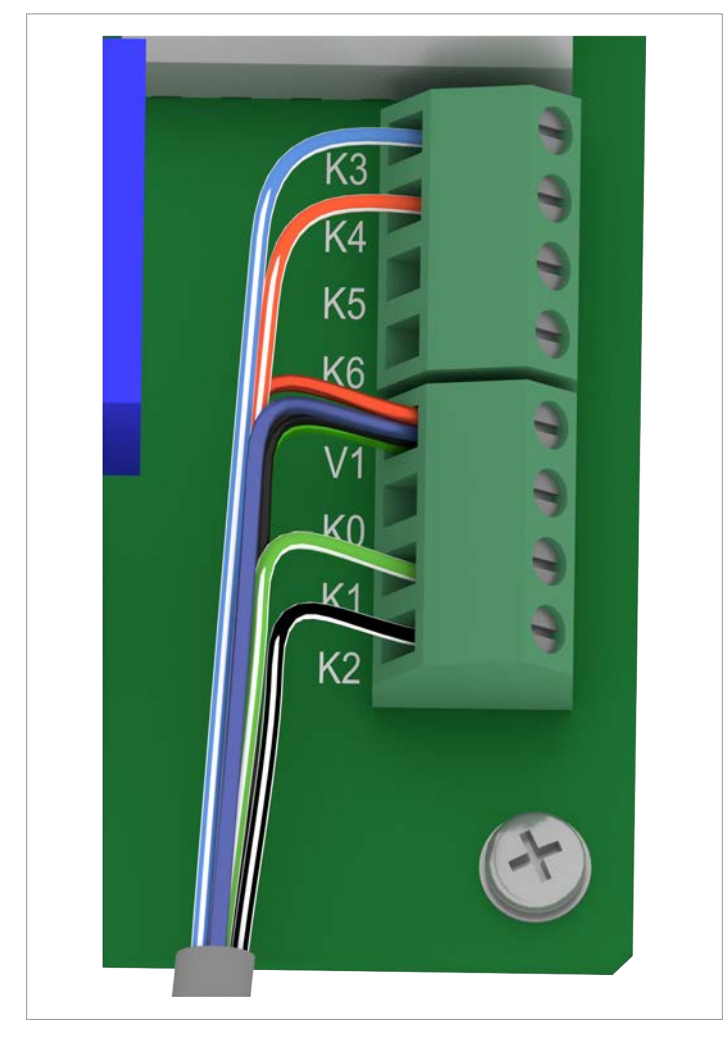

Fig. 6.7: Connecting a ripple control receiver

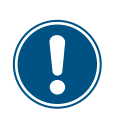

The colors of the wires in the connection example correspond to a standard CAT5 cable and may differ in other cables. The wire colors have no effect on the function of the wiring.

• Connect the wires according to the circuit diagram.

### 6.6.6 Connect the external power-off (EPO)

Lay the cable with a suitable clearance to the AC and DC cables to prevent interference in the data connection.

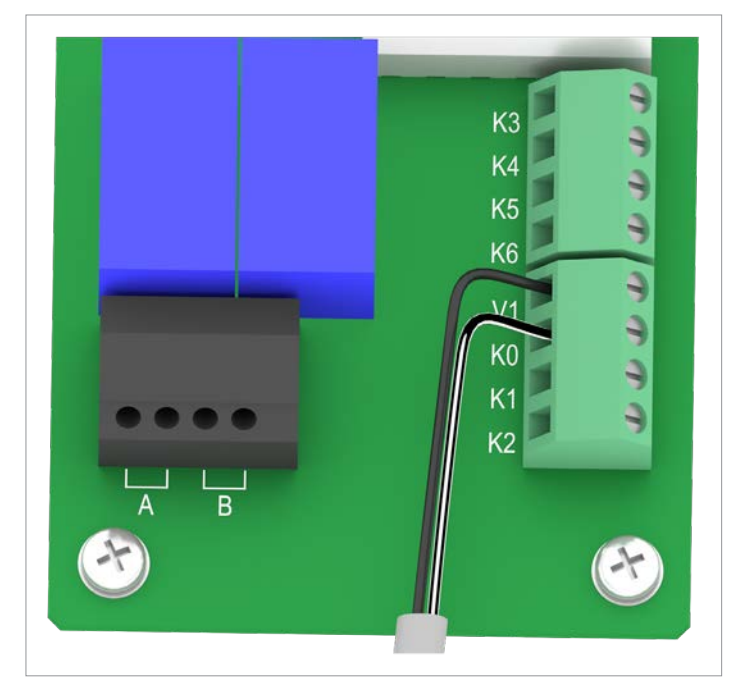

Fig. 6.8: Connecting an external power-off

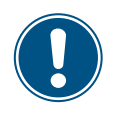

The colors of the wires in the connection example correspond to a standard CAT5 cable and may differ in other cables. The wire colors have no effect on the function of the wiring.

- 1. Connect the wires to the terminals V1 and K0.
- After commissioning, the relays can be defined as makecontact or break-contact for the external shutdown on the display (see <u>"8.3.9 EPO Emergency power-off (external</u> <u>shutdown)", page 129</u>).

Connecting the communications card

### 6.6.7 Final work

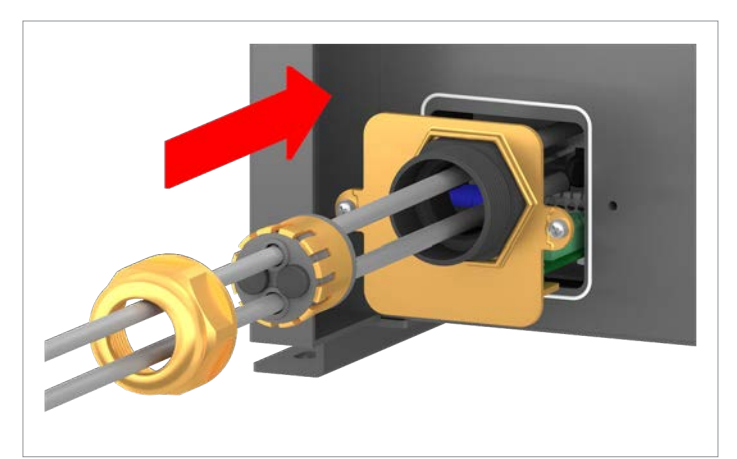

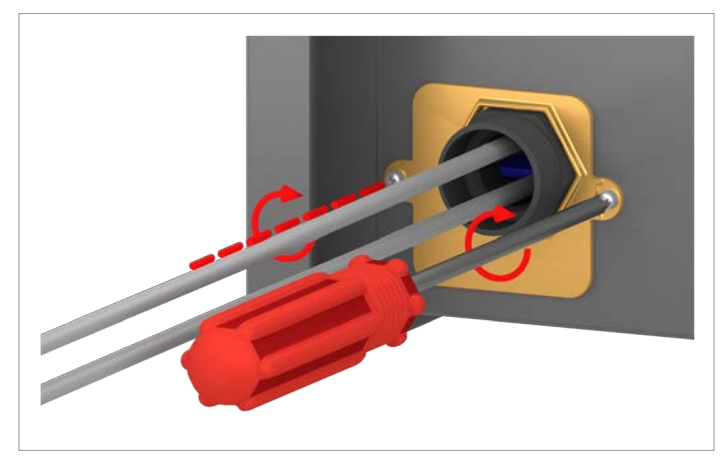

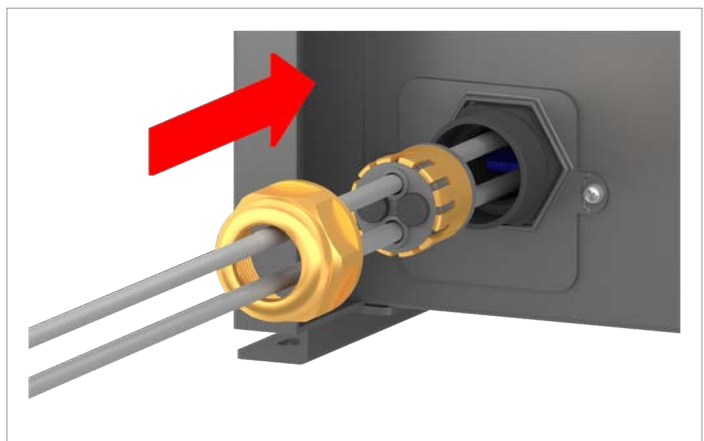

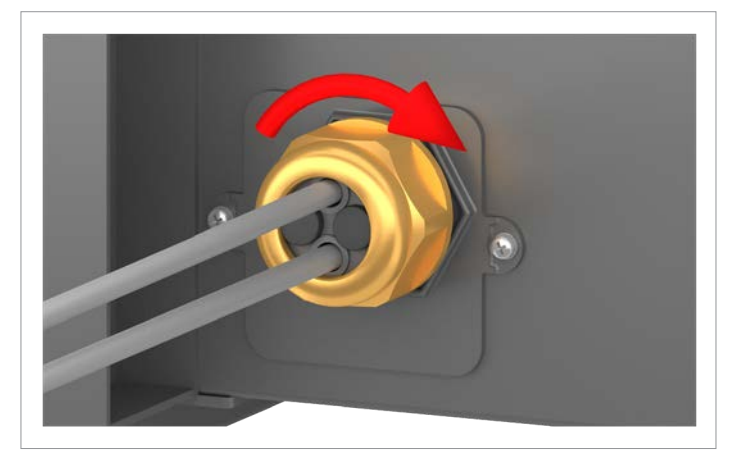

1. Fit the communications card cover and screw in place.

2. Fit the seal and cable gland and screw the cable gland tight.

### 6.7 Connecting the mains (AC)

### 6.7.1 Preparing the AC cables

#### **Copper cables**

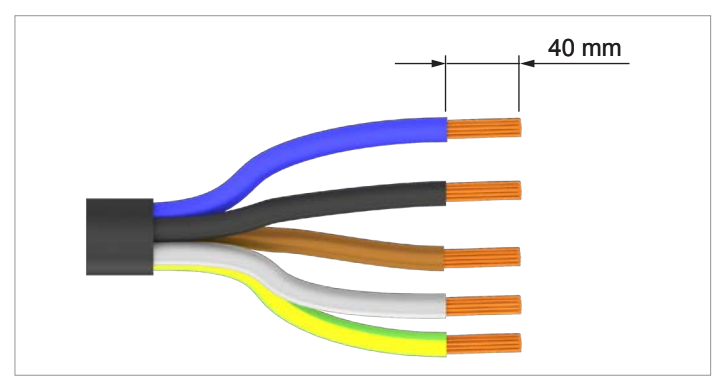

1. Remove the insulation from the cables and the conductors. Do not twist stranded conductors, because this reduces the contact surface area with the wire end sleeves.

### Aluminum cables

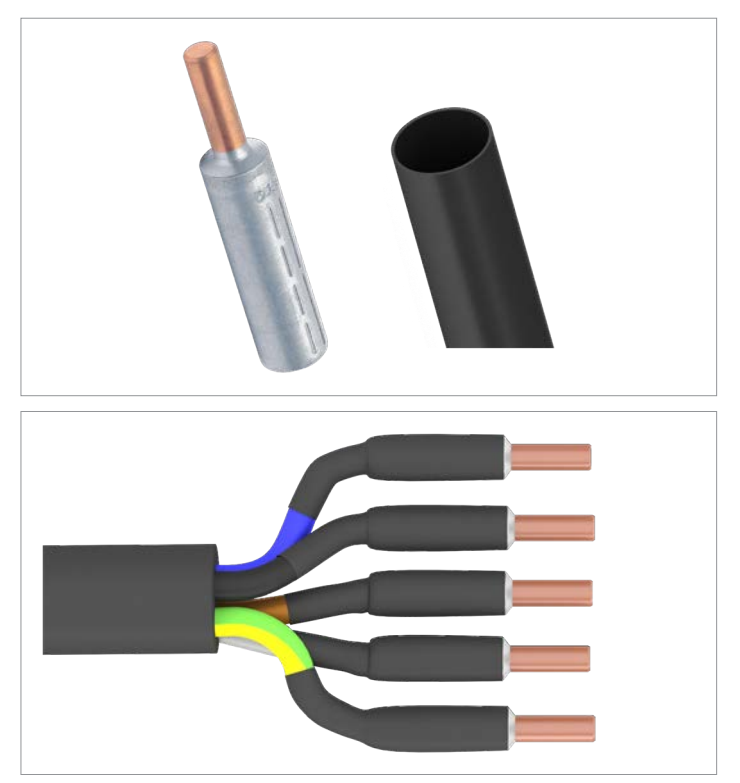

Fit the crimp connectors according to the manufacturer's instructions, and secure them additionally with heat-shrink sleeving.

Connecting the AC cables

## 6.8 Connecting the AC cables

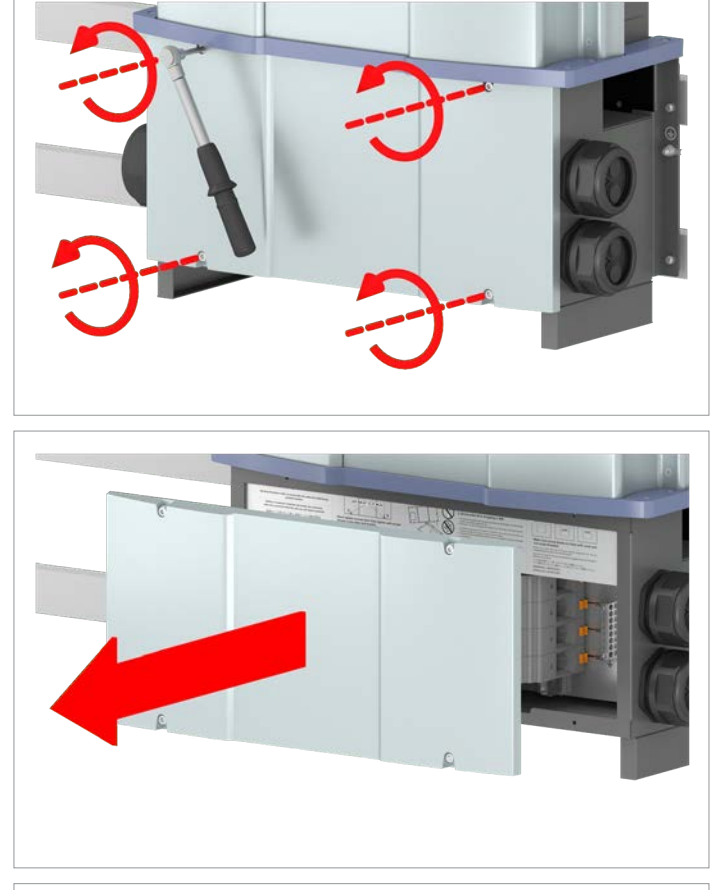

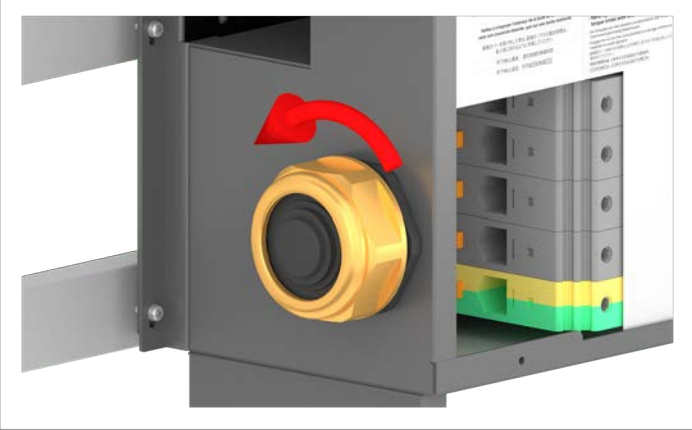

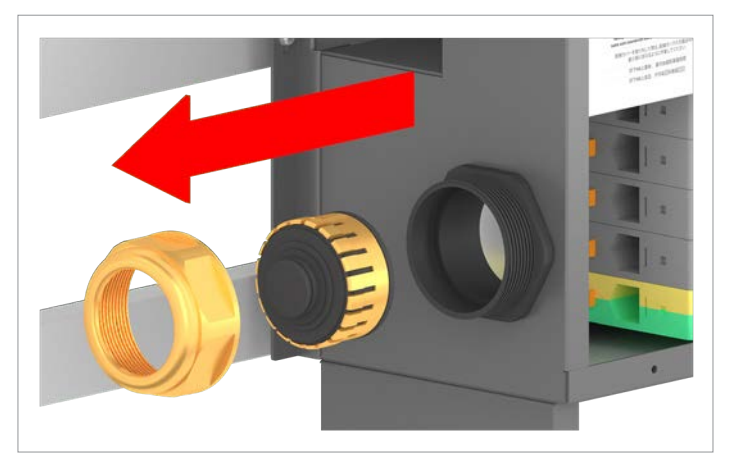

1. Unscrew and remove the junction box cover.

2. Unscrew the cable gland for the AC cable and remove the cable gland and seal.

### Connecting the AC cables

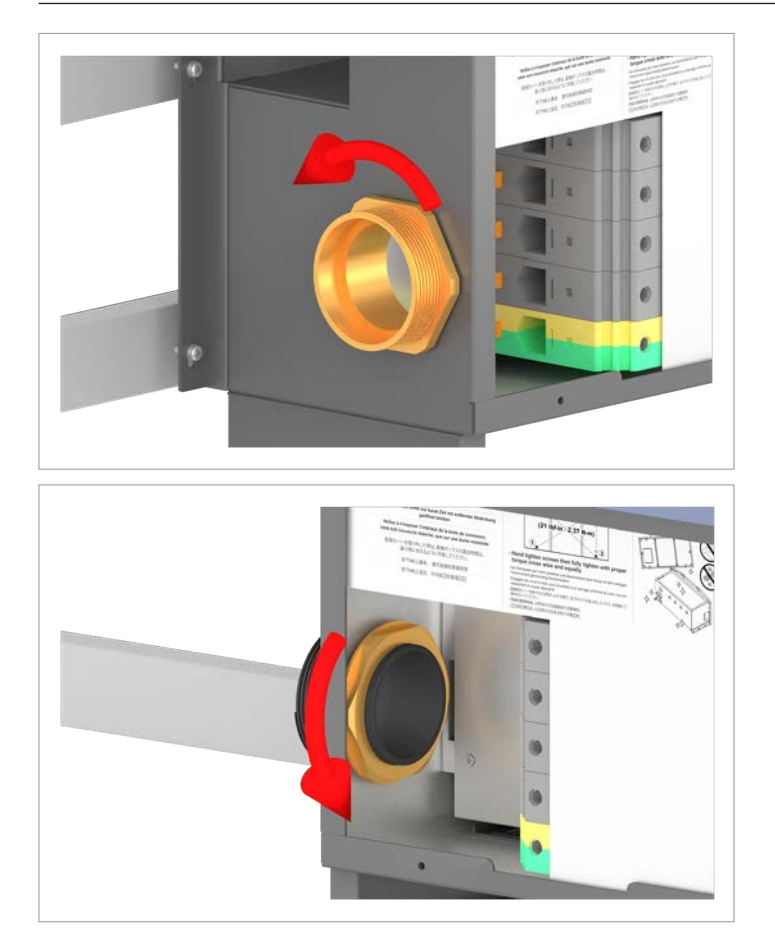

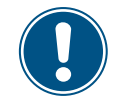

Removing all the parts of the cable gland makes it easier to pull the cable into the junction box.

3. Unscrew the inner and outer ring of the cable gland.

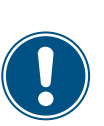

The M88H\_121 is shipped with two different AC cable glands. These are designed for different cable diameters.

The two variants are described on the next three pages.

4. In accordance with the overview on the following three pages, select all the parts for the cable glands that are required for the respective cable diameters..

### Connecting the AC cables

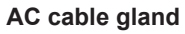

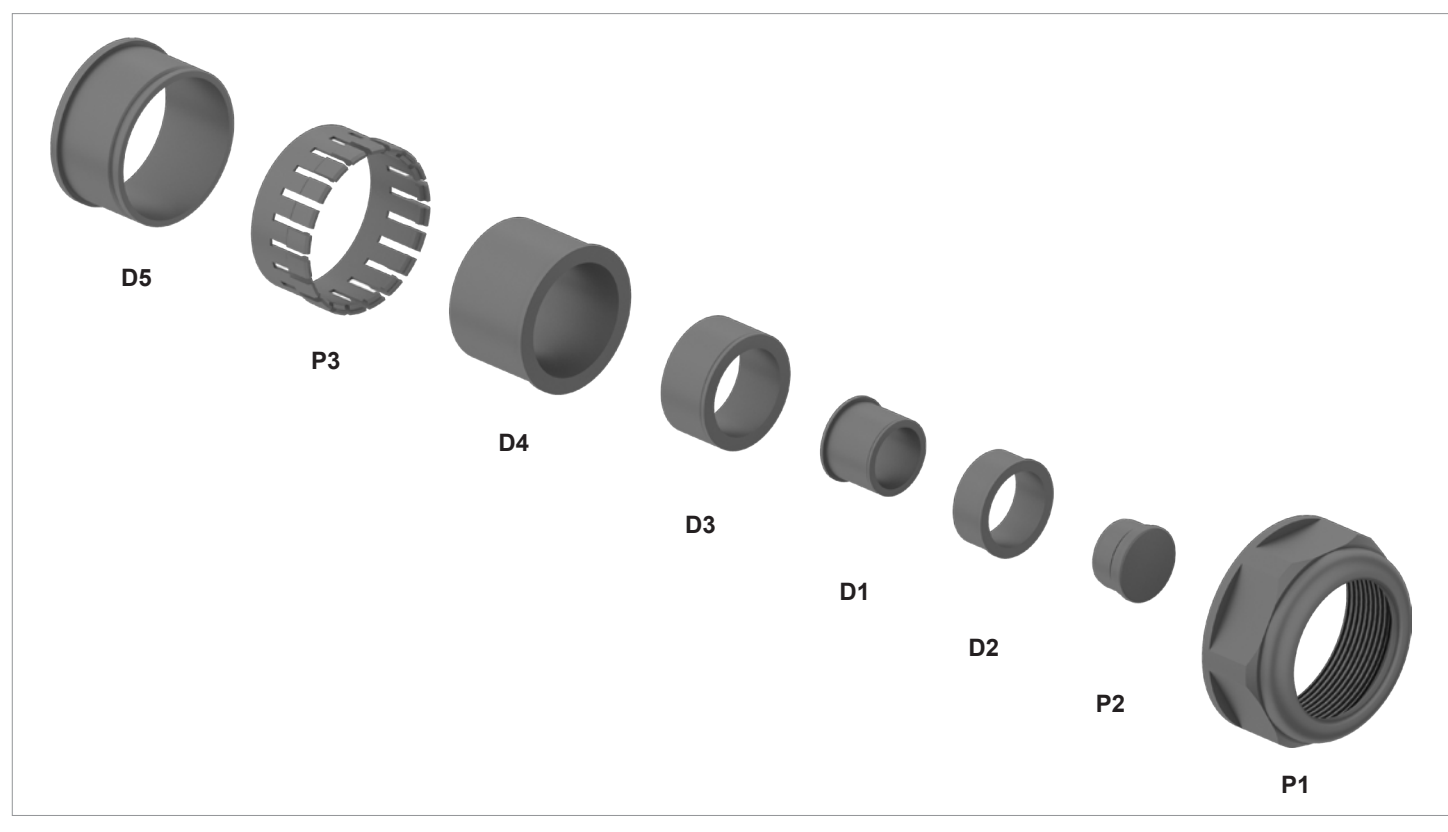

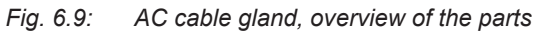

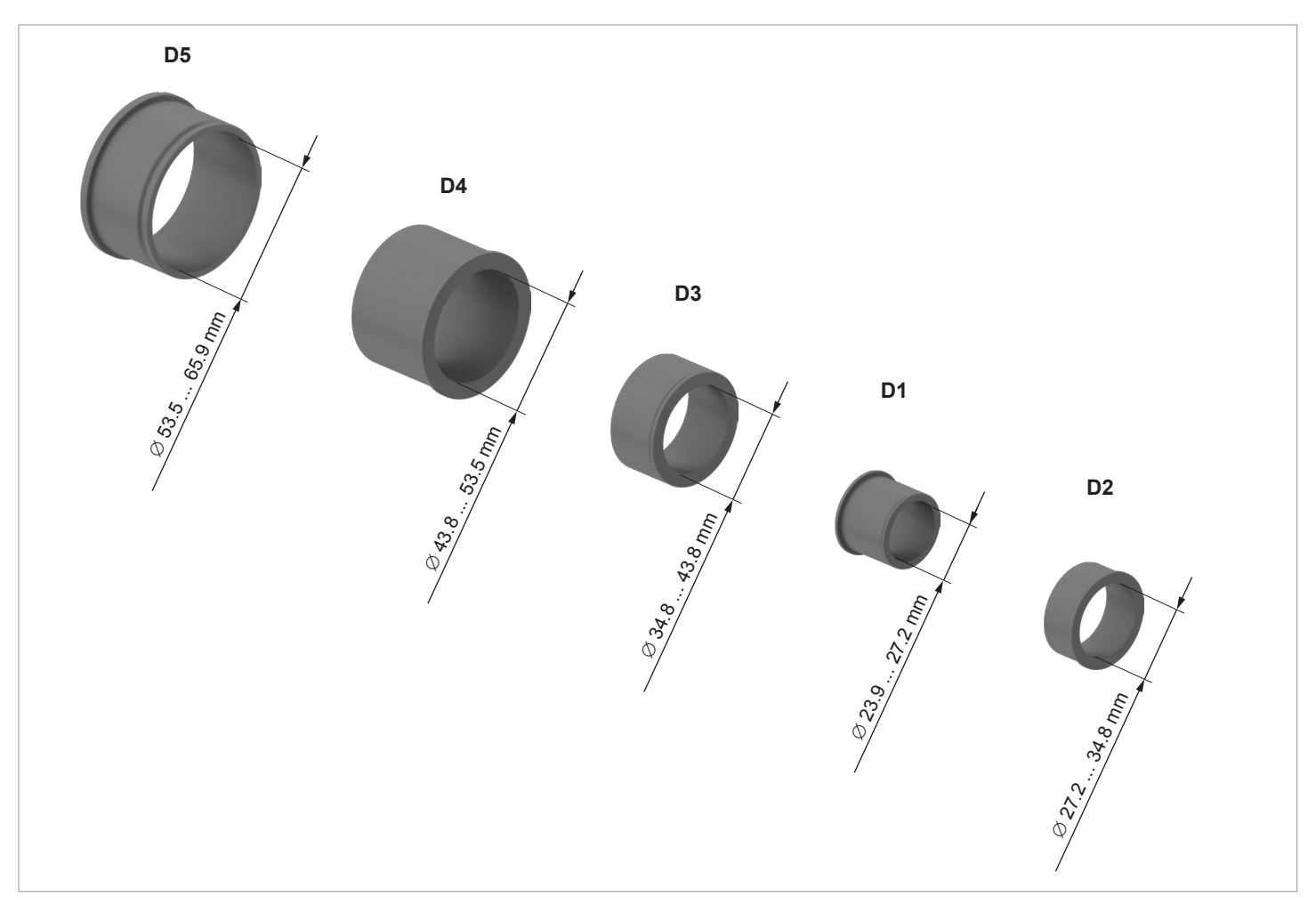

Fig. 6.10: AC cable gland, dimensions of the sealing rings

Connecting the AC cables

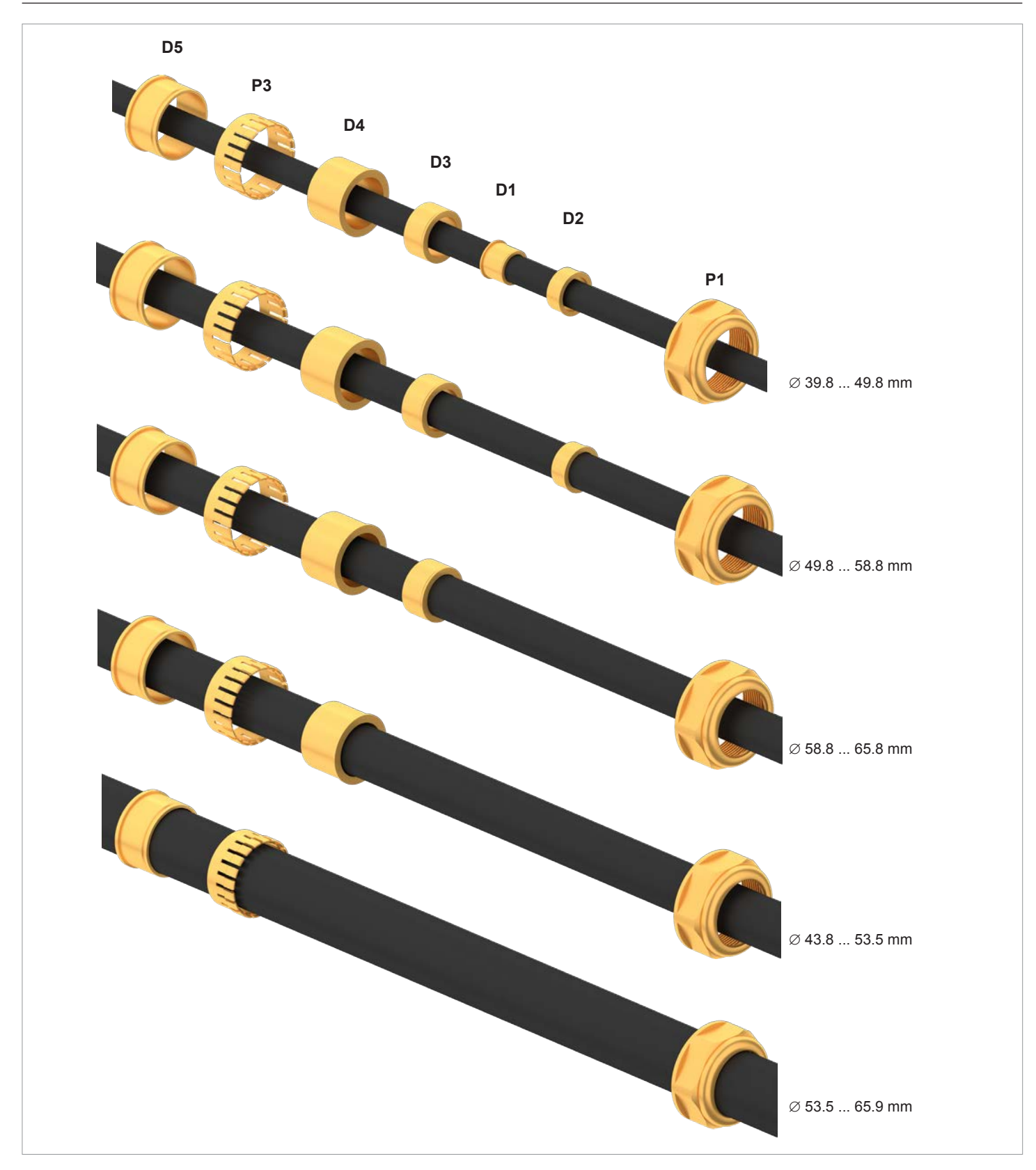

Fig. 6.11: AC cable gland, assignment of the sealing rings to the cable diameters

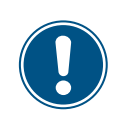

When bending and twisting cables or conductors, always comply with the manufacturer's instructions, so as to avoid damage to the conductors or the insulation.

- 5. The conductors should be pre-bent to suit their eventual position, but only insofar as they will still pass through the cable feed-throughs.
- 6. Pull the prepared AC cables through all the necessary parts of the cable glands and the AC cable feed-throughs.

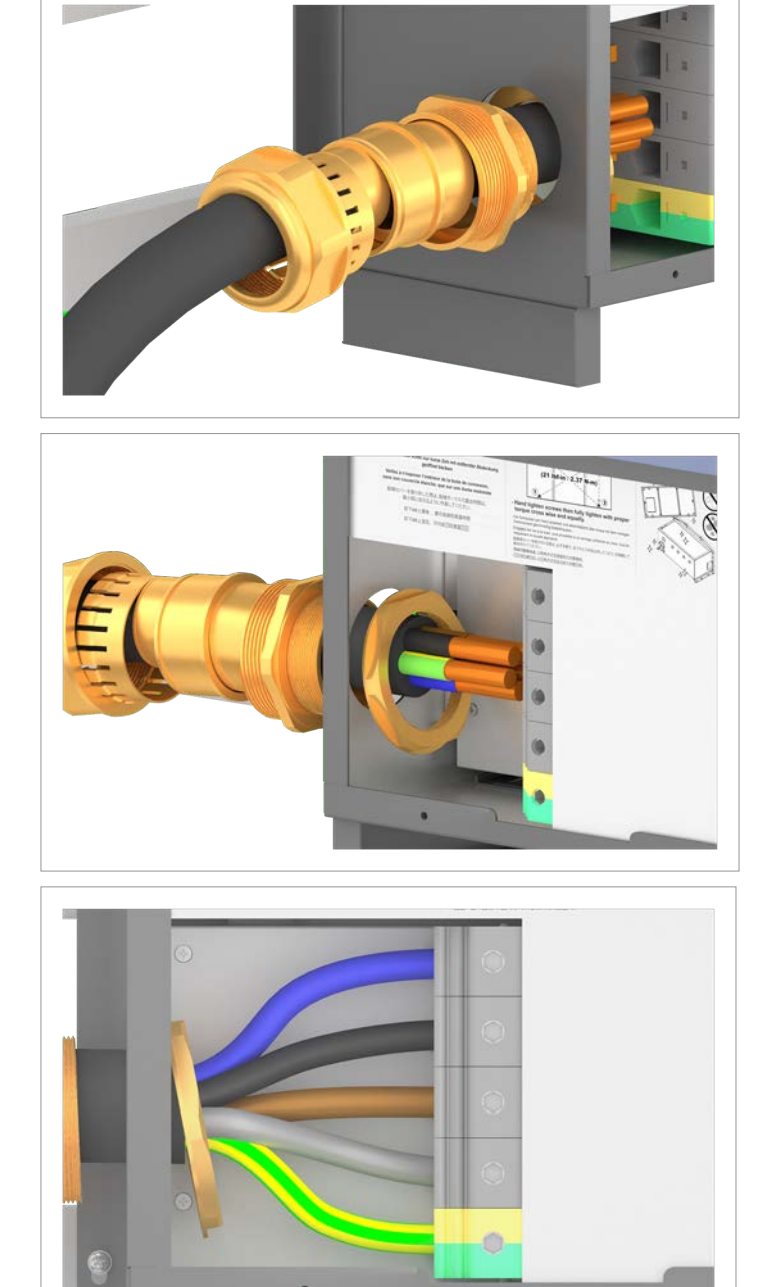

 Insert the conductors of the AC cable into the terminals of the AC terminal block in accordance with the phase assignment, and tighten the terminals (torque 25 ... 30 Nm).

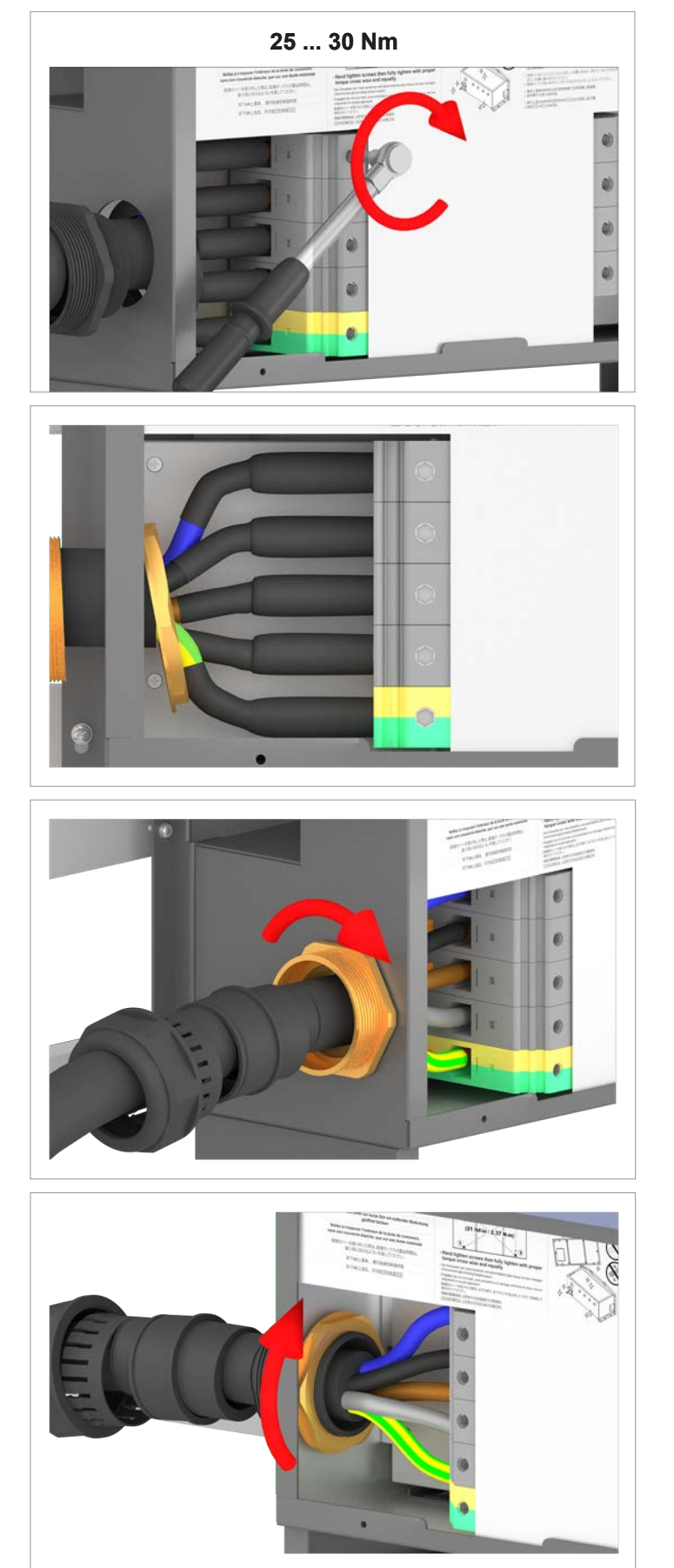

If aluminum cables with crimped connectors are being used, the installation should appear as shown in this illustration.

8. Tighten the inner and outer ring of the cable gland.

### Connecting the AC cables

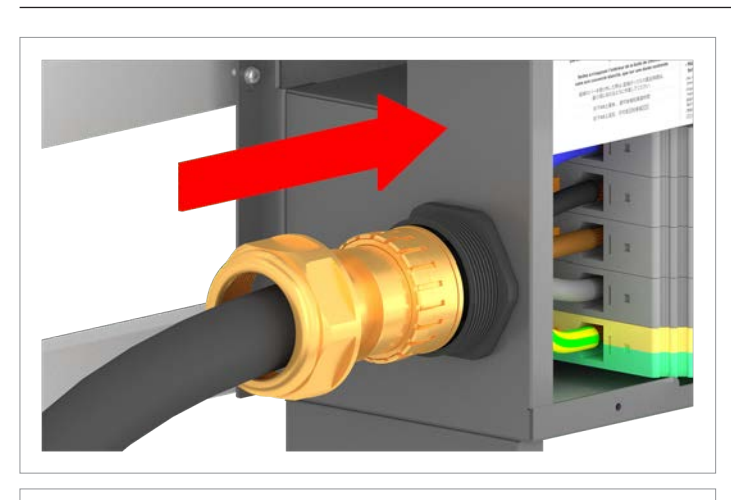

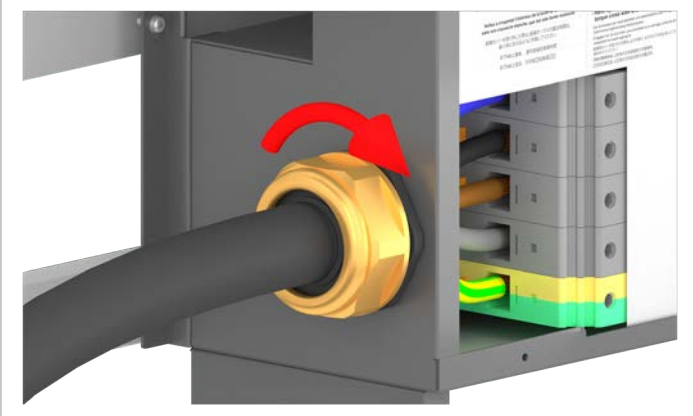

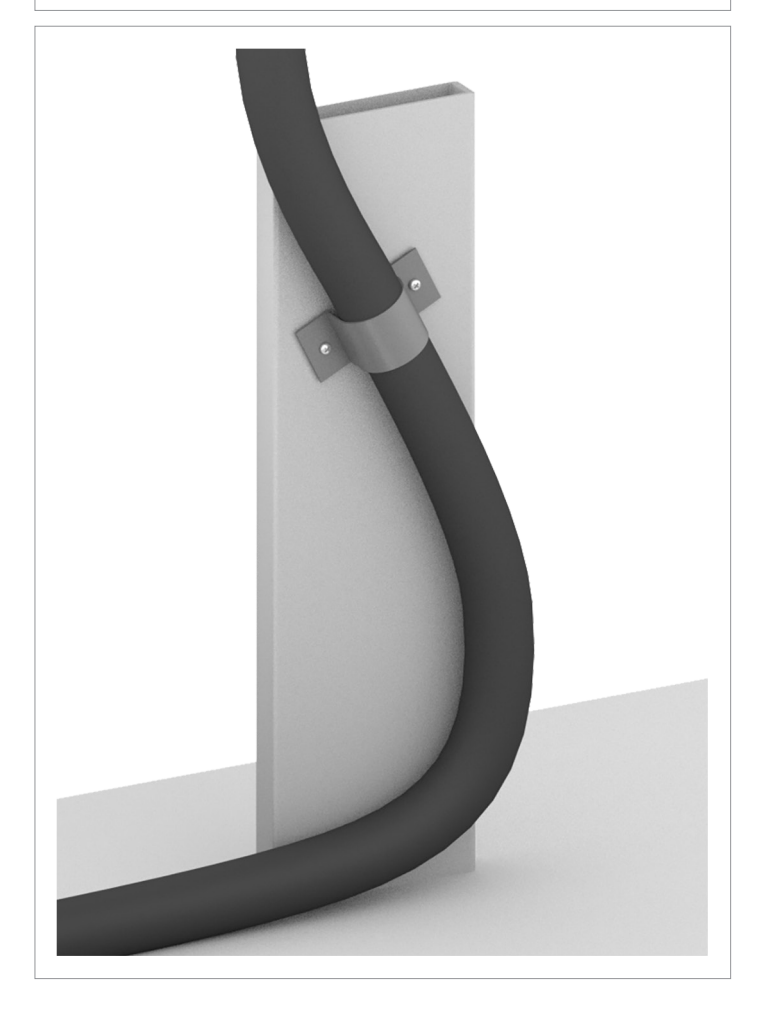

9. Fit the seal and cable gland and screw the cable gland tight.

10. Secure the AC cable with a strain relief element.

## 6 Installing the inverter Connecting the AC cables

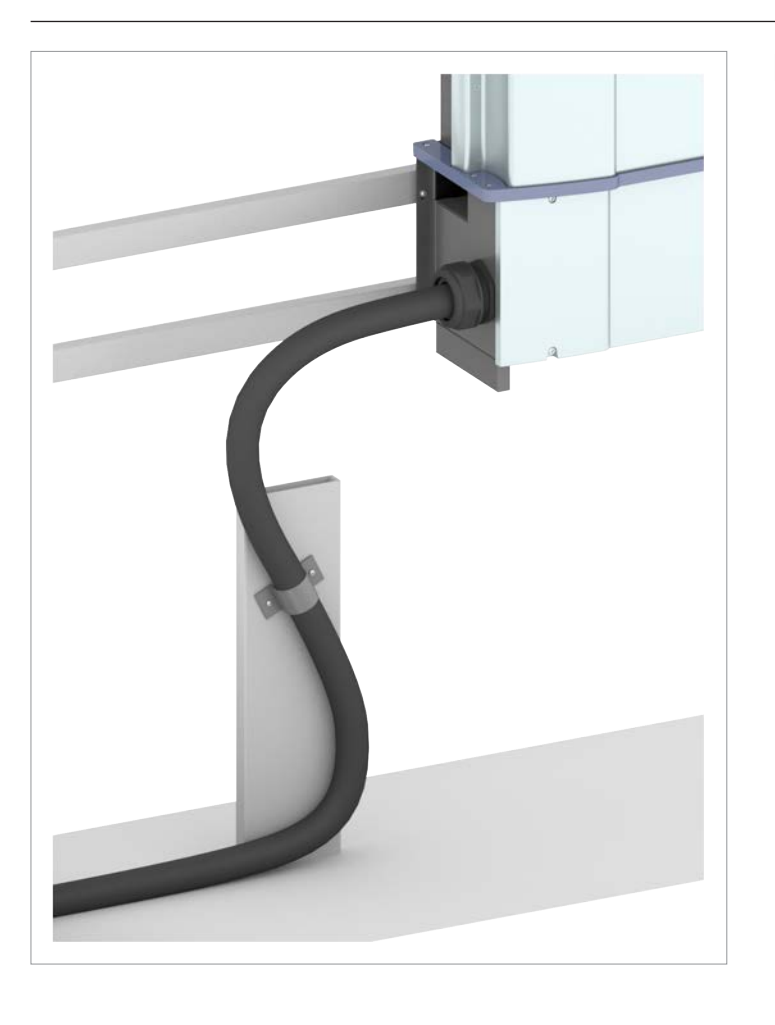

 $\checkmark$  Work on the AC connection is now complete.

Connecting the solar modules (DC)

### 6.9 Connecting the solar modules (DC)

### 🛕 DANGER

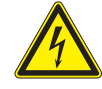

#### Electric shock

Potentially fatal voltages are present at the inverter DC connections. When light falls on the solar modules, they immediately start to generate electricity. This also happens when light does not fall directly on the solar modules.

- Never disconnect the inverter from the solar modules when it is under load.
- Disconnect the connection to the mains so that the inverter cannot supply energy to the mains.
- Disconnect the inverter from all AC and DC voltage sources. Ensure that none of the connections can be restored accidentally.
- Ensure that the DC cables cannot be touched accidentally.

### 6.9.1 Preparing the DC cables

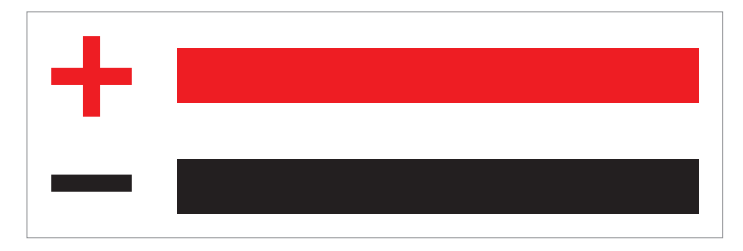

#### **Copper cables**

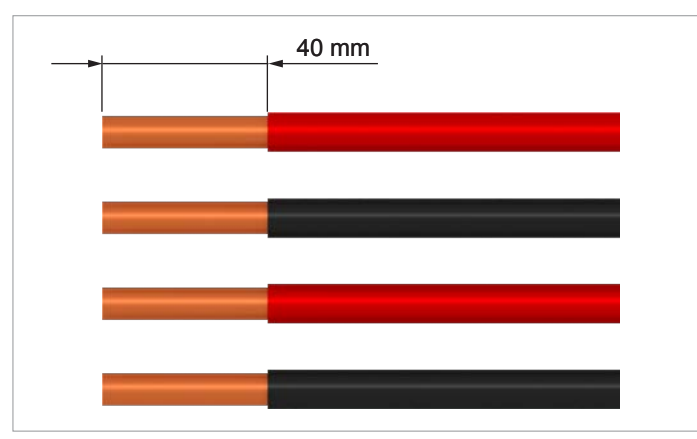

voltmeter to check the polarity.

Use a red cable for DC+ and a black cable for DC-. Use a

Remove the insulation from the cables and the conductors. Do not twist stranded conductors, because this reduces the contact surface area with the wire end sleeves.

#### Aluminum cables

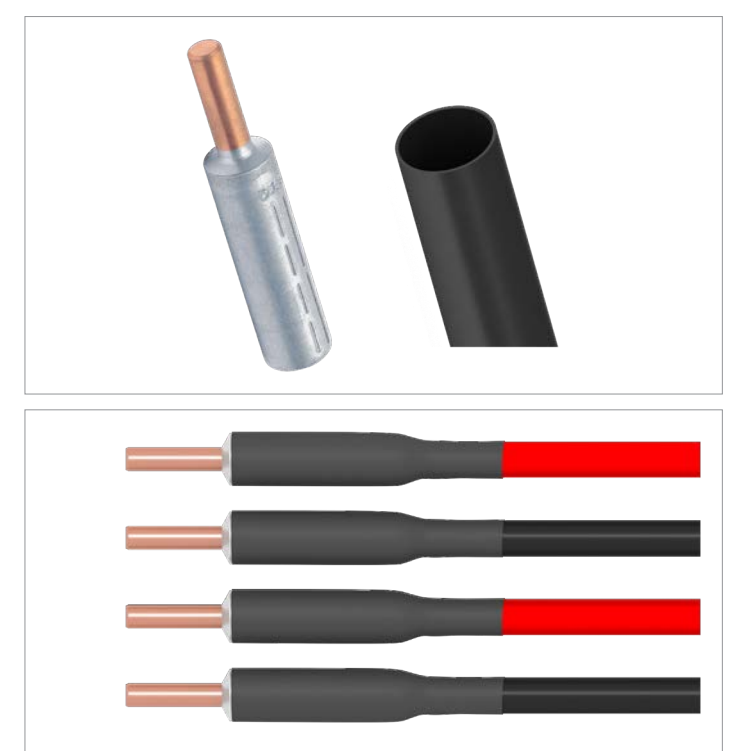

Fit the crimp connectors according to the manufacturer's instructions, and secure them additionally with heat-shrink sleeving.

### 6.9.2 Connecting the DC cables

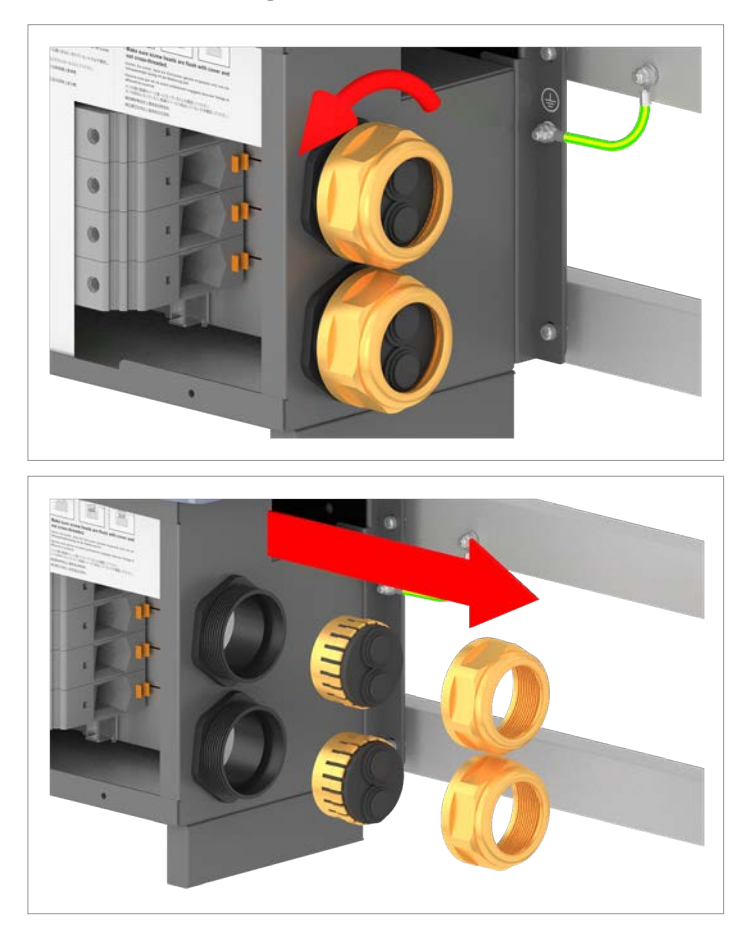

1. Unscrew the cable glands for the DC cables and remove the cable glands and seals.

2. In accordance with the following overview, select all the parts for the cable glands that are required for the respective cable diameters.

Connecting the solar modules (DC)

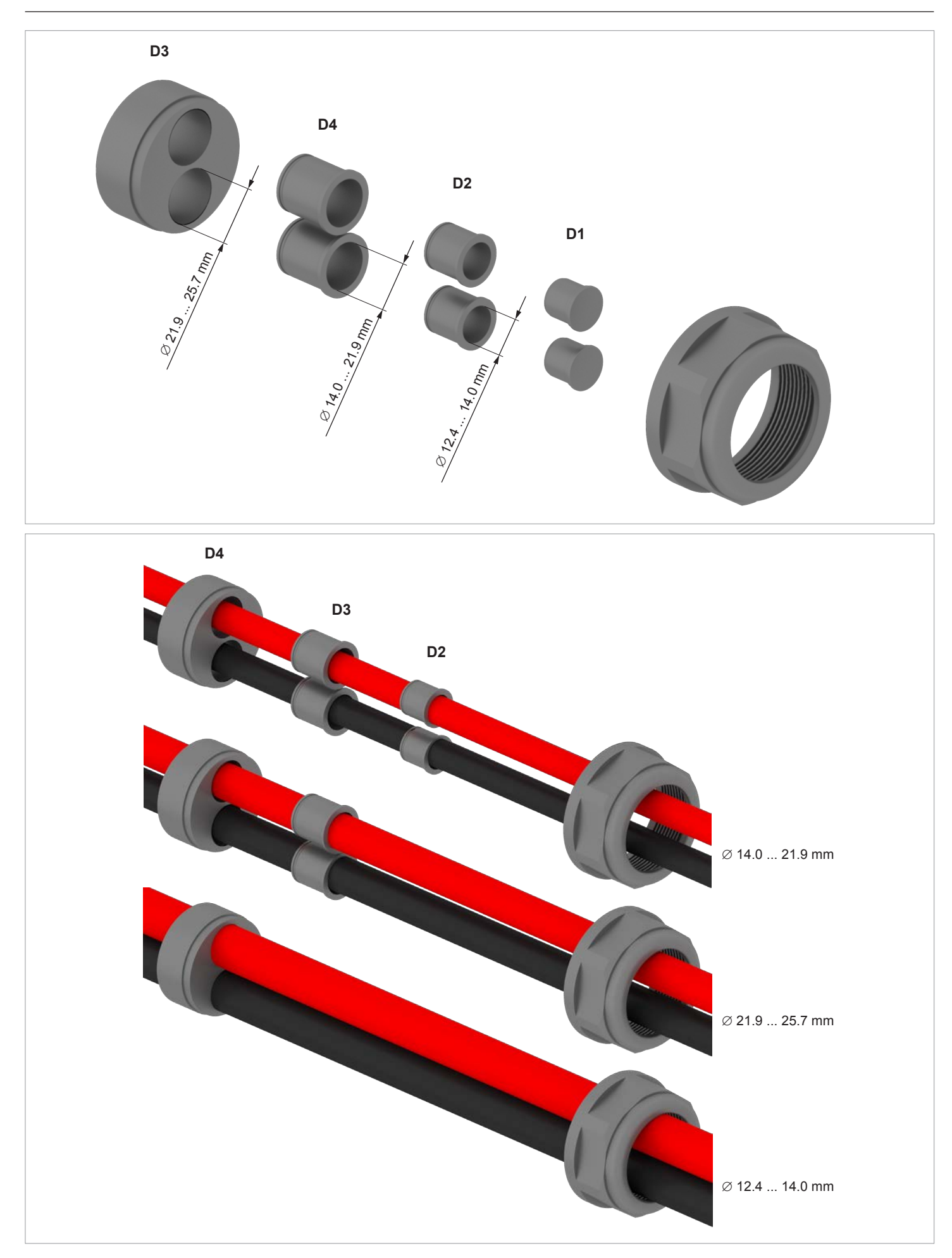

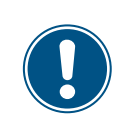

When bending and twisting cables or conductors, always comply with the manufacturer's instructions, so as to avoid damage to the conductors or the insulation.

3. Pull the stripped DC cables through all the required parts of the DC cable glands and the DC cables feed-through.

When connecting two DC strings, lay the cables as shown in the illustration on the left.

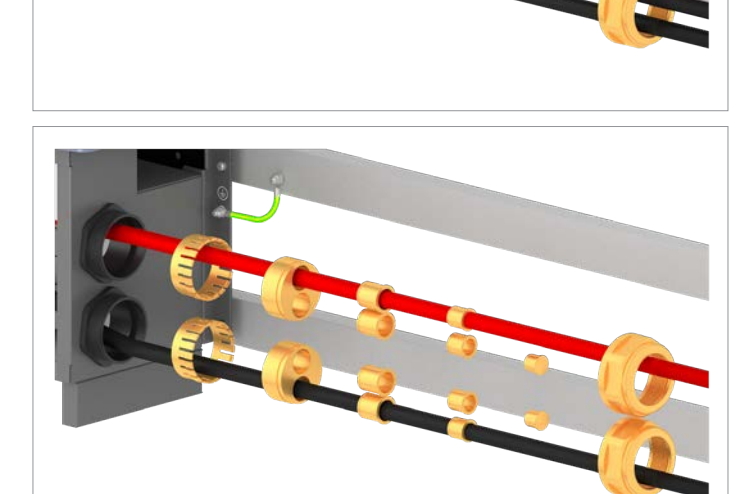

When connecting a single DC string, lay the cables as shown in the illustration on the left.

Seal the non-used openings of the DC cable glands with the seals.

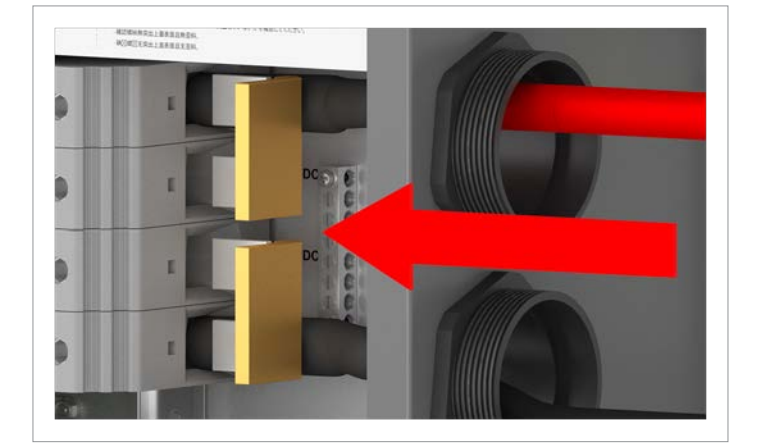

4. Use the jumpers when connecting a single DC string.

 Insert the DC cables into the respective terminals of the DC terminal block and tighten the terminals (torque 25 ... 30 Nm).

### Connecting the solar modules (DC)

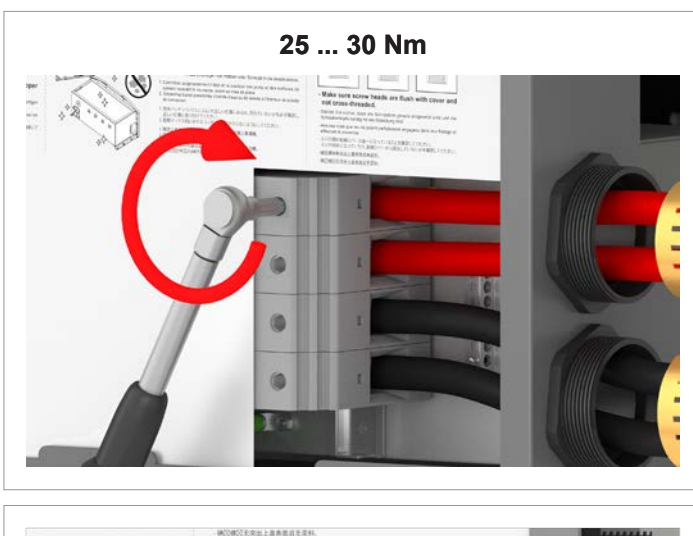

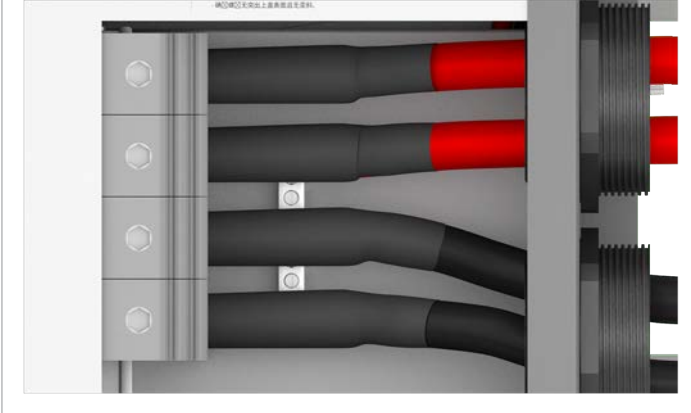

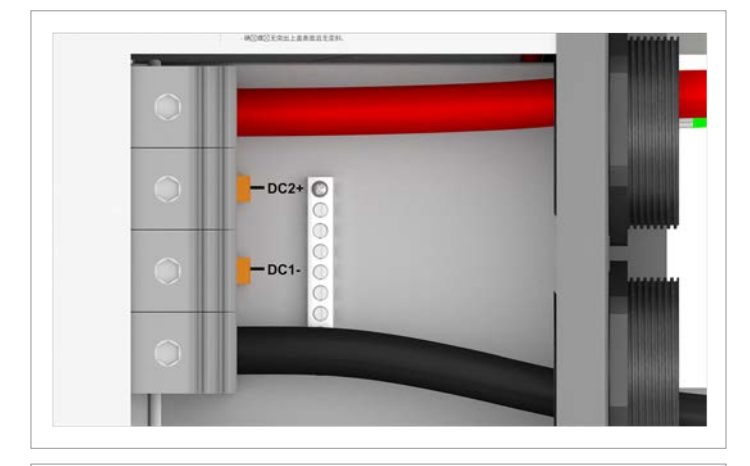

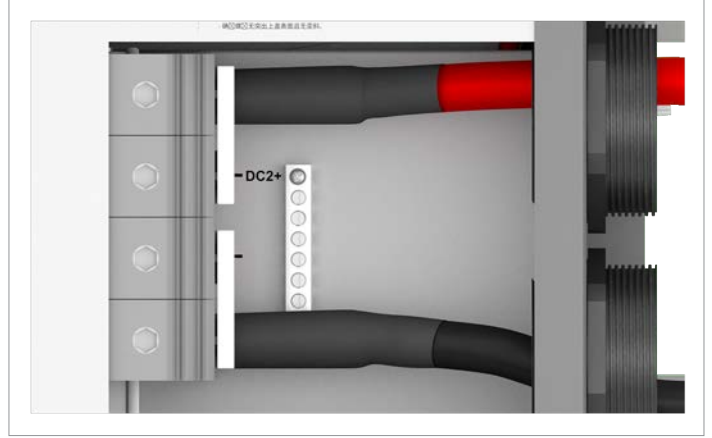

Connection diagram when connecting two DC strings.

Connection diagram when connecting 2 DC strings and using aluminum cables with Al-Cu crimped connectors.

Connection diagram when connecting a single DC string.

The connection diagram of a single DC string when aluminum cables with Al-Cu crimped connectors are used.

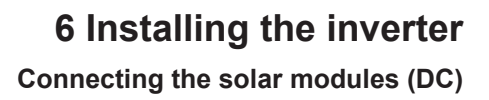

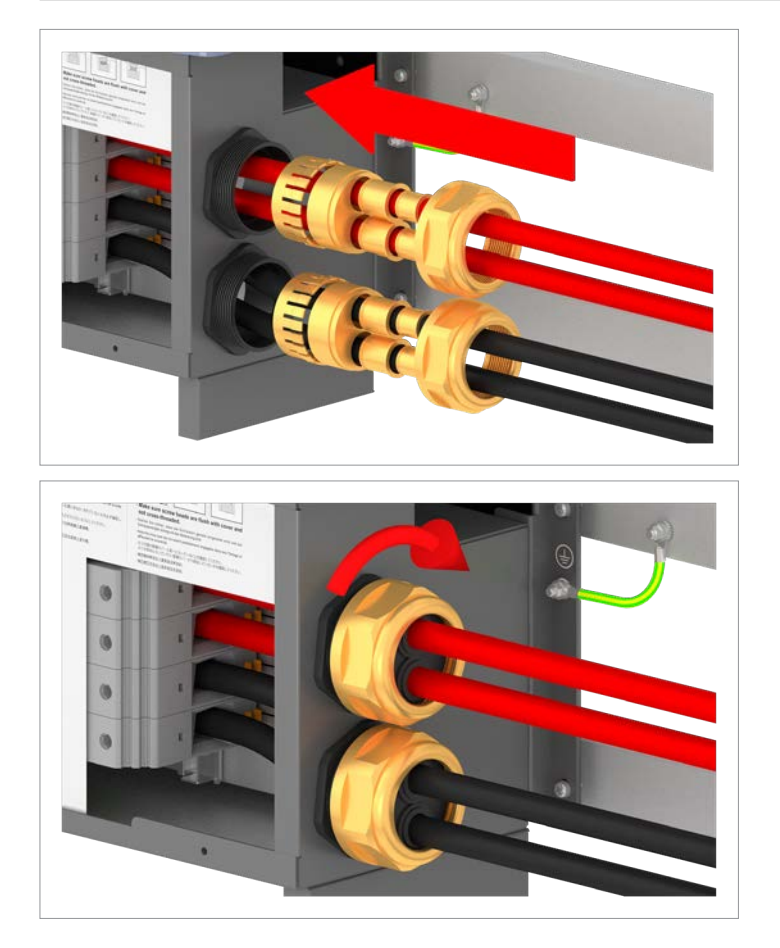

6. Fit the seals and cable glands and screw the cable glands tight.

- 7. Secure the DC cables with a strain relief element.
- In accordance with local regulations attach warning labels to the inside of the junction box as necessary, see <u>"6.10</u> <u>Connecting a PC via RS485", page 97</u>

France: As required by UTE 15-712-1, this warning label must be attached in the inside of the junction box:

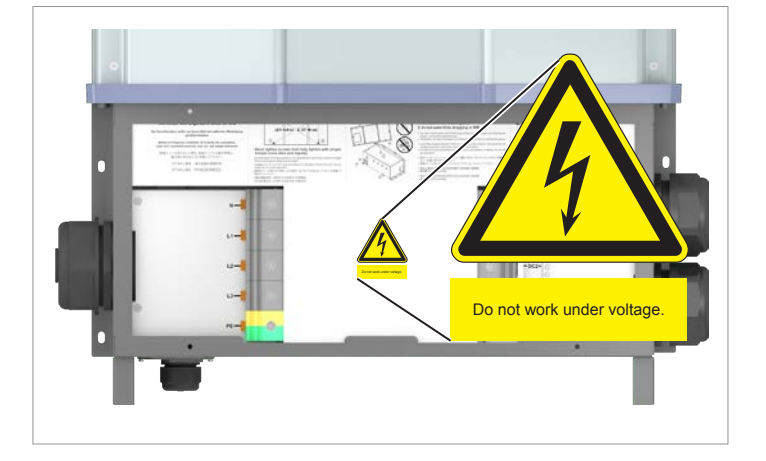

### Connecting the solar modules (DC)

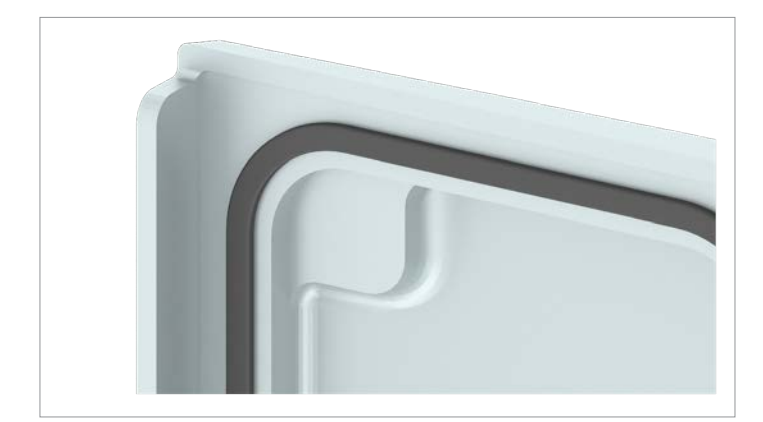

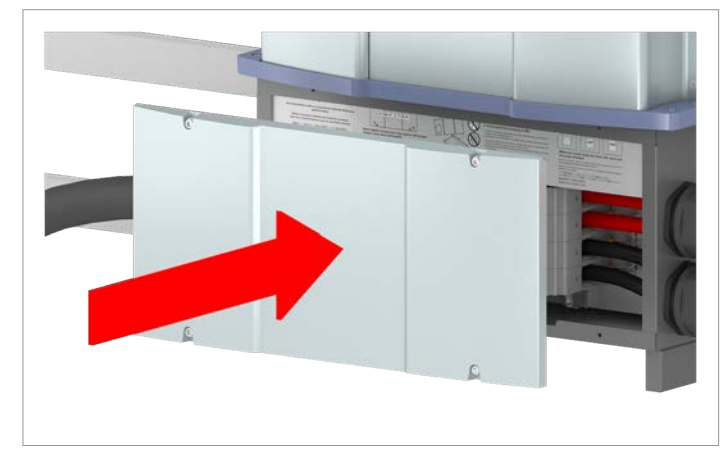

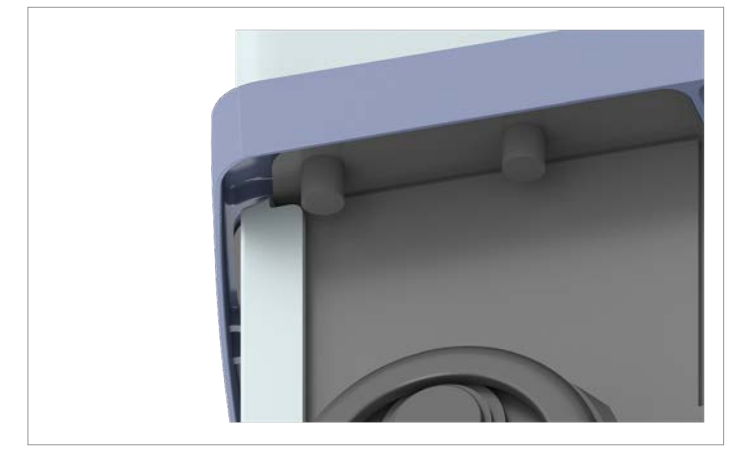

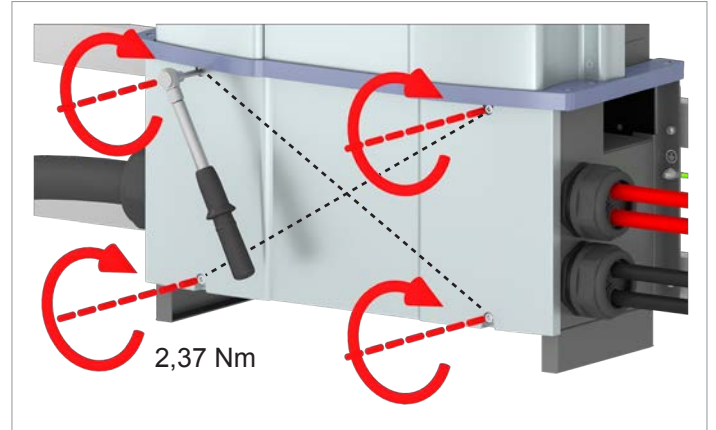

### NOTICE

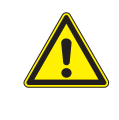

Impairment of operating response caused by moisture and dirt.

In order to restore degree of protection IP65 after the completion of installation work, attach the cover of the wiring box in accordance with the following instructions.

- 9. Before screwing on the cover, check all seals and surfaces for correct positioning and cleanliness.
- 10. Attach the cover in such a way that it is evenly mounted and not skewed.

11. Tighten the screws by hand at first and then use a torque wrench to tighten them crosswise with a torque of 2.37 Nm.

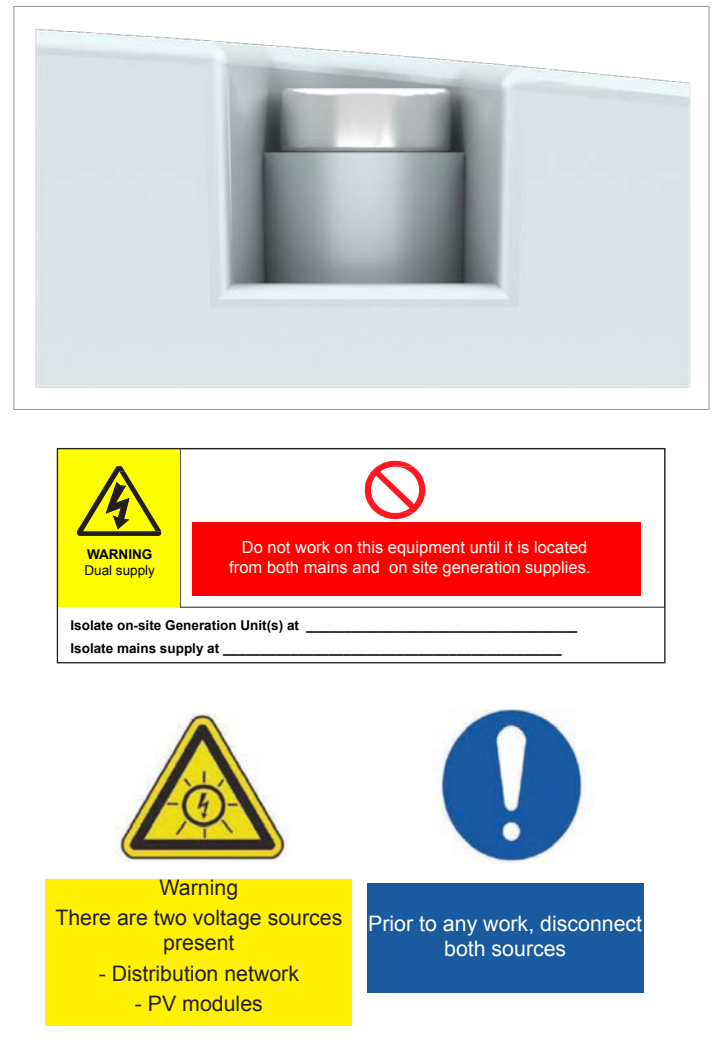

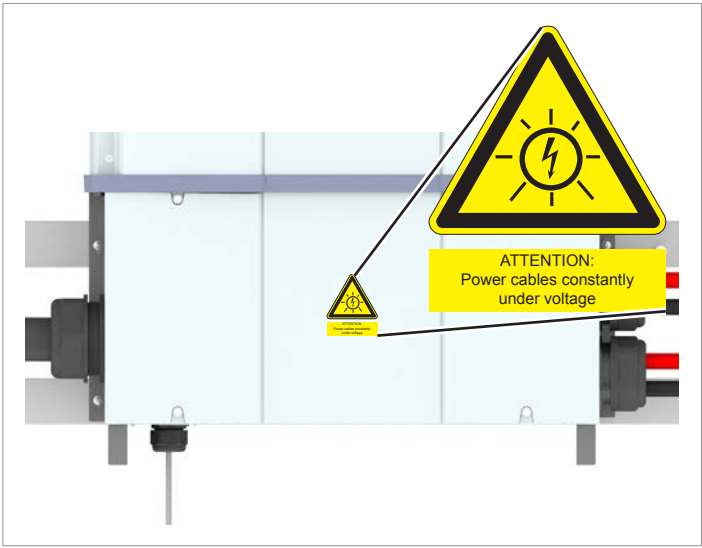

12. Do not skew the screws. The screw heads must be flush with the surface.

13. In accordance with local regulations attach warning labels to the outside of the inverter as necessary.

France: As required by UTE 15-712-1, this warning label must be attached to the cover of the junction box.

Connecting the solar modules (DC)

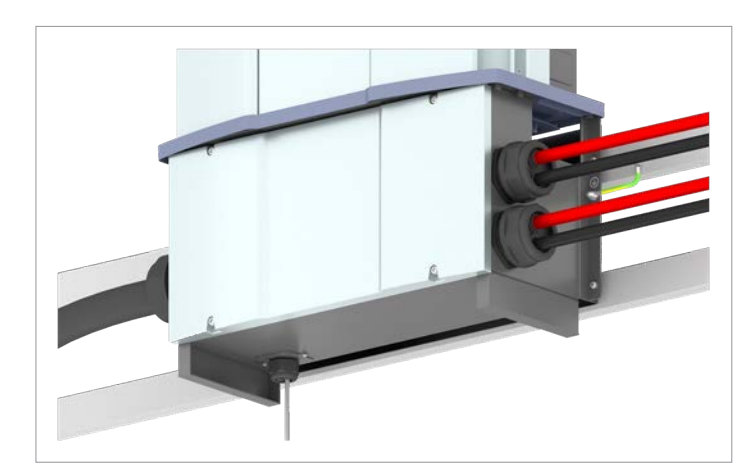

 $\checkmark$  The installation work is now complete.

## 6.10 Connecting a PC via RS485

|       | Inverter        | USB/RS485 adapter |
|-------|-----------------|-------------------|
|       |                 |                   |
| DATA+ | Terminal 3 or 5 | D+                |
| DATA- | Terminal 4 or 6 | D-                |

## 7 Commissioning

### 7. Commissioning

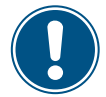

To make the settings as described in this chapter, the inverter must be powered with alternating current (mains grid).

The inverter also needs a DC voltage in order to operate fully from the energy provider.

| S | e | 1 | e | с | t |   | 1 | а | n | g | u | а | g | e |  |  |
|---|---|---|---|---|---|---|---|---|---|---|---|---|---|---|--|--|
| E | n | g | 1 | i | s | h |   |   |   |   |   |   |   |   |  |  |
| D | e | u | t | s | с | h |   |   |   |   |   |   |   |   |  |  |
| F | r | а | n | ç | а | i | s |   |   |   |   |   |   |   |  |  |
|   |   |   |   |   |   |   |   |   |   |   |   |   |   |   |  |  |

| ► | U | К |   | G | 5 | 9 | - | 3 |   | 2 | 3 | 0 |  |  |  |  |
|---|---|---|---|---|---|---|---|---|---|---|---|---|--|--|--|--|
|   | F | R | A | - | Ι | s |   | 5 | 0 | Н | Ζ |   |  |  |  |  |
|   | F | R | A | - | Ι | s |   | 6 | 0 | Н | Ζ |   |  |  |  |  |
|   | F | R | A | N | С | Е |   | Μ | V |   |   |   |  |  |  |  |

| Are | y | 0 | u |   | s | u | r | e |   | t | 0 |   |  |  |
|-----|---|---|---|---|---|---|---|---|---|---|---|---|--|--|
| set | с | 0 | u | n | t | r | y | : |   |   |   |   |  |  |
|     | U | К |   | G | 5 | 9 | - | 3 |   | 2 | 3 | 0 |  |  |
|     |   | ► | Y | e | s |   | / |   | N | 0 |   |   |  |  |

| D | e | 1 | t | а |   | р | r | 0 | t |   |   |   |  |  |  |
|---|---|---|---|---|---|---|---|---|---|---|---|---|--|--|--|
| S | U | N | S | Ρ | E | С |   | р | r | 0 | t | • |  |  |  |
|   |   |   |   |   |   |   |   |   |   |   |   |   |  |  |  |
|   |   |   |   |   |   |   |   |   |   |   |   |   |  |  |  |

| A | r | e |   | у | 0 | u |   | s | u | r | e |   | t | 0 |  |  |  |
|---|---|---|---|---|---|---|---|---|---|---|---|---|---|---|--|--|--|
| s | e | t |   | р | r | 0 | t | о | с | o | 1 | 1 | : |   |  |  |  |
|   |   |   | S | U | N | S | Ρ | E | С |   | р | r | 0 | t |  |  |  |
|   |   |   |   |   | ► | Y | e | s |   | / |   | N | 0 |   |  |  |  |

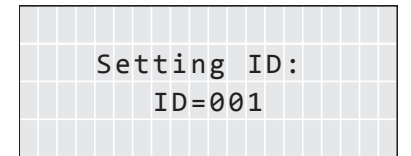

| Are | you | sur | e to | set |
|-----|-----|-----|------|-----|
| ID: | 1   |     |      |     |
|     |     |     |      |     |
|     | ►Ye | s / | No   |     |

- **1.** Use the **v** and **buttons to select the English** language and then press the **ENT** button.
- Use the v and buttons to select your country or mains type and then press the ENT button.
- 3. Check that the correct country or mains type is selected.
  If the correct country is selected, use the vand buttons to select the Yes entry and the press the ENT button.

To change the selection, press the EXIT button.

#### NOTICE

The Delta protocol is the Delta Modbus protocol and is intended for utilization with the Delta Service Software.

- **4.** Use the **▼** and **▲** buttons to select SUNSPEC as RS485 protocol option and then press the **ENT** button.
- 5. Check that the correct protocol is selected.

If the protocol is selected, use the  $\checkmark$  and  $\checkmark$  buttons to select the **Yes** entry and then press the ENT button.

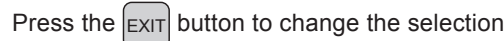

### NOTICE

If multiple inverters are connected to the PV system then a different inverter ID must set for each inverter. For example, the inverter ID is used by monitoring systems to uniquely identify each inverter.

- **6.** Use the v and buttons to set the individual digits and then press the ENT button.
- 7. Check that the correct inverter ID is set.

If the correct inverter ID is selected, use the  $\checkmark$  and  $\checkmark$  buttons to select the **Yes** 

entry and the press the ENT button.

Press the EXIT button to change the selection

|   |   | 1 | 0 |   | F | e | b | 2 | 0 | 1 | 7 |   | 1 | 5 | : | 3 | 2 |   |
|---|---|---|---|---|---|---|---|---|---|---|---|---|---|---|---|---|---|---|
| S | t | а | t | u | s | : |   |   |   |   |   | 0 | n |   | G | r | i | d |
| Ρ | 0 | W | e | r | : |   |   |   |   |   |   |   |   |   |   | 0 | W |   |
| E | - | Т | o | d | а | y | : |   |   |   |   |   |   |   | 0 | k | W | h |

- ☑ The basic settings are now complete. The standard menu is displayed.
  - $\rightarrow$  The inverter starts a self-test lasting approx. 2 minutes. The remaining time is shown on the display.

## 8 Settings

## 8. Settings

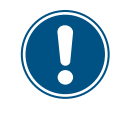

This section describes only the settings that can be changed directly on the inverter display. The Delta Service Software offers a wider range of setting facilities.

| 8.1 "Inver | ter info." menu area (current settings)                                                                           |
|------------|----------------------------------------------------------------------------------------------------|
| 8.2 "Gene  | ral settings" menu area                                                                                           |
| 8.2.1      | Language                                                                                                    |
| 8.2.2      | Date and Time                                                                                                    |
| 8.2.3      | Baud rate                                                                                                    |
| 8.2.4      | Protocol                                                                                                    |
| 8.2.5      | Test menu                                                                                                    |
| 8.3 "Insta | llation settings" menu area                                                                                       |
| 8.3.1      | Inverter ID                                                                                                    |
| 8.3.2      | Insulation                                                                                                    |
| 8.3.3      | Country                                                                                                    |
| 8.3.5      | DC Injection                                                                                                    |
| 8.3.6      | Dry contacts                                                                                                    |
| 8.3.7      | PID Function                                                                                                    |
| 8.3.8      | RCMU - Integrated residual current monitoring unit                                                                |
| 8.3.9      | EPO Emergency power-off (external shutdown)                                                                       |
| 8.3.10     | AC connection                                                                                                    |
| 8.3.11     | Anti-islanding                                                                                                    |
| 8.3.12     | Max. power (maximum active power)                                                                                 |
| 8.3.13     | AFCI                                                                                                    |
| 8.3.14     | Loading the factory settings                                                                                      |
| 8.4 "Activ | e/reactive power" menu area                                                                                       |
| 8.4.1      | Power limit (active power)                                                                                        |
| 8.4.2      | Regulating the active power via the mains frequency                                                               |
| 8.4.3      | P (V) (regulating the active power via the mains voltage)                                                         |
| 8.4.4      | $Constantt \ cos \ phi \ (cos \ \phi) \ \ \dots \ \dots \ \dots \ \dots \ \dots \ \dots \ \dots \ \dots \ \dots $ |
| 8.4.5      | Cos phi (P) (regulate cos phi via active power)                                                                   |
| 8.4.6      | Constant Q (constatnt reactive power)                                                                             |
| 8.4.7      | Q (V) – Regulating reactive power via voltage                                                                     |
| 8.5 FRT (F | ault Ride Through)                                                                                                |

### 8.1 "Inverter info." menu area (current settings)

#### Overview

This function allows you to display the current inverter settings.

#### Setting options

None.

### Menu item path

Main menu > Inverter Info.

#### Displaying the inverter information

|   |   | 1 | 0 |   | F | e | b | 2 | 0 | 1 | 7 |   | 1 | 5 | : | 3 | 2 |   |
|---|---|---|---|---|---|---|---|---|---|---|---|---|---|---|---|---|---|---|
| S | t | а | t | u | s | : |   |   |   |   |   | 0 | n |   | G | r | i | d |
| Ρ | о | W | e | r | : |   |   |   |   |   |   |   |   |   |   | 0 | W |   |
| E | - | Т | 0 | d | а | y | : |   |   |   |   |   |   |   | 0 | k | W | h |

| Μ | e | t | e | r |   |   |   |   |   |   |   |   |   |  |  |  |
|---|---|---|---|---|---|---|---|---|---|---|---|---|---|--|--|--|
| E | n | e | r | g | y |   | L | 0 | g |   |   |   |   |  |  |  |
| E | v | e | n | t |   | L | 0 | g |   |   |   |   |   |  |  |  |
| Ι | n | v | e | r | t | e | r |   | Ι | n | f | o | • |  |  |  |

SCM: 1.02

**1.** If the default information is displayed, press any button to open the main menu.

Otherwise, press the EXIT button repeatedly until the main menu is displayed.

- 2. Use the v and buttons to select the Inverter Info. entry and then press the ENT button.
- Use the v and buttons to page through the list.
   Note: Some list items contain sub-items with additional information.
- **4.** Press the EXIT button to exit the menu.

#### Overview of the information displayed at this menu item.

| Displayed information                                 | Description                                                                                                    | How can I change this setting                                                                                                    |  |  |  |  |  |  |
|-------------------------------------------------------|----------------------------------------------------------------------------------------------------|----------------------------------------------------------------------------------------------------|--|--|--|--|--|--|
| Page 1                                                |                                                                                                    |                                                                                                    |  |  |  |  |  |  |
| S/N:xxxxxxxxxxx<br>Install:<br>INV ID: 1              | <ul> <li>S/N: xxxxxxxxxx</li> <li>The 13-character serial number of the inverter. The serial number is also located on the type plate of the inverter.</li> <li>Install:</li> <li>The installation date of the inverter.</li> <li>ID: 1</li> <li>The inverter ID. This is required in order to uniquely identify an inverter when several inverters are installed in a system.</li> </ul> | This setting cannot be changed.<br>This setting cannot be changed.<br>See <u>"8.3.1 Inverter ID", page 109</u> for a<br>detailed description and how to change the<br>settings |  |  |  |  |  |  |
| Page 2                                                |                                                                                                    |                                                                                                    |  |  |  |  |  |  |
| FW Version<br>DSP: 1.31 Red: 1.03<br>COM: 1.15 ARC: 0 | The version numbers of the installed firmware.<br>This manual relates to the firmware versions<br>listed here.                                                                                                    | This setting cannot be changed.                                                                                                    |  |  |  |  |  |  |

## 8 Settings

### "Inverter info." menu area (current settings)

| Displayed information                                                                     | Description                                                                                                    | How can I change this setting                                                                                                    |  |  |  |  |  |
|-------------------------------------------------------------------------------------------|----------------------------------------------------------------------------------------------------|----------------------------------------------------------------------------------------------------|--|--|--|--|--|
| Page 3                                                                                    |                                                                                                    |                                                                                                    |  |  |  |  |  |
| Country:<br>UK G59-3 230                                                                  | <b>Country: GERMANY LV</b><br>The configured country or mains type.                                                                                                   | See <u>"8.3.3 Country", page 112</u> for a detailed description and how to change the settings                                                                                                    |  |  |  |  |  |
| Insulation: 250kΩ<br>Baudrate: 19200bps                                                   | <b>Insulation: 250 kΩ</b><br>The insulation resistance.                                                                                                    | See <u>"8.3.2 Insulation", page 110</u> for a detailed description and how to change the settings                                                                                                   |  |  |  |  |  |
|                                                                                           | Baudrate: 19200 bps<br>The RS485 Baud rate.                                                                                                    | See <u>"8.2.3 Baud rate", page 106</u> for a detailed description and how to change the settings                                                                                                    |  |  |  |  |  |
| Page 4                                                                                    |                                                                                                    |                                                                                                    |  |  |  |  |  |
| AC connection: 3P4W<br>Max. Power: 88000W<br>Dry Cont. A: Disable<br>Dry Cont. B: Disable | AC connection: 3P4W<br>The mains type (with or without a neutral con-<br>ductor).<br>Max. power: 88000W<br>The maximum injection power (active power)                 | See <u>"8.3.10 AC connection", page 130</u> for a detailed description and how to change the settings<br>See <u>"8.3.12 Max. power (maximum active power)", page 132</u> for a detailed description |  |  |  |  |  |
|                                                                                           | to which the inverter is limited.                                                                                                    | and how to change the settings                                                                                                    |  |  |  |  |  |
|                                                                                           | Dry Cont. A: Disable<br>Dry Cont. B: Disable                                                                                                    | See <u>"8.3.6 Dry contacts", page 125</u> for a detailed description and how to change the                                                                                                    |  |  |  |  |  |
|                                                                                           | The event at which the relays trigger the dry contacts.                                                                                                    | seungs                                                                                                    |  |  |  |  |  |
| Page 5                                                                                    |                                                                                                    |                                                                                                    |  |  |  |  |  |
| EPO: Normal open<br>►Grid Settings                                                        | E-Power off: Normal Open<br>The setting for the external power off relay.                                                                                             | See <u>"8.3.9 EPO Emergency power-off (exter-nal shutdown)", page 129</u> for a detailed description and how to change the settings                                                                 |  |  |  |  |  |
| Active Pwr Settings<br>React Pwr Settings                                                 | Grid Settings                                                                                                    | See <u>"8.3.4 Grid settings", page 113</u> for a                                                                                                    |  |  |  |  |  |
|                                                                                           | Sub-item with the settings for mains voltage,<br>mains frequency and reconnection time after<br>a mains fault and increase in the active power<br>until reconnection. | settings                                                                                                    |  |  |  |  |  |
|                                                                                           | Setting for active power                                                                                                    | See below for a description.                                                                                                    |  |  |  |  |  |

Sub-item with the settings for the functions controlling active power.

Setting for reactive power

Sub-item with the settings for the functions controlling reactive power.

See below for a description.

to change the settings

| Displayed information                          | Description                                                                                                  | How can I change this setting                                                                                                    |  |  |  |  |  |
|------------------------------------------------|----------------------------------------------------------------------------------------------------|----------------------------------------------------------------------------------------------------|--|--|--|--|--|
| Sub-item "Setting for active power"            |                                                                                                    |                                                                                                    |  |  |  |  |  |
| ▶Power Limit<br>Power vs. Frequency            | <b>Power limit</b><br>Function for power limitation                                                          | See <u>"8.4.1 Power limit (active power)",</u><br>page 135 for a detailed description and how<br>to change the settings                                          |  |  |  |  |  |
| Ρ(V)                                           | <b>Power vs. Frequency</b><br>Function for regulating the active power<br>depending on the mains frequency.  | See <u>"8.4.2 Regulating the active power via the mains frequency", page 137</u> for a detailed description and how to change the settings                       |  |  |  |  |  |
|                                                | <b>P(V)</b><br>Function for regulating the active power<br>depending on the mains voltage.                   | See <u>"8.4.3 P (V) (regulating the active power</u><br><u>via the mains voltage)", page 140</u> for a<br>detailed description and how to change the<br>settings |  |  |  |  |  |
| Sub-item "Setting for reactive powe            | er"                                                                                                    |                                                                                                    |  |  |  |  |  |
| ►Constant cos phi<br>Cos phi (P)<br>Constant Q | <b>Constant cos phi</b><br>Function for setting a constant cos phi (power factor).                           | See <u>"8.4.3 P (V) (regulating the active power</u><br>via the mains voltage)", page 140 for a<br>detailed description and how to change the<br>settings        |  |  |  |  |  |
| Q(V)                                           | <b>Cos phi (P)</b><br>Function for regulating the cos phi (power fac-<br>tor) depending on the active power. | See <u>"8.4.5 Cos phi (P) (regulate cos phi via</u><br>active power)", page 144 for a detailed<br>description and how to change the settings                     |  |  |  |  |  |
|                                                | <b>Constant Q</b><br>Function for setting a constant reactive power.                                         | See <u>"8.4.6 Constant Q (constatnt reactive</u><br><u>power)", page 146</u> for a detailed description<br>and how to change the settings                        |  |  |  |  |  |
|                                                | <b>Q(V)</b><br>Function for regulating the reactive power<br>depending on the mains voltage.                 | See <u>"8.4.7 Q (V) – Regulating reactive power</u><br><u>via voltage", page 148</u> for a detailed descrip-<br>tion and how to change the settings              |  |  |  |  |  |
| Page 6                                         |                                                                                                    |                                                                                                    |  |  |  |  |  |
| ►FRT Settings                                  | FRT Settings                                                                                                 | See <u>"8.5 FRT (Fault Ride Through)",</u><br>page 151 for a detailed description and how                                                                        |  |  |  |  |  |

Function for setting the operating behavior in the event of a mains voltage failure.

"General settings" menu area

### 8.2 "General settings" menu area

### 8.2.1 Language

#### Overview

This function allows you to set the display language.

#### Setting options

| Parameter | Description           | Setting range                                            |
|-----------|-----------------------|----------------------------------------------------------|
| Language  | The display language. | German   English   Spanish   French  <br>Italian   Dutch |

#### Menu item path

Français Italiano

Main menu > General settings > Language

#### Set the display language

|   |   | 1 | 0 |   | F | e | b |   | 2 | 0 | 1 | 7 |   | 1 | 5 | : | 3 | 2 |   |  | 1 | • | I |
|---|---|---|---|---|---|---|---|---|---|---|---|---|---|---|---|---|---|---|---|--|---|---|---|
| S | t | а | t | u | s | : |   |   |   |   |   |   | 0 | n |   | G | r | i | d |  |   |   | ( |
| Ρ | 0 | W | e | r | : |   |   |   |   |   |   |   |   |   |   |   | 0 | W |   |  |   |   |   |
| E | - | Т | o | d | а | у | : |   |   |   |   |   |   |   |   | 0 | k | W | h |  |   |   |   |
| • | G | e | n | e | r | а | 1 |   | S | e | t | t | i | n | g | s |   |   |   |  | 2 |   | ι |
|   | Ι | n | s | t | а | 1 | 1 |   | S | e | t | t | i | n | g | s |   |   |   |  |   | - | + |
|   | A | с | t | i | v | e | / | R | e | а | с | t | i | v | e |   | Ρ | w | r |  |   |   | l |
|   | F | R | Т |   |   |   |   |   |   |   |   |   |   |   |   |   |   |   |   |  |   |   |   |
| ► | L | a | n | g | u | а | g | e |   |   |   |   |   |   |   |   |   |   |   |  | 3 |   | ι |
|   | D | а | t | e |   | & | Ī | Т | i | m | e |   |   |   |   |   |   |   |   |  |   |   | ŀ |
|   | В | а | u | d |   | r | а | t | e |   |   |   |   |   |   |   |   |   |   |  |   |   | Ľ |
|   | Ρ | r | o | t | 0 | с | o | 1 | 1 |   |   |   |   |   |   |   |   |   |   |  |   |   |   |
|   | Ε | n | g | 1 | i | s | h |   |   |   |   |   |   |   |   |   |   |   |   |  | 4 |   | ι |
|   | D | e | u | t | s | с | h |   |   |   |   |   |   |   |   |   |   |   |   |  |   |   |   |

1. If the default information is displayed, press any button to open the main menu.

Otherwise, press the EXIT button repeatedly until the main menu is displayed.

- 2. Use the vand buttons to select the General Settings entry and then press the ENT button.
- Use the vand buttons to select the Language entry and then press the ENT button.
- Use the  $\frown$  and  $\frown$  buttons to select a language and then press the ENT button.

### 8.2.2 Date and Time

#### Overview

This function allows you to set the date and time.

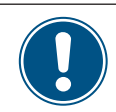

The date and time must be set correctly for exact calculations of the statistics in the inverter or in a monitoring system.

#### **Setting options**

| Parameter | Description   | Setting range |
|-----------|---------------|---------------|
| -         | Date and Time | -             |

#### Menu item path

Main menu > General settings > Date and time

#### Setting the date and time

|   |   | 1 | 0 | • | F | e | b |   | 2 | 0 | 1 | 7 |   | 1 | 5 | : | 3 | 2 |   |
|---|---|---|---|---|---|---|---|---|---|---|---|---|---|---|---|---|---|---|---|
| S | t | а | t | u | s | : |   |   |   |   |   |   | 0 | n |   | G | r | i | d |
| Ρ | 0 | W | e | r | : |   |   |   |   |   |   |   |   |   |   |   | 0 | W |   |
| E | - | Т | o | d | а | y | : |   |   |   |   |   |   |   |   | 0 | k | W | h |
|   | G | e | n | e | r | а | 1 |   | S | e | t | t | i | n | g | s |   |   |   |
|   | Ι | n | s | t | a | 1 | 1 |   | s | e | t | t | i | n | g | s |   |   |   |
|   | A | с | t | i | v | e | / | R | e | а | с | t | i | v | e |   | Ρ | w | r |
|   | F | R | Т |   |   |   |   |   |   |   |   |   |   |   |   |   |   |   |   |
|   |   |   |   |   | _ |   |   |   |   |   |   |   |   |   | _ |   |   |   |   |
|   | L | а | n | g | u | а | g | e |   |   |   |   |   |   |   |   |   |   |   |
| ► | D | а | t | e |   | & |   | Т | i | m | e |   |   |   |   |   |   |   |   |
|   | В | а | u | d |   | r | а | t | e |   |   |   |   |   |   |   |   |   |   |
|   | Ρ | r | 0 | t | 0 | с | 0 | 1 |   |   |   |   |   |   |   |   |   |   |   |
| _ |   |   |   |   |   |   |   |   |   |   |   |   |   |   |   |   |   |   |   |

10.Sep 2014 14:55

1. If the default information is displayed, press any button to open the main menu.

Otherwise, press the EXIT button repeatedly until the main menu is displayed.

- 2. Use the v and buttons to select the General Settings entry and then press the ENT button.
- 3. Press the v and buttons to select the entry Date and time and press the ENT button.
- **4.** Use the **v** and **buttons to change the selected (underlined) value and then press the <b>ENT** button.
  - $\rightarrow$  The selection jumps to the next value.

## 8 Settings

### "General settings" menu area

### 8.2.3 Baud rate

#### Overview

This function allows you to set the RS485 Baud rate.

If multiple inverters are connected via RS485 then the same Baud rate must be set at every inverter.

### Setting options

| Parameter | Description         | Setting range        |
|-----------|---------------------|----------------------|
| Baud rate | Baud rate for RS485 | 9600   19200   38400 |

#### Menu item path

Main menu > General settings > Baud rate

#### Setting the Baud rate for RS485

|   |   | 1 | 0 |   | F | e | b |   | 2 | 0 | 1 | 7 |   | 1 | 5 | : | 3 | 2 |   | 1 |
|---|---|---|---|---|---|---|---|---|---|---|---|---|---|---|---|---|---|---|---|---|
| S | t | а | t | u | s | : |   |   |   |   |   |   | 0 | n |   | G | r | i | d |   |
| Ρ | 0 | W | e | r | : |   |   |   |   |   |   |   |   |   |   |   | 0 | W |   |   |
| E | - | Т | o | d | а | y | : |   |   |   |   |   |   |   |   | 0 | k | W | h |   |
|   | G | e | n | e | r | a | 1 |   | S | e | t | t | i | n | g | s |   |   |   | 2 |
|   | I | n | s | t | а | 1 | 1 |   | s | e | t | t | i | n | g | s |   |   |   |   |
|   | A | с | t | i | v | e | / | R | e | а | с | t | i | v | e |   | Ρ | w | r |   |
|   | F | R | Т |   |   |   |   |   |   |   |   |   |   |   |   |   |   |   |   |   |
|   | L | а | n | g | u | a | g | e |   |   |   |   |   |   |   |   |   |   |   | 3 |
|   | D | a | t | e |   | & | Ŭ | т | i | m | e |   |   |   |   |   |   |   |   | _ |
| ► | В | а | u | d |   | r | а | t | e |   |   |   |   |   |   |   |   |   |   |   |
|   | Ρ | r | o | t | o | с | o | 1 |   |   |   |   |   |   |   |   |   |   |   |   |
|   | a | 6 | a | a |   |   |   |   |   |   |   |   |   |   |   |   |   |   |   |   |
| - | 1 | g | 2 | a | a |   |   |   |   |   |   |   |   |   |   |   |   |   |   | 4 |
|   | + | 2 | 2 | 0 | 0 |   |   |   |   |   |   |   |   |   |   |   |   |   |   |   |

- If the default information is displayed, press any button to open the main menu. Otherwise, press the EXIT button repeatedly until the main menu is displayed.
- 2. Use the v and buttons to select the General Settings entry and then press the ENT button.
- 3. Use the buttons 💌 and 🔺 to select the entry Baud Rate and press the ENT button.
- **4.** Use the 💌 and 🔺 buttons to select the value and then press the ENT button.

### 8.2.4 Protocol

#### Overview

This function allows you to select the RS485 protocol.

#### **Setting options**

| Parameter     | Description                                                     | Setting range |
|---------------|-----------------------------------------------------------------|---------------|
| Prot. Delta   | Delta Modbus protocol, for use with Delta Service Software only | -             |
| Prot. SUNSPEC | Standard RS485 protocol                                         | -             |

#### Menu item path

38400

Main menu > General settings > Baud rate

#### Setting the Baud rate for RS485

|   |   | 1 | 0 | • | F | e | b |   | 2 | 0 | 1 | 7 |   | 1 | 5 | : | 3 | 2 |   | 1 |
|---|---|---|---|---|---|---|---|---|---|---|---|---|---|---|---|---|---|---|---|---|
| S | t | а | t | u | s | : |   |   |   |   |   |   | 0 | n |   | G | r | i | d |   |
| Ρ | 0 | W | e | r | : |   |   |   |   |   |   |   |   |   |   |   | 0 | W |   |   |
| E | - | Т | 0 | d | а | y | : |   |   |   |   |   |   |   |   | 0 | k | W | h |   |
| ► | G | e | n | e | r | a | 1 |   | S | e | t | t | i | n | g | s |   |   |   | 2 |
|   | Ι | n | s | t | а | 1 | 1 |   | s | e | t | t | i | n | g | s |   |   |   |   |
|   | A | с | t | i | v | e | / | R | e | а | с | t | i | v | e |   | Ρ | w | r |   |
|   | F | R | Т |   |   |   |   |   |   |   |   |   |   |   |   |   |   |   |   |   |
|   | L | а | n | g | u | a | g | e |   |   |   |   |   |   |   |   |   |   |   | 3 |
|   | D | а | t | e |   | & | - | т | i | m | e |   |   |   |   |   |   |   |   |   |
|   | В | а | u | d |   | r | а | t | e |   |   |   |   |   |   |   |   |   |   |   |
| ► | Ρ | r | 0 | t | 0 | с | 0 | 1 |   |   |   |   |   |   |   |   |   |   |   |   |
| ► | 9 | 6 | 0 | 0 |   |   |   |   |   |   |   |   |   |   |   |   |   |   |   | 4 |
|   | 1 | a | 2 | a | a |   |   |   |   |   |   |   |   |   |   |   |   |   |   |   |

- If the default information is displayed, press any button to open the main menu.
   Otherwise, press the EXIT button repeatedly until the main menu is displayed.
- 2. Use the and buttons to select the General Settings entry and then press the ENT button.
- **3.** Use the **v** and **b** buttons to select the **Protocol** entry and then press the **ENT** button.
- 4. Use the v and buttons to select the entry and then press the ENT button.

# 8 Settings

"General settings" menu area

### 8.2.5 Test menu

See <u>"11.2 Checking the fans", page 163</u> for a description
# 8.3 "Installation settings" menu area

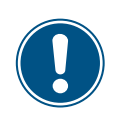

This menu area is password-protected because the settings in this menu area affect the energy production of the inverter.

 Exercise extra care with all settings in this menu area.

# 8.3.1 Inverter ID

# Overview

This function allows you to set the inverter ID.

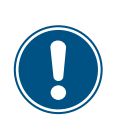

If multiple inverters are connected to the PV system then a different inverter ID must set for each inverter. For example, the inverter ID is used by monitoring systems to uniquely identify each inverter.

### **Setting options**

| Parameter  | Description | Setting range |
|------------|-------------|---------------|
| Setting ID | Inverter ID | 001 254       |

### Menu item path

Main Menu > Install Settings > Inverter ID

### Setting the inverter ID

|   |             | 1           | 0           | •           | F           | e           | b           |   | 2           | 0           | 1           | 7      |             | 1           | 5           | :      | 3 | 2 |   |
|---|-------------|-------------|-------------|-------------|-------------|-------------|-------------|---|-------------|-------------|-------------|--------|-------------|-------------|-------------|--------|---|---|---|
| S | t           | а           | t           | u           | s           | :           |             |   |             |             |             |        | 0           | n           |             | G      | r | i | d |
| Ρ | о           | W           | e           | r           | :           |             |             |   |             |             |             |        |             |             |             |        | 0 | W |   |
| E | -           | Т           | o           | d           | а           | y           | :           |   |             |             |             |        |             |             |             | 0      | k | W | h |
|   |             |             |             |             |             |             |             |   |             |             |             |        |             |             |             |        |   |   |   |
|   | ~           |             |             |             |             | -           | 7           |   | <u> </u>    | -           | <b>_</b>    | -      | •           |             | -           | -      |   |   |   |
|   | G           | e           | n           | e           | r           | a           | 1           |   | S           | e           | t           | t      | i           | n           | g           | s      |   |   |   |
| • | G<br>I      | e<br>n      | n<br>s      | e<br>t      | r<br>a      | a<br>1      | 1<br>1      |   | S<br>S      | e<br>e      | t<br>t      | t<br>t | i<br>i      | n<br>n      | g<br>g      | s<br>s |   |   |   |
| • | G<br>I<br>A | e<br>n<br>c | n<br>s<br>t | e<br>t<br>i | r<br>a<br>v | a<br>1<br>e | 1<br>1<br>/ | R | S<br>S<br>e | e<br>e<br>a | t<br>t<br>c | t<br>t | i<br>i<br>i | n<br>n<br>v | g<br>g<br>e | s<br>s | P | w | r |

- Warning: Adj. would affect energy production. Password 0 \* \* \* FInverter ID: 001
- Insulation Country Grid Settings

| S | e | t | t | i | n | g |   | Ι | D | : |  |  |
|---|---|---|---|---|---|---|---|---|---|---|--|--|
|   |   |   | Ι | D | = | 0 | 0 | 1 |   |   |  |  |
|   |   |   |   |   |   |   |   |   |   |   |  |  |

1. If the default information is displayed, press any button to open the main menu.

Otherwise, press the EXIT button repeatedly until the main menu is displayed.

- 2. Use the v and buttons to select the Install Settings entry and then press the ENT button.
- **3.** This function is protected with password 5555.

Use the vand buttons to set the individual numerals. Press the ENT button to confirm a numeral.

**4.** Use the buttons **v** and **b** to select the entry **Inverter ID** and press the **ENT** button.

The currently set value is displayed after the entry.

5. Use the v and buttons to set the inverter ID and then press the ENT button.

# "Installation settings" menu area

# 8.3.2 Insulation

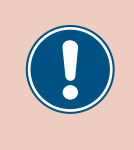

These parameters are set according to the requirements of the selected country. Changing these parameter settings can invalidate the type approval of the unit. Change this setting only after consultation with Delta customer service.

# Overview

This function allows you to set the insulation mode and insulation resistance.

# Setting options

| Parameter  | Description           | Setting range             |
|------------|-----------------------|---------------------------|
|            |                       | ON                        |
| Modo       | The insulation mode   | Plus grounding            |
| Mode       | me insulation mode.   | Minus grounding           |
|            |                       | OFF                       |
| Resistance | Insulation resistance | 150 kΩ   250 kΩ   1200 kΩ |

### Menu item path

### Main Menu > Install Settings > Insulation

# Calling up the menu

| 10.Feb 2017 15:32                                                       | 1. | If the default information is displayed, press any button to open the main menu.                                                                        |
|-------------------------------------------------------------------------|----|----------------------------------------------------------------------------------------------------|
| Status: On Grid<br>Power: ØW<br>E-Today: ØkWb                           |    | Otherwise, press the EXIT button repeatedly until the main menu is displayed.                                                                           |
| General Settings<br>▶Install Settings<br>Active/Reactive Pwr<br>FRT     | 2. | Use the vand buttons to select the Install Settings entry and then press the ENT button.                                                                |
| Warning:<br>Adj. would affect<br>energy production.<br>Password 0 * * * | 3. | This function is protected with password 5555.<br>Use the 💌 and 🔺 buttons to set the individual numerals.<br>Press the ENT button to confirm a numeral. |
| Inverter ID: 001<br>▶Insulation<br>Country<br>Grid Settings             | 4. | Use the vand buttons to select the Insulation entry then press the ENT button.                                                                          |
| ►Mode: ON<br>Resistance: 1100 kΩ                                        | 5. | Use the 💌 and 🔺 buttons to select the Mode entry and then press the ENT button.<br>The currently set value is displayed after the entry.                |
| ►ON<br>Plus grounded<br>Minus grounded<br>OFF                           | 6. | Use the 💌 and 🔺 buttons to select a mode and then press the ENT button.                                                                                 |

# 8 Settings "Installation settings" menu area

| Mode: ON<br>▶Resistance: 1100 kΩ | 7. | Use the value is displayed after the entry.                                                              |
|----------------------------------|----|----------------------------------------------------------------------------------------------------|
| 150kΩ<br>►250kΩ<br>1200kΩ        | 8. | Use the $\checkmark$ and $\checkmark$ buttons to select a value and then press the $\boxed{ENT}$ button. |

# "Installation settings" menu area

# 8.3.3 Country

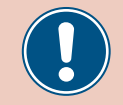

Change this setting only after consultation with Delta customer service.

#### Overview

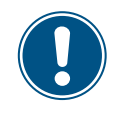

To change this setting, you need a special password provided by Delta customer service. You can find the contact information on the back of this document.

This function allows you to set the country.

### Menu item path

Main Menu > Install Settings > Country

# Loading the factory settings

|   |   | 1 | 0 |   | г | ~ | Ь |   | r      | 0 | 1 | 7 |   | 1 | F |   | 2 | 2 |   |  | 1 | 1 |
|---|---|---|---|---|---|---|---|---|--------|---|---|---|---|---|---|---|---|---|---|--|---|---|
|   |   | T | 0 | • | г | e | D |   | 2      | 0 | T | / |   | T | С | • | 2 | 2 |   |  | 1 | ' |
| S | t | а | t | u | s | : |   |   |        |   |   |   | 0 | n |   | G | r | i | d |  |   |   |
| Ρ | 0 | W | e | r | : |   |   |   |        |   |   |   |   |   |   |   | 0 | W |   |  |   |   |
| E | - | Т | о | d | а | у | : |   |        |   |   |   |   |   |   | 0 | k | W | h |  |   |   |
|   |   | _ |   |   |   | _ | _ | _ | _      | _ |   |   |   | _ |   |   | _ | _ |   |  |   |   |
|   | G | e | n | e | r | а | 1 |   | S      | e | t | t | i | n | g | s |   |   |   |  | 2 | 2 |
|   | Ι | n | s | t | а | 1 | 1 |   | S      | e | t | t | i | n | g | s |   |   |   |  |   |   |
|   | A | с | t | i | v | e | / | R | e      | а | с | t | i | v | e |   | Ρ | W | r |  |   |   |
|   | F | R | Т |   |   |   |   |   |        |   |   |   |   |   |   |   |   |   |   |  |   |   |
|   |   |   |   |   |   |   | - |   |        | - |   | ~ |   |   |   |   |   |   |   |  | - | 2 |
|   |   |   |   |   |   | W | d | r | n<br>- | T | n | g | • | - |   |   |   |   |   |  |   | ' |
|   | A | d | j | • |   | W | 0 | u | 1      | d |   | а | f | f | e | С | t |   |   |  |   |   |
|   | e | n | e | r | g | y |   | р | r      | 0 | d | u | с | t | i | 0 | n | • |   |  |   |   |
| Ρ | а | s | s | W | o | r | d |   |        |   |   |   | 0 |   | * |   | * |   | * |  |   |   |
|   |   |   |   | _ | _ | _ | _ | _ |        |   |   |   |   |   | _ | _ |   |   | _ |  |   |   |
|   | Ι | n | v | e | r | t | e | r |        | Ι | D | : |   |   |   |   | 0 | 0 | 1 |  | 4 | ļ |
|   | Ι | n | s | u | 1 | а | t | i | 0      | n |   |   |   |   |   |   |   |   |   |  |   |   |
|   | С | о | u | n | t | r | y |   |        |   |   |   |   |   |   |   |   |   |   |  |   |   |
|   | G | r | i | d |   | S | e | t | t      | i | n | g | s |   |   |   |   |   |   |  |   |   |
|   |   |   |   |   |   |   |   |   |        |   |   |   |   |   |   |   |   |   |   |  |   |   |
|   | U | К |   | G | 5 | 9 | - | 3 |        | 2 | 3 | 0 |   |   |   |   |   |   |   |  | Ę | 5 |

**1.** If the default information is displayed, press any button to open the main menu.

Otherwise, press the EXIT button repeatedly until the main menu is displayed.

- 2. Use the v and buttons to select the Install Settings entry and then press the ENT button.
- **3.** Enter the password provided by Delta customer service.

Use the  $\frown$  and  $\frown$  buttons to set the individual numerals.

Press the ENT button to confirm a numeral.

- Use the and buttons to select the Country entry and then press the ENT button.
- 5. Use the vand buttons to select a country or mains type and then press the EXIT button.

|   | G | r | i | d |   | S | e | t | t | i | n | g | s |  |  |  |
|---|---|---|---|---|---|---|---|---|---|---|---|---|---|--|--|--|
|   |   |   |   |   |   |   |   |   |   |   |   |   |   |  |  |  |
| ► | U | Κ |   | G | 5 | 9 | - | 3 |   | 2 | 3 | 0 |   |  |  |  |
|   | F | R | A | - | Ι | s |   | 5 | 0 | н | Z |   |   |  |  |  |
|   | F | R | A | - | Ι | s |   | 6 | 0 | н | Z |   |   |  |  |  |
|   | F | R | A | N | С | Е |   | Μ | V |   |   |   |   |  |  |  |

# 8.3.4 Grid settings

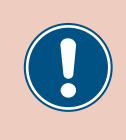

These parameters are set according to the requirements of the selected country. Changing these parameter settings can invalidate the type approval of the unit. Change this setting only after consultation with Delta customer service.

# 8.3.4.1 Overview

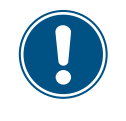

To change this setting, you need a special password provided by Delta customer service. You can find the contact information on the back of this document.

This menu area is used to define the behavior of the inverter in the event of faults in the public mains.

The Grid Settings menu area has the following sub-areas:

Voltage protection Frequency protection Reconnection time P Ramp Up The behavior of the inverter in the event of mains overvoltage or undervoltage. The behavior of the inverter in the event of mains overfrequency or underfrequency. The time that the inverter will wait before reconnecting to the mains after a mains fault. The increase in active power per minute when the inverter is reconnecting to the mains after a mains fault.

# "Installation settings" menu area

# 8.3.4.2 Voltage protection

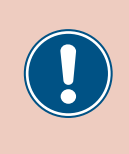

These parameters are set according to the requirements of the selected country. Changing these parameter settings can invalidate the type approval of the unit. Change this setting only after consultation with Delta customer service.

# Overview

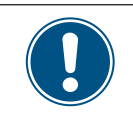

To change this setting, you need a special password provided by Delta customer service. You can find the contact information on the back of this document.

This function allows you to defined the behavior of the inverter in the event of mains overvoltage or undervoltage.

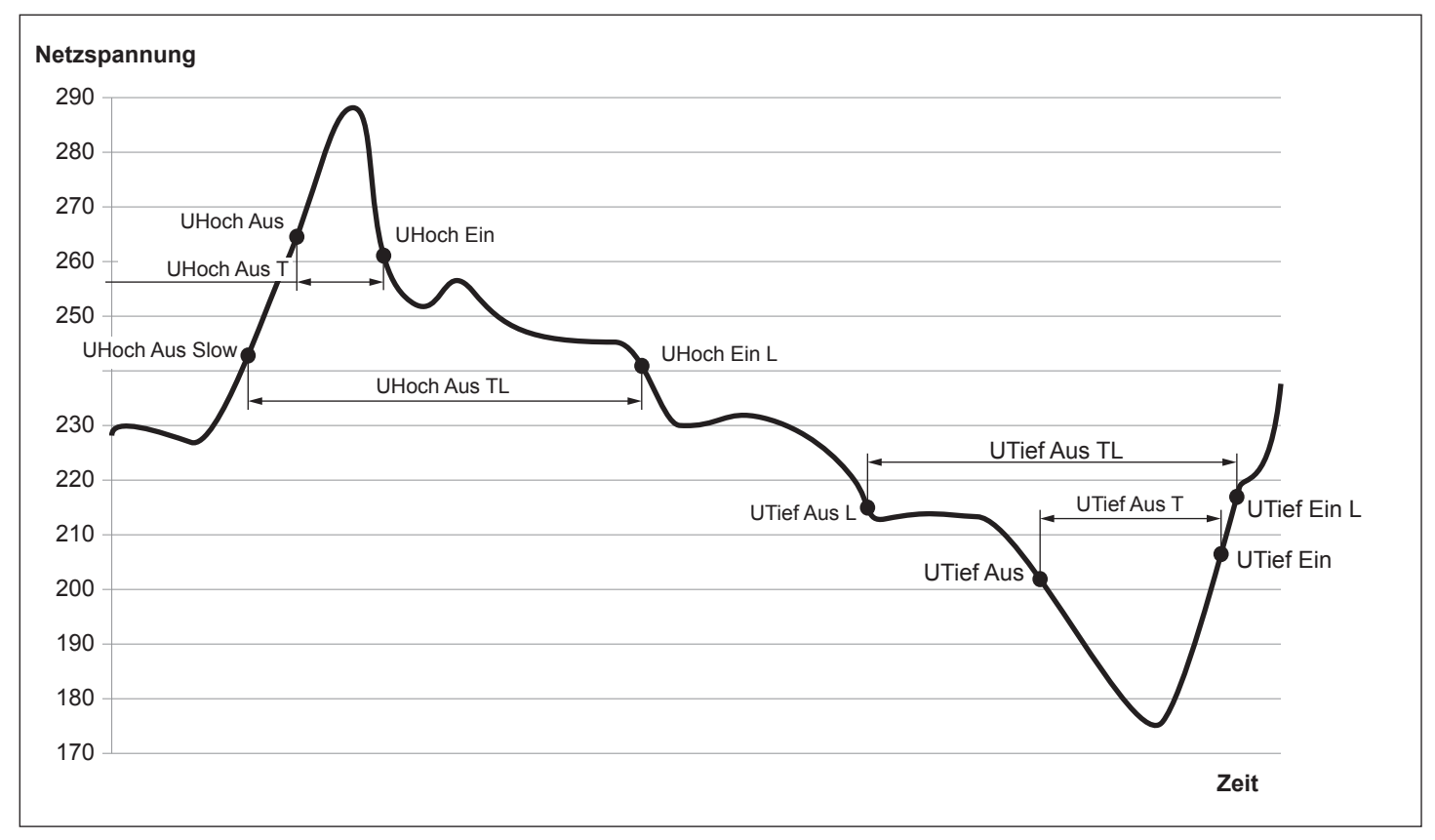

# Setting options

| Parameter   | Description                                    | Setting range |
|-------------|------------------------------------------------|---------------|
| High Off    | Voltage high off                               | 104.0 374.0 V |
| High On     | Voltage high on                                | 104.0 374.0 V |
| High Off T  | Disconnection time for voltage high off        | 0.0 5.0 s     |
| Low Off     | Voltage low off                                | 104.0 374.0 V |
| Low On      | Voltage low on                                 | 104.0 374.0 V |
| Low Off T   | Disconnection time for voltage high off        | 0.0 5.0 s     |
| Hi Off Slow | Voltage high off slowly                        | 104.0 374.0 V |
| Lo On Slow  | Voltage low on slowly                          | 104.0 374.0 V |
| Hi Off Sl T | Disconnection time for voltage high off slowly | 0.0 600.0 s   |
| Lo Off Slow | Voltage low off slowly                         | 104.0 374.0 V |
| Lo On Slow  | Voltage low on slowly                          | 104.0 374.0 V |
| Lo Off S1 T | Disconnection time for voltage low off slowly  | 0.0 600.0 s   |

### Menu item path

Main Menu > Install Settings > Grid Settings > Voltage Protection

### Changing the settings

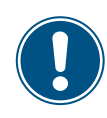

Password

This procedure is the same for all parameters.

|   |   | 1 | 0 |   | F | e | b |   | 2 | 0 | 1 | 7 |   | 1 | 5 | : | 3 | 2 |   |
|---|---|---|---|---|---|---|---|---|---|---|---|---|---|---|---|---|---|---|---|
| S | t | а | t | u | s | : |   |   |   |   |   |   | 0 | n |   | G | r | i | d |
| Ρ | 0 | W | e | r | : |   |   |   |   |   |   |   |   |   |   |   | 0 | W |   |
| E | - | Т | 0 | d | а | y | : |   |   |   |   |   |   |   |   | 0 | k | W | h |
|   | G | e | n | e | r | а | 1 |   | S | e | t | t | i | n | g | s |   |   |   |
|   | Ι | n | s | t | а | 1 | 1 |   | S | e | t | t | i | n | g | s |   |   |   |
|   | A | с | t | i | v | e | / | R | e | а | с | t | i | v | e |   | Ρ | w | r |
|   | F | R | Т |   |   |   |   |   |   |   |   |   |   |   |   |   |   |   |   |
|   |   |   |   |   |   | М | а | r | n | i | n | σ | • |   |   |   |   |   |   |
|   |   |   |   |   |   |   | u |   |   | ÷ |   | 8 |   | ~ |   |   |   |   |   |
|   | A | d | J | • |   | W | 0 | u | T | d |   | а | t | t | e | С | t |   |   |
|   | e | n | e | r | g | у |   | р | r | 0 | d | u | с | t | i | 0 | n |   |   |

- If the default information is displayed, press any button to open the main menu.
   Otherwise, press the EXIT button repeatedly until the main menu is displayed.
- 2. Use the v and buttons to select the Install Settings entry and then press the ENT button.
- Enter the password provided by Delta customer service. Use the v and buttons to set the individual numerals.

Press the ENT button to confirm a numeral.

**4.** Use the **v** and **buttons to select the Grid Settings** entry and then press the **ENT** button.

| Ι | n | v | e | r | t | e | r |   | Ι | D | : |   |  | 0 | 0 | 1 |  |
|---|---|---|---|---|---|---|---|---|---|---|---|---|--|---|---|---|--|
| Ι | n | s | u | 1 | а | t | i | 0 | n |   |   |   |  |   |   |   |  |
| С | o | u | n | t | r | y |   |   |   |   |   |   |  |   |   |   |  |
| G | r | i | d |   | S | e | t | t | i | n | g | s |  |   |   |   |  |

0 \* \*

\*

# "Installation settings" menu area

|   | V  | 0 | 1 | t | а      | g | e |   | Ρ | r | 0 | t | e | с | t | i | 0 | n |   |
|---|----|---|---|---|--------|---|---|---|---|---|---|---|---|---|---|---|---|---|---|
|   | F  | r | e | q | •      |   | Ρ | r | o | t | e | с | t | i | o | n |   |   |   |
|   | R  | e | с | 0 | n      | n | e | с | t |   | Т | : |   |   |   | 6 | 0 | 0 | s |
|   | Ρ  |   | R | а | m      | р |   | u | р | : |   |   | 6 | 0 | 0 | 0 | % | / | m |
|   |    |   |   |   |        |   |   |   |   |   |   |   |   |   |   |   |   |   |   |
| ► | Н  | i | g | h |        | 0 | f | f | : |   |   |   |   | 2 | 7 | 6 | • | 0 | V |
|   | Н  | i | g | h |        | 0 | n | : |   |   |   |   |   | 2 | 5 | 9 | • | 0 | V |
|   | Н  | i | g | h |        | 0 | f | f |   | Т | : |   |   |   |   | 0 |   | 3 | s |
|   | ı. | ~ |   |   | $\cap$ | f | f |   |   |   |   |   |   | 1 | a | Л |   | a | v |

- 5. Use the vand buttons to select the Voltage Protection entry and then press the ENT button.
- 6. Use the 💌 and 🔺 buttons to select a parameter and then press the ENT button.
  - $\rightarrow$  If the shape of the arrow changes  $\rightarrow$ , the value can be changed.
  - The currently set value is displayed after the entry.
- 7. Use the value and buttons to configure the value and then press the EXIT button.

# 8.3.4.3 Frequency protection

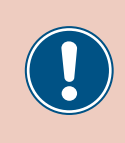

These parameters are set according to the requirements of the selected country. Changing these parameter settings can invalidate the type approval of the unit. Change this setting only after consultation with Delta customer service.

# Overview

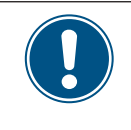

To change this setting, you need a special password provided by Delta customer service. You can find the contact information on the back of this document.

This function allows you to defined the behavior of the inverter in the event of mains overfrequency or underfrequency.

### **Setting options**

| Parameter    | Description                                      | Setting range  |
|--------------|--------------------------------------------------|----------------|
| High Off     | Frequency high off                               | 45.00 65.00 Hz |
| High On      | Frequency high on                                | 45.00 65.00 Hz |
| High Off T   | Disconnection time for frequency high off        | 0.0 5.0 s      |
| Low Off      | Frequency low off                                | 45.00 65.00 Hz |
| Low On       | Frequency low on                                 | 45.00 65.00 Hz |
| Low Off T    | Disconnection time for frequency high off        | 0.0 5.0 s      |
| Hi Off Slow  | Frequency high off slowly                        | 45.00 65.00 Hz |
| Lo On Slow   | Frequency low on slowly                          | 45.00 65.00 Hz |
| Hi Off Sl T  | Disconnection time for frequency high off slowly | 0 600 s        |
| Lo Off Slow  | Frequency low off slowly                         | 45.00 65.00 Hz |
| Lo On Slow   | Frequency low on slowly                          | 45.00 65.00 Hz |
| Low Off Sl T | Disconnection time for voltage low off slowly    | 0.0 600.0 s    |

### Menu item path

Main Menu > Install Settings > Grid Settings > Freq. Protection

"Installation settings" menu area

# Changing the settings

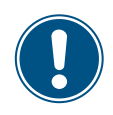

This procedure is the same for all parameters.

| 10.Feb 2017 15:32    | 1. | If the default in          |
|----------------------|----|----------------------------|
| Status: On Grid      |    | Otherwise, pre             |
| Power: ØW            |    |                            |
| E-Today: ØkWh        |    |                            |
| General Settings     | 2  | Lise the 💌 a               |
| The settings         | 2. |                            |
| Active (Perctive Dun |    | the ENT buttor             |
| ACCIVE/REACCIVE PWP  |    |                            |
| FKI                  | •  |                            |
| Warning:             | 3. | Enter the pass             |
| Adj. would affect    |    | Use the 🔽 a                |
| energy production.   |    | Press the ENT              |
| Password 0 * * *     |    |                            |
| Inventer ID: 001     | Л  |                            |
| Inverter iD. 001     | 7. |                            |
|                      |    | ENT button.                |
| Country              |    |                            |
| ►Grid Settings       |    |                            |
| Voltage Protection   | 5. | Use the 🔽 a                |
| ▶Freq. Protection    |    | the ENT buttor             |
| Reconnect T: 600s    |    |                            |
| P Ramp up: 6000%/m   |    |                            |
| ►High Off: 51 50Hz   | 6  |                            |
| High Op: E0 0EHz     | 0. |                            |
|                      |    | $\rightarrow$ If the shape |
| TIGN OTT 1: 0.15     |    |                            |

Low Off: 47.50Hz

- 1. If the default information is displayed, press any button to open the main menu.
  - Otherwise, press the EXIT button repeatedly until the main menu is displayed.
- 2. Use the v and buttons to select the Install Settings entry and then press the ENT button.
- 3. Enter the password provided by Delta customer service.
  - Use the vand buttons to set the individual numerals. Press the ENT button to confirm a numeral.
- 4. Use the vand buttons to select the Grid Settings entry and then press the
- Use the vand buttons to select the Freq. Protection entry and then press the ENT button.
- 6. Use the 💌 and 🔺 buttons to select a parameter and then press the ENT button.
  - $\rightarrow$  If the shape of the arrow changes  $\rightarrow$ , the value can be changed.
  - The currently set value is displayed after the entry.
- 7. Use the  $\checkmark$  and  $\checkmark$  buttons to configure the value and then press the ENT button.

# 8.3.4.4 Reconnection time

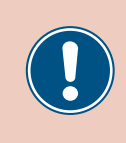

These parameters are set according to the requirements of the selected country. Changing these parameter settings can invalidate the type approval of the unit. Change this setting only after consultation with Delta customer service.

#### Overview

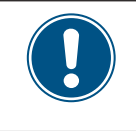

To change this setting, you need a special password provided by Delta customer service. You can find the contact information on the back of this document.

This function allows you to specify a reconnection time for cases where the inverter disconnects from the mains due to a voltage failure or frequency fault.

Once the fault has disappeared, the inverter waits for the specified reconnection time before reconnecting to the mains.

### **Setting options**

| Parameter      | Description       | Setting range |
|----------------|-------------------|---------------|
| Reconnection T | Reconnection time | 0 600 s       |

### Menu item path

Ρ

Ramp up:

Main Menu > Install Settings > Grid Settings > Reconnection T

### Setting the reconnection time

|   |   |   | 1 | 0 | • | F | e | b |   | 2 | 0 | 1 | 7 |   | 1 | 5      | : | 3 | 2   |   |   | 1 |
|---|---|---|---|---|---|---|---|---|---|---|---|---|---|---|---|--------|---|---|-----|---|---|---|
|   | S | t | а | t | u | s | : |   |   |   |   |   |   | 0 | n |        | G | r | i   | d |   |   |
|   | Ρ | 0 | W | e | r | : |   |   |   |   |   |   |   |   |   |        |   | 0 | W   |   |   |   |
|   | E | - | Т | o | d | a | y | : |   |   |   |   |   |   |   |        | 0 | k | W   | h |   |   |
|   |   | G | e | n | e | r | а | 1 |   | S | e | t | t | i | n | g      | s |   |     |   |   | - |
|   | • | Т | n | s | + | a | 1 | 1 |   | S | P | + | + | i | n | σ      | s |   |     |   |   |   |
|   |   | Δ | c | + | i | v | è | / | R | 6 | a | c | + | i | v | ь<br>Р | 5 | P | 141 | r |   |   |
|   |   | Ē | R | т | - | v | C | ' |   | C | u | C | Ċ | - | v | C      |   |   | ~~  |   |   |   |
|   |   |   | N |   | _ | _ | _ | _ | _ | _ |   |   | _ | _ | _ | _      | _ | _ | _   |   |   |   |
|   |   |   |   |   |   |   | W | а | r | n | i | n | g | : |   |        |   |   |     |   |   |   |
|   |   | A | d | j | • |   | W | 0 | u | 1 | d |   | а | f | f | e      | с | t |     |   |   |   |
|   |   | e | n | e | r | g | y |   | р | r | 0 | d | u | с | t | i      | 0 | n |     |   |   |   |
|   | Ρ | а | s | s | W | o | r | d |   |   |   |   |   | 0 |   | *      |   | * |     | * |   |   |
| Ì |   |   | _ | _ | _ | _ |   |   |   |   |   | _ | _ | _ | _ |        |   |   |     |   | I |   |
|   |   | Ι | n | V | e | r | t | e | r |   | Ι | D | : |   |   |        |   | 0 | 0   | 1 |   | 4 |
|   |   | Ι | n | S | u | 1 | а | t | i | 0 | n |   |   |   |   |        |   |   |     |   |   |   |
|   |   | С | 0 | u | n | t | r | y |   |   |   |   |   |   |   |        |   |   |     |   |   |   |
|   |   | G | r | i | d |   | S | e | t | t | i | n | g | s |   |        |   |   |     |   |   |   |
| 1 |   | _ | _ | _ | _ | _ |   |   |   |   |   |   | _ | _ | _ |        |   |   |     |   | 1 |   |
|   |   | V | 0 | 1 | t | а | g | e |   | Ρ | r | 0 | t | e | С | t      | i | 0 | n   |   |   |   |
|   |   | F | r | e | q | • |   | Ρ | r | 0 | t | e | С | t | i | 0      | n |   |     |   |   |   |
|   |   | R | e | с | 0 | n | n | e | с | t |   | Т | : |   |   |        | 6 | 0 | 0   | s |   |   |

**1.** If the default information is displayed, press any button to open the main menu.

Otherwise, press the EXIT button repeatedly until the main menu is displayed.

- 2. Use the vand buttons to select the Install Settings entry and then press the ENT button.
- **3.** Enter the password provided by Delta customer service.

Use the  $\frown$  and  $\frown$  buttons to set the individual numerals.

Press the ENT button to confirm a numeral.

- **4.** Use the **v** and **buttons to select the Grid Settings** entry and then press the **ENT** button.
- **5.** Use the **v** and **buttons to select the Reconnection T** entry and then press the **ENT** button.
  - $\rightarrow$  If the shape of the arrow changes  $\rightarrow$ , the value can be changed.

The currently set value is displayed after the entry.

6000%/m

**6.** Use the value and then press the ENT button.

# 8.3.4.5 P Ramp Up

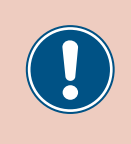

These parameters are set according to the requirements of the selected country. Changing these parameter settings can invalidate the type approval of the unit. Change this setting only after consultation with Delta customer service.

# Overview

This function allows you to specify the active power increase ramp for cases where the inverter disconnects from the mains due to a voltage failure or frequency fault.

Once the fault has disappeared, the inverter continuously increases the active power according to the specified ramp.

# **Setting options**

| Parameter | Description                                                  | Setting range |
|-----------|--------------------------------------------------------------|---------------|
| P Ramp Up | Increase of the fed active power in percent per min-<br>ute. | 0 6000 %/min  |

### Menu item path

Main Menu > Install Settings > Grid Settings > P Ramp Up

# Setting the active power increase ramp

| 10.Feb 2017 15:32<br>Status: On Grid<br>Power: 0W<br>E-Today: 0kWh                 | 1. | If the default information is displayed, press any button to open the main menu.<br>Otherwise, press the EXIT button repeatedly until the main menu is displayed.                                       |
|------------------------------------------------------------------------------------|----|----------------------------------------------------------------------------------------------------|
| General Settings<br>▶Install Settings<br>Active/Reactive Pwr<br>FRT                | 2. | Use the vand buttons to select the Install Settings entry and then press the ENT button.                                                                                                    |
| Warning:<br>Adj. would affect<br>energy production.<br>Password 0 * * *            | 3. | Enter the password provided by Delta customer service.<br>Use the 💌 and 🔺 buttons to set the individual numerals.<br>Press the ENT button to confirm a numeral.                                         |
| Inverter ID: 001<br>Insulation<br>Country<br>►Grid Settings                        | 4. | Use the vand buttons to select the Grid Settings entry and then press the ENT button.                                                                                                    |
| Voltage Protection<br>Freq. Protection<br>Reconnect T: 600s<br>▶P Ramp up: 6000%/m | 5. | Use the $\checkmark$ and $\checkmark$ buttons to select the P Ramp Up entry and then press the ENT button.<br>$\rightarrow$ If the shape of the arrow changes $\rightarrow$ , the value can be changed. |

The currently set value is displayed after the entry.

"Installation settings" menu area

| Voltage Protection  | 6. Use the 💌 and 🔺 buttons to configure the value and then press the ENT button. |
|---------------------|----------------------------------------------------------------------------------|
| Freq. Protection    |                                                                                  |
| Reconnect T: 600s   |                                                                                  |
| ⊣P Ramp up: 6000%/m |                                                                                  |

# 8.3.5 DC Injection

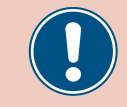

Change this setting only after consultation with Delta customer service.

#### Overview

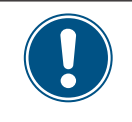

To change this setting, you need a special password provided by Delta customer service. You can find the contact information on the back of this document.

This function allows you to specify the behavior of the inverter when a DC component occurs in the infeed to the mains.

### Setting options

| Parameter  | Description                                                                                                    | Setting range |
|------------|----------------------------------------------------------------------------------------------------|---------------|
| Mode       | Switch the function on and off.                                                                                                    | ON   OFF      |
| Trip Value | The amount of DC current at which the inverter stops feeding into the mains.                                                                      | 0.01 1.00 A   |
| Trip Time  | When the switch-off value is exceeded, the inverter waits for the specified time to see if the DC current drops below the switch-off value again. | 0.0 5.0 s     |
|            | When this time has expired, the inverter switches off.                                                                                            |               |

### Menu item path

Main Menu > Install Settings > DC Injection

### Calling up the menu item

| _ |   |   |   |   |   |   |   |   |   |   |   |   |   |   |   |   |   |   |   |
|---|---|---|---|---|---|---|---|---|---|---|---|---|---|---|---|---|---|---|---|
|   |   | 1 | 0 |   | F | e | b |   | 2 | 0 | 1 | 7 |   | 1 | 5 | : | 3 | 2 |   |
| S | t | а | t | u | s | : |   |   |   |   |   |   | 0 | n |   | G | r | i | d |
| Ρ | 0 | W | e | r | : |   |   |   |   |   |   |   |   |   |   |   | 0 | W |   |
| Ε | - | Т | o | d | а | y | : |   |   |   |   |   |   |   |   | 0 | k | W | h |
|   | G | e | n | e | r | а | 1 |   | S | e | t | t | i | n | g | s |   |   |   |
|   | Ι | n | s | t | а | 1 | 1 |   | s | e | t | t | i | n | g | s |   |   |   |
|   | A | с | t | i | v | e | / | R | e | а | с | t | i | v | e |   | Ρ | W | r |
|   | F | R | Т |   |   |   |   |   |   |   |   |   |   |   |   |   |   |   |   |
|   |   |   |   |   |   | W | а | r | n | i | n | g | : |   |   |   |   |   |   |
|   | A | d | j |   |   | w | о | u | 1 | d |   | a | f | f | e | с | t |   |   |
|   | e | n | e | r | g | у |   | р | r | о | d | u | с | t | i | о | n |   |   |
| Ρ | а | s | s | w | 0 | r | d |   |   |   |   |   | 0 |   | * |   | * |   | * |
|   | D | С |   | I | n | i | e | С | t | i | 0 | n |   |   |   |   |   |   |   |
|   | D | r | v | _ | C | 0 | n | t | a | с | t |   |   |   |   |   |   |   |   |
|   | P | T | D |   | F | u | n | c | t | i | õ | n |   |   |   |   |   |   |   |
|   | - | _ | _ |   | - |   |   |   | - | - |   |   |   |   |   |   |   |   |   |

1. If the default information is displayed, press any button to open the main menu.

Otherwise, press the EXIT button repeatedly until the main menu is displayed.

- 2. Use the v and buttons to select the Install Settings entry and then press the ENT button.
- **3.** Enter the password provided by Delta customer service.

Use the  $\frown$  and  $\frown$  buttons to set the individual numerals.

Press the ENT button to confirm a numeral.

**4.** Use the **v** and **b** buttons to select the **DC injection** entry and then press the **ENT** button.

# "Installation settings" menu area

# Setting the mode

| Μ | 0 | d | e | : |   |   |   |   |   |   |  |   |   |   | 0 | N |
|---|---|---|---|---|---|---|---|---|---|---|--|---|---|---|---|---|
| Т | r | i | р |   | V | а | 1 | u | e | : |  | 1 | • | 0 | 0 | A |
| Т | r | i | р |   | Т | i | m | e | : |   |  |   | 0 | • | 2 | s |
|   |   |   |   |   |   |   |   |   |   |   |  |   |   |   |   |   |

5. Use the vand buttons to select the Mode entry and then press the ENT button.

 $\rightarrow$  If the shape of the arrow changes  $\rightarrow$ , the mode can be changed.

The currently set mode is displayed after the entry.

**6.** Use the  $\frown$  and  $\frown$  buttons to select a mode and then press the ENT button.

# Changing the settings

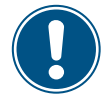

This procedure is the same for all parameters.

|    | Μ           | 0           | d           | e           | : |        |        |        |        |        |   |  |   |   |   |   | 0           | N           |
|----|-------------|-------------|-------------|-------------|---|--------|--------|--------|--------|--------|---|--|---|---|---|---|-------------|-------------|
|    | Т           | r           | i           | р           |   | V      | а      | 1      | u      | e      | : |  |   | 1 | • | 0 | 0           | A           |
|    | Т           | r           | i           | р           |   | Т      | i      | m      | e      | :      |   |  |   |   | 0 | • | 2           | s           |
|    |             |             |             |             |   |        |        |        |        |        |   |  |   |   |   |   |             |             |
| _  | _           |             | _           | _           | _ | _      | _      | _      | _      |        | _ |  | _ | _ | _ | _ | _           |             |
|    | Μ           | 0           | d           | e           | : |        |        |        |        |        |   |  |   |   |   |   | 0           | N           |
| -> | M<br>T      | o<br>r      | d<br>i      | e<br>p      | : | V      | a      | 1      | u      | e      | : |  |   | 1 | • | 0 | 0<br>0      | N<br>A      |
| →  | M<br>T<br>T | o<br>r<br>r | d<br>i<br>i | e<br>p<br>p | : | V<br>T | a<br>i | l<br>m | u<br>e | e<br>: | : |  |   | 1 | 0 | 0 | 0<br>0<br>2 | N<br>A<br>s |

- 7. Use the  $\checkmark$  and  $\checkmark$  buttons to select a parameter and then press the [ENT] button.
  - $\rightarrow$  If the shape of the arrow changes  $\rightarrow$ , the mode can be changed.

The currently set value is displayed after the entry.

8. Use the  $\checkmark$  and  $\checkmark$  buttons to configure the value and then press the ENT button.

# 8.3.6 Dry contacts

# Overview

If you have connected an external alarm unit to the dry contacts you can use this function to specify the events that trigger the external alarm unit.

You can specify a different event for each dry contact.

# **Setting options**

| Parameter     | Description                                                     | Setting range                       |
|---------------|-----------------------------------------------------------------|-------------------------------------|
| Dry contact A | The event for dry contact A.                                    | Disable On Grid Fan def. Insulation |
| Dry contact B | The event for dry contact B.                                    | Alarm Error Fault Warning           |
| Event         | Description                                                     |                                     |
| Disable       | The function of the dry contacts is disabled.                   |                                     |
| On Grid       | The inverter is connected to the mains.                         |                                     |
| Fan Fail      | The fans are defective.                                         |                                     |
| Insulation    | The insulation test has failed.                                 |                                     |
| Alarm         | An error event message, fault message or warning has been sent. |                                     |
| Error         | An error event message has been sent.                           |                                     |
| Fault         | A fault message has been sent.                                  | _                                   |
| Warning       | A warning message has been sent.                                | -                                   |

### Menu item path

Main Menu > Install Settings > Dry Cont.

### Assigning events to the dry contacts

|   |                       | 1                     | 0                |             | F                     | e                     | b                     |                       | 2                     | 0                     | 1                | 7                |                  | 1      | 5           | :      | 3           | 2 |   |
|---|-----------------------|-----------------------|------------------|-------------|-----------------------|-----------------------|-----------------------|-----------------------|-----------------------|-----------------------|------------------|------------------|------------------|--------|-------------|--------|-------------|---|---|
| S | t                     | а                     | t                | u           | s                     | :                     |                       |                       |                       |                       |                  |                  | 0                | n      |             | G      | r           | i | d |
| Ρ | 0                     | W                     | e                | r           | :                     |                       |                       |                       |                       |                       |                  |                  |                  |        |             |        | 0           | W |   |
| E | -                     | Т                     | 0                | d           | а                     | y                     | :                     |                       |                       |                       |                  |                  |                  |        |             | 0      | k           | W | h |
|   | G                     | ٩                     | n                | ٩           | r                     | а                     | 1                     |                       | S                     | ٩                     | +                | +                | i                | n      | σ           | S      |             |   |   |
|   | I                     | n                     | s                | t           | a                     | 1                     | 1                     |                       | S                     | e                     | t                | t                | i                | n      | g           | s      |             |   |   |
|   | A                     | c                     | t                | i           | v                     | e                     | /                     | R                     | e                     | a                     | c                | t                | i                | v      | e           | -      | Р           | w | r |
|   | F                     | R                     | т                |             | •                     | Ī                     | <i>,</i>              |                       |                       |                       | -                |                  |                  |        | -           |        |             |   |   |
|   | -                     |                       |                  | -           | -                     | -                     | -                     | -                     | _                     |                       |                  |                  | -                | -      |             |        | -           | - | - |
|   |                       |                       |                  |             |                       |                       | -                     | -                     | n                     | ÷                     | 5                | ~                |                  |        |             |        |             |   |   |
|   |                       |                       |                  |             |                       | W                     | а                     | L.                    |                       | т                     | П                | в                | ٠                |        |             |        |             |   |   |
|   | A                     | d                     | j                |             |                       | w<br>W                | a<br>o                | u                     | 1                     | т<br>d                | 11               | в<br>a           | •<br>f           | f      | e           | c      | t           |   |   |
|   | A<br>e                | d<br>n                | j<br>e           | r           | g                     | w<br>w<br>y           | a<br>o                | r<br>u<br>p           | 1<br>r                | d<br>o                | d                | g<br>a<br>u      | •<br>f<br>c      | f<br>t | e<br>i      | c<br>o | t<br>n      |   |   |
| P | A<br>e<br>a           | d<br>n<br>s           | j<br>e<br>s      | r<br>w      | g<br>o                | w<br>W<br>Y<br>r      | a<br>o<br>d           | r<br>u<br>p           | 1<br>r                | d<br>o                | d                | g<br>a<br>u      | f<br>c<br>0      | f<br>t | e<br>i<br>* | c<br>o | t<br>n<br>* | • | * |
| P | A<br>e<br>a           | d<br>n<br>s           | j<br>e<br>s      | r<br>w      | g<br>o                | w<br>W<br>Y<br>r      | a<br>o<br>d           | r<br>u<br>p           | 1<br>r                | d<br>o                | d                | g<br>a<br>u      | f<br>0           | f      | e<br>i<br>* | c<br>o | t<br>n<br>* | • | * |
| P | A<br>e<br>a<br>D      | d<br>n<br>s<br>C      | j<br>e<br>s      | r<br>w      | g<br>o<br>n           | w<br>W<br>Y<br>r<br>j | a<br>o<br>d           | r<br>u<br>p<br>c      | l<br>r<br>t           | d<br>o<br>i           | d                | g<br>a<br>u<br>n | ・<br>f<br>c<br>0 | f      | e<br>i<br>* | c<br>o | t<br>n<br>* | • | * |
| P | A<br>e<br>D<br>D      | d<br>n<br>s<br>C      | ј<br>е<br>s<br>у | r<br>w<br>I | g<br>o<br>n<br>C      | w<br>y<br>r<br>j<br>o | a<br>o<br>d<br>n      | r<br>p<br>c<br>t      | l<br>r<br>t<br>a      | ı<br>d<br>o<br>i<br>c | d<br>o<br>t      | ຮ<br>a<br>u<br>n | ·<br>f<br>0      | f      | e<br>i      | c<br>o | t<br>n<br>* | • | * |
| P | A<br>e<br>D<br>D<br>P | d<br>n<br>S<br>C<br>I | j<br>e<br>s<br>J | w<br>I      | g<br>o<br>n<br>C<br>F | w<br>y<br>r<br>j<br>u | a<br>o<br>d<br>n<br>n | r<br>p<br>c<br>t<br>c | 1<br>r<br>t<br>a<br>t | ı<br>d<br>o<br>i<br>c | d<br>o<br>t<br>o | g<br>a<br>u<br>n | ·<br>f<br>0      | f      | e<br>*      | c<br>o | t<br>n<br>* | • | * |

1. If the default information is displayed, press any button to open the main menu.

Otherwise, press the EXIT button repeatedly until the main menu is displayed.

- 2. Use the v and buttons to select the Install Settings entry and then press the ENT button.
- **3.** Enter the password provided by Delta customer service.

Use the  $\frown$  and  $\frown$  buttons to set the individual numerals.

Press the ENT button to confirm a numeral.

4. Use the buttons 🔻 and 🔺 to select the Dry Cont button press the ENT button.

# "Installation settings" menu area

| ►Dry Cont.A Disable<br>Dry Cont.B Disable | <b>5.</b> Use the buttons 💌 and 🔺 to select a dry contact press the ENT button.                 |
|-------------------------------------------|-------------------------------------------------------------------------------------------------|
| Disable<br>On Grid                        | <b>6.</b> Use the <b>v</b> and <b>buttons to select an event and then press the ENT</b> button. |
| Fan Fall<br>▶Insulation                   |                                                                                                 |

# 8.3.7 PID Function

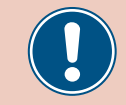

Change this setting only after consultation with Delta customer service.

#### Overview

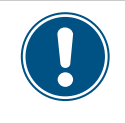

To change this setting, you need a special password provided by Delta customer service. You can find the contact information on the back of this document.

### **Setting options**

| Parameter | Description | Setting range  |  |  |  |  |
|-----------|-------------|----------------|--|--|--|--|
|           |             | 0 10 hrs. Auto |  |  |  |  |

Menu item path

Main Menu > Install Settings > PID Function

# Setting the PID function

|   |   | 1 | 0 | • | F | e | b |   | 2 | 0 | 1 | 7 |   | 1 | 5 | : | 3 | 2 |     | 1 |
|---|---|---|---|---|---|---|---|---|---|---|---|---|---|---|---|---|---|---|-----|---|
| S | t | а | t | u | s | : |   |   |   |   |   |   | 0 | n |   | G | r | i | d   |   |
| Ρ | 0 | W | e | r | : |   |   |   |   |   |   |   |   |   |   |   | 0 | W |     |   |
| Е | - | т | o | d | а | y | : |   |   |   |   |   |   |   |   | 0 | k | W | h   |   |
|   | ~ |   |   |   |   | - | - |   | ~ |   |   |   |   |   |   |   |   |   |     |   |
|   | G | e | n | e | r | а | T |   | S | e | t | t | 1 | n | g | s |   |   |     | - |
| ► | Ι | n | s | t | а | 1 | 1 |   | S | e | t | t | i | n | g | s |   |   |     |   |
|   | A | с | t | i | v | e | / | R | e | а | с | t | i | v | e |   | Ρ | W | r   |   |
|   | F | R | Т |   |   |   |   |   |   |   |   |   |   |   |   |   |   |   |     |   |
|   |   |   |   |   |   |   |   |   |   |   |   |   |   |   |   |   |   |   |     |   |
|   |   |   |   |   |   | W | а | r | n | 1 | n | g | : |   |   |   |   |   |     |   |
|   | A | d | j | • |   | W | 0 | u | 1 | d |   | а | f | f | e | С | t |   |     |   |
|   | e | n | e | r | g | у |   | р | r | 0 | d | u | с | t | i | 0 | n | • |     |   |
| Ρ | а | s | s | W | о | r | d |   |   |   |   |   | 0 |   | * |   | * |   | *   |   |
|   |   | _ | _ | _ | _ |   | _ | _ | _ | _ | _ | _ |   | _ |   |   |   |   |     |   |
|   | D | С |   | Ι | n | j | e | С | t | i | 0 | n |   |   |   |   |   |   |     | 4 |
|   | D | r | y |   | С | о | n | t | а | с | t |   |   |   |   |   |   |   |     |   |
| ► | Ρ | Ι | D |   | F | u | n | с | t | i | o | n |   |   |   |   |   |   |     |   |
|   | R | С | м | U | : |   |   |   |   |   |   |   |   |   |   |   |   | 0 | Ν   |   |
|   |   |   |   |   |   |   |   |   |   |   |   |   |   |   |   |   |   |   |     |   |
| ► | Т | i | m | e | : |   |   |   |   |   |   |   |   | 0 | Н | о | u | r | s   | Į |
|   |   |   |   |   |   |   |   |   |   |   |   |   |   |   |   |   |   |   |     |   |
|   |   |   |   |   |   |   |   |   |   |   |   |   |   |   |   |   |   |   | 100 |   |

- 1. If the default information is displayed, press any button to open the main menu.
  - Otherwise, press the EXIT button repeatedly until the main menu is displayed.
- Use the v and buttons to select the Install Settings entry and then press the ENT button.
- **3.** Enter the password provided by Delta customer service.
  - Use the vand buttons to set the individual numerals.
  - Press the ENT button to confirm a numeral.
- **4.** Use the **v** and **b** buttons to select the **PID function** entry and then press the **ENT** button.
- **5.** Use the v and buttons to select a parameter and then press the ENT button.

 $\rightarrow$  If the shape of the arrow changes  $\rightarrow$ , the value can be changed.

The currently set value is displayed after the entry.

6. Use the 💌 and 🔺 buttons to configure a value and then press the ENT button.

"Installation settings" menu area

# 8.3.8 RCMU - Integrated residual current monitoring unit

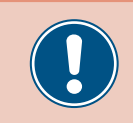

Change this setting only after consultation with Delta customer service.

# Overview

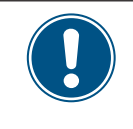

To change this setting, you need a special password provided by Delta customer service. You can find the contact information on the back of this document.

This function allows you to switch the integrated residual current monitoring unit on and off.

# Setting options

| Parameter | Description                     | Setting range |
|-----------|---------------------------------|---------------|
| RCMU      | Switch the function on and off. | ON   OFF      |

### Menu item path

Main Menu > Install Settings > RCMU

# Setting the integrated residual current monitoring unit

| 10.Feb 2017 15:32<br>Status: On Grid<br>Power: 0W<br>E-Today: 0kWh      | 1. | If the default information is displayed, press any button to open the main menu.<br>Otherwise, press the EXIT button repeatedly until the main menu is displayed.                                        |
|-------------------------------------------------------------------------|----|----------------------------------------------------------------------------------------------------|
| General Settings<br>▶Install Settings<br>Active/Reactive Pwr<br>FRT     | 2. | Use the v and v buttons to select the Install Settings entry and then press<br>the ENT button.                                                                                                    |
| Warning:<br>Adj. would affect<br>energy production.<br>Password 0 * * * | 3. | Enter the password provided by Delta customer service.<br>Use the 💌 and 🔺 buttons to set the individual numerals.<br>Press the ENT button to confirm a numeral.                                          |
| DC Injection<br>Dry Contact<br>PID Function<br>▶RCMU: ON                | 4. | Use the $\checkmark$ and $\checkmark$ buttons to select the <b>RCMU</b> entry and then press the ENT button.<br>$\rightarrow$ If the shape of the arrow changes $\rightarrow$ , the mode can be changed. |
|                                                                         | 5. | Use the 💌 and 🔺 buttons to select a mode and then press the ENT button.                                                                                                    |

# 8.3.9 EPO Emergency power-off (external shutdown)

# Overview

This function allows you to define the external shutdown (EPO) relay contacts as being normally closed or normally open contacts.

# Setting options

| Parameter | Description                                                      | Setting range                   |
|-----------|------------------------------------------------------------------|---------------------------------|
| EPO       | Defines how the relay functions for the external shutdown (EPO). | Normally Open   Normally Closed |

# Menu item path

Main Menu > Install Settings > EPO

# Set EPO

| 10.Feb 2017 15:32<br>Status: On Grid<br>Power: 0W<br>E-Today: 0kWh                    | 1. | If the default information is displayed, press any button to open the main menu.<br>Otherwise, press the EXIT button repeatedly until the main menu is displayed.                                                                                     |
|---------------------------------------------------------------------------------------|----|----------------------------------------------------------------------------------------------------|
| General Settings<br>▶Install Settings<br>Active/Reactive Pwr<br>FRT                   | 2. | Use the v and v buttons to select the Install Settings entry and then press the ENT button.                                                                                                    |
| Warning:<br>Adj. would affect<br>energy production.<br>Password 0 * * *               | 3. | This function is protected with password 5555.<br>Use the vand value buttons to set the individual numerals.<br>Press the ENT button to confirm a numeral.                                                                                            |
| ►EPO: Normal Close<br>AC Connection: 3P4W<br>Anti-islanding: ON<br>Max. Power: 80000W | 4. | Use the buttons $\checkmark$ and $\checkmark$ to select the entry EPO and press the ENT button.<br>$\rightarrow$ If the shape of the arrow changes $\rightarrow$ , the value can be changed.<br>The currently set value is displayed after the entry. |
|                                                                                       | 5. | Use the 💌 and 🔺 buttons to configure the value and then press the ENT button.                                                                                                    |

# "Installation settings" menu area

# 8.3.10 AC connection

# Overview

The inverter is configured by default for a mains connection with 3 phases and a neutral conductor (**3P4W**). If you wish to connect the inverter without a neutral conductor then you must set the AC connection type to **3P3W** after commissioning.

# Setting options

| Parameter     | Description                                                       | Setting range |
|---------------|-------------------------------------------------------------------|---------------|
|               | Set the AC connection type.                                       |               |
| AC connection | 3P3W: 3-phase system without a neutral conductor (L1, L2, L3, PE) | 3P3W   3P4W   |
|               | 3P4W: 3-phase system with a neutral conductor (L1, L2, L3, N, PE) |               |

### Menu item path

Main Menu > Install Settings > AC connection

### Setting the AC connection type

|   |   | 1 | 0 | • | F | e | b |   | 2 | 0 | 1 | 7 |   | 1 | 5 | : | 3 | 2 |   |
|---|---|---|---|---|---|---|---|---|---|---|---|---|---|---|---|---|---|---|---|
| S | t | а | t | u | s | : |   |   |   |   |   |   | 0 | n |   | G | r | i | d |
| Ρ | о | W | e | r | : |   |   |   |   |   |   |   |   |   |   |   | 0 | W |   |
| E | - | Т | o | d | а | y | : |   |   |   |   |   |   |   |   | 0 | k | W | h |
|   | G | e | n | e | r | а | 1 |   | S | e | t | t | i | n | g | s |   |   |   |
|   | Ι | n | s | t | a | 1 | 1 |   | S | e | t | t | i | n | g | s |   |   |   |
|   | A | с | t | i | v | e | / | R | e | а | с | t | i | v | e |   | Ρ | w | r |
|   | F | R | т |   |   |   |   |   |   |   |   |   |   |   |   |   |   |   |   |
|   | _ | _ | _ | _ | _ | _ | _ | _ | _ | _ | _ | _ |   | _ | _ | _ | _ | _ | _ |
|   |   |   |   |   |   | W | а | r | n | i | n | g | : |   |   |   |   |   |   |
|   | A | d | j | • |   | W | 0 | u | 1 | d |   | а | f | f | e | с | t |   |   |
|   | e | n | e | r | g | y |   | р | r | 0 | d | u | с | t | i | 0 | n | • |   |
| Ρ | а | s | s | W | o | r | d |   |   |   |   |   | 0 |   | * |   | * |   | * |
|   |   |   |   |   |   |   |   |   |   |   |   |   |   |   |   |   |   |   |   |

| E | Ρ | 0 | : |   |   |   | Ν | 0 | r | m | а | 1 |   | С | 1 | 0 | s | e |
|---|---|---|---|---|---|---|---|---|---|---|---|---|---|---|---|---|---|---|
| A | С |   | С | o | n | n | e | с | t | i | o | n | : |   | 3 | Ρ | 4 | W |
| A | n | t | i | - | i | s | 1 | а | n | d | i | n | g | : |   |   | 0 | N |
| Μ | а | х |   |   | Ρ | 0 | W | e | r | : |   |   | 8 | 0 | 0 | 0 | 0 | W |

- **1.** If the default information is displayed, press any button to open the main menu.
  - Otherwise, press the EXIT button repeatedly until the main menu is displayed.
- 2. Use the v and buttons to select the Install Settings entry and then press the ENT button.
- **3.** This function is protected with password 5555.

Use the vand buttons to set the individual numerals. Press the ENT button to confirm a numeral.

- **4.** Use the buttons **v** and **b** to select the entry **AC connection** and press the **ENT** button.
  - $\rightarrow$  If the shape of the arrow changes  $\rightarrow$ , the value can be changed.

The currently set value is displayed after the entry.

5. Use the  $\checkmark$  and  $\checkmark$  buttons to configure the value and then press the ENT button.

# 8.3.11 Anti-islanding

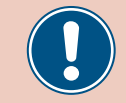

Change this setting only after consultation with Delta customer service.

### Overview

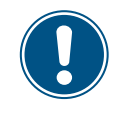

To change this setting, you need a special password provided by Delta customer service. You can find the contact information on the back of this document.

This function allows you to switch the anti-islanding protection on and off.

# Setting options

| Parameter      | Description                                      | Setting range |  |  |  |
|----------------|--------------------------------------------------|---------------|--|--|--|
| Anti-islanding | Switch the anti-islanding protection on and off. | ON   OFF      |  |  |  |

### Menu item path

Main Menu > Install Settings > Anti-islanding

### Set anti-islanding

| 10.Feb 2017 15:32<br>Status: On Grid<br>Power: 0W<br>E-Today: 0kWh                    | 1. | If the default information is displayed, press any button to open the main menu.<br>Otherwise, press the EXIT button repeatedly until the main menu is displayed.  |
|---------------------------------------------------------------------------------------|----|----------------------------------------------------------------------------------------------------|
| General Settings<br>▶Install Settings<br>Active/Reactive Pwr<br>FRT                   | 2. | Use the 💌 and 🔺 buttons to select the Install Settings entry and then press the ENT button.                                                                        |
| Warning:<br>Adj. would affect<br>energy production.<br>Password 0 * * *               | 3. | Enter the password provided by Delta customer service.<br>Use the vand value buttons to set the individual numerals.<br>Press the ENT button to confirm a numeral. |
| EPO: Normal Close<br>AC Connection: 3P4W<br>►Anti-islanding: ON<br>Max. Power: 80000W | 4. | Use the vand buttons to select the Anti-islanding entry then press the ENT button.                                                                                 |
|                                                                                       | 5. | Use the 💌 and 🔺 buttons to select a mode and then press the ENT button.                                                                                            |

# "Installation settings" menu area

# 8.3.12 Max. power (maximum active power)

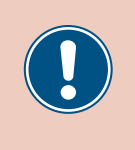

These parameters are set according to the requirements of the selected country. Changing these parameter settings can invalidate the type approval of the unit. Change this setting only after consultation with Delta customer service.

### Overview

This function allows you to set the maximum active power fed into the mains.

### Setting options

| Parameter  | Description                                              | Setting range                                                                        |
|------------|----------------------------------------------------------|--------------------------------------------------------------------------------------|
| Max. Power | The maximum active power that can be fed into the mains. | 0 66000 W (for $U_{AC}$ = 400 $V_{AC}$ )<br>0 88000 W (for $U_{AC}$ = 480 $V_{AC}$ ) |

#### Menu item path

Main Menu > Install Settings > Max. Power

#### Setting the maximum active power

|   |                  | 1                | 0                | •      | F      | e                | b           |                  | 2                | 0           | 1           | 7           |                  | 1      | 5           | :           | 3           | 2 |        |
|---|------------------|------------------|------------------|--------|--------|------------------|-------------|------------------|------------------|-------------|-------------|-------------|------------------|--------|-------------|-------------|-------------|---|--------|
| S | t                | а                | t                | u      | s      | :                |             |                  |                  |             |             |             | 0                | n      |             | G           | r           | i | d      |
| Ρ | 0                | W                | e                | r      | :      |                  |             |                  |                  |             |             |             |                  |        |             |             | 0           | W |        |
| E | -                | Т                | 0                | d      | а      | у                | :           |                  |                  |             |             |             |                  |        |             | 0           | k           | W | h      |
| _ | _                | _                | _                | _      | _      | _                | _           | _                | _                | _           | _           | _           | _                | _      | _           | _           | _           | _ | _      |
|   | G                | e                | n                | e      | r      | а                | 1           |                  | S                | e           | t           | t           | i                | n      | g           | s           |             |   |        |
|   | Ι                | n                | s                | t      | а      | 1                | 1           |                  | S                | e           | t           | t           | i                | n      | g           | s           |             |   |        |
|   | A                | с                | t                | i      | v      | e                | /           | R                | e                | а           | с           | t           | i                | v      | e           |             | Ρ           | W | r      |
|   | F                | R                | т                |        |        |                  |             |                  |                  |             |             |             |                  |        |             |             |             |   |        |
| _ |                  | _                |                  | _      | _      |                  |             |                  |                  |             | _           |             | _                | _      |             |             |             |   |        |
|   |                  |                  |                  |        |        |                  | _           |                  |                  |             |             |             |                  |        |             |             |             |   |        |
|   |                  |                  |                  |        |        | M                | а           | r                | n                | 1           | n           | g           | :                |        |             |             |             |   |        |
|   | A                | d                | j                |        |        | w<br>W           | a<br>o      | r<br>u           | n<br>1           | ı<br>d      | n           | g<br>a      | :<br>f           | f      | e           | c           | t           |   |        |
|   | A<br>e           | d<br>n           | j<br>e           | r      | g      | w<br>w<br>y      | a<br>o      | r<br>u<br>p      | n<br>1<br>r      | ı<br>d<br>o | n<br>d      | g<br>a<br>u | :<br>f<br>c      | f<br>t | e<br>i      | c<br>o      | t<br>n      |   |        |
| P | A<br>e<br>a      | d<br>n<br>s      | j<br>e<br>s      | r<br>w | g<br>o | w<br>W<br>Y<br>r | a<br>o<br>d | r<br>u<br>p      | n<br>1<br>r      | ı<br>d<br>o | n<br>d      | g<br>a<br>u | :<br>f<br>c<br>0 | f<br>t | e<br>i<br>* | c<br>o      | t<br>n<br>* | • | *      |
| P | A<br>e<br>a      | d<br>n<br>s      | j<br>e<br>s      | r<br>w | g<br>o | w<br>W<br>Y<br>r | a<br>o<br>d | r<br>u<br>p      | n<br>1<br>r      | ı<br>d<br>o | n<br>d      | g<br>a<br>u | :<br>f<br>c<br>0 | f<br>t | e<br>i<br>* | c<br>o      | t<br>n<br>* | • | *      |
| P | A<br>e<br>a<br>E | d<br>n<br>s<br>P | j<br>e<br>s<br>0 | r<br>w | g<br>o | w<br>y<br>r      | a<br>o<br>d | r<br>u<br>p<br>N | n<br>1<br>r<br>0 | ı<br>d<br>r | n<br>d<br>m | g<br>u<br>a | :<br>f<br>0<br>1 | f      | e<br>i<br>* | c<br>0<br>1 | t<br>n<br>* | s | *<br>e |

Anti-islanding:

▶Max. Power:

ΟN

80000W

- **1.** If the default information is displayed, press any button to open the main menu. Otherwise, press the EXIT button repeatedly until the main menu is displayed.
- 2. Use the v and buttons to select the Install Settings entry and then press the ENT button.
- **3.** This function is protected with password 5555.
  - Use the  $\frown$  and  $\frown$  buttons to set the individual numerals.
  - Press the ENT button to confirm a numeral.
- Use the v and buttons to select the Max. Power entry and then press the ENT button.
  - $\rightarrow$  If the shape of the arrow changes  $\rightarrow$ , the value can be changed.

The currently set value is displayed after the entry.

5. Use the 🔽 and 🔺 buttons to configure the value and then press the ENT button.

# 8.3.13 AFCI

# Overview

This function is not available at present.

# "Installation settings" menu area

# 8.3.14 Loading the factory settings

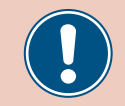

Change this setting only after consultation with Delta customer service.

### Overview

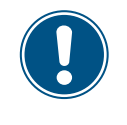

To change this setting, you need a special password provided by Delta customer service. You can find the contact information on the back of this document.

This function allows you to reset the inverter to the factory settings.

# **Setting options**

| Parameter         | Description                                 | Setting range |
|-------------------|---------------------------------------------|---------------|
| Return to Factory | Reset the inverter to the factory settings. | None          |

### Menu item path

Main Menu > Install Settings > Return to Factory

### Loading the factory settings

| 10.Feb 2017 15:32<br>Status: On Grid<br>Power: 0W<br>E-Today: 0kWh      | f the default information is displayed, press any butto<br>Otherwise, press the EXIT button repeatedly until the r                                         | n to open the main menu.<br>main menu is displayed. |
|-------------------------------------------------------------------------|----------------------------------------------------------------------------------------------------|-----------------------------------------------------|
| General Settings<br>▶Install Settings<br>Active/Reactive Pwr<br>FRT     | Jse the vand buttons to select the Install he ENT button.                                                                                                  | Settings entry and then press                       |
| Warning:<br>Adj. would affect<br>energy production.<br>Password 0 * * * | Enter the password provided by Delta customer service<br>Use the vand value buttons to set the individual nu<br>Press the ENT button to confirm a numeral. | ce.<br>merals.                                      |
| ►Return to Factory                                                      | Jse the 💌 and 🔺 buttons to select the Return t<br>he ENT button.                                                                                           | o Factory entry and then press                      |
| Return to factory?<br>►Yes / No                                         | Jse the 💌 and 🔺 buttons to select the Yes entry                                                                                                    | and then press the EXIT button.                     |

# 8.4 "Active/reactive power" menu area

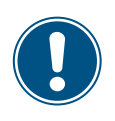

This menu area is password-protected because the settings in this menu area affect the energy production of the inverter.

 Exercise extra care with all settings in this menu area.

# 8.4.1 Power limit (active power)

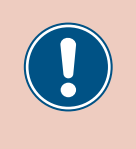

These parameters are set according to the requirements of the selected country. Changing these parameter settings can invalidate the type approval of the unit. Change this setting only after consultation with Delta customer service.

### Overview

This function allows you to additionally limit the active power. The active power is specified as a percentage of the value set in the Max. power parameter (see <u>"8.3.12 Max. power (maximum</u> active power)", page 132).

Example

Maximum power = 75000 W (from the parameter Max. power)

Power limit = 90%

Maximum active power = max. power x power limit

Maximum active power = 75000 W x 90% = 67500 W

#### **Setting options**

| Parameter | Description                        | Setting range |
|-----------|------------------------------------|---------------|
| Mode      | Switch the function on and off.    | ON   OFF      |
| Set Point | Additional active power limitation | 0 100%        |

### Menu item path

FRT

Main menu > Active/Reactive Pwr > Active Power Ctrl > Power Limit

### Calling up the menu item

|   |   | 1 | 0 |   | F | e | b |   | 2 | 0 | 1 | 7 |   | 1 | 5 | : | 3 | 2 |   |
|---|---|---|---|---|---|---|---|---|---|---|---|---|---|---|---|---|---|---|---|
| S | t | а | t | u | s | : |   |   |   |   |   |   | 0 | n |   | G | r | i | d |
| Ρ | o | W | e | r | : |   |   |   |   |   |   |   |   |   |   |   | 0 | W |   |
| Е | - | Т | 0 | d | а | y | : |   |   |   |   |   |   |   |   | 0 | k | W | h |
|   | G | e | n | e | r | a | 1 |   | S | e | t | t | i | n | g | s |   |   |   |
|   | Ι | n | s | t | а | 1 | 1 |   | S | e | t | t | i | n | g | s |   |   |   |
| ► | A | с | t | i | v | e | / | R | e | а | с | t | i | v | e |   | Ρ | w | r |

|   |   |   |   |   |   | W | a | r | n | i | n | g | : |   |   |   |   |   |   |
|---|---|---|---|---|---|---|---|---|---|---|---|---|---|---|---|---|---|---|---|
|   | A | d | j | • |   | W | 0 | u | 1 | d |   | а | f | f | e | с | t |   |   |
|   | e | n | e | r | g | y |   | р | r | 0 | d | u | с | t | i | 0 | n | • |   |
| Ρ | а | s | s | W | 0 | r | d |   |   |   |   |   | 0 |   | * |   | * |   | * |

**1.** If the default information is displayed, press any button to open the main menu.

Otherwise, press the EXIT button repeatedly until the main menu is displayed.

- Use the v and buttons to select the Active/Reactive Pwr entry and then press the button ENT.
- **3.** This function is protected with password 5555.

Use the  $\frown$  and  $\frown$  buttons to set the individual numerals.

Press the ENT button to confirm a numeral.

# "Active/reactive power" menu area

| ►Active Power Ctrl<br>Reactive Power Ctrl   | 4. | Use the vand buttons to select the Active Power Ctrl entry and then press the ENT button.  |
|---------------------------------------------|----|--------------------------------------------------------------------------------------------|
| ►Power Limit<br>Power vs. Frequency<br>P(V) | 5. | Use the vand buttons to select the <b>Power Limit</b> entry and then press the ENT button. |

# Setting the mode

| Μ | 0 | d | e | : |   |   |   |   |   |  |  |   |   | 0 | N |
|---|---|---|---|---|---|---|---|---|---|--|--|---|---|---|---|
| S | e | t |   | Ρ | o | i | n | t | : |  |  | 1 | 0 | 0 | % |
|   |   |   |   |   |   |   |   |   |   |  |  |   |   |   |   |
|   |   |   |   |   |   |   |   |   |   |  |  |   |   |   |   |

- 6. Use the ▼ and ▲ buttons to select the Mode entry and then press the ENT button.
  → If the shape of the arrow changes →, the mode can be changed.
  The currently set mode is displayed after the entry.
- 7. Use the v and buttons to select a mode and then press the ENT button.

# Changing the settings

| Mode |        | O N  |
|------|--------|------|
| ►Set | Point: | 100% |
|      |        |      |
|      |        |      |

- 8. Use the ▼ and ▲ buttons to select a parameter and then press the ENT button.
  → If the shape of the arrow changes →, the parameter can be changed.
  The currently set value is displayed after the entry.
- 9. Use the value and buttons to configure the value and then press the ENT button.

# 8.4.2 Regulating the active power via the mains frequency

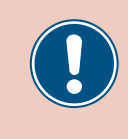

These parameters are set according to the requirements of the selected country. Changing these parameter settings can invalidate the type approval of the unit. Change this setting only after consultation with Delta customer service.

# Overview

This function allows you to regulate the active power fed into the mains via the mains frequency.

Standard behavior of low-voltage power grids in Germany (VDE-AR-N 4105)

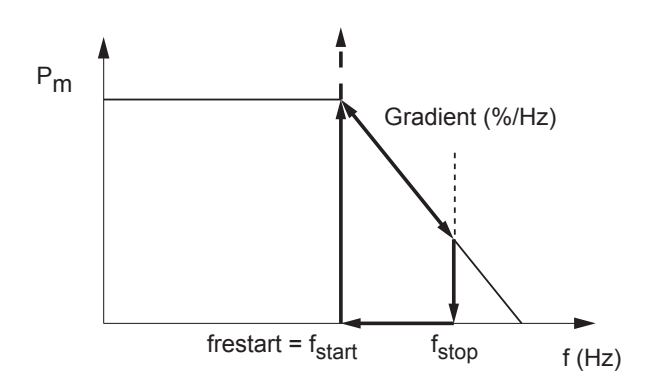

Standard behavior of medium-voltage power grids in Germany (BDEW)

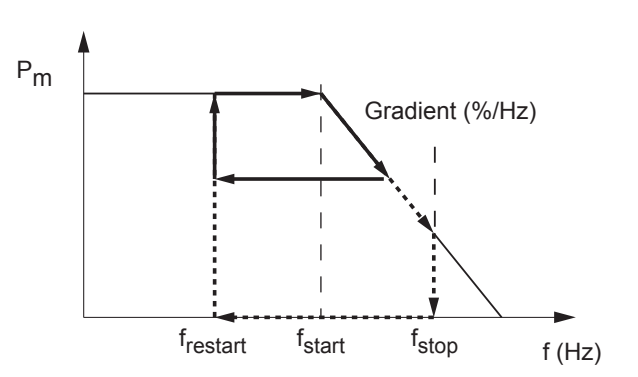

When the mains frequency exceeds  $\mathbf{f}_{\text{start}}$  the instantaneous value When the mains frequency exceeds  $\mathbf{f}_{\text{start}}$  the instantaneous value of the active power is stored and the fed active power is reduced of the active power is stored and the fed active power is reduced according to the gradient. according to the gradient. The active power is regulated according to the gradient as long as The subsequent mains feed behavior depends on changes in the the mains frequency lies between f<sub>start</sub> and f<sub>stop</sub>. mains frequency. The active power feed is stopped when the mains frequency a) exceeds fstop. When the mains frequency falls again, the fed active power stored Feeding remains stopped until the mains frequency falls below at this time is maintained before reaching f<sub>stop</sub>. f<sub>start</sub> again. Feeding is resumed at the stored instantaneous value when the mains frequency falls below f<sub>restart</sub>. Feeding is resumed at the stored instantaneous value when the mains frequency falls below f<sub>start</sub> again. b) The active power feed is stopped when the mains frequency exceeds f<sub>stop</sub>. Feeding remains stopped until the mains frequency falls below f<sub>restart</sub>.

f<sub>stop</sub> is automatically calculated using the following formula:

 $f_{stop} = f_{start} + (1 / gradient)$ 

Feeding is resumes at the stored instantaneous value when the mains frequency falls below f<sub>restart</sub> again.

# "Active/reactive power" menu area

# Setting options

| Parameter  | Description                                                                                                    | Setting range  |
|------------|----------------------------------------------------------------------------------------------------|----------------|
| Mode       | Switch the function on and off.                                                                                                    | ON   OFF       |
| F Start    | The mains frequency above which the active power being fed is reduced.                                                                                                    | 50.00 55.00 Hz |
| F recovery | The mains frequency below which the active power being fed is no longer reduced.                                                                                                   | 50.00 55.00 Hz |
| Gradient   | When the mains frequency exceeds F Start the active power being fed is continuously reduced by the value specified here.                                                           | 0 100%         |
| T recovery | When the mains frequency falls below <b>F recovery</b> again, the inverter waits for the time specified here before removing the previously imposed reduction of fed active power. | 0 600 s        |

### Menu item path

Main Menu > Active/Reactive Pwr > Active Power Ctrl > Power vs. Frequency

### Calling up the menu item

|   |        | 1      | 0      |        | F      | e      | b |        | 2      | 0      | 1      | 7      |        | 1        | 5      | :      | 3      | 2 |    |
|---|--------|--------|--------|--------|--------|--------|---|--------|--------|--------|--------|--------|--------|----------|--------|--------|--------|---|----|
| S | t      | а      | t      | u      | s      | :      |   |        |        |        |        |        | 0      | n        |        | G      | r      | i | d  |
| Ρ | 0      | W      | e      | r      | :      |        |   |        |        |        |        |        |        |          |        |        | 0      | W |    |
| E | -      | Т      | o      | d      | а      | y      | : |        |        |        |        |        |        |          |        | 0      | k      | W | h  |
|   | G      | ρ      | n      | ۹      | r      | а      | 1 |        | ς      | ۹      | +      | +      | i      | n        | σ      | s      |        |   |    |
|   | т      | n      | с.     | +      | י<br>2 | 1      | 1 |        | s      | 2      | +      | +      | ÷      | n        | ь<br>а | ۔<br>د |        |   |    |
|   | ۲<br>۲ | -<br>- | 3<br>+ | د<br>+ | a      | -      | 1 | D      | د<br>د | 2      | с<br>С | د<br>+ | -<br>- |          | б<br>о | 3      | D      |   | n  |
|   | A<br>F |        | с<br>т | T      | V      | 9      | / | ĸ      | 9      | d      | C      | L      | Ŧ      | V        | 9      |        | ٢      | W | 1. |
|   | F      | к      | I      |        |        |        |   |        |        |        |        |        |        |          |        |        |        |   |    |
|   |        |        |        |        |        | W      | а | r      | n      | i      | n      | g      | :      |          |        |        |        |   |    |
|   | A      | d      | j      |        |        | W      | o | u      | 1      | d      |        | а      | f      | f        | e      | с      | t      |   |    |
|   | e      | n      | e      | r      | g      | y      |   | р      | r      | 0      | d      | u      | с      | t        | i      | о      | n      |   |    |
| Ρ | а      | s      | s      | W      | o      | r      | d |        |        |        |        |        | 0      |          | *      |        | *      |   | *  |
| _ |        |        |        |        |        |        |   |        |        |        |        |        |        |          |        |        |        |   | _  |
|   | ٨      | ~      | +      | -      |        | ~      |   | П      | ~      |        | _      |        |        | <u>_</u> | +      | -      | ъ.     |   |    |
| • | A      | с      | t      | i      | v      | e      |   | Ρ      | 0      | W      | e      | r      |        | С        | t      | r      | 1      |   | -  |
|   | A<br>R | c<br>e | t<br>a | i<br>c | v<br>t | e<br>i | v | P<br>e | 0      | W<br>P | e<br>o | r<br>W | e      | C<br>r   | t      | r<br>C | l<br>t | r | 1  |
|   | A<br>R | c<br>e | t<br>a | i<br>c | v<br>t | e<br>i | v | P<br>e | 0      | W<br>P | e<br>o | r<br>w | e      | C<br>r   | t      | r<br>C | l<br>t | r | 1  |
|   | A<br>R | c<br>e | t<br>a | i<br>c | v<br>t | e<br>i | v | P      | 0      | W<br>P | e<br>o | r<br>w | e      | C<br>r   | t      | r<br>C | l<br>t | r | 1  |

▶ Power vs. Frequency

P(V)

1. If the default information is displayed, press any button to open the main menu.

Otherwise, press the EXIT button repeatedly until the main menu is displayed.

- Use the v and buttons to select the Active/Reactive Pwr entry and then press the button ENT.
- 3. This function is protected with password 5555.

Use the  $\frown$  and  $\frown$  buttons to set the individual numerals.

Press the ENT button to confirm a numeral.

- 4. Use the v and buttons to select the Active Power Ctrl entry and then press the ENT button.
- 5. Use the vand buttons to select the Power vs. Frequency entry and then press the ENT button.

# Setting the mode

| ► | Μ | 0 | d | e | : |   |   |   |   |   |   |   |   |   |   |   | 0 | Ν |
|---|---|---|---|---|---|---|---|---|---|---|---|---|---|---|---|---|---|---|
|   | F |   | S | t | а | r | t | : |   |   |   | 5 | 0 | • | 2 | 0 | Н | z |
|   | F |   | R | e | с | o | v | e | r | y | : | 5 | 0 |   | 2 | 0 | Н | z |
|   | G | r | а | d | i | e | n | t | : |   |   |   |   |   | 1 | 0 | 0 | % |

- 6. Use the vand buttons to select the Mode entry and then press the ENT button.
  - $\rightarrow$  If the shape of the arrow changes  $\rightarrow$ , the mode can be changed.

The currently set mode is displayed after the entry.

7. Use the v and buttons to select a mode and then press the ENT button.

# Changing the settings

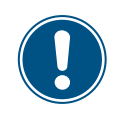

This procedure is the same for all parameters.

| Μ | 0 | d | e | : |   |   |   |   |   |   |   |   |   |   | 0 | Ν |
|---|---|---|---|---|---|---|---|---|---|---|---|---|---|---|---|---|
| F |   | S | t | а | r | t | : |   |   |   | 5 | 0 | 2 | 0 | Н | z |
| F |   | R | e | с | o | v | e | r | y | : | 5 | 0 | 2 | 0 | Н | z |
| G | r | а | d | i | e | n | t | : |   |   |   |   | 1 | 0 | 0 | % |

8. Use the 💌 and 🔺 buttons to select a parameter and then press the ENT button.

 $\rightarrow$  If the shape of the arrow changes  $\rightarrow$ , the parameter can be changed.

The currently set value is displayed after the entry.

9. Use the value and buttons to configure the value and then press the ENT button.

"Active/reactive power" menu area

# 8.4.3 P (V) (regulating the active power via the mains voltage)

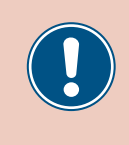

These parameters are set according to the requirements of the selected country. Changing these parameter settings can invalidate the type approval of the unit. Change this setting only after consultation with Delta customer service.

# Overview

This function allows you to regulate the active power fed into the mains via the mains voltage.

# Setting options

| Parameter  | Description                     | Setting range |
|------------|---------------------------------|---------------|
| Mode       | Switch the function on and off. | ON   OFF      |
| P lock-in  |                                 | 10 100%       |
| P lock-out |                                 | 0 50%         |
| V lock-in  |                                 | 230.0 276.1 V |
| V lock-out |                                 | 207.0 253.1 V |
| T recovery |                                 | 10 900 s      |

### Menu item path

Main menu > Active/Reactive Pwr > Active Power Ctrl > P(V)

### Calling up the menu item

|   |   | 1 | 0 | • | F | e | b |   | 2 | 0        | 1 | 7 |   | 1 | 5 | : | 3 | 2 |   | ' | •  |  |
|---|---|---|---|---|---|---|---|---|---|----------|---|---|---|---|---|---|---|---|---|---|----|--|
| S | t | а | t | u | s | : |   |   |   |          |   |   | 0 | n |   | G | r | i | d |   |    |  |
| P | o | W | e | r | : |   |   |   |   |          |   |   |   |   |   |   | 0 | W |   |   |    |  |
| E | - | Т | 0 | d | а | y | : |   |   |          |   |   |   |   |   | 0 | k | W | h |   |    |  |
|   | G | e | n | e | r | а | 1 |   | S | e        | t | t | i | n | g | s |   |   |   | 2 |    |  |
|   | I | n | s | t | a | 1 | 1 |   | S | e        | t | t | i | n | g | s |   |   |   |   |    |  |
| • | A | c | t | i | v | e | / | R | e | a        | c | t | i | v | e | - | Р | w | r |   |    |  |
|   | F | R | т |   | • | - | ŕ |   |   |          | Ĩ |   | - |   | - |   |   |   |   |   |    |  |
| _ | - |   |   |   | _ |   | _ | _ |   |          | _ |   |   | _ | _ | _ | _ | _ |   | 3 |    |  |
|   |   |   |   |   |   | W | а | r | n | i        | n | g | : | _ |   |   |   |   |   | Ŭ |    |  |
|   | A | d | j | • |   | W | 0 | u | 1 | d        |   | а | f | f | e | C | t |   |   |   |    |  |
|   | e | n | e | r | g | y |   | р | r | 0        | d | u | С | t | i | 0 | n | • |   |   |    |  |
| P | а | s | s | W | 0 | r | d |   |   |          |   |   | 0 |   | * |   | * |   | * |   |    |  |
| • | A | с | t | i | v | e |   | Ρ | о | w        | e | r |   | С | t | r | 1 |   |   | 4 | !_ |  |
|   | R | e | a | с | t | i | v | e |   | Р        | о | w | e | r |   | С | t | r | 1 |   |    |  |
|   |   | - |   | - | - | - | - | - |   | -        | - |   | - | - |   | - | - | - |   |   |    |  |
|   |   |   |   |   |   |   |   |   |   |          |   |   |   |   |   |   |   |   |   |   |    |  |
| _ |   | _ |   | _ |   | _ |   | - |   | <u>.</u> | - |   |   | - |   |   |   |   |   | _ |    |  |
|   | P | 0 | W | e | r |   | L | 1 | m | 1        | τ |   |   |   |   |   |   |   | _ | 5 | )_ |  |
|   | P | 0 | W | e | r |   | v | S | • |          | F | r | e | q | u | e | n | С | У |   |    |  |
|   | Ρ | ( | V | ) |   |   |   |   |   |          |   |   |   |   |   |   |   |   |   |   |    |  |
|   |   |   |   |   |   |   |   |   |   |          |   |   |   |   |   |   |   |   |   |   |    |  |

1. If the default information is displayed, press any button to open the main menu.

Otherwise, press the EXIT button repeatedly until the main menu is displayed.

- Use the v and buttons to select the Active/Reactive Pwr entry and then press the button ENT.
- **3.** This function is protected with password 5555.

Use the  $\checkmark$  and  $\checkmark$  buttons to set the individual numerals.

Press the ENT button to confirm a numeral.

- Use the and buttons to select the Active Power Ctrl entry and then press the ENT button.
- . Use the 🔽 and ▲ buttons to select the P(V) entry and then press the ENT button.

# Setting the mode

| ► | Μ | 0 | d | u | s | : |   |   |   |   |   |  |   |   |   | E | Ι | N |
|---|---|---|---|---|---|---|---|---|---|---|---|--|---|---|---|---|---|---|
|   | Ρ |   | 1 | 0 | с | k | - | i | n | : |   |  |   |   |   | 2 | 0 | % |
|   | Ρ |   | 1 | о | с | k | - | 0 | u | t | : |  |   |   |   |   | 5 | % |
|   | V |   | 1 | о | с | k | - | i | n | : |   |  | 2 | 5 | 3 |   | 0 | V |

- 6. Use the 💌 and 🔺 buttons to select the Mode entry and then press the ENT button.
  - $\rightarrow$  If the shape of the arrow changes  $\rightarrow$ , the mode can be changed.
  - The currently set mode is displayed after the entry.
- 7. Use the v and buttons to select a mode.
   Press the ENT button to confirm or the EXIT button to cancel.

# Changing the settings

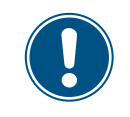

This procedure is the same for all parameters.

| ► | Μ | 0 | d | u | s | : |   |   |   |   |   |  |   |   |   | E | Ι | Ν |
|---|---|---|---|---|---|---|---|---|---|---|---|--|---|---|---|---|---|---|
|   | Ρ |   | 1 | 0 | с | k | - | i | n | : |   |  |   |   |   | 2 | 0 | % |
|   | Ρ |   | 1 | o | с | k | - | 0 | u | t | : |  |   |   |   |   | 5 | % |
|   | V |   | 1 | o | с | k | - | i | n | : |   |  | 2 | 5 | 3 |   | 0 | V |

- 8. Use the  $\checkmark$  and  $\checkmark$  buttons to select a parameter and then press the  $\bowtie$  button.
  - $\rightarrow$  If the shape of the arrow changes  $\rightarrow$ , the parameter can be changed.
  - The currently set value is displayed after the entry.
- 9. Use the 💌 and 🔺 buttons to configure the value and then press the ENT button.

# "Active/reactive power" menu area

# 8.4.4 Constantt cos phi (cos $\varphi$ )

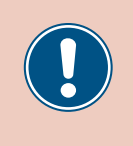

These parameters are set according to the requirements of the selected country. Changing these parameter settings can invalidate the type approval of the unit. Change this setting only after consultation with Delta customer service.

# Overview

This function allows you to set a constant  $\cos\phi.$ 

# **Setting options**

| Parameter | Description                                             | Setting range   |
|-----------|---------------------------------------------------------|-----------------|
| Mode      | Switch the function on and off.                         | ON   OFF        |
| Cos Phi   | Constant cos phi (cos $\phi$ ), capacitive or inductive | 0.800 0.999 cap |
|           |                                                         | 1               |
|           |                                                         | 0.800 0.999 ind |

### Menu item path

Main Menu > Active/Reactive Pwr > Reactive Power Ctrl > Constant cos phi

### Calling up the menu item

|   |   | 1 | 0 |   | F | e | b | 2 | 0 | 1 | 7 |   | 1 | 5 | : | 3 | 2 |   |
|---|---|---|---|---|---|---|---|---|---|---|---|---|---|---|---|---|---|---|
| S | t | а | t | u | s | : |   |   |   |   |   | 0 | n |   | G | r | i | d |
| Ρ | о | W | e | r | : |   |   |   |   |   |   |   |   |   |   | 0 | W |   |
| E | - | Т | o | d | а | у | : |   |   |   |   |   |   |   | 0 | k | W | h |

| G | e | n | e | r | а | 1 |   | S | e | t | t | i | n | g | s |   |   |   |
|---|---|---|---|---|---|---|---|---|---|---|---|---|---|---|---|---|---|---|
| Ι | n | s | t | а | 1 | 1 |   | S | e | t | t | i | n | g | s |   |   |   |
| A | с | t | i | v | e | / | R | e | а | с | t | i | v | e |   | Ρ | W | r |
| F | R | Т |   |   |   |   |   |   |   |   |   |   |   |   |   |   |   |   |

|   |   |   |   |   |   | W | а | r | n | i | n | g | : |   |   |   |   |   |   |
|---|---|---|---|---|---|---|---|---|---|---|---|---|---|---|---|---|---|---|---|
|   | A | d | j |   |   | W | 0 | u | 1 | d |   | а | f | f | e | с | t |   |   |
|   | e | n | e | r | g | y |   | р | r | o | d | u | с | t | i | o | n | • |   |
| Ρ | а | s | s | W | 0 | r | d |   |   |   |   |   | 0 |   | * |   | * |   | * |

|   | A | с | t | i | v | e |   | Ρ | 0 | W | e | r |   | С | t | r | 1 |   |   |
|---|---|---|---|---|---|---|---|---|---|---|---|---|---|---|---|---|---|---|---|
| ► | R | e | а | с | t | i | v | e |   | Ρ | 0 | W | e | r |   | С | t | r | 1 |
|   |   |   |   |   |   |   |   |   |   |   |   |   |   |   |   |   |   |   |   |
|   |   |   |   |   |   |   |   |   |   |   |   |   |   |   |   |   |   |   |   |
|   |   |   |   |   | _ |   |   |   |   |   |   |   | _ |   |   |   |   |   |   |
| ► | С | 0 | n | S | t | а | n | t |   | С | 0 | S |   | p | h | i |   |   |   |

Cos phi (P)

Constant Q

Q(V)

| 1. | If the | default info | ormation | is d | lisplayed, | pres | ss any | button | to open | the | main | menu | J. |
|----|--------|--------------|----------|------|------------|------|--------|--------|---------|-----|------|------|----|
|    |        |              |          | ٦.   |            |      |        |        |         |     |      |      |    |

- Otherwise, press the EXIT button repeatedly until the main menu is displayed.
- 2. Use the v and buttons to select the Active/Reactive Pwr entry and then press the button ENT.
- **3.** This function is protected with password 5555.

Use the  $\checkmark$  and  $\checkmark$  buttons to set the individual numerals.

Press the ENT button to confirm a numeral.

- **4.** Use the **v** and **b** buttons to select the **Reactive Power Ctrl** entry and then press the **ENT** button.
- Use the v and buttons to select the Constant cos phi entry and then press the ENT button.

# Setting the mode

| Mode:     |       | ON   |
|-----------|-------|------|
| ►Cos phi: | Ind 1 | 1.00 |
|           |       |      |
|           |       |      |

- 6. Use the ▼ and ▲ buttons to select the Mode entry and then press the ENT button.
  → If the shape of the arrow changes →, the mode can be changed.
  The currently set mode is displayed after the entry.
- 7. Use the 💌 and 🔺 buttons to select a mode and then press the ENT button.

# Changing the settings

| Μ | 0 | d | e | : |   |   |   |  |   |   |   |   | 0 | Ν |
|---|---|---|---|---|---|---|---|--|---|---|---|---|---|---|
| С | 0 | s |   | р | h | i | : |  | Ι | n | d | 1 | 0 | 0 |
|   |   |   |   |   |   |   |   |  |   |   |   |   |   |   |
|   |   |   |   |   |   |   |   |  |   |   |   |   |   |   |

- 8. Use the ▼ and ▲ buttons to select a parameter and then press the ENT button.
   → If the shape of the arrow changes →, the parameter can be changed.
   The currently set value is displayed after the entry.
- 9. Use the value and buttons to configure the value and then press the ENT button.

"Active/reactive power" menu area

# 8.4.5 Cos phi (P) (regulate cos phi via active power)

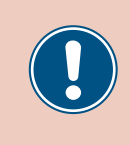

These parameters are set according to the requirements of the selected country. Changing these parameter settings can invalidate the type approval of the unit. Change this setting only after consultation with Delta customer service.

# Overview

This function allows you to regulate  $\cos\,\text{phi}\,(\cos\,\phi)$  via the via active power.

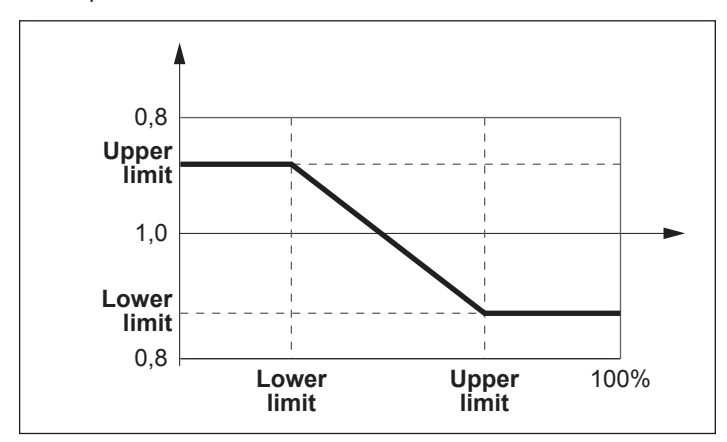

# Setting options

| Parameter  | Description                                    | Setting range   |
|------------|------------------------------------------------|-----------------|
| Mode       | Switch the function on and off.                | ON   OFF        |
|            |                                                | 0.800 0.999 cap |
| Q upper    | The upper limit of $\cos phi$ ( $\cos \phi$ ). | 1               |
|            |                                                | 0.800 0.999 ind |
| P lower    | The lower limit of the active power.           | 0 100%          |
|            |                                                | 0.800 0.999 cap |
| Q lower    | The lower limit of $\cos phi$ ( $\cos \phi$ ). | 1               |
|            |                                                | 0.800 0.999 ind |
| P upper    | The upper limit of the active power.           | 0 100%          |
| V lock-in  |                                                | 230.0 253.1 V   |
| V lock-out |                                                | 207.0 230.0 V   |

# Menu item path

Main Menu > Active/Reactive Pwr > Reactive Power Ctrl
> Cos phi (P)
## Calling up the menu item

|   |   | 1 | 0 |   | F | e | b | 2 | 0 | 1 | 7 |   | 1 | 5 | : | 3 | 2 |   |
|---|---|---|---|---|---|---|---|---|---|---|---|---|---|---|---|---|---|---|
| S | t | а | t | u | s | : |   |   |   |   |   | 0 | n |   | G | r | i | d |
| Ρ | 0 | W | e | r | : |   |   |   |   |   |   |   |   |   |   | 0 | W |   |
| Е | _ | т | о | d | а | v | : |   |   |   |   |   |   |   | 0 | k | W | h |

|   | G | e | n | e | r | а | 1 |   | S | e | t | t | i | n | g | s |   |   |   |
|---|---|---|---|---|---|---|---|---|---|---|---|---|---|---|---|---|---|---|---|
|   | Ι | n | s | t | а | 1 | 1 |   | S | e | t | t | i | n | g | s |   |   |   |
| • | A | с | t | i | v | e | / | R | e | а | с | t | i | v | e |   | Ρ | W | r |
|   | F | R | т |   |   |   |   |   |   |   |   |   |   |   |   |   |   |   |   |

|   |   |   |   |   |   | W | а | r | n | i | n | g | : |   |   |   |   |   |   |
|---|---|---|---|---|---|---|---|---|---|---|---|---|---|---|---|---|---|---|---|
|   | A | d | j | • |   | W | o | u | 1 | d |   | а | f | f | e | с | t |   |   |
|   | e | n | e | r | g | y |   | р | r | 0 | d | u | с | t | i | o | n | • |   |
| Ρ | а | s | s | W | 0 | r | d |   |   |   |   |   | 0 |   | * |   | * |   | * |
|   | A | с | t | i | v | e |   | P | 0 | w | e | r |   | С | t | r | 1 |   |   |

|   | - | - |   |   | _ |   |   | - |   | _ |   |   | _ | _ |   |   |   |   |
|---|---|---|---|---|---|---|---|---|---|---|---|---|---|---|---|---|---|---|
| R | e | а | с | t | i | v | e |   | Ρ | o | W | e | r |   | С | t | r | 1 |
|   |   |   |   |   |   |   |   |   |   |   |   |   |   |   |   |   |   |   |
|   |   |   |   |   |   |   |   |   |   |   |   |   |   |   |   |   |   |   |
| С | 0 | n | s | t | а | n | t |   | с | 0 | s |   | р | h | i |   |   |   |
| C | 0 | s | - | p | h | i | - | ( | Ρ | ) | - |   | r |   |   |   |   |   |
| С | о | n | s | t | a | n | t | Ì | Q | ĺ |   |   |   |   |   |   |   |   |
| Q | ( | V | ) |   |   |   |   |   | Ĩ |   |   |   |   |   |   |   |   |   |

Setting the mode

| Μ | 0 | d | e | : |   |   |   |   |    |   |   |   | 0 | N |
|---|---|---|---|---|---|---|---|---|----|---|---|---|---|---|
| Q |   | u | р | р | e | r | : | ] | Εn | d | 1 |   | 0 | 0 |
| Ρ |   | 1 | 0 | W | e | r | : |   |    |   |   | 4 | 5 | % |
| Q |   | 1 | 0 | W | e | r | : | ] | Εn | d | 1 |   | 0 | 0 |

1. If the default information is displayed, press any button to open the main menu.

Otherwise, press the EXIT button repeatedly until the main menu is displayed.

- 2. Use the v and buttons to select the Active/Reactive Pwr entry and then press the button ENT.
- **3.** This function is protected with password 5555.

Use the vand buttons to set the individual numerals. Press the ENT button to confirm a numeral.

- Use the v and buttons to select the Reactive Power Ctrl entry and then press the ENT button.
- Use the v and buttons to select the Cos phi (P) entry and then press the ENT button.
- 6. Use the vand buttons to select the Mode entry and then press the ENT button.
  - $\rightarrow$  If the shape of the arrow changes  $\rightarrow$ , the mode can be changed.
  - The currently set mode is displayed after the entry.
- 7. Use the 💌 and 🔺 buttons to select a mode and then press the ENT button.

## Changing the settings

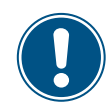

This procedure is the same for all parameters.

| Мо | d | e | : |   |   |   |   |   |   |   |   | 0 | N |
|----|---|---|---|---|---|---|---|---|---|---|---|---|---|
| Q  | u | р | р | e | r | : | I | n | d | 1 | • | 0 | 0 |
| Ρ  | 1 | 0 | W | e | r | : |   |   |   |   | 4 | 5 | % |
| Q  | 1 | 0 | W | e | r | : | I | n | d | 1 |   | 0 | 0 |

- 8. Use the ▼ and ▲ buttons to select a parameter and then press the ENT button.
   → If the shape of the arrow changes →, the parameter can be changed.
   The currently set value is displayed after the entry.
- 9. Use the 💌 and 🔺 buttons to configure the value and then press the ENT button.

# 8 Settings

### "Active/reactive power" menu area

## 8.4.6 Constant Q (constatnt reactive power)

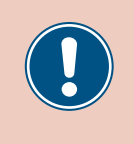

These parameters are set according to the requirements of the selected country. Changing these parameter settings can invalidate the type approval of the unit. Change this setting only after consultation with Delta customer service.

### Overview

This function allows you to set constant reactive power.

### **Setting options**

| Parameter | Description                                                                | Setting range                  |
|-----------|----------------------------------------------------------------------------|--------------------------------|
| Mode      | Switch the function on and off.                                            | ON   OFF                       |
| Fixed Q   | The constant reactive power as a percentage of the nominal apparent power. | 1 100% cap<br>0%<br>1 100% ind |

#### Menu item path

Main Menu > Active/Reactive Pwr > Reactive Power Ctrl > Constant Q

#### Calling up the menu item

|   |   | 1 | 0 |   | F | e | b | 2 | 0 | 1 | 7 |   | 1 | 5 | : | 3 | 2 |   |
|---|---|---|---|---|---|---|---|---|---|---|---|---|---|---|---|---|---|---|
| S | t | а | t | u | s | : |   |   |   |   |   | 0 | n |   | G | r | i | d |
| Ρ | о | W | e | r | : |   |   |   |   |   |   |   |   |   |   | 0 | W |   |
| E | - | Т | o | d | а | у | : |   |   |   |   |   |   |   | 0 | k | W | h |

|   | G | e | n | e | r | а | 1 |   | S | e | t | t | i | n | g | s |   |   |   |
|---|---|---|---|---|---|---|---|---|---|---|---|---|---|---|---|---|---|---|---|
|   | Ι | n | s | t | а | 1 | 1 |   | S | e | t | t | i | n | g | s |   |   |   |
| ► | A | с | t | i | v | e | / | R | e | а | с | t | i | v | e |   | Ρ | W | r |
|   | F | R | Т |   |   |   |   |   |   |   |   |   |   |   |   |   |   |   |   |

Warning: Adj. would affect energy production. 0 \* \* \* Password

| A | с | t | i | v | e |   | Ρ | 0 | W | e | r |   | С | t | r | 1 |   |   |
|---|---|---|---|---|---|---|---|---|---|---|---|---|---|---|---|---|---|---|
| R | e | а | с | t | i | v | e |   | Ρ | о | W | e | r |   | С | t | r | 1 |
|   |   |   |   |   |   |   |   |   |   |   |   |   |   |   |   |   |   |   |
|   |   |   |   |   |   |   |   |   |   |   |   |   |   |   |   |   |   |   |
|   |   |   |   |   |   |   |   |   |   |   |   |   |   |   |   |   |   |   |
| C | 0 | n | c | + | а | n | + |   | c | 0 | c |   | n | h | i |   |   |   |

Cos phi (P)

►Constant Q

Q(V)

1. If the default information is displayed, press any button to open the main menu.

Otherwise, press the EXIT button repeatedly until the main menu is displayed.

- buttons to select the Active/Reactive Pwr entry and then press **2.** Use the and the button ENT
- 3. This function is protected with password 5555.

Use the  $\checkmark$  and  $\checkmark$  buttons to set the individual numerals.

Press the ENT button to confirm a numeral.

- 4. Use the 🔽 and 🔺 buttons to select the Reactive Power Ctrl entry and then press the ENT button.
- 5. Use the  $\checkmark$  and  $\checkmark$  buttons to select the Constant Q entry and then press the ENT button.

## Setting the mode

| ►Mode: | ON      |
|--------|---------|
| Fix Q: | Ind 90% |
|        |         |
|        |         |

- 6. Use the ▼ and ▲ buttons to select the Mode entry and then press the ENT button.
  → If the shape of the arrow changes →, the mode can be changed.
  The currently set mode is displayed after the entry.
- 7. Use the 💌 and 🔺 buttons to select a mode and then press the ENT button.

## Changing the settings

| Μ | 0 | d | e | : |   |  |  |  |   |   |   |   | 0 | N |
|---|---|---|---|---|---|--|--|--|---|---|---|---|---|---|
| F | i | х |   | Q | : |  |  |  | Ι | n | d | 9 | 0 | % |
|   |   |   |   |   |   |  |  |  |   |   |   |   |   |   |
|   |   |   |   |   |   |  |  |  |   |   |   |   |   |   |

- 8. Use the ▼ and ▲ buttons to select a parameter and then press the ENT button.
   → If the shape of the arrow changes →, the parameter can be changed.
   The currently set value is displayed after the entry.
- 9. Use the value and value and then press the ENT button.

"Active/reactive power" menu area

## 8.4.7 Q (V) – Regulating reactive power via voltage

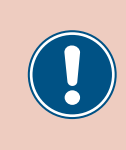

These parameters are set according to the requirements of the selected country. Changing these parameter settings can invalidate the type approval of the unit. Change this setting only after consultation with Delta customer service.

#### Overview

This function allows you to regulate the reactive power via the voltage.

This function is only available for medium-voltage grids.

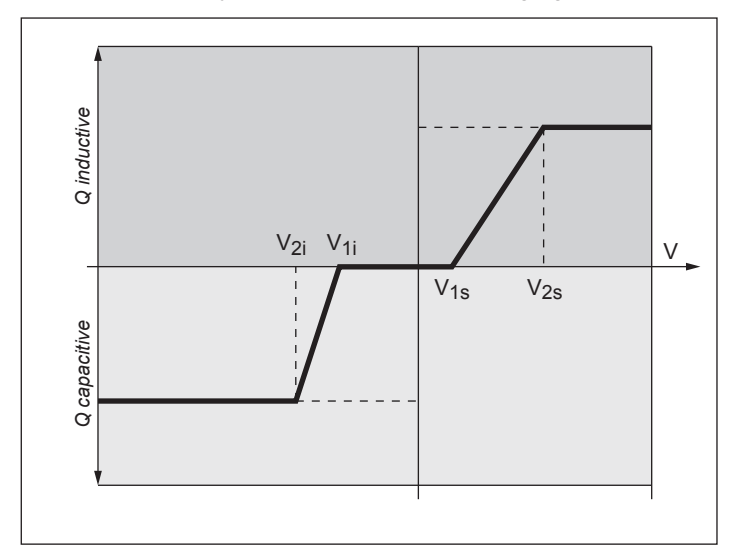

#### Case 1: Mains voltage > nominal voltage

When the mains voltage drops below the lower voltage limit **V1s** the inverter begins feeding inductive reactive power.

If the **Delay time** is greater than 0 (zero), the inverter waits for the time specified here to see if the mains voltage falls below **V1s** again, before feeding capacitive reactive power.

When the mains voltage increases again, the inductive reactive power is increased according to the ramp specified by the characteristic curve.

When the mains voltage exceeds the upper voltage limit V2s the inductive reactive power remains at the level specified in Qs Limit.

#### Case 2: Mains voltage < nominal voltage

When the mains voltage drops below the upper voltage limit **V1i** the inverter begins feeding capacitive reactive power.

If the **Delay time** is greater than 0 (zero), the inverter waits for the time specified here to see if the mains voltage rises above **V1i** again, before feeding capacitive reactive power.

When the mains voltage increases again, the capacitive reactive power is increased according to the ramp specified by the characteristic curve.

When the mains voltage drops below the lower voltage limit V2i the capacitive reactive power remains at the level specified in Qi limit.

### Setting options

| Parameter      | Description                                                                                                    | Setting range           |
|----------------|----------------------------------------------------------------------------------------------------|-------------------------|
| Mode           | Switch the function on and off.                                                                                                    | Curve A   Curve B   OFF |
| V1s            | The lower voltage limit for feeding inductive reactive power.                                                                                                    | 230.0 264.6 V           |
| V2s            | The upper voltage limit for feeding inductive reactive power.                                                                                                    | 230.0 264.6 V           |
| Qs limit       | The limit value for inductive reactive power. The value is set as a percentage of the nominal apparent power $S_n$ . This value is connected to the parameter V2s.  | ind 63% 1%   0%         |
| V1i            | The upper voltage limit for feeding capacitive reactive power.                                                                                                    | 184.0 230.0 V           |
| V2i            | The lower voltage limit for feeding capacitive reactive power.                                                                                                    | 184.0 230.0 V           |
| Qi limit       | The limit value for capacitive reactive power. The value is set as a percentage of the nominal apparent power $S_n$ . This value is connected to the parameter V21. | cap 63% 1% 0%           |
| T Delay        | Delay time before feeding reactive power.                                                                                                    | 0.00 120.00 s           |
| Lock-in power  | The upper limit of the active power range in which the function is active. The value is set as a percentage of the nominal active power.                            | Cannot be changed       |
| Lock-out power | The lower limit of the active power range in which the function is active. The value is set as a percentage of the nominal active power.                            | Cannot be changed       |

#### Menu item path

Main Menu > Active/Reactive Pwr > Reactive Power Ctrl
> Q(V)

#### Calling up the menu item

|   |        | 1       | 0       | •      | F      | e       | b |   | 2      | 0      | 1        | 7      |        | 1 | 5      | :      | 3 | 2 |    |
|---|--------|---------|---------|--------|--------|---------|---|---|--------|--------|----------|--------|--------|---|--------|--------|---|---|----|
| S | t      | а       | t       | u      | s      | :       |   |   |        |        |          |        | 0      | n |        | G      | r | i | d  |
| Ρ | o      | W       | e       | r      | :      |         |   |   |        |        |          |        |        |   |        |        | 0 | W |    |
| Е | -      | Т       | 0       | d      | а      | y       | : |   |        |        |          |        |        |   |        | 0      | k | W | h  |
|   | G      | 0       | n       |        | n      | 2       | 1 |   | c      |        | +        | +      | i      | n | σ      | c      |   |   |    |
|   | т      | e<br>n  | יי<br>ר | e<br>+ | י<br>ר | a<br>1  | 1 |   | с<br>С | e      | ۲<br>+   | ۲<br>+ | -<br>- | n | б<br>а | с<br>С |   |   |    |
|   | ۲<br>۲ | 11<br>C | +<br>-  | ں<br>: | a      | T       | 1 | Р | د<br>د | e<br>- | L<br>c   | ι<br>+ | +<br>+ |   | g      | 2      | П |   | 5  |
|   | A      | C       | ι<br>τ  | T      | v      | e       | / | ĸ | e      | d      | C        | L      | Ŧ      | v | e      |        | ٢ | W | L, |
|   | F      | ĸ       | I       |        |        |         |   |   |        |        |          |        |        |   |        |        |   |   |    |
|   |        |         |         |        |        | W       | а | r | n      | i      | n        | g      | :      |   |        |        |   |   |    |
|   | A      | d       | j       |        |        | W       | о | u | 1      | d      |          | а      | f      | f | e      | с      | t |   |    |
|   | e      | n       | e       | r      | g      | y       |   | р | r      | о      | d        | u      | с      | t | i      | о      | n |   |    |
| Ρ | a      | s       | s       | w      | 0      | r       | d | Ċ |        |        |          |        | 0      |   | *      |        | * |   | *  |
|   | ^      |         |         | •      |        |         | _ |   | _      |        |          |        |        | ~ |        |        | 1 | _ |    |
|   | A<br>- | С       | τ       | 1      | V      | e       |   | Ρ | 0      | W<br>- | e        | r      |        | C | τ      | r      | 1 |   |    |
|   | R      | e       | а       | С      | t      | 1       | v | e |        | Ρ      | 0        | W      | e      | r |        | C      | t | r | T  |
|   |        |         |         |        |        |         |   |   |        |        |          |        |        |   |        |        |   |   |    |
|   |        |         |         |        |        |         |   |   |        |        |          |        |        |   |        |        |   |   |    |
|   | С      | о       | n       | s      | t      | а       | n | t |        | с      | о        | s      |        | р | h      | i      |   |   |    |
|   | C      | 0       | S       |        | p      | h       | i |   | (      | P      | )        |        |        | P |        |        |   |   |    |
|   | c      | 0       | n       | ç      | Р<br>† | יי<br>א | n | + | `      | 0      | <i>'</i> |        |        |   |        |        |   |   |    |
|   | 0      | 1       | v       | 5      | C      | u       |   | C |        | 2      |          |        |        |   |        |        |   |   |    |
| - | Q      | (       | v       | )      |        |         |   |   |        |        |          |        |        |   |        |        |   |   |    |

1. If the default information is displayed, press any button to open the main menu.

Otherwise, press the EXIT button repeatedly until the main menu is displayed.

- 2. Use the v and buttons to select the Active/Reactive Pwr entry and then press the button ENT.
- 3. This function is protected with password 5555.

Use the  $\checkmark$  and  $\checkmark$  buttons to set the individual numerals.

Press the ENT button to confirm a numeral.

- Use the and buttons to select the Reactive Power Ctrl entry and then press the ENT button.
- 5. Use the vand buttons to select the Q(V) entry and then press the ENT button.

# 8 Settings

## "Active/reactive power" menu area

### Setting the mode

| ► | Μ | 0 | d | e | : |   |   |   |   |  |   |   |   |   | 0 | F | F |
|---|---|---|---|---|---|---|---|---|---|--|---|---|---|---|---|---|---|
|   | V | 1 | s | : |   |   |   |   |   |  |   | 2 | 4 | 8 | • | 4 | V |
|   | V | 2 | s | : |   |   |   |   |   |  |   | 2 | 5 | 3 |   | 0 | V |
|   | Q | s |   | 1 | i | m | i | t | : |  | Ι | n | d |   | 4 | 4 | % |

- 6. Use the 💌 and 🔺 buttons to select the Mode entry and then press the ENT button.
  - $\rightarrow$  If the shape of the arrow changes  $\rightarrow$ , the mode can be changed.
  - The currently set mode is displayed after the entry.
- 7. Use the v and buttons to select a mode and then press the ENT button.

### Changing the settings

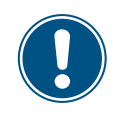

This procedure is the same for all parameters.

| Μ | 0 | d | e | : |   |   |   |   |  |   |   |   |   | 0 | F | F |
|---|---|---|---|---|---|---|---|---|--|---|---|---|---|---|---|---|
| V | 1 | s | : |   |   |   |   |   |  |   | 2 | 4 | 8 |   | 4 | V |
| V | 2 | s | : |   |   |   |   |   |  |   | 2 | 5 | 3 |   | 0 | V |
| Q | s |   | 1 | i | m | i | t | : |  | Ι | n | d |   | 4 | 4 | % |

- **8.** Use the **v** and **buttons to select a parameter and then press the ENT button.** 
  - $\rightarrow$  If the shape of the arrow changes  $\rightarrow$ , the parameter can be changed.

The currently set value is displayed after the entry.

9. Use the value and buttons to configure the value and then press the ENT button.

## 8.5 FRT (Fault Ride Through)

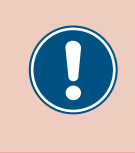

These parameters are set according to the requirements of the selected country. Changing these parameter settings can invalidate the type approval of the unit. Change this setting only after consultation with Delta customer service.

#### Overview

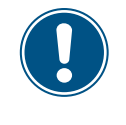

To change this setting, you need a special password provided by Delta customer service. You can find the contact information on the back of this document.

This function allows you to defined the behavior of the inverter in the event of short-term mains voltage dropouts.

#### Menu item path

Main menu > Settings > FRT

#### **Setting options**

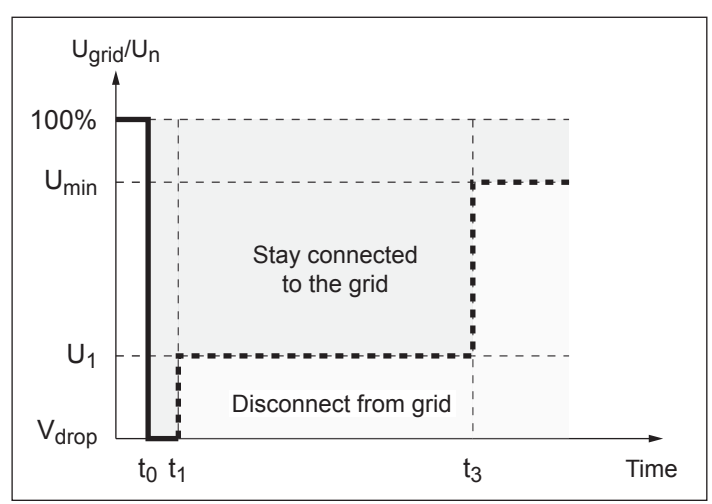

 $t_0$ : The time at which a voltage collapse begins.

| Parameter | Description                                                                               | Setting range |
|-----------|-------------------------------------------------------------------------------------------|---------------|
| Mode      | Switch the function on and off.                                                           | ON   OFF      |
| Dead band | The upper voltage limit of the voltage range in which this function <b>is not</b> active. | -20 0%        |
|           | The percentage value relates to the nominal voltage.                                      |               |
| Vdrop     | Voltage drop                                                                              | 090%          |
| t1        | Time t1                                                                                   | 0.00 5.00 s   |
| U1        | Voltage U1                                                                                | 20 90%        |
| t3        | Time t3                                                                                   | 0.00 5.00 s   |
| K factor  | Switching current factor                                                                  | 0.00 10.00    |
|           |                                                                                           |               |

# 8 Settings

FRT (Fault Ride Through)

### Calling up the menu item

|   |   | 1 | 0 |   | F | e | b | 2 | 0 | 1 | 7 |   | 1 | 5 | : | 3 | 2 |   |
|---|---|---|---|---|---|---|---|---|---|---|---|---|---|---|---|---|---|---|
| S | t | а | t | u | s | : |   |   |   |   |   | 0 | n |   | G | r | i | d |
| Ρ | 0 | W | e | r | : |   |   |   |   |   |   |   |   |   |   | 0 | W |   |
| E | - | Т | о | d | а | y | : |   |   |   |   |   |   |   | 0 | k | W | h |

| G | e | n | e | r | а | 1 |   | S | e | t | t | i | n | g | s |   |   |   |
|---|---|---|---|---|---|---|---|---|---|---|---|---|---|---|---|---|---|---|
| Ι | n | s | t | а | 1 | 1 |   | S | e | t | t | i | n | g | s |   |   |   |
| A | с | t | i | v | e | / | R | e | а | с | t | i | v | e |   | Ρ | W | r |
| F | R | Т |   |   |   |   |   |   |   |   |   |   |   |   |   |   |   |   |

|   |   |   |   |   |   | W | а | r | n | i | n | g | : |   |   |   |   |   |   |
|---|---|---|---|---|---|---|---|---|---|---|---|---|---|---|---|---|---|---|---|
|   | A | d | j | • |   | W | о | u | 1 | d |   | а | f | f | e | с | t |   |   |
|   | e | n | e | r | g | y |   | р | r | 0 | d | u | с | t | i | o | n | • |   |
| Ρ | а | s | s | W | о | r | d |   |   |   |   |   | 0 |   | * |   | * |   | * |

## Setting the mode

| Μ | 0 | d | e | : |   |   |   |   |   |  |   |   |   |   | 0 | Ν |
|---|---|---|---|---|---|---|---|---|---|--|---|---|---|---|---|---|
| D | e | а | d |   | b | а | n | d | : |  |   |   | - | 1 | 0 | % |
| V | d | r | o | р | : |   |   |   |   |  |   |   |   |   | 0 | % |
| t | 1 | : |   |   |   |   |   |   |   |  | ( | 0 |   | 3 | 0 | s |

1. If the default information is displayed, press any button to open the main menu.

Otherwise, press the EXIT button repeatedly until the main menu is displayed.

- 2. Use the v and buttons to select the Active/Reactive Pwr entry and then press the button ENT.
- **3.** This function is protected with password 5555.

Use the vand buttons to set the individual numerals. Press the ENT button to confirm a numeral.

- **4.** Use the  $\frown$  and  $\frown$  buttons to select the Mode entry and then press the [ENT] button.
  - $\rightarrow$  If the shape of the arrow changes  $\rightarrow$ , the mode can be changed.
  - The currently set mode is displayed after the entry.
- 5. Use the  $\checkmark$  and  $\checkmark$  buttons to select a mode and then press the ENT button.

## Changing the settings

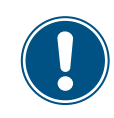

This procedure is the same for all parameters.

| Μ | 0 | d | e | : |   |   |   |   |   |  |   |   |   | 0 | Ν |
|---|---|---|---|---|---|---|---|---|---|--|---|---|---|---|---|
| D | e | а | d |   | b | а | n | d | : |  |   | - | 1 | 0 | % |
| V | d | r | 0 | р | : |   |   |   |   |  |   |   |   | 0 | % |
| t | 1 | : |   |   |   |   |   |   |   |  | 0 |   | 3 | 0 | s |

- 6. Use the ▼ and ▲ buttons to select a parameter and then press the ENT button.
   → If the shape of the arrow changes →, the parameter can be changed.
  - The currently set value is displayed after the entry.
- 7. Use the 💌 and 🔺 buttons to configure the value and then press the ENT button.

# 9. Measurements and statistics

The following information is available:

| Type of information     | Description                                                                                                    |
|-------------------------|----------------------------------------------------------------------------------------------------|
| Measurements            | Current data for various parameters                                                                                                    |
| Energy log              | Information on the energy generated over the entire usage period of the inverter                                                                                                    |
| Event log               | A list of major events, e.g. warning messages, faults, parameter changes etc., with date and time.                                                                                            |
| Inverter<br>information | Information on general settings, mains settings, active power and reactive power monitoring, firmware versions etc. (see <u>"8.1 "Inverter info." menu area (current settings)", p. 101</u> ) |

## 9.1 Measurements

### Overview

This menu displays the current data for various parameters in real time.

#### Setting options

The displayed information cannot be edited.

#### Menu item path

Main menu > Meter

#### **Displaying measurements**

|   |   | 1 | 0 | • | F | e | b | 2 | 0 | 1 | 7 |   | 1 | 5 | : | 3 | 2 |   |
|---|---|---|---|---|---|---|---|---|---|---|---|---|---|---|---|---|---|---|
| S | t | а | t | u | s | : |   |   |   |   |   | 0 | n |   | G | r | i | d |
| Ρ | 0 | W | e | r | : |   |   |   |   |   |   |   |   |   |   | 0 | W |   |
| E | - | Т | o | d | а | y | : |   |   |   |   |   |   |   | 0 | k | W | h |

| ► | Μ | e | t | e | r |   |   |   |   |   |   |   |   |   |  |  |  |
|---|---|---|---|---|---|---|---|---|---|---|---|---|---|---|--|--|--|
|   | Е | n | e | r | g | y |   | L | о | g |   |   |   |   |  |  |  |
|   | E | v | e | n | t |   | L | о | g |   |   |   |   |   |  |  |  |
|   | Ι | n | v | e | r | t | e | r |   | Ι | n | f | 0 | • |  |  |  |

1. If the default information is displayed, press any button to open the main menu.

Otherwise, press the EXIT button repeatedly until the main menu is displayed.

- 2. Use the v and buttons to select the Meter entry and then press the ENT button.
- Use the ▼ and ▲ buttons to page through the menu.
   Press the EXIT button to cancel.

| AC | L1 | L 2 | L 3 |
|----|----|-----|-----|
| V  | 0  | 0   | 0 V |
| I  | 0  | 0   | 0 A |
| Р  | 0  | 0   | 0 W |

| AC s | ide |
|------|-----|
|------|-----|

The instantaneous values for phases L1, L2 and L3 are shown.

| V:         | AC voltage in \ |
|------------|-----------------|
| <b>T</b> . |                 |

| 0 1 | N I:       | AC current in A      |
|-----|------------|----------------------|
|     | <b>P</b> : | AC active power in W |

| PF: cap 0.95 | AC side |
|--------------|---------|
|--------------|---------|

| • | • | • |   |   |   |   |   |   |   |  | ~ | ~ | Γ |   | ~ | • | - | - |
|---|---|---|---|---|---|---|---|---|---|--|---|---|---|---|---|---|---|---|
| P | 0 | W | e | r | : |   |   |   |   |  |   |   |   | 0 |   |   | W |   |
| F | r | e | q | u | e | n | с | y | : |  |   |   |   | 0 |   |   | Н | z |
| E | - | Т | 0 | d | а | y | : |   |   |  |   |   |   | 0 |   | k | W | h |

| Cos phi:                                          | Active power factor cos phi                |  |  |  |  |  |  |  |  |  |
|---------------------------------------------------|--------------------------------------------|--|--|--|--|--|--|--|--|--|
| Power: Instantaneous active power being fed in kW |                                            |  |  |  |  |  |  |  |  |  |
| Frequency:                                        | Current mains frequency in Hz              |  |  |  |  |  |  |  |  |  |
| E-Today:                                          | Amount of energy generated today up to now |  |  |  |  |  |  |  |  |  |

| DC | DC1 | DC2 |   |
|----|-----|-----|---|
| V  | 0   | 0   | V |
| I  | 0   | 0   | А |
| Р  | 0   | 0   | W |

## DC side

V:

I:

The instantaneous values for DC inputs DC1 and DC2 are shown.

- DC voltage in V
- DC current in A
- P: DC active power in W

# 9.2 Energy log

### Overview

This menu shows the energy yields for various time periods.

### Setting options

The displayed information cannot be edited.

#### Menu item path

Main menu > Energy Log

#### Displaying the energy log

| 10.Feb 2017 15:32 | <b>1.</b> If the default information is displayed, press any button to open the main menu. |
|-------------------|--------------------------------------------------------------------------------------------|
| Status: On Grid   | Otherwise, press the EXIT button repeatedly until the main menu is displayed.              |
| Power: 0W         | _                                                                                          |
| E-Today: 0kWh     |                                                                                            |
| Meter             | 2. Use the 💌 and 🔺 buttons to select the Energy Log entry and then press the ENT           |
| ►Energy Log       | hutton                                                                                     |
| Event Log         | Setton.                                                                                    |
| Inverter Info.    |                                                                                            |
| ▶Life Energy      | <b>3.</b> Use the 💌 and 🔺 buttons to page through the menu.                                |
| Day Energy        | Press the ENT button to open a sub-menu.                                                   |
| Month Energy      |                                                                                            |
|                   | Press the EXIT button to cancel.                                                           |
|                   |                                                                                            |

### Life Energy

| Life Energy |      | Life Energy: | The energy generated over the runtime period. |
|-------------|------|--------------|-----------------------------------------------|
| E-total:    | ØkWh | Runtime:     | Total running time of the inverter.           |
| Runtime:    | 0hrs |              |                                               |

### Day Energy

| D | а | y |   | E | n | e | r | g | y |  |  |   |   |   |   |
|---|---|---|---|---|---|---|---|---|---|--|--|---|---|---|---|
| 2 | 0 | 1 | 6 | • | 0 | 5 | • | 1 | 9 |  |  | 0 | k | W | h |
| 2 | 0 | 1 | 6 | • | 0 | 5 |   | 1 | 8 |  |  | 0 | k | W | h |
| 2 | 0 | 1 | 6 | • | 0 | 5 | • | 1 | 7 |  |  | 0 | k | W | h |

## Month Energy

| D | а | у |   | E | n | e | r | g | у |      |
|---|---|---|---|---|---|---|---|---|---|------|
| 2 | 0 | 1 | 6 |   | 0 | 5 |   | 1 | 9 | ØkWh |
| 2 | 0 | 1 | 6 |   | 0 | 5 |   | 1 | 8 | ØkWh |
| 2 | 0 | 1 | 6 |   | 0 | 5 |   | 1 | 7 | ØkWh |

Amount of energy generated per day.

Amount of energy generated per month.

# Installation and Operation Manual for Solar Power Inverter M88H\_121 (ST) Product Version J EU V1 EN 2018-07-09

154

#### 9.3 **Event log**

The event log contains error event messages and a mains report.

## 9.3.1 Error events

#### **Overview**

This menu shows a list with the last 30 error events.

### Setting options

The list can be deleted.

### Menu item path

Main Menu > Event Log > Error Events

#### **Displaying error events**

| 10.Feb 2017 15:32<br>Status: On Grid<br>Power: 0W<br>E-Today: 0kWh                                                                                                    | <b>1.</b> If the default information is displayed, press any button to open the main menu. Otherwise, press the $EXIT$ button repeatedly until the main menu is displayed. |
|----------------------------------------------------------------------------------------------------|----------------------------------------------------------------------------------------------------|
| Meter<br>Energy Log<br>►Event Log<br>Inverter Info.                                                                                                    | 2. Use the 💌 and 🔺 buttons to select the Event Log entry and then press the EN button.                                                                                     |
| ►Error Events<br>Grid Report                                                                                                    | 3. Use the and buttons to select the Error Events entry and then press the ENT button.                                                                                     |
| <ol> <li>23/02/2016 17:20         AC Freq High         2. 22/02/2016 08:20         AC Volt Low         AC Volt Low         &lt;</li></ol> | <ul> <li>Use the  → and  buttons to page through the menu.</li> <li>Press the  ExiT button to cancel.</li> </ul>                                                           |
| Deleting error events The mains report is als the error events                                                                                                    | o deleted together with                                                                                                    |

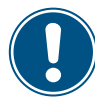

error ev

|   |   | 1 | 0 |   | F | e | b |   | 2 | 0 | 1 | 7 |   | 1 | 5 | : | 3 | 2 |   | 1 |
|---|---|---|---|---|---|---|---|---|---|---|---|---|---|---|---|---|---|---|---|---|
| S | t | а | t | u | s | : |   |   |   |   |   |   | 0 | n |   | G | r | i | d |   |
| Ρ | 0 | W | e | r | : |   |   |   |   |   |   |   |   |   |   |   | 0 | W |   |   |
| E | - | Т | o | d | а | у | : |   |   |   |   |   |   |   |   | 0 | k | W | h |   |
|   | Μ | e | t | e | r |   |   |   |   |   |   |   |   |   |   |   |   |   |   | 2 |
|   | E | n | e | r | g | y |   | L | 0 | g |   |   |   |   |   |   |   |   |   |   |
|   | E | v | e | n | t |   | L | о | g |   |   |   |   |   |   |   |   |   |   |   |
|   | Ι | n | v | e | r | t | e | r |   | Ι | n | f | 0 |   |   |   |   |   |   |   |
|   | E | r | r | о | r |   | E | v | e | n | t | s |   |   |   |   |   |   |   | 3 |
|   | G | r | i | d |   | R | e | р | о | r | t |   |   |   |   |   |   |   |   |   |
|   |   |   |   |   |   |   |   |   |   |   |   |   |   |   |   |   |   |   |   |   |
|   |   |   |   |   |   |   |   |   |   |   |   |   |   |   |   |   |   |   |   |   |

- 1. If the default information is displayed, press any button to open the main menu.
  - Otherwise, press the EXIT button repeatedly until the main menu is displayed.
  - 2. Use the 💌 and 🔺 buttons to select the Event Log entry and then press the ENT button.
- **B.** Use the  $\bigcirc$  and  $\bigcirc$  buttons to select the Error Events entry and then press the ENT button.
  - $\rightarrow$  The list of error events is displayed.

# 9 Measurements and statistics

| 1 |   |   | 2 | 3 | /      | 0 | 2      | /      | 2 | 0      | 1 | 6 |        | 1      | 7 | : | 2 | 0 |
|---|---|---|---|---|--------|---|--------|--------|---|--------|---|---|--------|--------|---|---|---|---|
|   |   |   |   | A | С      |   | F      | r      | e | q      |   | Н | i      | g      | h |   |   |   |
| 2 | • |   | 2 | 2 | /      | 0 | 2      | /      | 2 | 0      | 1 | 6 |        | 0      | 8 | : | 2 | 0 |
|   |   |   |   | A | С      |   | V      | o      | 1 | t      |   | L | 0      | W      |   |   |   |   |
|   | _ | _ | _ | _ | _      | _ | _      | _      |   | _      | _ | _ | _      | _      | _ | _ | _ |   |
|   |   |   |   |   |        |   |        |        |   |        |   |   |        |        |   |   |   |   |
|   | C | 1 | e | a | r      |   | E      | v      | e | n      | t |   | L      | 0      | g | s | ? |   |
|   | C | 1 | e | a | r<br>► | Y | E<br>e | v<br>s | e | n<br>/ | t |   | L<br>N | 0<br>0 | g | s | ? |   |

- **4.** Press and hold the , **and ENT** buttons simultaneously for at least 5 seconds.
  - $\rightarrow\,$  A confirmation prompt is displayed.
- **5.** Use the **v** and **buttons to select the <b>ves** entry and then press the **ENT** button.
- The event log has now been deleted.

## 9.3.2 Mains report

### Overview

This menu shows a list with the last 5 error events.

### Setting options

The list can be deleted.

#### Menu item path

Main Menu > Event Log > Grid Report

### Displaying the mains report

|   |   | 1 | 0 |   | F | e | b |   | 2 | 0 | 1 | 7 |   | 1 | 5 | : | 3 | 2 |   |
|---|---|---|---|---|---|---|---|---|---|---|---|---|---|---|---|---|---|---|---|
| S | t | а | t | u | s | : |   |   |   |   |   |   | 0 | n |   | G | r | i | d |
| Ρ | 0 | W | e | r | : |   |   |   |   |   |   |   |   |   |   |   | 0 | W |   |
| E | - | Т | 0 | d | а | y | : |   |   |   |   |   |   |   |   | 0 | k | W | h |
|   | Μ | e | t | e | r |   |   |   |   |   |   |   |   |   |   |   |   |   |   |
|   | E | n | e | r | g | у |   | L | 0 | g |   |   |   |   |   |   |   |   |   |
|   | E | v | e | n | t |   | L | o | g |   |   |   |   |   |   |   |   |   |   |
|   | Ι | n | v | e | r | t | e | r |   | Ι | n | f | 0 | • |   |   |   |   |   |
|   | E | r | r | 0 | r |   | E | v | e | n | t | s |   |   |   |   |   |   |   |
|   | G | r | i | d |   | R | e | р | о | r | t |   |   |   |   |   |   |   |   |
|   |   |   |   |   |   |   |   |   |   |   |   |   |   |   |   |   |   |   |   |
|   |   |   |   |   |   |   |   |   |   |   |   |   |   |   |   |   |   |   |   |
| 1 | • |   | 2 | 3 | / | 0 | 2 | / | 2 | 0 | 1 | 6 |   | 1 | 7 | : | 2 | 0 |   |
|   |   |   |   | A | С |   | F | r | e | q |   | н | i | g | h |   |   |   |   |
|   |   |   | 2 | 2 | 1 | a | 2 | 1 | 2 | 0 | 1 | 6 |   | 0 | 8 | : | 2 | 0 |   |
| 2 | • |   | ~ | ~ | / | ~ | _ | 1 |   | _ |   |   |   |   |   |   |   | - |   |

- 1. If the default information is displayed, press any button to open the main menu.
  - Otherwise, press the EXIT button repeatedly until the main menu is displayed.
- 2. Use the vand buttons to select the Event Log entry and then press the ENT button.
- **3.** Use the **v** and **buttons to select the Grid Report** entry and then press the **ENT** button.
- **4.** Use the ▼ and ▲ buttons to page through the menu. Press the EXIT button to cancel.

# 9 Measurements and statistics

#### Deleting the mains report

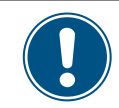

Meter

The error events are also deleted together with the mains report!

|   |   | 1 | 0 |   | F | e | b | 2 | 0 | 1 | 7 |   | 1 | 5 | : | 3 | 2 |   |
|---|---|---|---|---|---|---|---|---|---|---|---|---|---|---|---|---|---|---|
| S | t | а | t | u | s | : |   |   |   |   |   | 0 | n |   | G | r | i | d |
| Ρ | 0 | W | e | r | : |   |   |   |   |   |   |   |   |   |   | 0 | W |   |
| E | - | Т | о | d | а | y | : |   |   |   |   |   |   |   | 0 | k | W | h |

1. If the default information is displayed, press any button to open the main menu.

| • | E<br>I<br>E<br>G | n<br>v<br>n<br>r | e<br>v<br>r | r<br>n<br>e<br>d | g<br>t<br>r | y<br>t<br>R | L<br>e<br>E | L<br>r<br>v | o<br>g<br>e<br>o | g<br>I<br>n | n<br>t | f           | 0      | •           |        |   |   |   |  |
|---|------------------|------------------|-------------|------------------|-------------|-------------|-------------|-------------|------------------|-------------|--------|-------------|--------|-------------|--------|---|---|---|--|
| 1 | •                |                  | 2           | 3                | /           | 0           | 2           | /           | 2                | 0           | 1      | 6           |        | 1           | 7      | : | 2 | 0 |  |
| 2 | •                |                  | 2           | A<br>2<br>A      | C<br>/<br>C | 0           | F<br>2<br>V | r<br>/<br>o | e<br>2<br>1      | q<br>0<br>t | 1      | H<br>6<br>L | i<br>o | g<br>Ø<br>W | h<br>8 | : | 2 | 0 |  |
|   | C                | 1                | e           | a                | r           |             | E           | v           | e                | n           | t      |             | L      | 0           | g      | s | ? |   |  |

- Otherwise, press the EXIT button repeatedly until the main menu is displayed.
- 2. Use the buttons to select the Event Log entry and then press the ENT and button.
- 3. Use the buttons to select the Grid Report entry and then press the ENT and button.
  - → The list of error events is displayed.
- 4. Press and hold the ▲ and ENT buttons simultaneously for at least 5 seconds.
  - → A confirmation prompt is displayed.
- buttons to select the Yes entry and then press the ENT button. 5. Use the  $\mathbf{T}$ and
- The event log has now been deleted.
- ►Yes / No

# 10. Error events and troubleshooting

# 🛕 DANGER

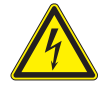

## Electric shock

Potentially fatal voltages are present at the inverter during operation. When the inverter is disconnected from all power sources, this voltage remains in the inverter for up to 100 seconds.

Therefore, always carry out the following steps before working on the inverter

- Disconnect the inverter from all AC and DC voltage sources and make sure that none of the connections can be accidentally restored.
- 2. Wait at least 100 seconds until the internal capacitors have discharged.

# A DANGER

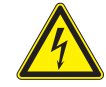

## Electric shock

Potentially fatal voltages are present at the inverter DC connections. When light falls on the solar modules, they immediately start to generate electricity. This also happens when light does not fall directly on the solar modules.

- Never disconnect the inverter from the solar modules when it is under load.
- Disconnect the inverter from all AC and DC voltage sources. Ensure that none of the connections can be restored accidentally.
- Ensure that the DC cables cannot be touched accidentally.

## 

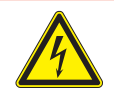

#### Electric shock

When the cover is removed from the wiring box, this exposes voltage-carrying parts and protection conforming to IP65 is no longer guaranteed.

- Remove the cover only when absolutely necessary.
- Do not remove the cover if water might enter the inverter.
- After work is completed, ensure that the cover is properly replaced and screwed in. Check that the cover is properly sealed.

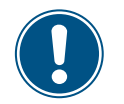

Only Delta Customer Service is permitted to perform repair work and replace inverter components.

- Exceptions:
- Replacing the fans.Cleaning the air inlets/outlets.
- Replacing AC and DC surge protection devices.

Failure to adhere to this requirement will invalidate the warranty.

The Delta Customer Service contact information for your country is provided on the last page of this document.

## 10.1 Error

| Number                | Message                                      | Possible causes                                                                          | Correction suggestions                                                                                                   |
|-----------------------|----------------------------------------------|------------------------------------------------------------------------------------------|----------------------------------------------------------------------------------------------------|
| E01                   | AC Freq High                                 | Mains mains frequency lies above the <b>OFR</b> setting (overfrequency detection).       | Check the mains frequency on the inverter display.                                                                       |
| EUT                   | (AC Freq. High)                              | Incorrect country setting.                                                               | Check the country setting on the inverter display.                                                                       |
| E02                   | AC Freq Low                                  | Mains mains frequency lies below the <i>UFR</i> set-<br>ting (underfrequency detection). | Check the mains frequency on the inverter display.                                                                       |
|                       | (AC Fleq LOW)                                | Incorrect country or mains type setting.                                                 | Check the country and mains type settings.                                                                               |
| E11 E13               |                                              | Mains mains voltage lies above the <i>OVR</i> setting (overvoltage detection).           | Check the mains voltage on the inverter display.                                                                         |
| E16, E18,<br>E21, E23 | AC Volt High<br>(AC Volt High)               | Supply voltage during operation is greater than the <i>OVR Langs.</i> setting.           | Check the mains voltage on the inverter display.                                                                         |
|                       |                                              | Incorrect country or mains type setting.                                                 | Check the country and mains type settings.                                                                               |
| E10 E15               | AC Volt Low                                  | Mains mains voltage lies below the <i>UVR</i> setting (undervoltage detection).          | Check the mains voltage connection at the inverter terminals.                                                            |
| E10, E10,<br>E20      | (AC Volt Low)                                | Incorrect country or mains type setting.                                                 | Check the country and mains type settings.                                                                               |
|                       |                                              | Incorrectly wired AC plug.                                                               | Check the wiring of the AC plug.                                                                                         |
| E07                   | <b>Grid Quality</b><br>(Mains quality)       | Non-linear load in the mains and in the vicinity of the inverter.                        | If necessary, the mains connection must be far away from a non-linear load.                                              |
| E08                   | HW Connect Fail<br>(HW connection<br>failed) | Incorrectly wired AC plug.                                                               | Check the wiring of the AC plug.                                                                                         |
|                       | Tanalatian                                   | Insulation fault in the PV system.                                                       | Check the insulation of the DC inputs.                                                                                   |
| E34                   | (Insulation)                                 | Large PV system capacitance between Plus and Ground or Minus and Ground or both.         | Check the capacitance and dry the PV modules if necessary.                                                               |
|                       |                                              | The AC/DC disconnector is in the <b>OFF</b> position.                                    | Turn the AC/DC disconnector to the <b>ON</b> position.                                                                   |
| E09                   | <b>No Grid</b><br>(No Mains)                 | AC plug is not correctly connected.                                                      | Check the connection in the AC plug and its connection to the inverter.                                                  |
|                       |                                              | Incorrectly wired AC plug.                                                               | Check the wiring of the AC plug.                                                                                         |
| E30                   | <b>Solar1 High</b><br>(Solar1 High)          | The DC input voltage at DC1 is greater than the maximum permissible DC input voltage.    | Change the solar system setting so that the DC input voltage at DC1 lies below the maximum permissible DC input voltage. |
| E31                   | <b>Solar2 High</b><br>(Solar2 High)          | The DC input voltage at DC2 is greater than the maximum permissible DC input voltage.    | Change the solar system setting so that the DC input voltage at DC1 lies below the maximum permissible DC input voltage. |

## Warnings

# 10.2 Warnings

| Number | Message                  | Possible causes                                              | Correction suggestions                                     |
|--------|--------------------------|--------------------------------------------------------------|------------------------------------------------------------|
| W01    | Solar1 Low               | The DC input voltage at DC1 is less than the                 | Check the DC input voltage at DC1 on the inverter display. |
|        |                          | minimum permissible DC input voltage.                        | There may be insufficient solar radiation.                 |
| W02    | Solar2 Low               | The DC input voltage at DC2 is less than the                 | Check the DC input voltage at DC2 on the inverter display. |
|        | (301812 LOW)             | minimum permissible DC input voltage.                        | There may be insufficient solar radiation.                 |
|        | HW Fan                   | One or more fans are blocked.                                | Remove all objects that might be blocking the fans.        |
| W11    | (HW Fan)                 | One or more fans are defective.                              | Replace the fans.                                          |
|        |                          | One or more fans are disconnected.                           | Check the connections for all fans.                        |
|        |                          | The inverter has been hit by lightning.                      | Check the inverter status.                                 |
|        | SPD Fail<br>(SPD failed) | One or more surge protection devices are defective.          | Replace the defective surge protection devices.            |
|        | ()                       | One or more surge protection devices are incorrectly fitted. | Check all surge protection devices.                        |

# 10.3 Faults

| Number                | Message                                     | Possible causes                                                                     | Correction suggestions                                                                                                    |
|-----------------------|---------------------------------------------|-------------------------------------------------------------------------------------|----------------------------------------------------------------------------------------------------|
| F36, F37,             | AC Current High                             | Overvoltage during operation.                                                       | Contact Delta Customer Service.                                                                                                    |
| F38, F39,<br>F40, F41 | (AC Current High)                           | Internal error.                                                                     | Contact Delta Customer Service.                                                                                                    |
|                       | Bus Imbalance                               | Incomplete independent or parallel configuration between the inputs.                | Check the input connections.                                                                                                    |
| F30                   | (Bus not symmetri-<br>cal)                  | Grounding of the PV system.                                                         | Check the insulation of the PV system.                                                                                                    |
|                       |                                             | Internal error.                                                                     | Contact Delta Customer Service.                                                                                                    |
| F60, F61,<br>F70, F71 | <b>DC Current High</b><br>(DC Current High) | Internal error.                                                                     | Contact Delta Customer Service.                                                                                                    |
|                       |                                             | Insulation fault in the PV system.                                                  | Check the insulation of the DC inputs.                                                                                                    |
| F24                   | Ground Current<br>(Ground Current)          | Large PV system capacitance between Plus and Ground or Minus and Ground.            | Check the capacitance, it must be < $2.5 \mu$ F.<br>Install an external transformer if necessary.                                                   |
|                       |                                             | Internal error.                                                                     | Contact Delta Customer Service.                                                                                                    |
| F45                   | HW AC OCR<br>(HW AC OCR)                    | Large mains harmonics.                                                              | Check the mains waveform. The mains connec-<br>tion of the inverter must be kept away from non-<br>linear loads; if necessary, move it further away |
|                       |                                             | Internal error.                                                                     | Contact Delta Customer Service.                                                                                                    |
| F31, F33,             | HW Bus OVR                                  | The DC input voltage is greater than the maxi-<br>mum permissible DC input voltage. | Change the solar system setting so that the DC input voltage at DC1 lies below the maximum permissible DC input voltage.                            |
| F35                   | (HW Bus OVR)                                | Overvoltage during operation.                                                       | Contact Delta Customer Service.                                                                                                    |
|                       |                                             | Internal error.                                                                     | Contact Delta Customer Service.                                                                                                    |
| F23                   | HW COMM1<br>(HW COMM1)                      | Internal error.                                                                     | Contact Delta Customer Service.                                                                                                    |
| F22                   | HW COMM2<br>(HW COMM2)                      | Internal error.                                                                     | Contact Delta Customer Service.                                                                                                    |

# 10 Error events and troubleshooting

Warnings

| Number           | Message                                        | Possible causes                               | Correction suggestions                                                                                                    |
|------------------|------------------------------------------------|-----------------------------------------------|----------------------------------------------------------------------------------------------------|
| F26              | HW Connect Fail<br>(HW connection<br>failed)   | Internal error.                               | Contact Delta Customer Service.                                                                                                    |
| F42              | HW CT A Fail<br>(HW CT A failed)               | Internal error.                               | Contact Delta Customer Service.                                                                                                    |
| F43              | HW CT B Fail<br>(HW CT B failed)               | Internal error.                               | Contact Delta Customer Service.                                                                                                    |
| F44              | HW CT C Fail<br>(HW CT C failed)               | Internal error.                               | Contact Delta Customer Service.                                                                                                    |
| F01, F02,<br>F03 | HW DC Injection<br>(HW DC injection)           | The mains waveform is abnormal.               | Check the mains waveform. The mains connec-<br>tion of the inverter must be kept away from non-<br>linear loads; if necessary, move it further away |
|                  |                                                | Internal error.                               | Contact Delta Customer Service.                                                                                                    |
| F15,             | HW DSP ADC1,                                   | The DC input voltage is less than the minimum | Check the DC input voltage on the inverter display.                                                                                                 |
| F16,<br>F17      | HW DSP ADC2,<br>HW DSP ADC3                    | required DC voltage.                          | There may be insufficient solar radiation.                                                                                                    |
|                  |                                                | Internal error.                               | Contact Delta Customer Service.                                                                                                    |
| 500              | HW Efficiency                                  | Incorrect calibration.                        | Check the accuracy of the voltage and power.                                                                                                    |
| F20              | (HW Efficiency)                                | Internal error.                               | Contact Delta Customer Service.                                                                                                    |
| F06,<br>F08,     | HW NTC1 Fail,<br>HW NTC2 Fail,<br>HW NTC3 Fail | Ambient temperature is > 90 °C or < -30 °C.   | Check the system environment.                                                                                                    |
| F09,<br>F10      | HW NTC4 Fail<br>(HW NTCx failed)               | Fault in the detection circuit.               | Check the detection circuit in the <i>Inverter</i> .                                                                                                |
| F18.             | HW Red ADC1                                    | The DC input voltage is less than the minimum | Check the DC input voltage on the inverter display.                                                                                                 |
| F19              | HW Red ADC2                                    |                                               | There may be insufficient solar radiation.                                                                                                    |
|                  |                                                | Internal error.                               | Contact Delta Customer Service.                                                                                                    |
| F50              | HW ZC Fail<br>(HW ZC failed)                   | Internal error.                               | Contact Delta Customer Service.                                                                                                    |
| F27              | <b>RCMU Fail</b><br>(RCMU failed)              | Internal error.                               | Contact Delta Customer Service.                                                                                                    |
| F13, F29         | <b>Relay Open</b><br>(Relay Open)              | Internal error.                               | Contact Delta Customer Service.                                                                                                    |
| F20              | Relay Short                                    | Internal error.                               | Contact Delta Customer Service.                                                                                                    |
| Γ20              | (Relay short circuit)                          | Fault in the relay driver circuit.            | Check the driver circuit in the <i>inverter</i> .                                                                                                   |
| F05              | Temperature High<br>(Temperature High)         | The ambient temperature is > 60 °C.           | Check the system environment.                                                                                                    |
| E07              | Temperature Low                                | The ambient temperature is < -30 °C.          | Check the system environment.                                                                                                    |
| FU/              | (Temperature Low)                              | Internal error.                               | Contact Delta Customer Service.                                                                                                    |

Periodic maintenance

# 11. Maintenance

# A DANGER

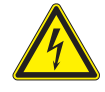

## Electric shock

Potentially fatal voltages are present at the inverter during operation. When the inverter is disconnected from all power sources, this voltage remains in the inverter for up to 100 seconds.

Therefore, always carry out the following steps before working on the inverter

- Disconnect the inverter from all AC and DC voltage sources and make sure that none of the connections can be accidentally restored.
- 2. Wait at least 100 seconds until the internal capacitors have discharged.

# 

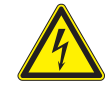

## Electric shock

Potentially fatal voltages are present at the inverter DC connections. When light falls on the solar modules, they immediately start to generate electricity. This also happens when light does not fall directly on the solar modules.

- Never disconnect the inverter from the solar modules when it is under load.
- Disconnect the connection to the mains so that the inverter cannot supply energy to the mains.
- Disconnect the inverter from all AC and DC voltage sources. Ensure that none of the connections can be restored accidentally.
- Ensure that the DC cables cannot be touched accidentally.

# 

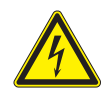

## Electric shock

When the cover is removed from the wiring box, this exposes voltage-carrying parts and protection conforming to IP65 is no longer guaranteed.

- Remove the cover only when absolutely necessary.
- Do not remove the cover if water might enter the inverter.
- After work is completed, ensure that the cover is properly replaced and screwed in. Check that the cover is properly sealed.

## 

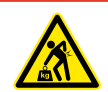

# Heavy weight

The inverter is very heavy.

The inverter must be lifted and carried by at least 3 people or using appropriate lifting gear (e.g. block and tackle or crane).

## 11.1 Periodic maintenance

Perform the following checks every 6 months.

- Check the fans for soiling and clean them if necessary.
- Checking the fans.
- Check air inlets and outlets for soiling and clean them if necessary.

# 11.2 Checking the fans

In order to be able to perform the fan test, the inverter must be supplied with DC voltage.

OFF

0 N

Result

### Menu item path

▶Test menu

▶Fan Test

Test

Test

Test

Fan Test Result

►Fan

Fan

Fan

Main menu > General settings > Test Menu

### Performing the fan test

|   |   | 1 | 0 | • | F | e | b |   | 2 | 0 | 1 | 7 |   | 1 | 5 | : | 3 | 2 |   |
|---|---|---|---|---|---|---|---|---|---|---|---|---|---|---|---|---|---|---|---|
| S | t | а | t | u | s | : |   |   |   |   |   |   | 0 | n |   | G | r | i | d |
| Ρ | 0 | W | e | r | : |   |   |   |   |   |   |   |   |   |   |   | 0 | W |   |
| Ε | - | Т | 0 | d | а | y | : |   |   |   |   |   |   |   |   | 0 | k | W | h |
|   | G | ٩ | n | ٩ | r | а | 1 |   | S | ٩ | + | t | i | n | σ | S |   |   |   |
|   | I | n | s | t | a | 1 | 1 |   | S | e | t | t | i | n | g | s |   |   |   |
|   | A | с | t | i | v | e | / | R | e | a | c | t | i | v | e | - | Ρ | w | r |
|   | F | R | т |   |   |   |   |   |   |   |   |   |   |   |   |   |   |   |   |
|   |   |   |   | _ |   |   |   |   |   |   |   |   |   |   |   |   | _ | _ |   |

**1.** If the default information is displayed, press any button to open the main menu.

Otherwise, press the EXIT button repeatedly until the main menu is displayed.

- Use the vand buttons to select the General Settings entry and then press the ENT button.
- **3.** Use the v and buttons to select the **Test** Menu entry and then press the ENT button.
- **4.** Use the **v** and **b** buttons to select the **Fan Test** entry and then press the **E**NT button.
- 5. Use the v and buttons to select the Fan Test entry again and then press the ENT button.
- 6. To start the fan test, use the ▼ and ▲ buttons to set the Fan Test entry to ON and then press the ENT button.
  - $\rightarrow~$  The fan test starts after approx. 5 seconds.
  - → The fans audibly accelerate to maximum speed. The fans have reached maximum speed when the fan noise remains constant.
- 7. Allow the fans to run at a maximum speed for approximately 20 seconds.
  - → If one of the fans is not functioning correctly, the **ALARM** LED starts flashing after around 10 seconds.
  - $\rightarrow$  If all fans are functioning correctly the **ALARM** LED remains off.
- **8.** To end the fan test, use the **v** and **b** buttons to set the **Fan Test** entry to **OFF** and then press the **ENT** button.
  - $\rightarrow\,$  The fan speed drops and the fans come to a standstill.

| ►Fan | Test |        | OFF |
|------|------|--------|-----|
| Fan  | Test | Result |     |
|      |      |        |     |

## Periodic maintenance

| Fan Test OFF<br>▶Fan Test Result | <ul> <li>9. To see the results of the fan test, use the vand buttons to select the Result</li> <li>Fan Test entry and then press the ENT button.</li> </ul> |
|----------------------------------|----------------------------------------------------------------------------------------------------|
|                                  | The list shows the fans that are defective.                                                                                                    |
| Failed Fan:                      | Result if no fans are defective.                                                                                                    |
| Empty                            |                                                                                                    |

| F | a | i | 1 | e | d |   | F | а | n | : |  |  |  |  |
|---|---|---|---|---|---|---|---|---|---|---|--|--|--|--|
| E | x | t |   | F | а | n |   | 1 |   |   |  |  |  |  |
|   |   |   |   |   |   |   |   |   |   |   |  |  |  |  |
|   |   |   |   |   |   |   |   |   |   |   |  |  |  |  |

Result if one fan is defective.

## 11.3 Make preparations for maintenance work - disconnect the inverter from the mains (AC) and solar modules (DC)

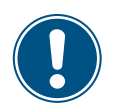

The work instructions in this segment apply for all maintenance work that the installer is permitted to perform on the inverter.

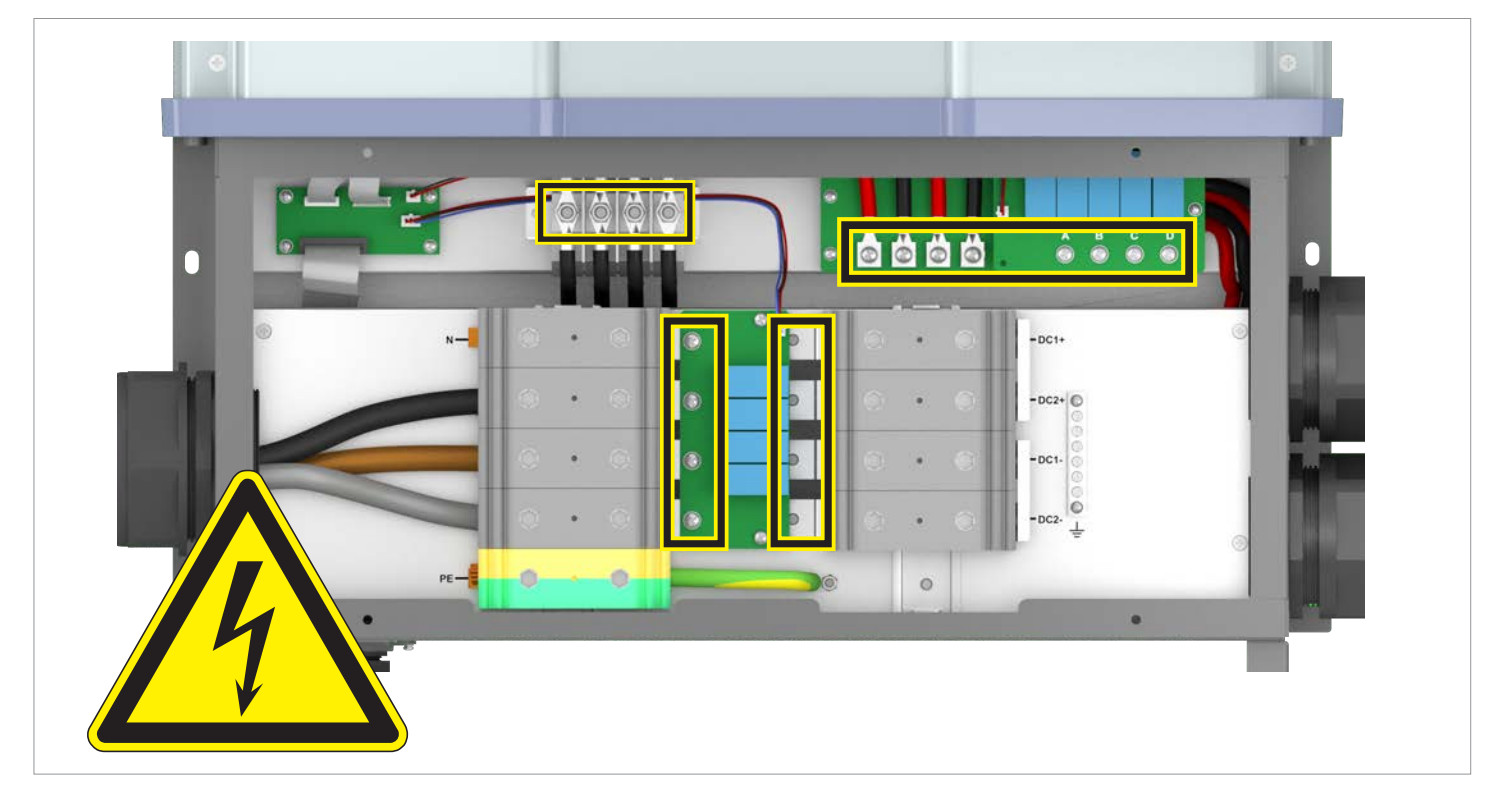

Hazard zones with potentially life-threatening currents and voltages

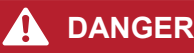

## Electric shock

Potentially fatal voltages are present at the inverter during operation. When the inverter is disconnected from all power sources, this voltage remains in the inverter for up to 100 seconds.

Therefore, always carry out the following steps before working on the inverter

- 1. Disconnect the inverter described in this section from all AC and DC voltage sources.
- 2. Wait at least 100 seconds until the internal capacitors have discharged.

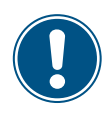

There is normally an isolating switch (for example in an equipment terminal box) between the inverter and the mains and between the solar modules, to isolate the inverter from all AC and DC voltage sources and to render it de-energized.

## Periodic maintenance

### **Tools required**

In addition to standard tools such as screwdrivers, open-ended wrenches and socket wrenches in various sizes, the following tools are required for working on the inverter:

- Voltmeter to check that the junction box is de-energized.
- M6 Allen wrench (hexagon socket) for opening the cover of the junction box
- M10 Allen wrench (hexagon socket) for disconnecting the cables on the AC terminal block
- Mounting tool for disconnecting the MC4 plug connectors of the DC cables

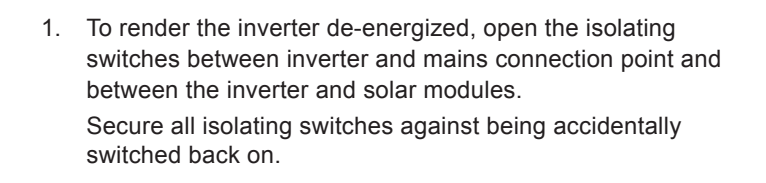

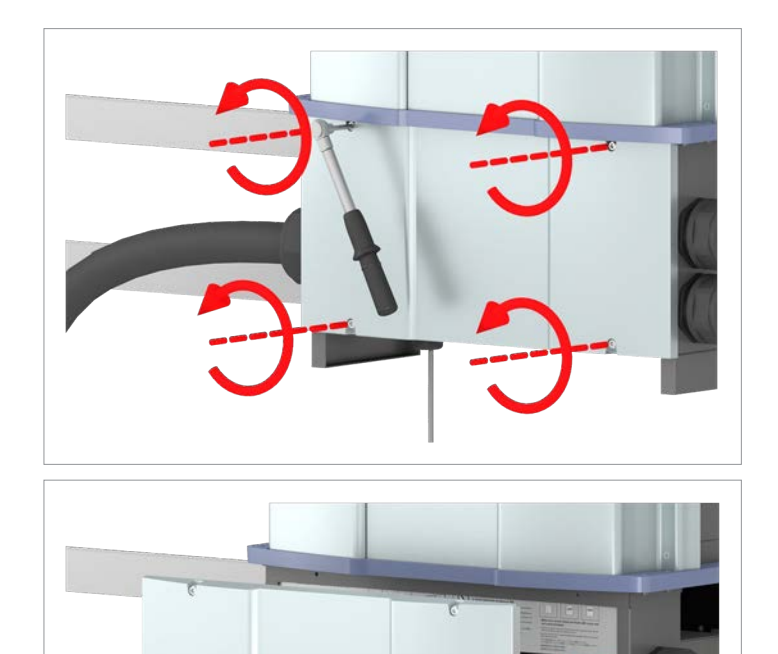

2. Unscrew and remove the junction box cover.

3. Remove the cover in the interior of the junction box.

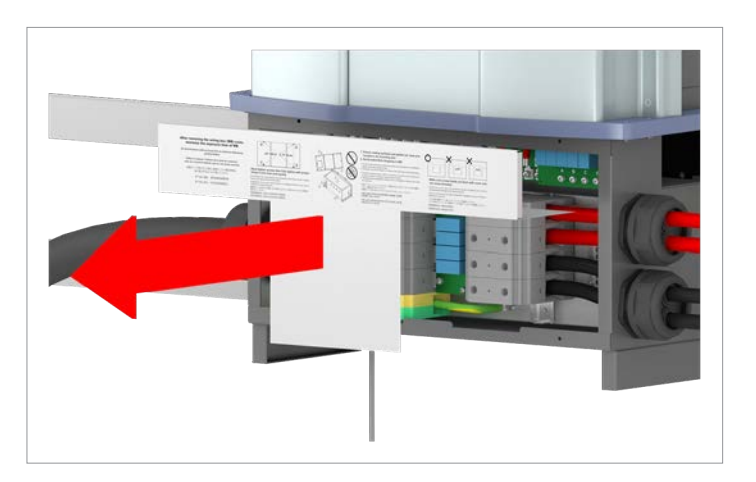

# DANGER

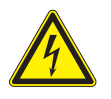

Electric shock Voltage-carrying parts can still be live!

- Do not touch potentially voltage-carrying parts until these have been proven to be deenergized using a voltmeter!
- 4. Use a voltmeter to check that there is no more voltage in the danger zones.

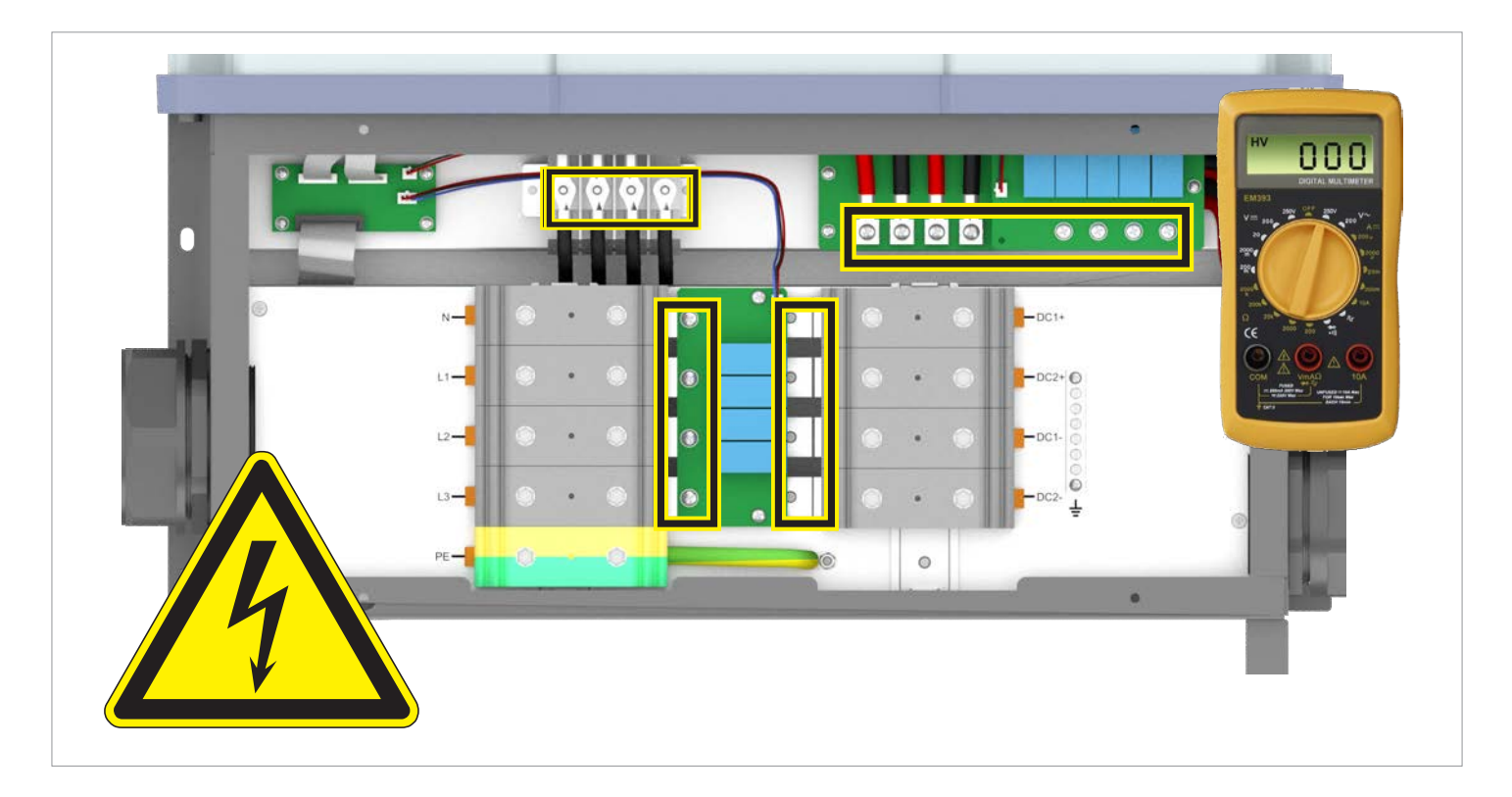

Periodic maintenance

# 11.4 Cleaning the cooling system

# **DANGER**

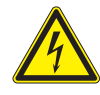

## Electric shock

Potentially fatal voltages are present at the inverter during operation. When the inverter is disconnected from all power sources, this voltage remains in the inverter for up to 100 seconds.

Perform the instructions listed in <u>"11.3 Make preparations for maintenance work - disconnect the inverter from the mains (AC) and solar modules (DC)" on page 165 before you start work on the inverter!</u>

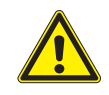

Do not use any sharp, pointed or hard objects for cleaning.

Do not use liquids for cleaning.

The screws on the air outlets are very small and can easily be dropped. You should therefore use a magnetic screwdriver.

## 11.4.1 Cleaning the air outlets and fans

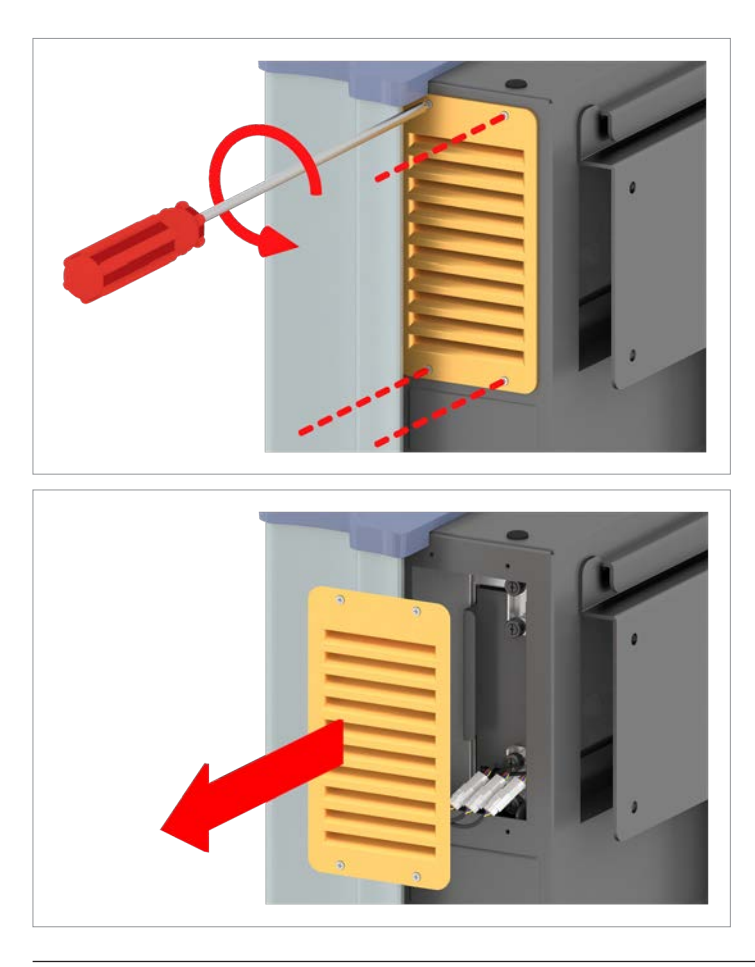

- Perform the instructions listed in <u>"11.3 Make preparations</u> for maintenance work - disconnect the inverter from the mains (AC) and solar modules (DC)" on page 165 before you perform the following operations!
- 2. Unscrew and remove the cover on the right hand side of the air outlet.

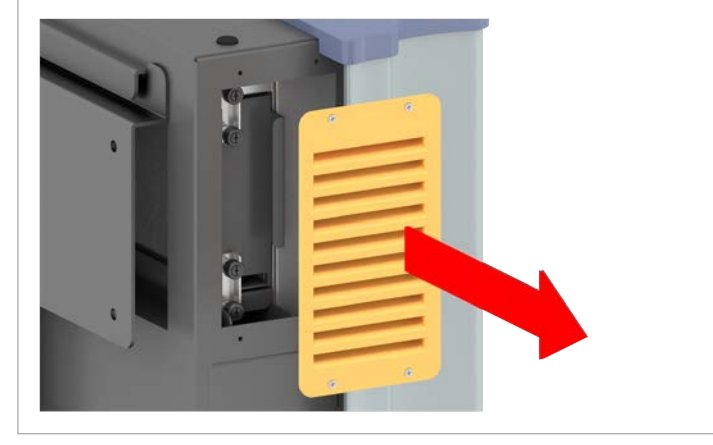

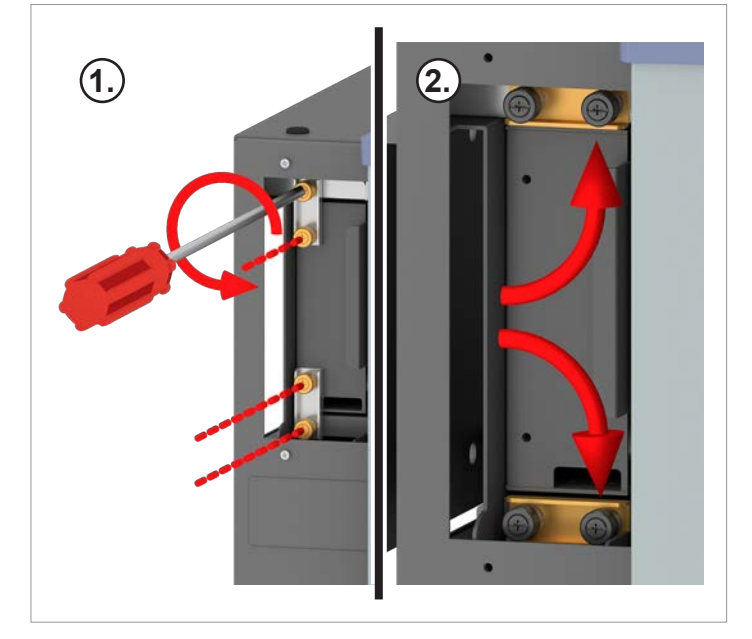

3. Unscrew and remove the cover on the left hand side of the air outlet.

4. Undo the attachment screws on the left hand side of the fan module.

## Periodic maintenance

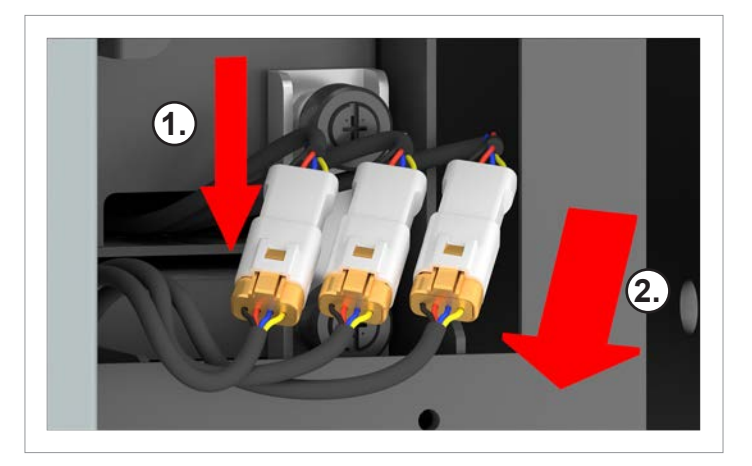

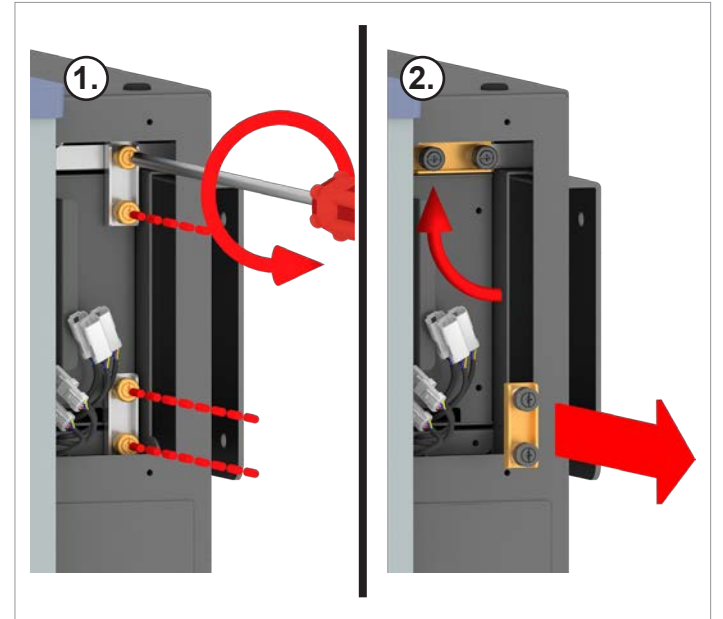

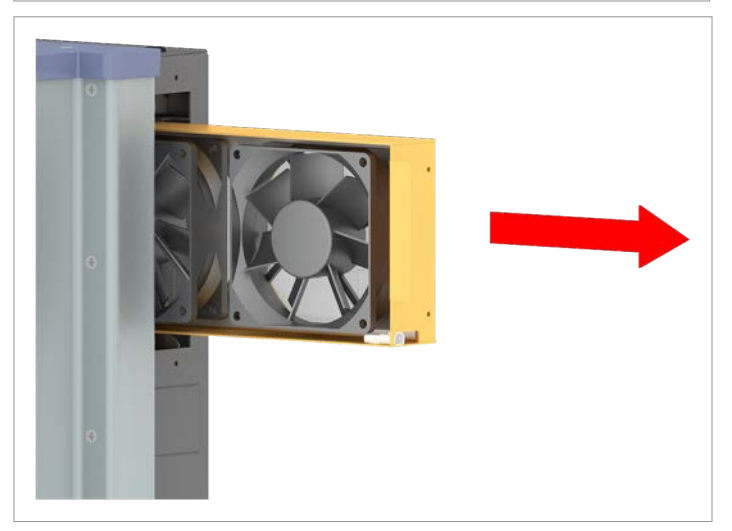

5. On the right hand side, disconnect the plug connectors for the 3 power supply cables to the fan module.

 Undo the attachment screws on the right hand side of the fan module.
 Remove the lower attachment screws.

7. Pull out the fan module to the right.

- 8. Clean the air outlets with a compressed air cleaner or a stiff paintbrush.

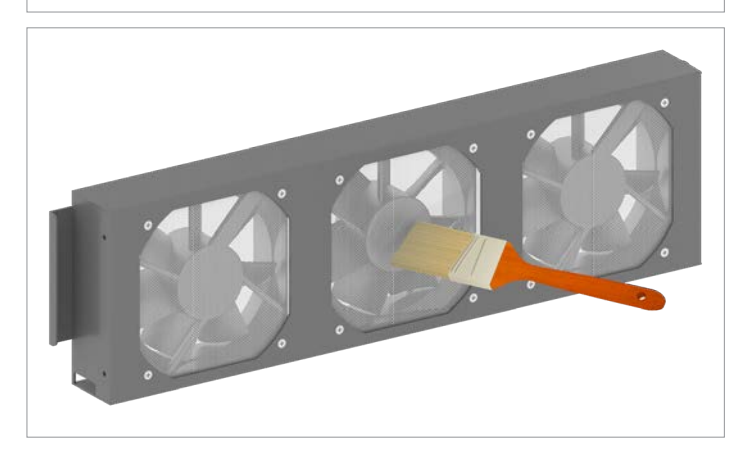

9. Clean the fan module with a compressed air cleaner or a stiff paintbrush.

## Periodic maintenance

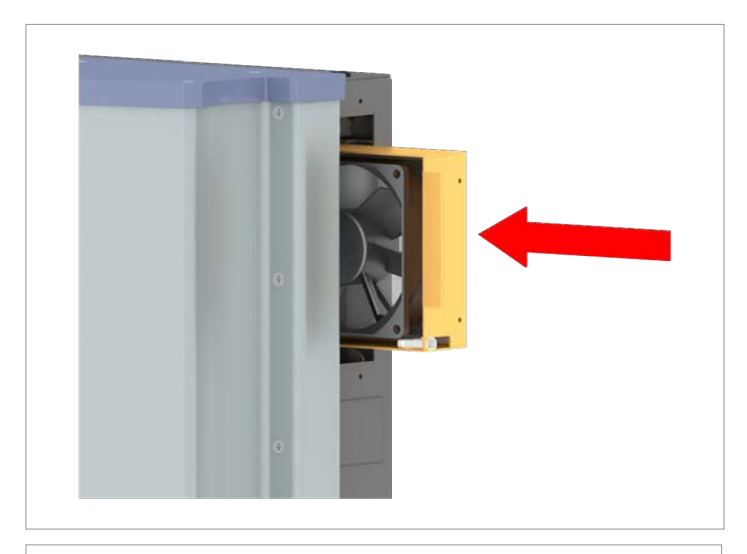

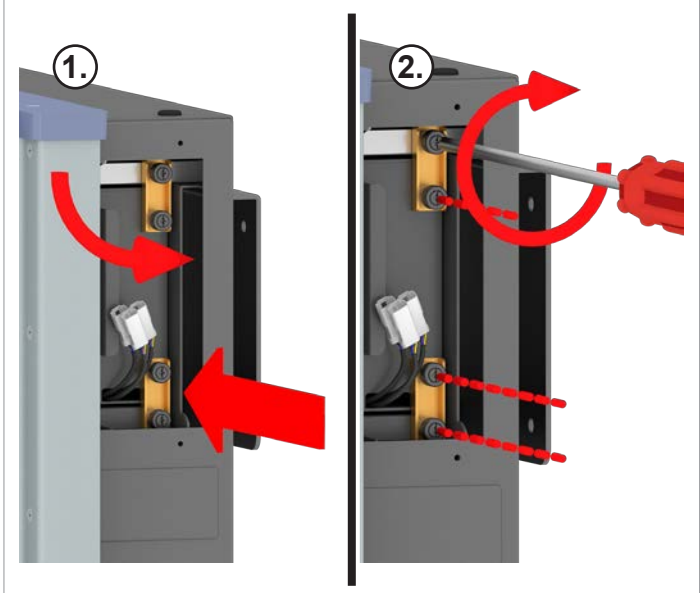

10. Slide the fan module into the inverter from the right hand side.

11. Screw in the attachment screws on the right hand side of the fan module.

12. Screw in the attachment screws on the left hand side of the fan module.

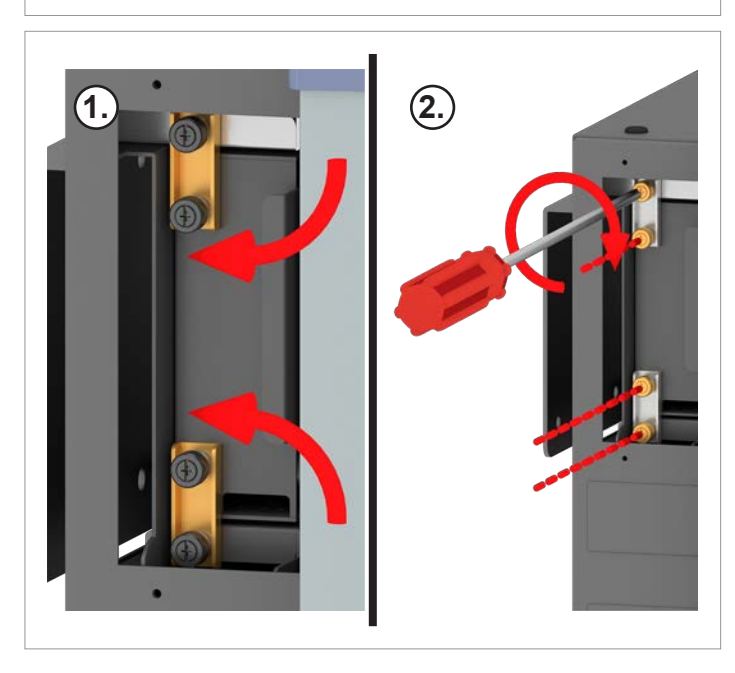

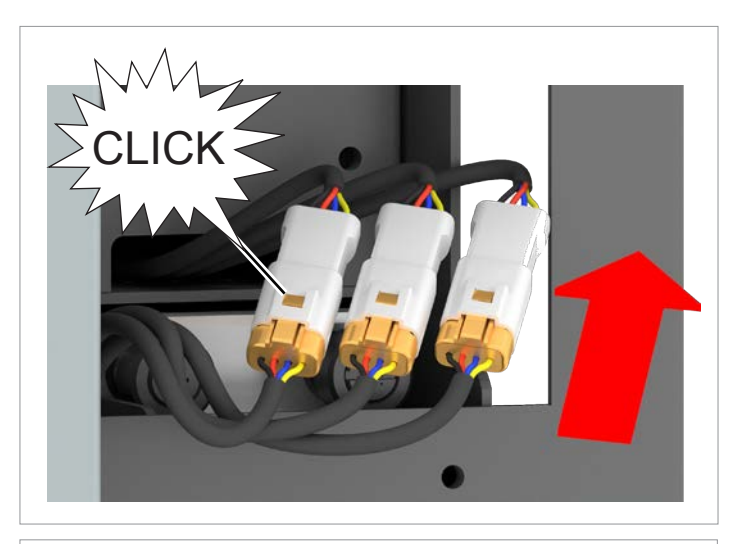

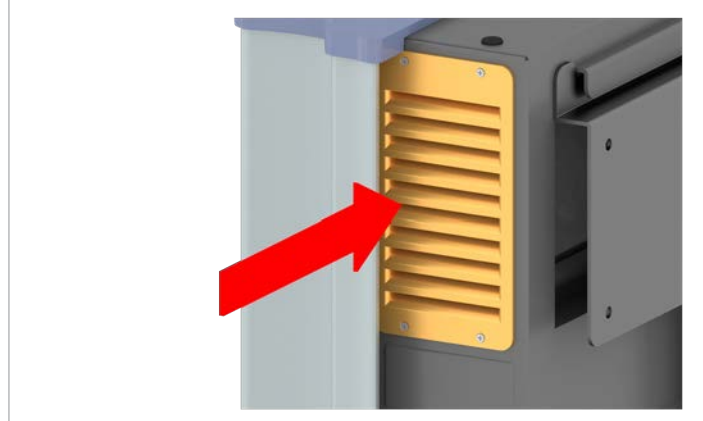

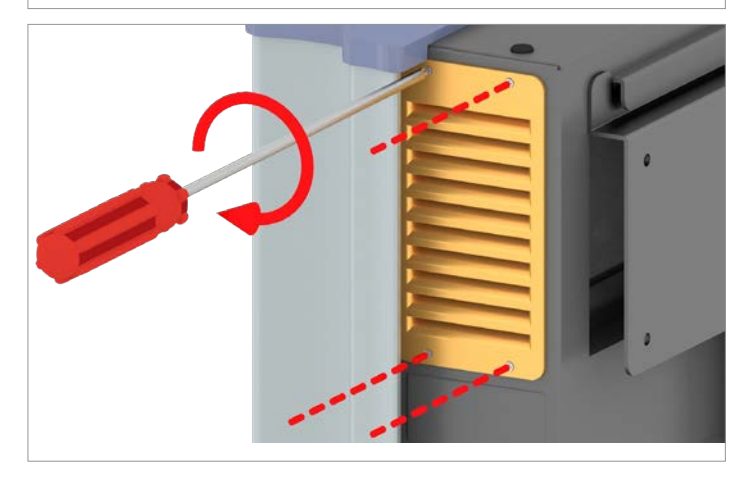

**NOTE**: The sequence of the plug connectors is unimportant.

13. On the right hand side, push together the plug connectors for the 3 power supply cables to the fan module, until they click home.

14. Insert and tighten the screws on the cover on the right hand side of the air outlet.

## Periodic maintenance

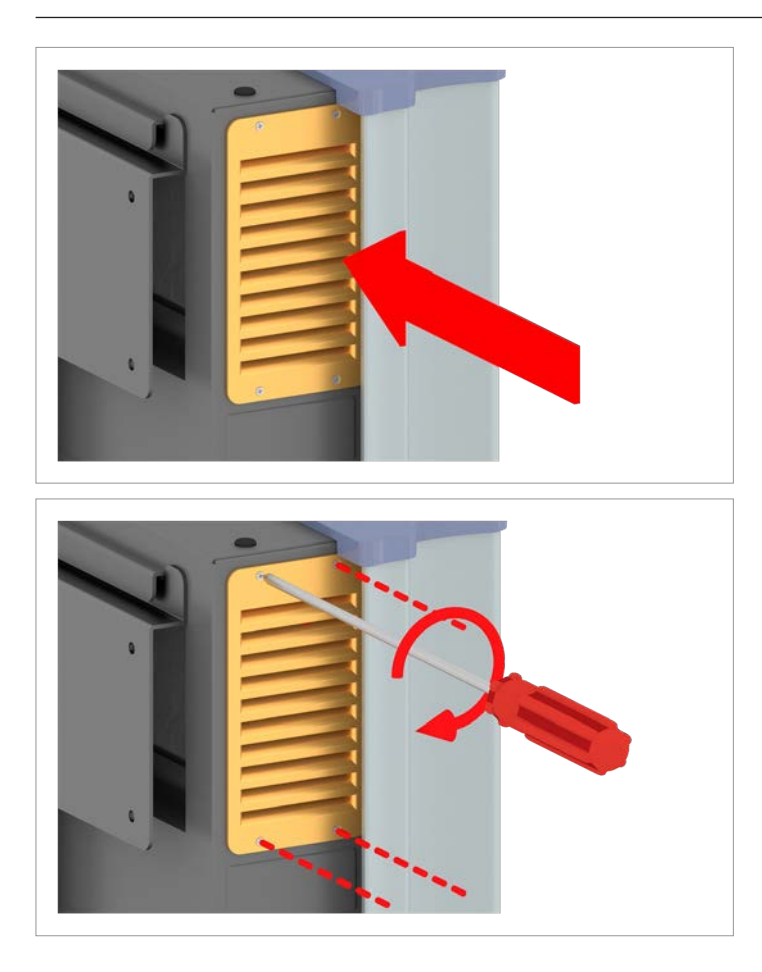

11.4.2 Cleaning the air inlet

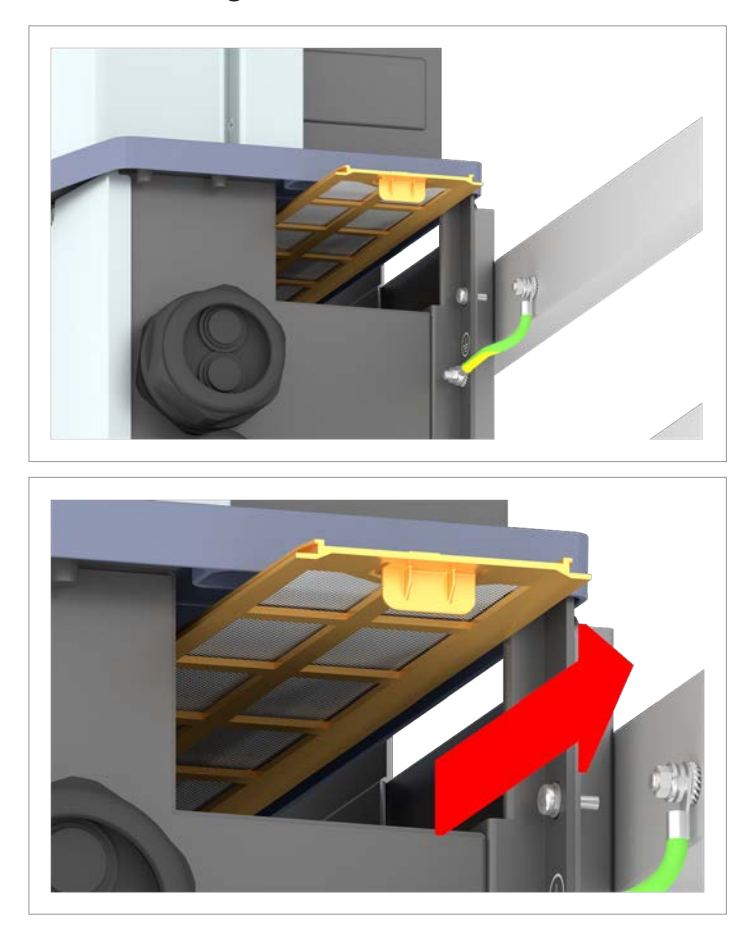

15. Insert and tighten the screws on the cover on the left hand side of the air outlet.

16. Pull out the air inlet filter to the left or the right.

# **11 Maintenance** Periodic maintenance

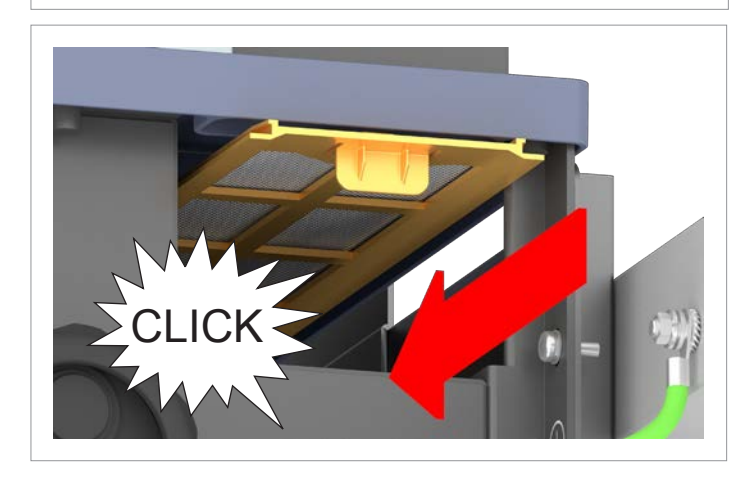

17. Clean the air inlet filter with a compressed air cleaner or a stiff paintbrush.

18. Insert the air inlet filter into the guide rails from the left or right and push it in until it clicks home.

19. Perform the instructions listed in <u>"11.3 Make preparations</u> for maintenance work - disconnect the inverter from the mains (AC) and solar modules (DC)" on page 165to end the work! Periodic maintenance

# 11.5 Replacing the surge protection devices

# A DANGER

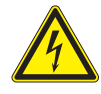

## Electric shock

Potentially fatal voltages are present at the inverter during operation. When the inverter is disconnected from all power sources, this voltage remains in the inverter for up to 100 seconds.

- Perform the instructions listed in <u>"11.3 Make preparations for maintenance work disconnect the inverter from the mains (AC) and solar modules (DC)" on page 165 before you start work on the inverter!</u>
- Use an insulated screwdriver!

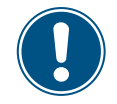

The surge protection devices are replaced as a block. You can obtain spare parts from Delta Customer Service. You can find the contact information on the back of this document.

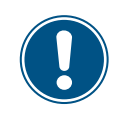

Some of the attachment screws for the surge protection devices are very small and can easily be dropped into the junction box. You should therefore use a magnetic screwdriver.

## 11.5.1 Replacing DC surge protection devices

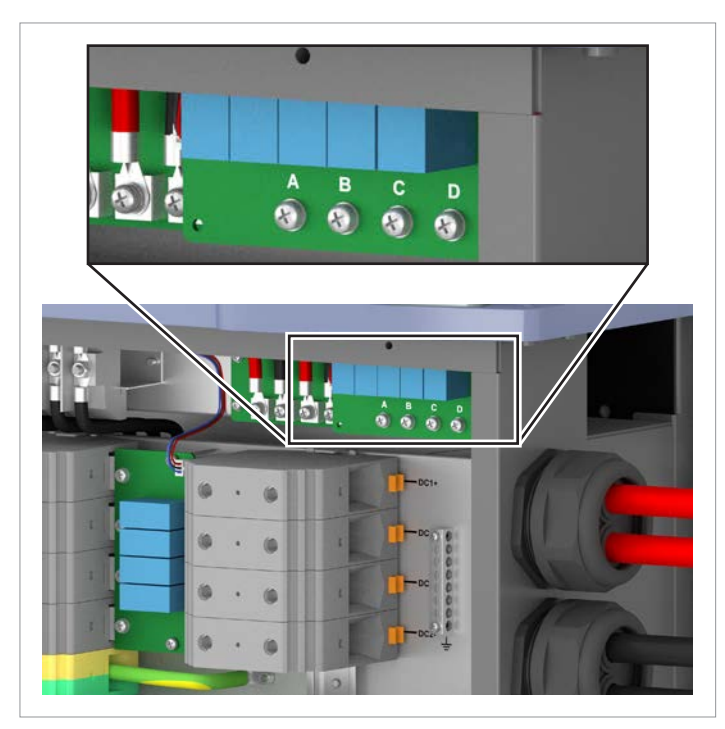

1. Perform the instructions listed in <u>"11.3 Make preparations</u> for maintenance work - disconnect the inverter from the mains (AC) and solar modules (DC)" on page 165 **before** you perform the following operations!

2. Pull out the communication cable plug.

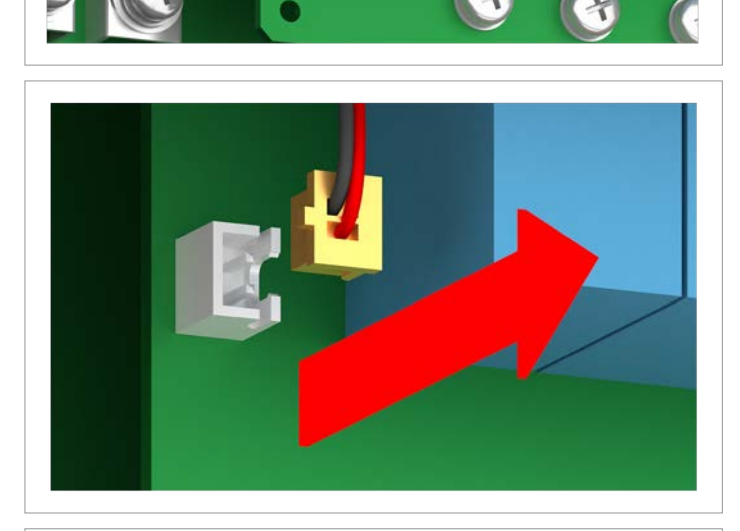

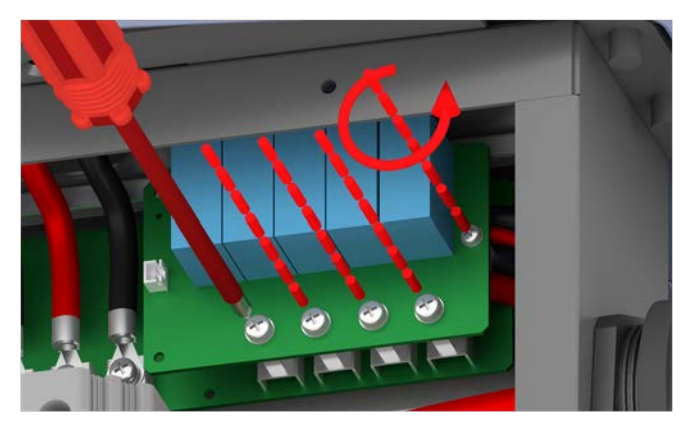

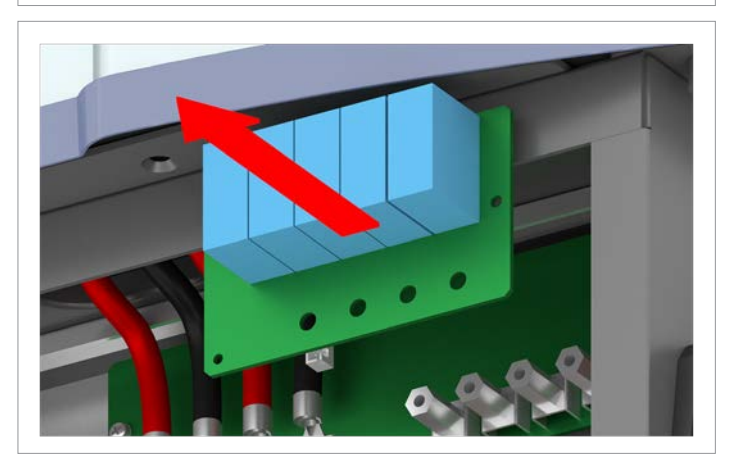

3. Unscrew the 5 screws and lift out the block with the defective surge protection devices.

## Periodic maintenance

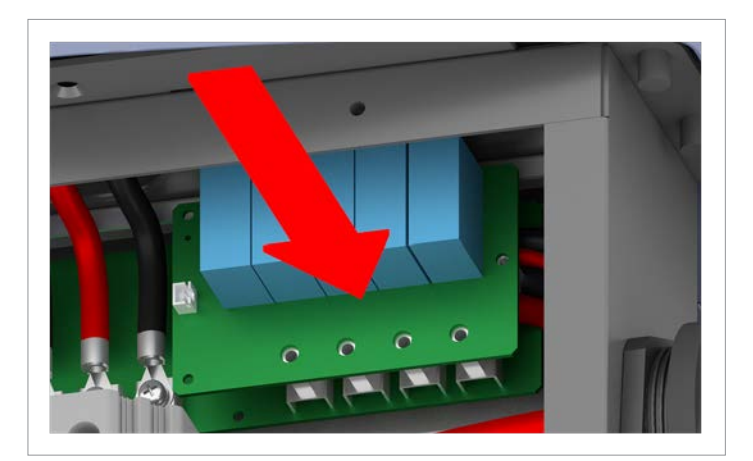

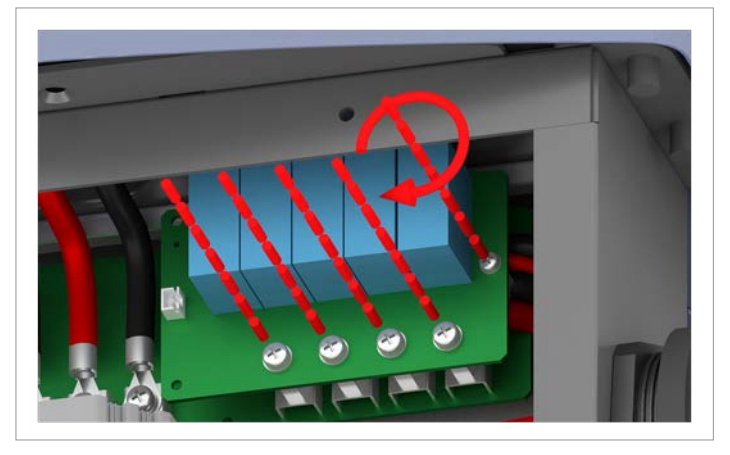

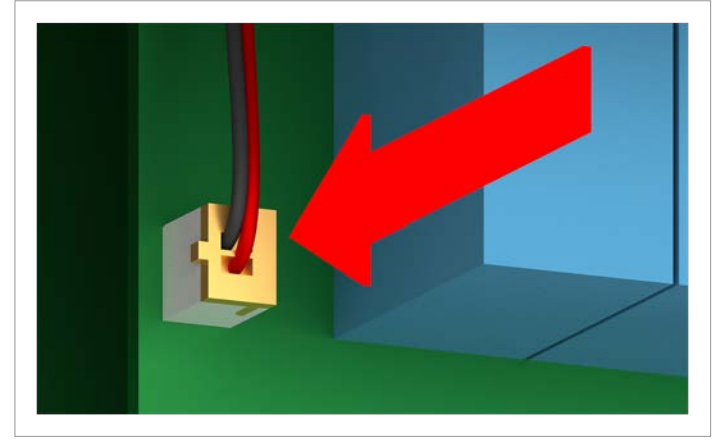

4. Fit the new block with the surge protection devices and screw in place using the 5 screws.

5. Plug in the communication cable plug.

6. Perform the instructions listed in <u>"11.3 Make preparations</u> for maintenance work - disconnect the inverter from the mains (AC) and solar modules (DC)" on page 165 to end the work!

# 11.5.2 Replacing AC surge protection devices

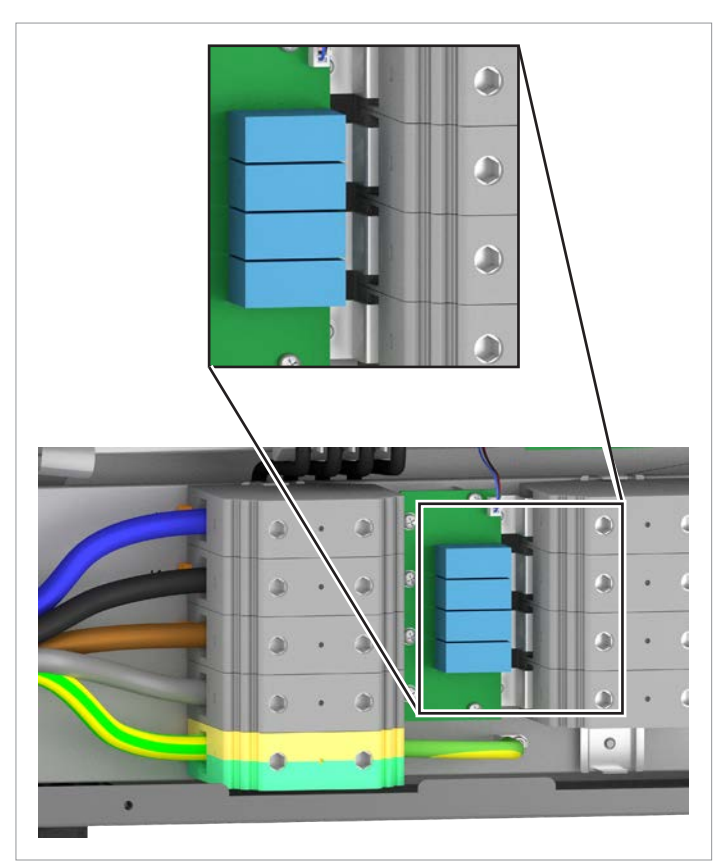

1. Perform the instructions listed in <u>"11.3 Make preparations</u> for maintenance work - disconnect the inverter from the mains (AC) and solar modules (DC)" on page 165 **before** you perform the following operations!

## Periodic maintenance

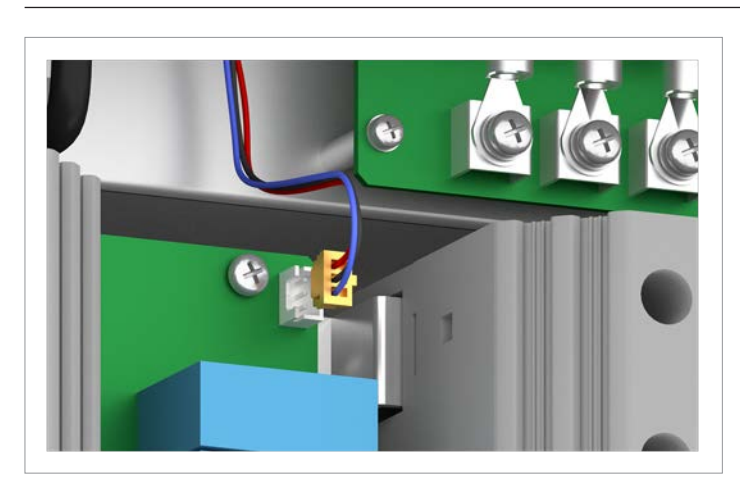

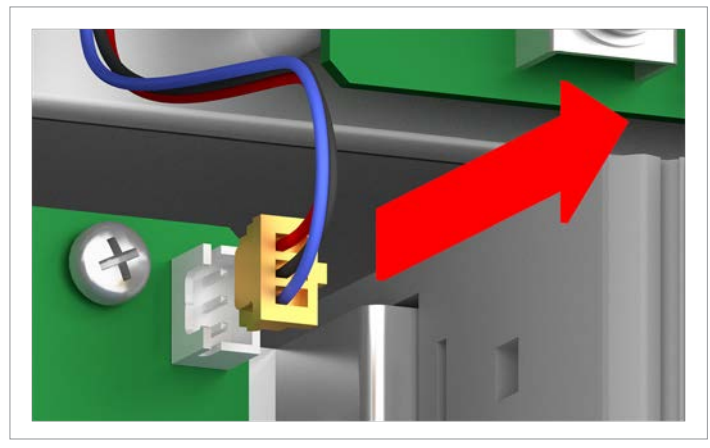

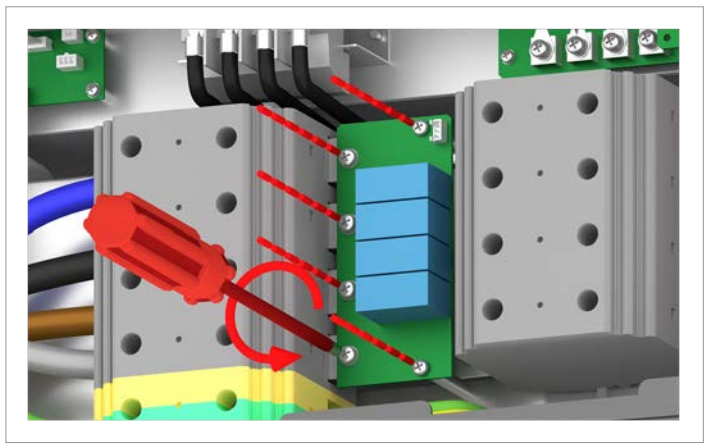

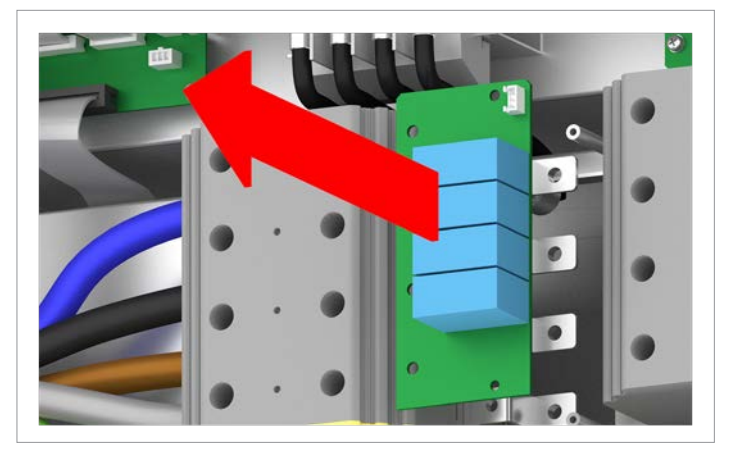

2. Pull out the communication cable plug.

3. Unscrew the 6 screws and lift out the block with the defective surge protection devices.
<image>

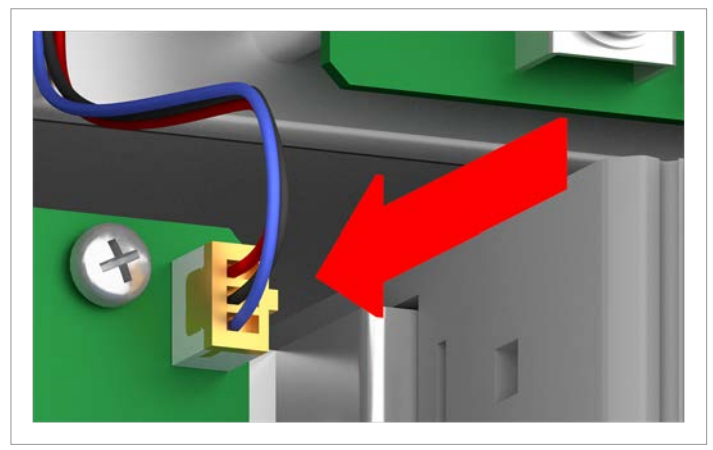

5. Plug in the communication cable plug.

4. Fit the new block with the surge protection devices and screw in place using the 6 screws.

Installation and Operation Manual for Solar Power Inverter M88H\_121 (ST) Product Version J EU V1 EN 2018-07-09

## **11 Maintenance**

Periodic maintenance

### 11.6 Finishing the maintenance work connecting the inverter from the mains (AC) and solar modules (DC)

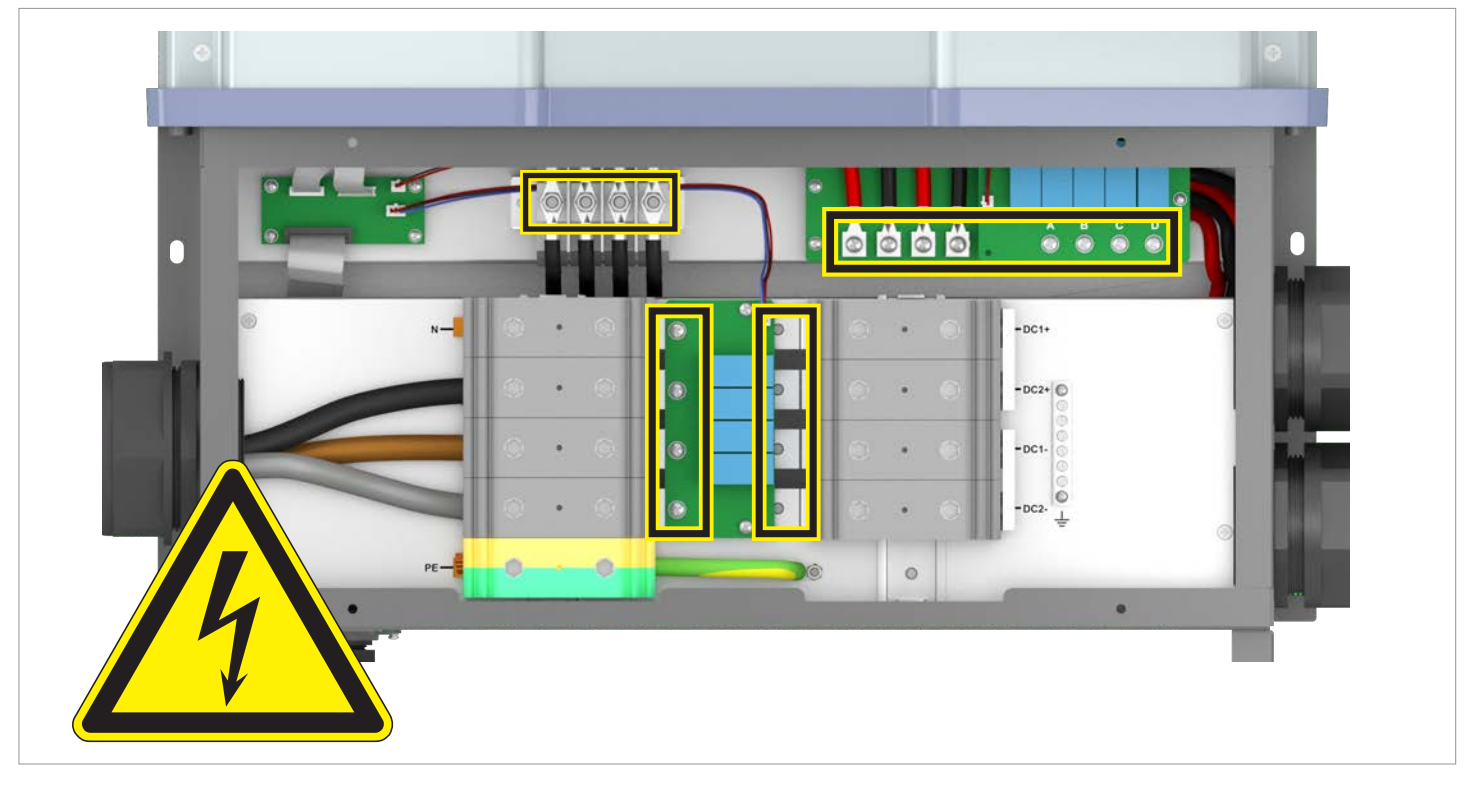

Hazard zones with potentially life-threatening currents and voltages

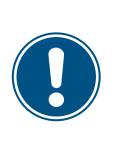

There is normally an isolating switch (for example in an equipment terminal box) between the inverter and the mains and between the solar modules, to isolate the inverter from all AC and DC voltage sources and to render it de-energized.

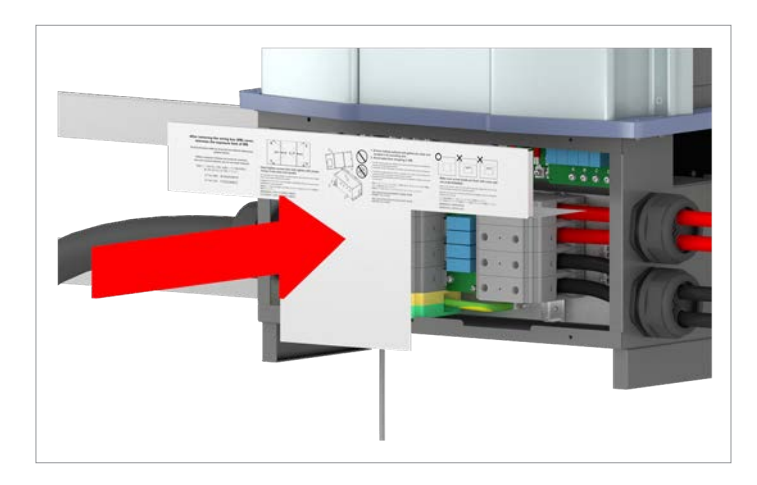

1. Tighten the screws by hand at first and then use a torque wrench to tighten them crosswise with a torque of 2.37 Nm.

Periodic maintenance

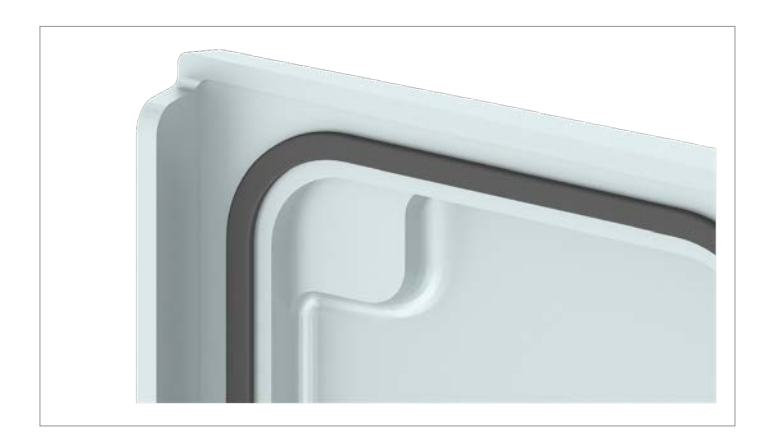

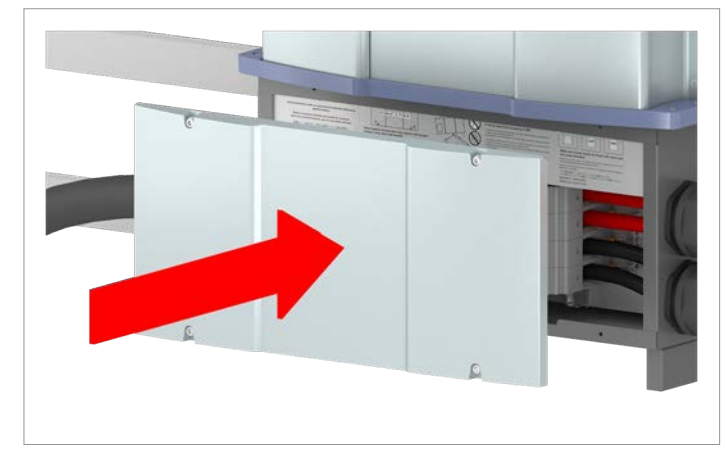

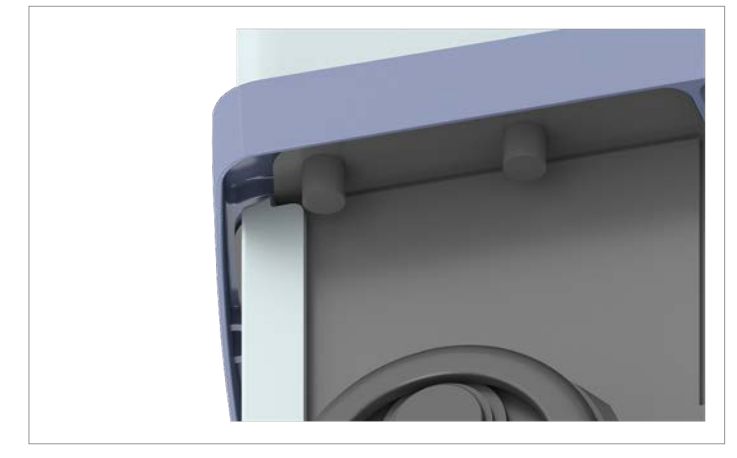

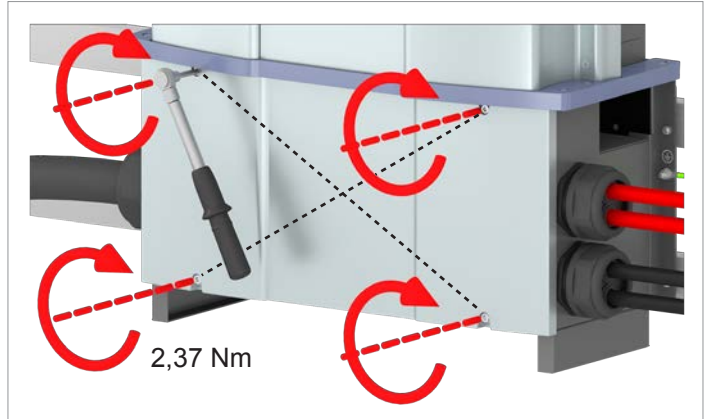

#### NOTICE

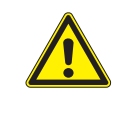

# Impairment of operating response caused by moisture and dirt.

In order to restore degree of protection IP65 after the completion of installation work, attach the cover of the wiring box in accordance with the following instructions.

- 2. Before screwing on the cover, check all seals and surfaces for correct positioning and cleanliness.
- 3. Attach the cover in such a way that it is evenly mounted and not skewed.

 Tighten the screws by hand at first and then use a torque wrench to tighten them crosswise with a torque of 2.37 Nm.

# **11 Maintenance**

### Periodic maintenance

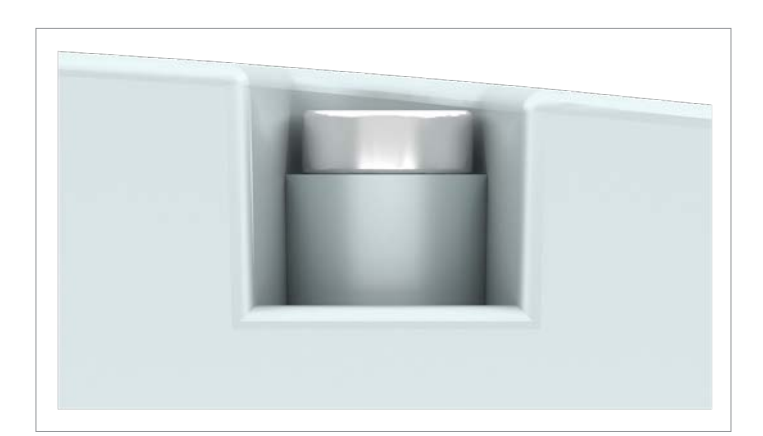

5. Do not skew the screws. The screw heads must be flush with the surface.

The maintenance work is now complete.

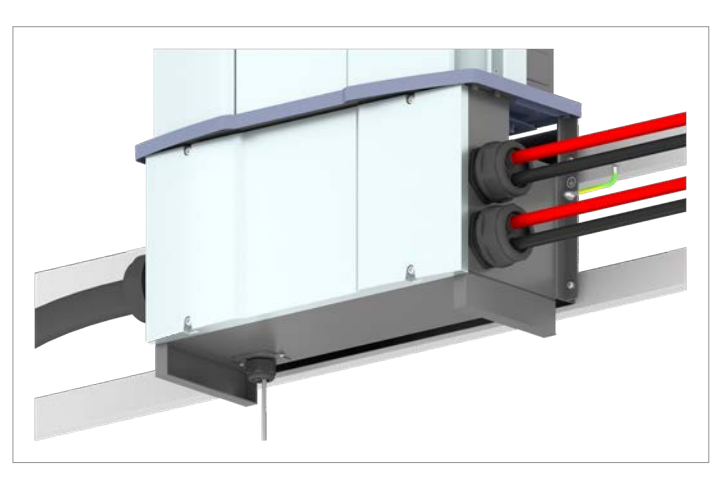

6. To connect the inverter to the mains and to the solar modules, close the isolating switches between the inverter and mains connection point and between the inverter and solar modules.

Secure all isolating switches against being accidentally switched back on.

→ The inverter starts a self-test lasting approx. 2 minutes. The remaining time is shown on the display.

# 12 Replacing the inverter Safety instructions

### 12. Replacing the inverter

### 12.1 Safety instructions

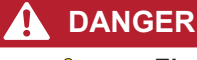

#### Electric shock

Potentially fatal voltages are present at the inverter during operation. When the inverter is disconnected from all power sources, this voltage remains in the inverter for up to 100 seconds.

Therefore, always carry out the following steps before working on the inverter:

- Disconnect the inverter from all AC and DC voltage sources and make sure that none of the connections can be accidentally restored.
- 2. Wait at least 100 seconds until the internal capacitors have discharged.

#### 🛕 DANGER

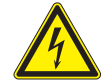

#### Electric shock

Potentially fatal voltages are present at the inverter DC connections. When light falls on the solar modules, they immediately start to generate electricity. This also happens when light does not fall directly on the solar modules.

- Never disconnect the inverter from the solar modules when it is under load.
- Disconnect the connection to the mains so that the inverter cannot supply energy to the mains.
- Disconnect the inverter from all AC and DC voltage sources. Ensure that none of the connections can be restored accidentally.
- Ensure that the DC cables cannot be touched accidentally.

#### **WARNING**

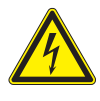

### Electric shock

When the cover is removed from the wiring box, this exposes voltage-carrying parts and protection conforming to IP65 is no longer guaranteed.

- Remove the cover only when absolutely necessary.
- Do not remove the cover if water might enter the inverter.
- After work is completed, ensure that the cover is properly replaced and screwed in. Check that the cover is properly sealed.

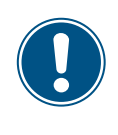

There is normally an isolating switch (for example in an equipment terminal box) between the inverter and the mains and between the solar modules, to isolate the inverter from all AC and DC voltage sources and to render it de-energized. If the entire inverter, the power module or the junction box need to be sent to Delta for repair, then you will receive a suitable substitute from Delta.

Always contact Delta Customer Service before commencing the removal of the inverter for replacement.

The inverter can be either replaced in its entirety or only the power module or the junction box separately.

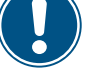

The work steps respectively required for this are described in the following segments.

It is best to wait before performing the removal until you have received the replacement device. You must then use the delivery box in which the replacement device was delivered to send back the defective part.

All of the attachments required, e.g. cable glands or communications card are supplied with the replacement device. You need not send back the cable glands and communications card of the old inverter, i.e. you can reuse them.

Safety instructions

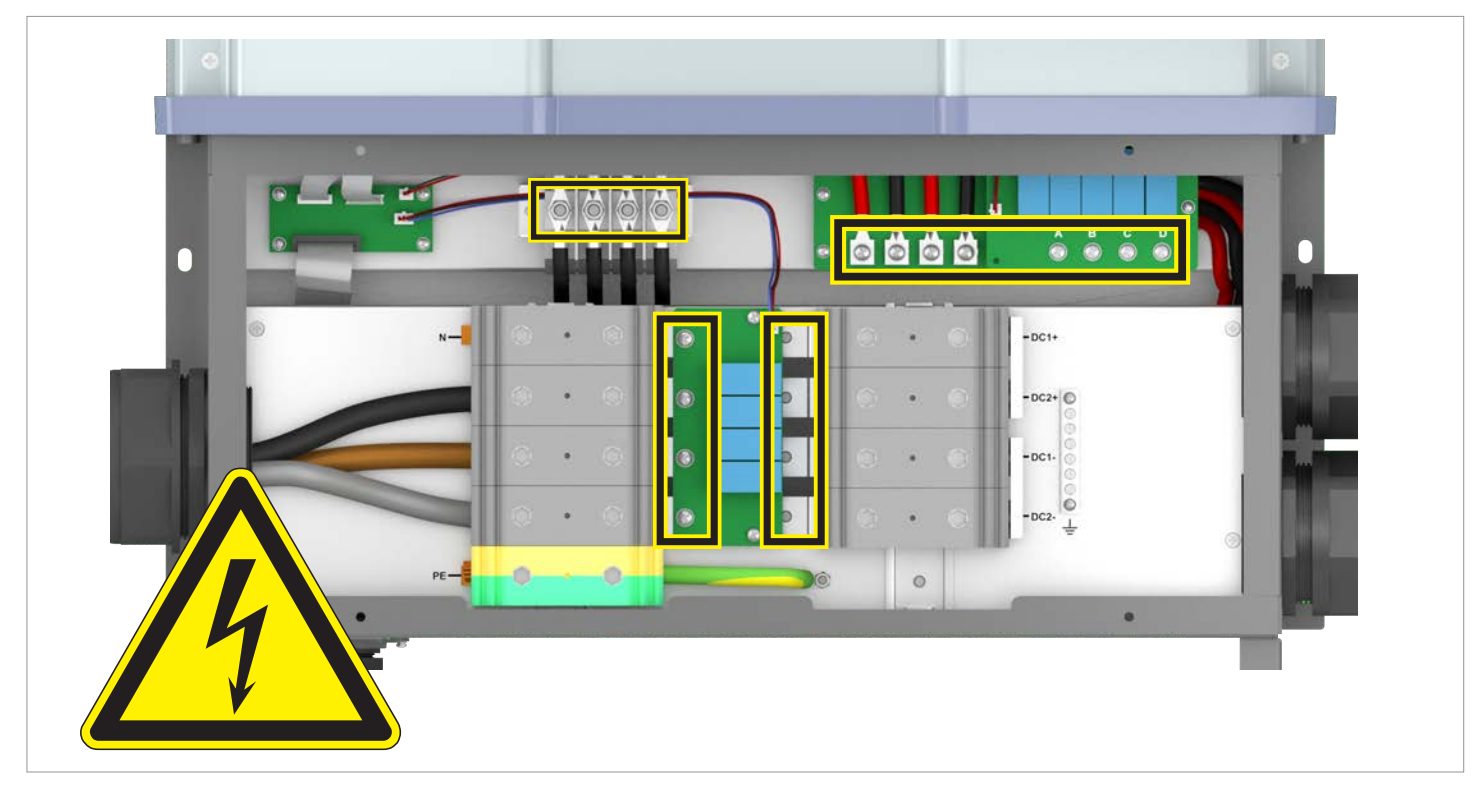

Hazard zones with potentially life-threatening currents and voltages

### 12.2 Replacing the entire inverter

#### 12.2.1 Brief overview of the working steps

- 1. <u>"12.2.3 Preparatory work", p. 188</u>
- 2. <u>"12.2.4 Disconnect the cables", p. 190</u>
- 3. <u>"12.2.5 Removing the old inverter", p. 194</u>
- 4. <u>"12.2.6 Installing the new inverter", p. 196</u>

#### 12.2.2 Tools required

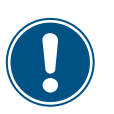

You need not send back the cable glands of the old inverter.

All of the necessary cable glands are however supplied with the new inverter.

In addition to standard tools such as screwdrivers, open-ended wrenches and socket wrenches in various sizes, the following tools are required for working on the inverter:

- Voltmeter to check that the junction box is de-energized.
- M6 Allen wrench (hexagon socket) for opening the cover of the junction box
- M10 Allen wrench (hexagon socket) for disconnecting the cables on the AC and DC terminal block
- M12 eyebolts for raising the inverter
- Block and tackle or small crane for lifting the inverter (take into account the weight of the inverter!)

#### Replacing the entire inverter

#### 12.2.3 Preparatory work

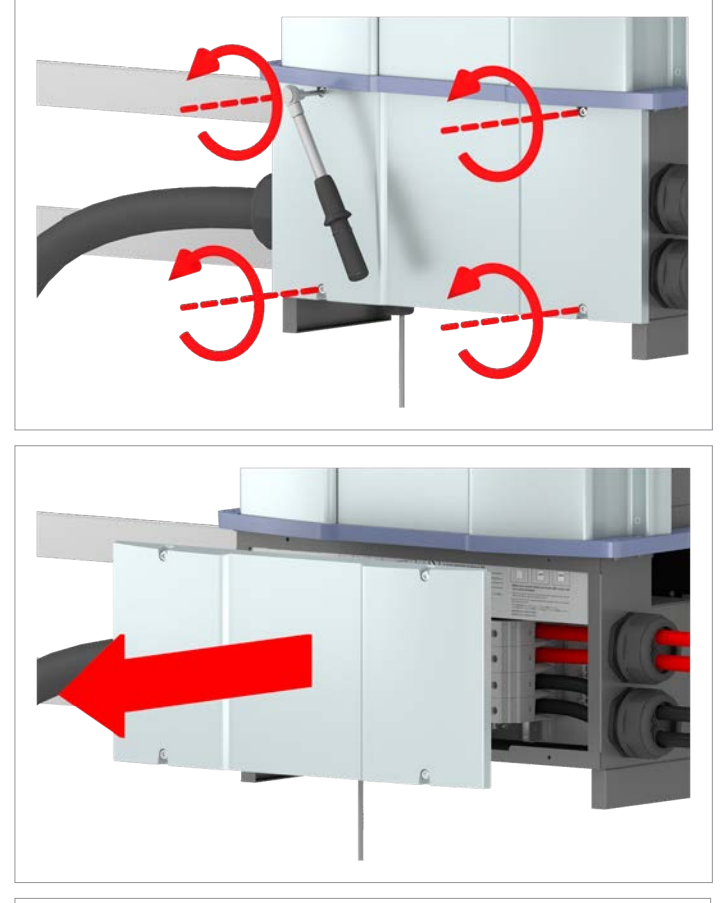

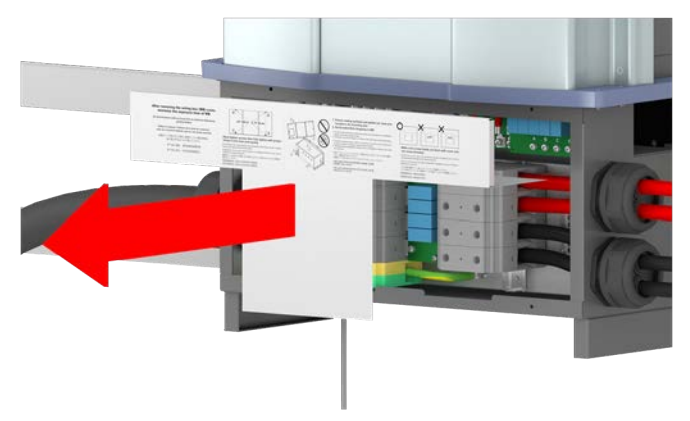

- To render the inverter de-energized, open the isolating switches between inverter and mains connection point and between the inverter and solar modules. Secure all isolating switches against being accidentally switched back on.
- 2. Unscrew and remove the junction box cover.

3. Remove the cover in the interior of the junction box.

### Replacing the entire inverter

### A DANGER

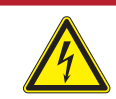

Electric shock Voltage-carrying parts can still be live!

- Do not touch potentially voltage-carrying parts until these have been proven to be deenergized using a voltmeter!
- 4. Use a voltmeter to check that there is no more voltage in the danger zones.

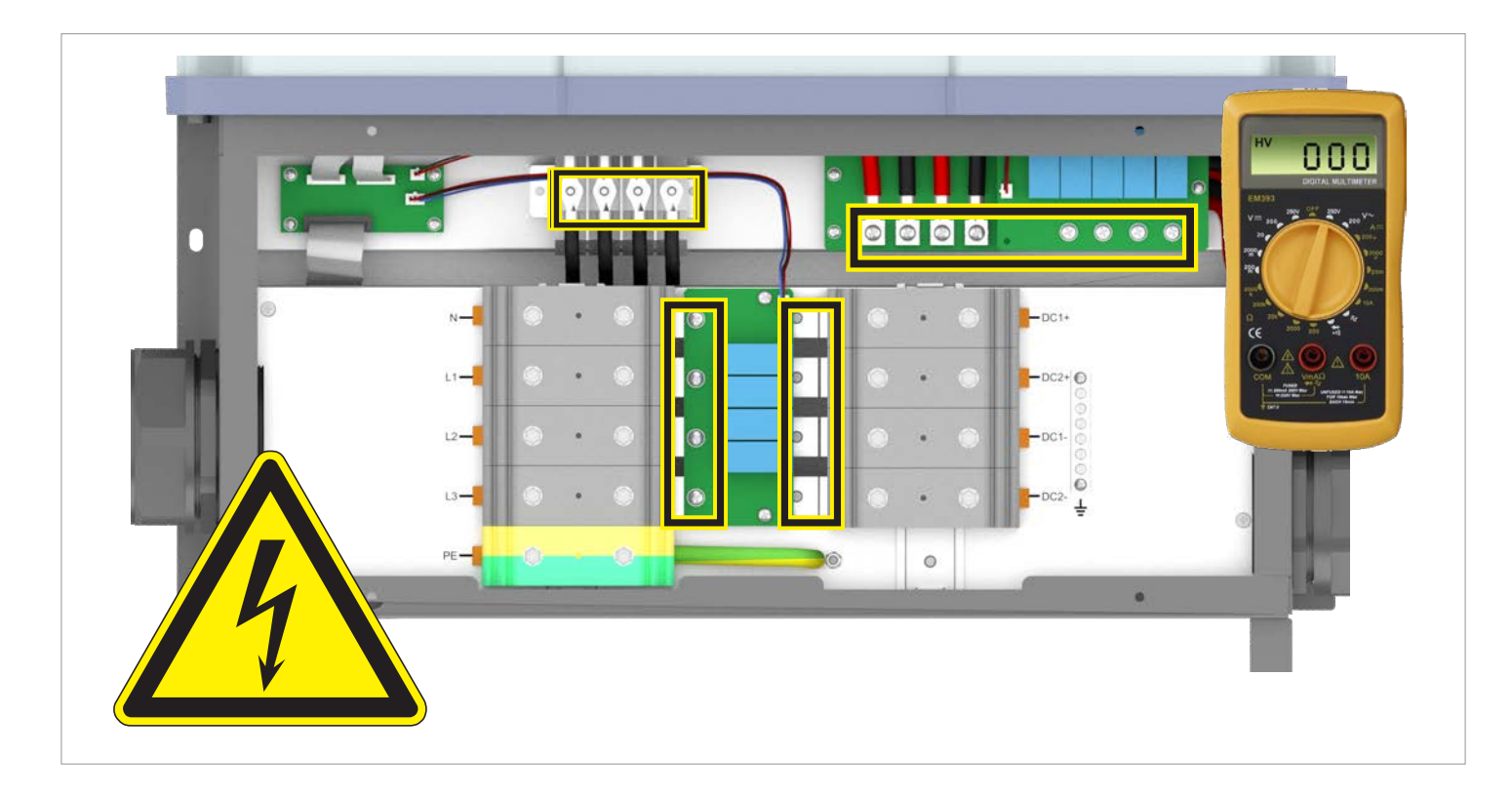

Replacing the entire inverter

#### 12.2.4 Disconnect the cables

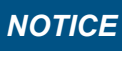

When pulling out the cables, take care to ensure that no parts are damaged in the junction box.

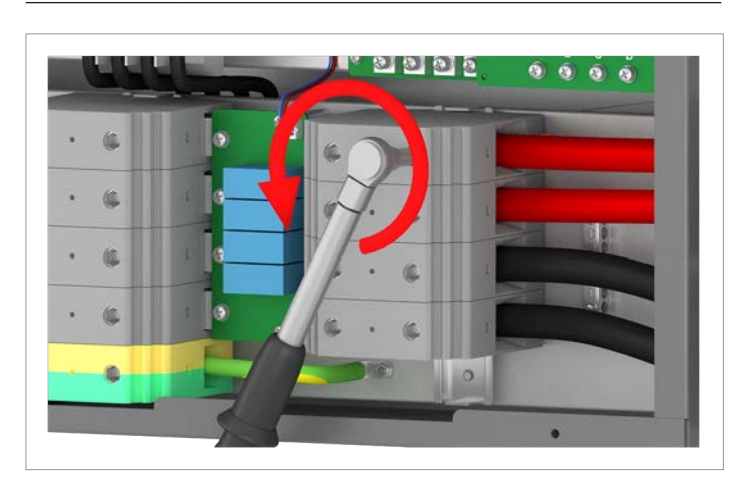

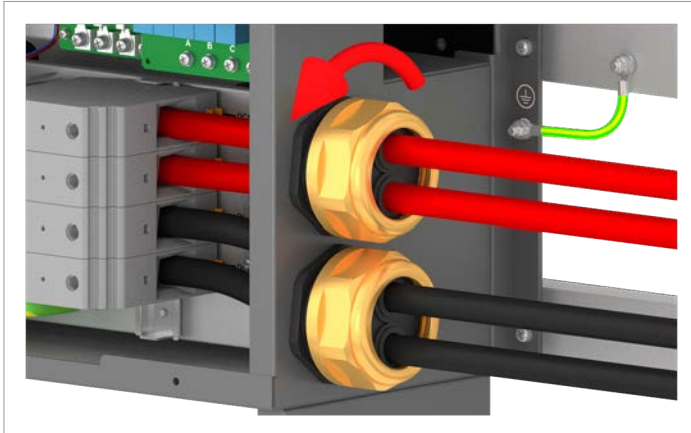

5. Unscrew the DC cables on the DC terminal block.

6. Unscrew the DC cable gland and carefully pull out the DC cables.

# 12 Replacing the inverter Replacing the entire inverter

7. Unscrew the AC cable on the AC terminal block.

8. Unscrew the YC cable gland and carefully pull out the AC cable.

Installation and Operation Manual for Solar Power Inverter M88H\_121 (ST) Product Version J EU V1 EN 2018-07-09

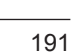

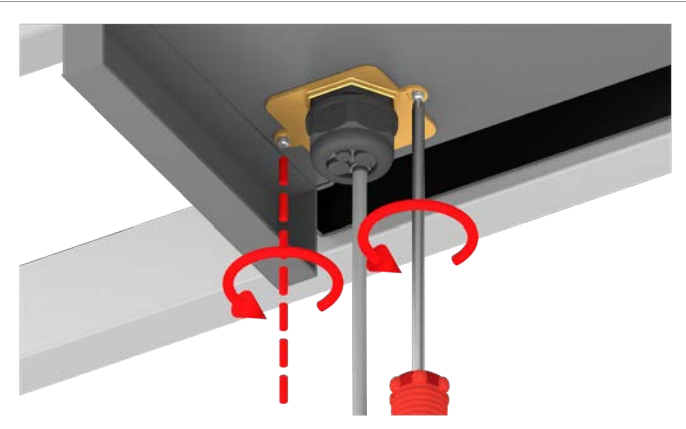

- 9. Unscrew and carefully pull out the cover. The communications card is screwed to the cover.

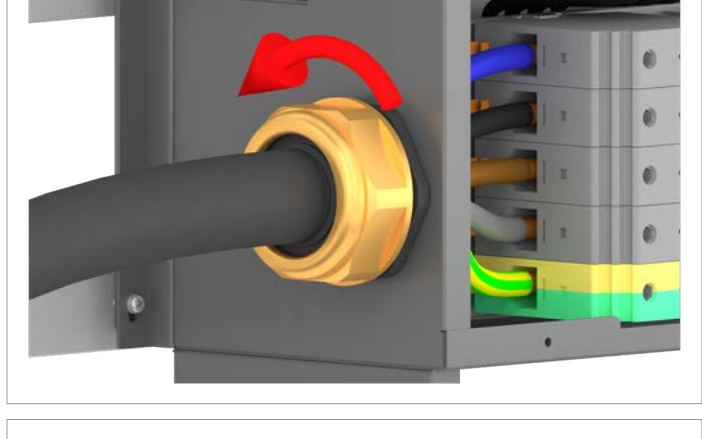

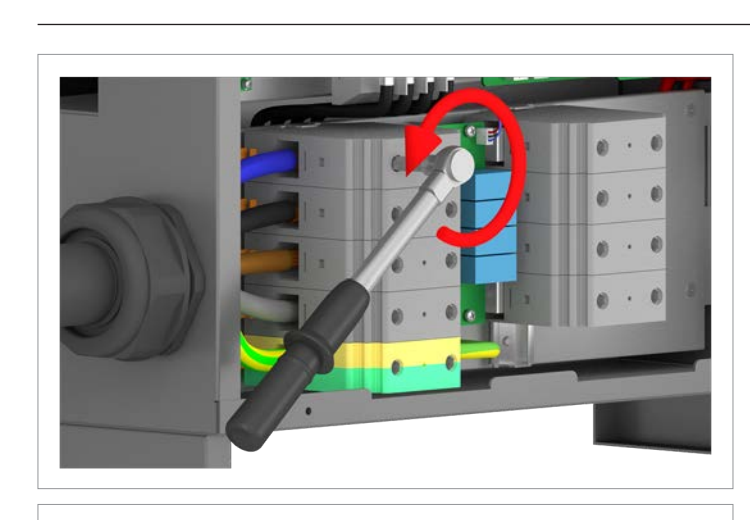

## Replacing the entire inverter

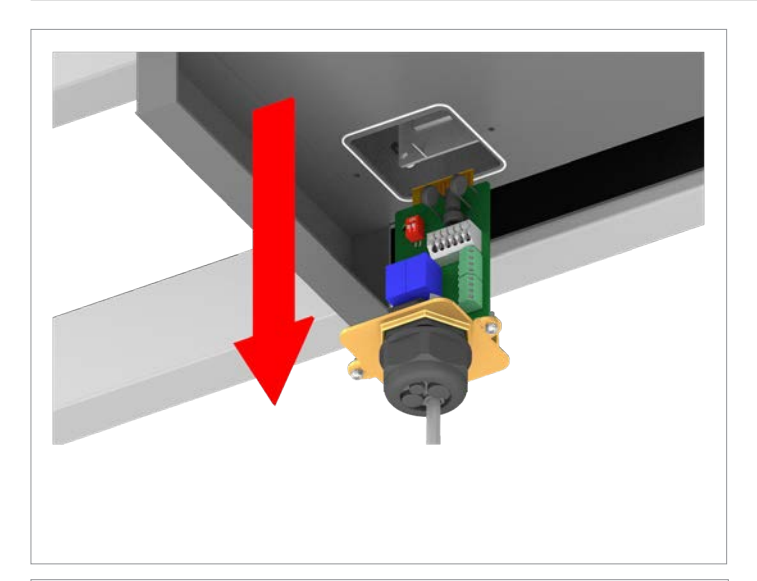

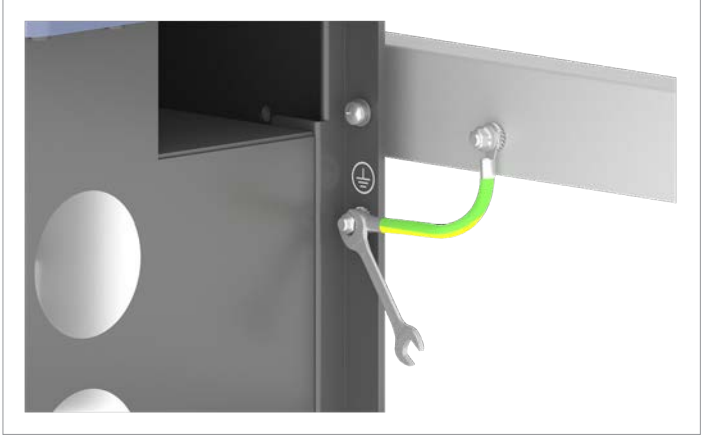

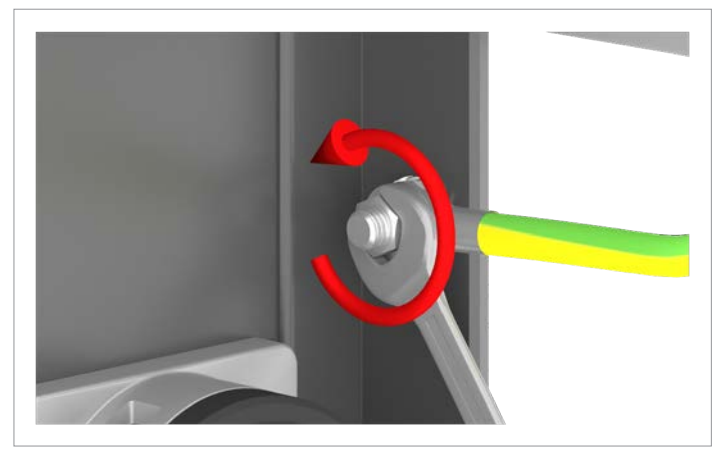

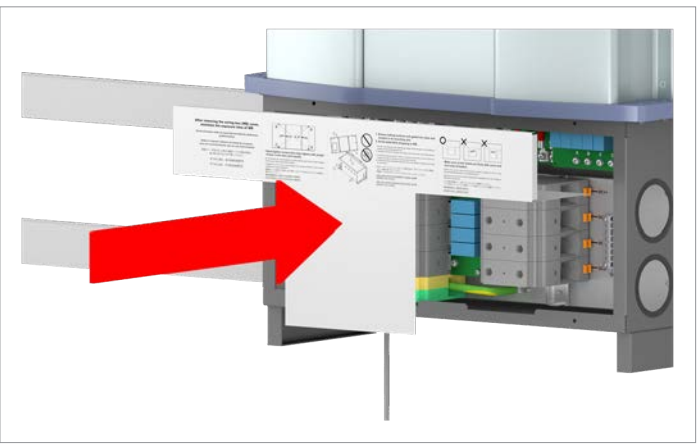

10. Unscrew the grounding cable.

11. Fit the terminal box cover and screw it into place.

# 12 Replacing the inverter Replacing the entire inverter

- 12. Fit the terminal box cover and screw it into place.

Replacing the entire inverter

### 12.2.5 Removing the old inverter

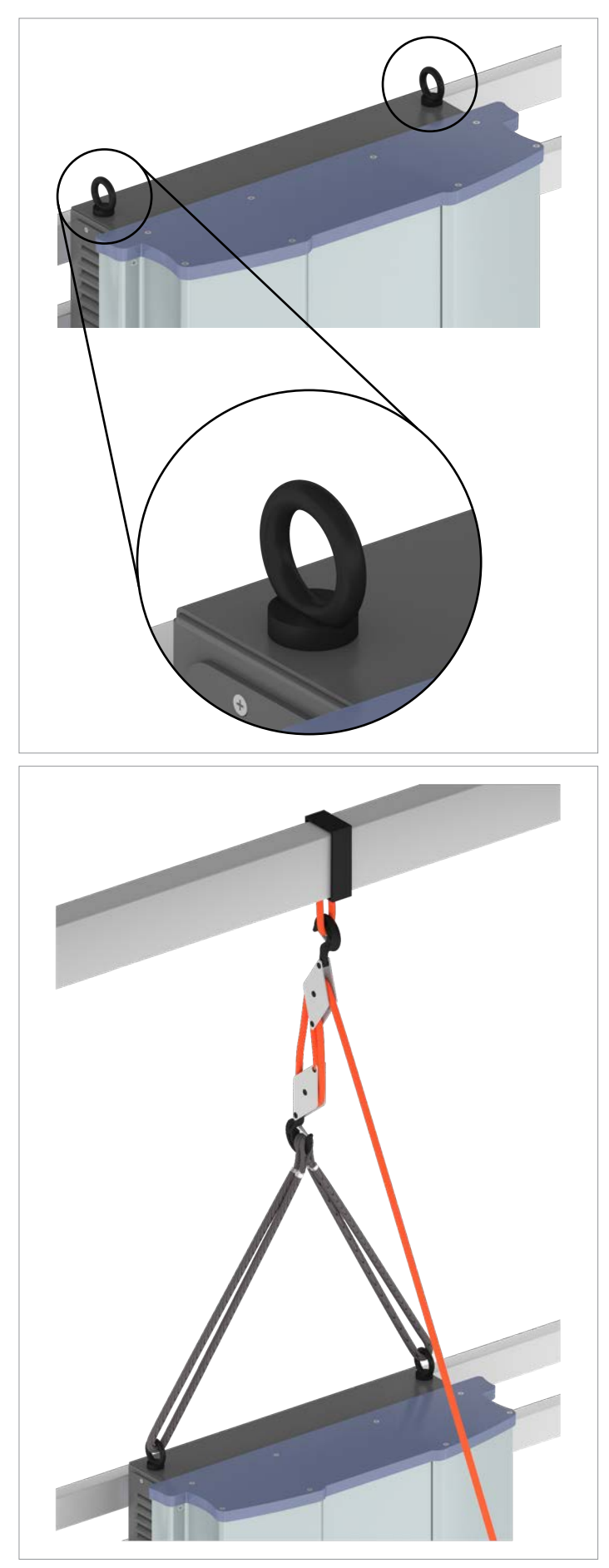

13. Attach M12 eyebolts to the upper side of the inverter. The screw eyebolts are not included in the scope of delivery.

14. Secure the inverter with a block and tackle or with crane so that the weight will be suspended from the block and tackle after the mounting screws are loosened.

# 12 Replacing the inverter Replacing the entire inverter

15. Unscrew the junction box from the mounting plate.

- 16. Lift the inverter with a block and tackle or crane and place it in the box of the replacement device.If that is not possible, then place the inverter for the time being on a stable and dry surface that can support the great weight of the inverter.

Replacing the entire inverter

### 12.2.6 Installing the new inverter

17. Install the new inverter in accordance with the instructions in the Quick Installation Guide that is supplied with the new inverter.

### 12.3 Replacing the power module

#### 12.3.1 Brief overview of the working steps

- 1. <u>"12.3.3 Preparatory work", p. 197</u>
- 2. <u>"12.3.4 Disconnecting the internal cables", p. 199</u>
- 3. <u>"12.3.5 Removing the old power module", p. 201</u>
- 4. <u>"12.3.6 Mounting the new power module", p. 205</u>
- 5. <u>"12.3.7 Connecting the new power module", p. 211</u>

#### 12.3.2 Tools required

In addition to standard tools such as screwdrivers, open-ended wrenches and socket wrenches in various sizes, the following tools are required for working on the inverter:

- Voltmeter to check that the junction box is de-energized.
- M6 Allen wrench (hexagon socket) for opening the cover of the junction box
- M12 eyebolts for raising the inverter
- Block and tackle or small crane for lifting the inverter (take into account the weight of the inverter!)

#### 12.3.3 Preparatory work

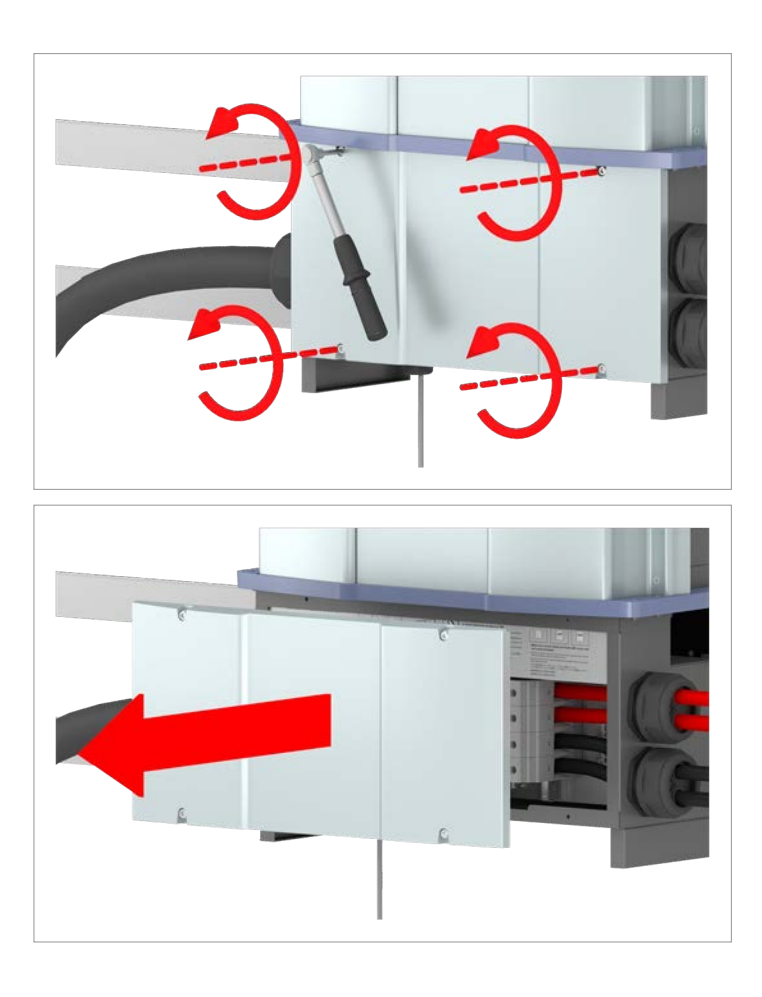

- To render the inverter de-energized, open the isolating switches between inverter and mains connection point and between the inverter and solar modules. Secure all isolating switches against being accidentally switched back on.
- 2. Unscrew and remove the junction box cover.

### Replacing the power module

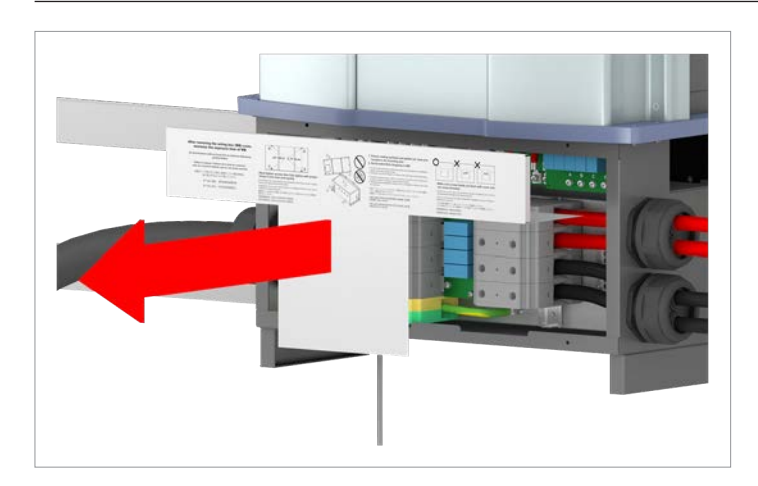

3. Remove the cover in the interior of the junction box.

#### DANGER

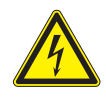

Electric shock Voltage-carrying parts can still be live!

- Do not touch potentially voltage-carrying parts until these have been proven to be deenergized using a voltmeter!
- 4. Use a voltmeter to check that there is no more voltage in the danger zones.

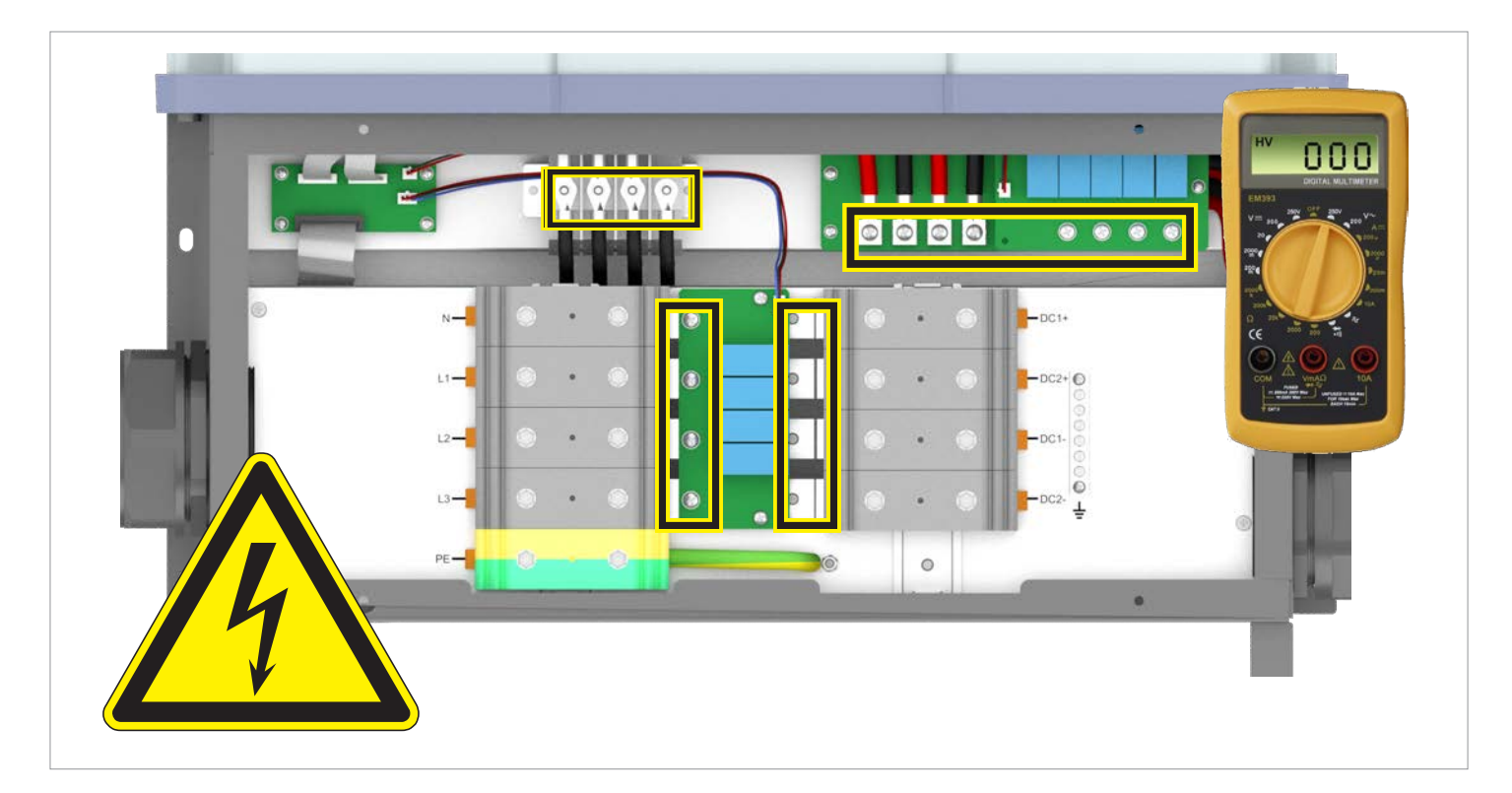

#### 12.3.4 Disconnecting the internal cables

All the cables that lead from the junction box into the power module must be disconnected:

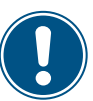

- Internal communications cable
- Internal AC cables
- Internal DC cables

Cables that lead outwards from the junction box need **not** be disconnected.

No other cables and wires are relevant.

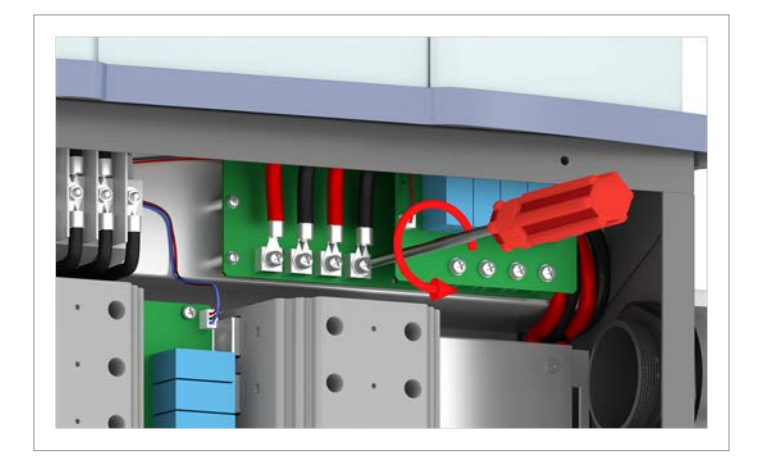

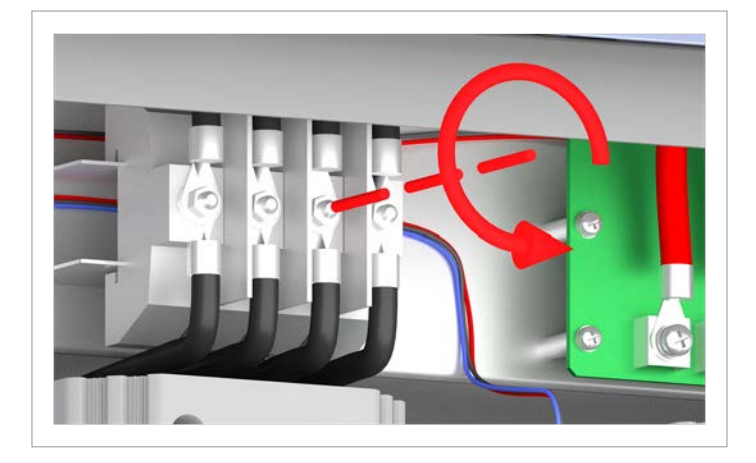

5. Disconnect the internal DC cables (4 cables).

6. Pull off the internal AC cables (4 cables) and the cables that come out of the power module.

### Replacing the power module

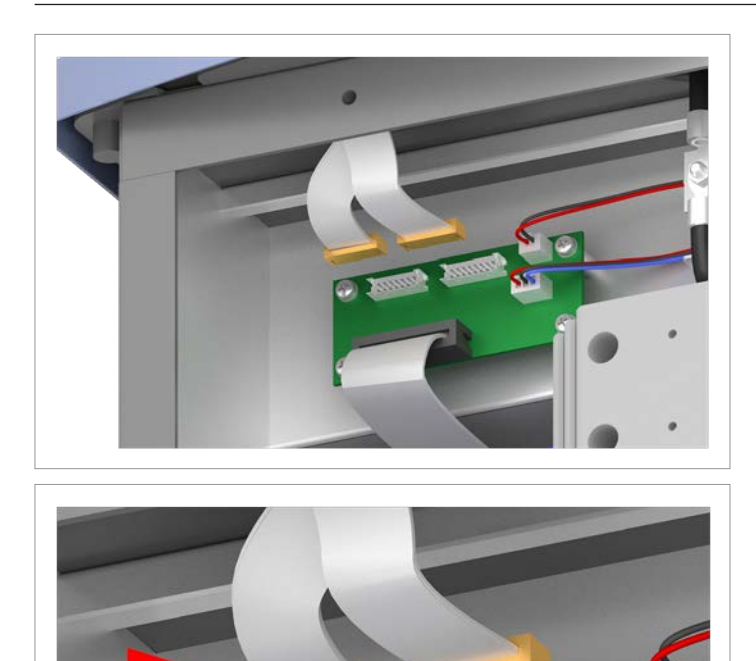

7. At the top left circuit board, pull out the two upper plugs with the internal communications cables.

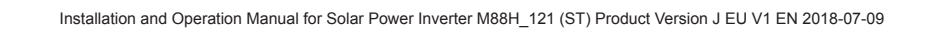

### 12.3.5 Removing the old power module

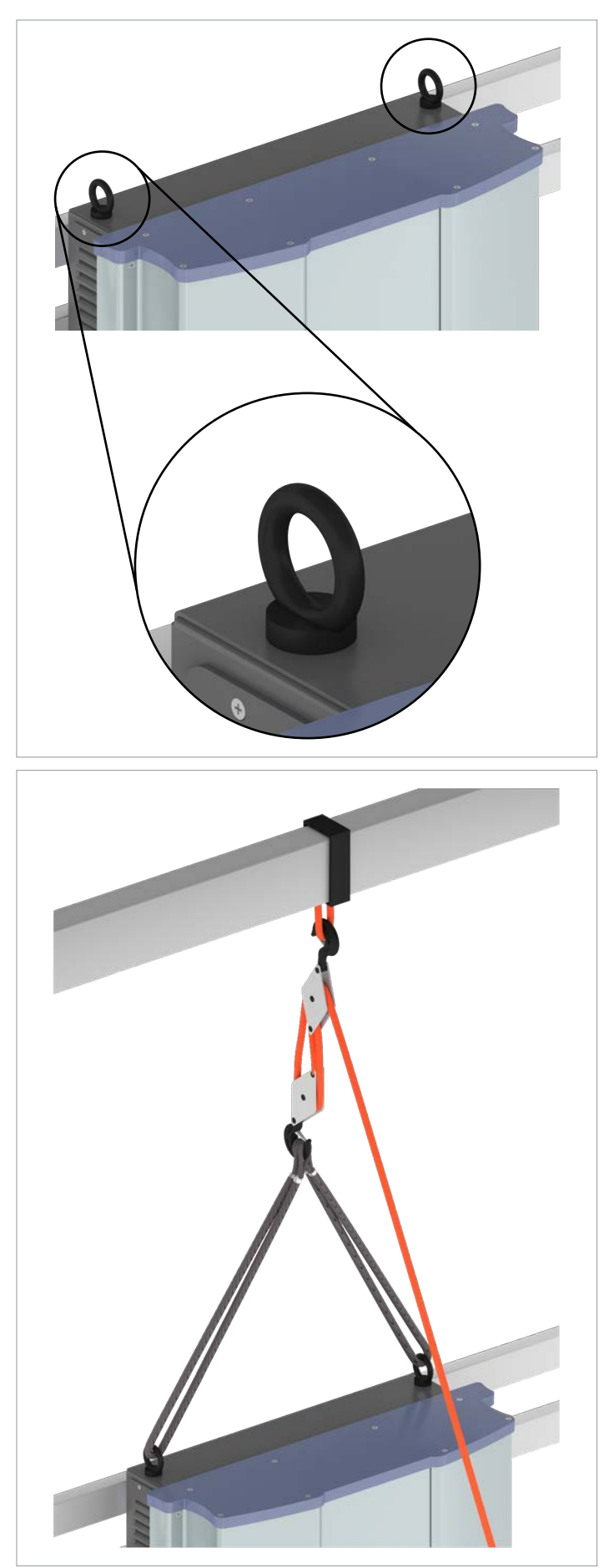

8. Attach M12 eyebolts to the upper side of the inverter. The screw eyebolts are not included in the scope of delivery.

9. Secure the inverter with a block and tackle or with crane so that the weight will be suspended from the block and tackle after the connection screws to the junction box have been loosened.

### Replacing the power module

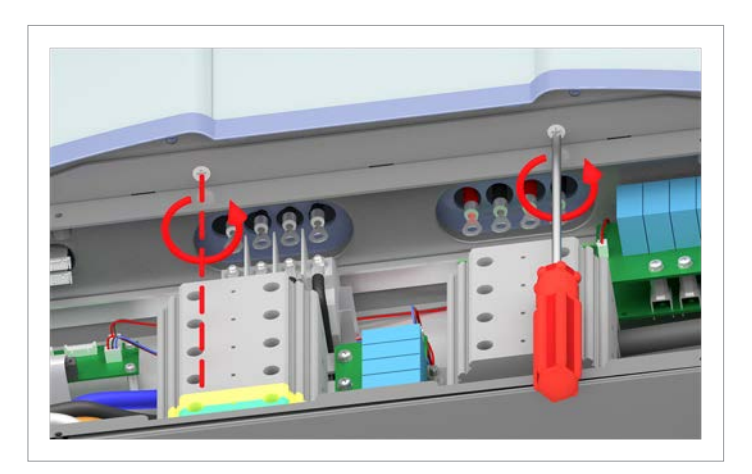

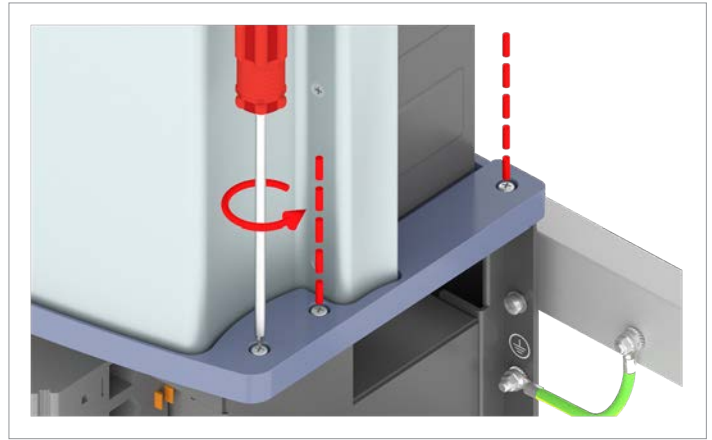

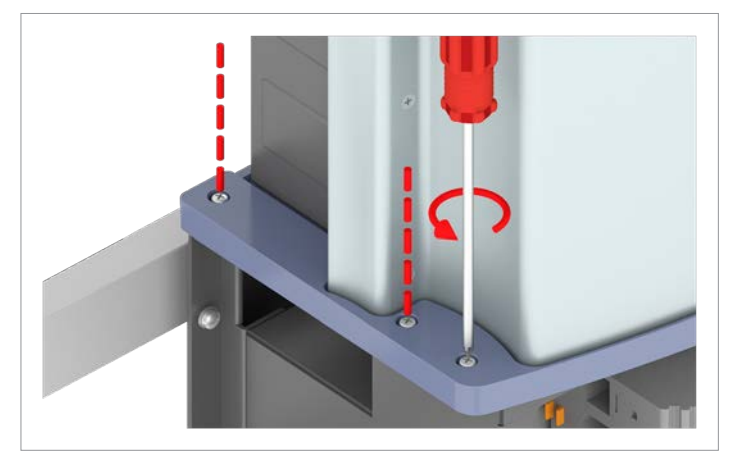

10. Unscrew the connection screws between power module and junction box in the interior of the junction box (2 screws).

11. Unscrew the connection screws between power module and junction box on the right-hand and left-hand exterior sides (3 screws on each side).

#### Replacing the power module

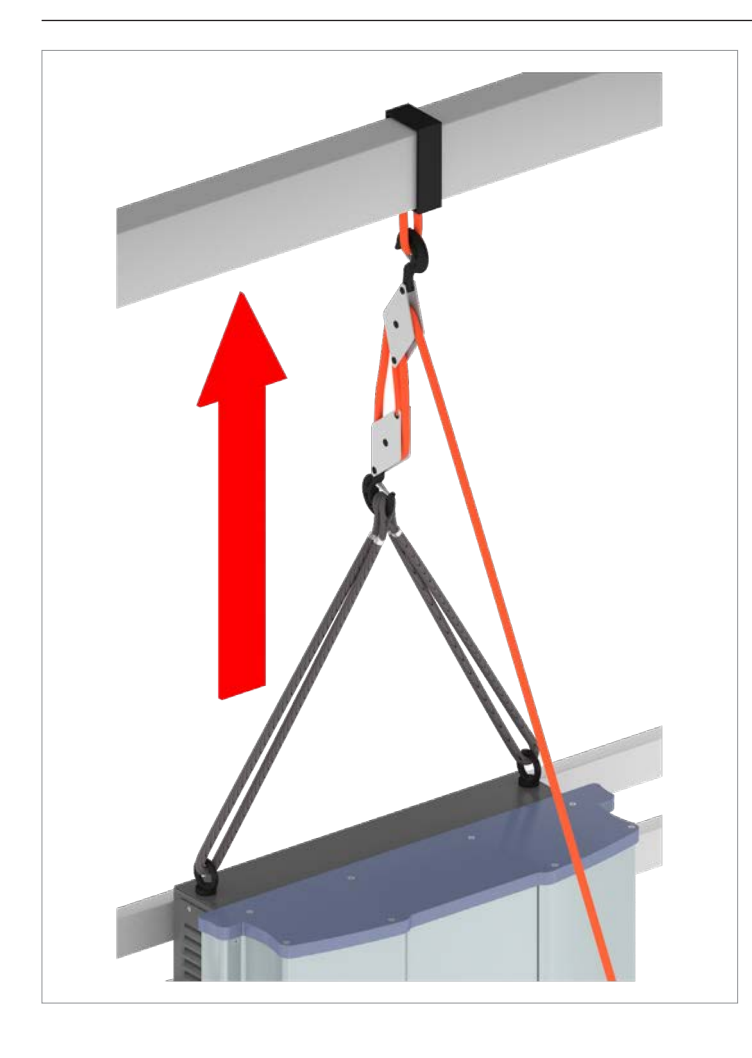

#### NOTICE

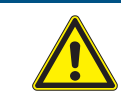

# Damage to internal components of the power module

When raising the power module, take care to ensure that the internal cables which were disconnected in the preceding work steps, do not remain hanging from parts of the junction box.

12. Lift the power module with a block and tackle or crane and place it in the box of the replacement device.

If that is not possible, then place the power module for the time being on a stable and dry surface that can support the great weight of the power module.

- 13. Attach the eyebolts to the upper side of the power module.
- 14. If you have not yet received the replacement device, continue with the following work steps.Otherwise, install the new power module in accordance with the enclosed installation instructions.
- 15. Seal the three cable feed-throughs on the upper side of the junction box with the closure caps supplied. The cover caps are fitted to the mounting plate.

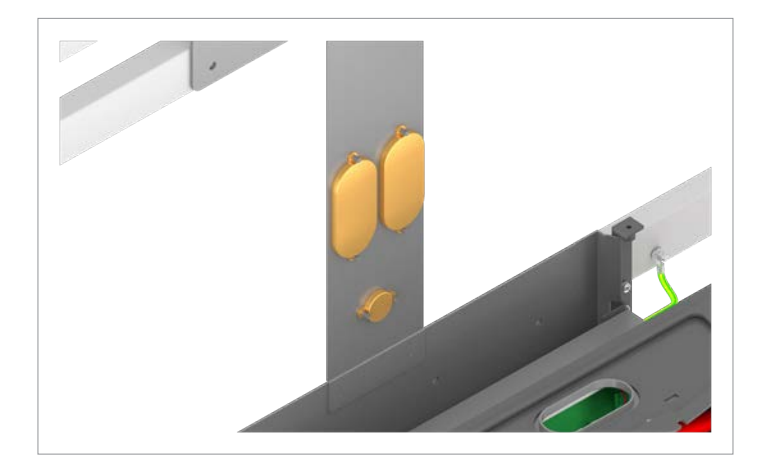

### Replacing the power module

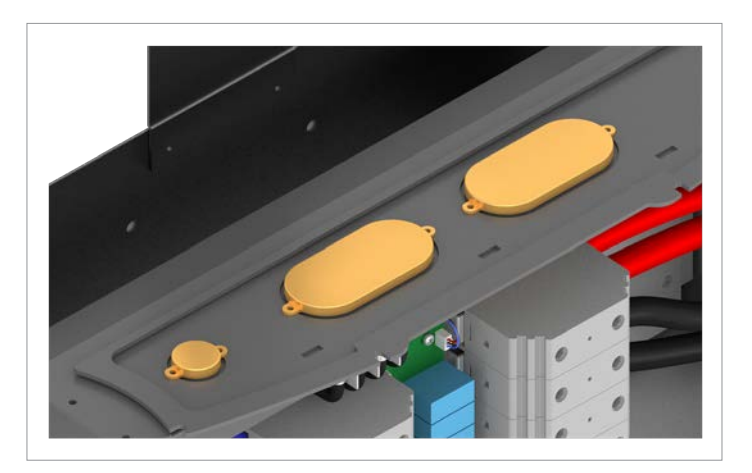

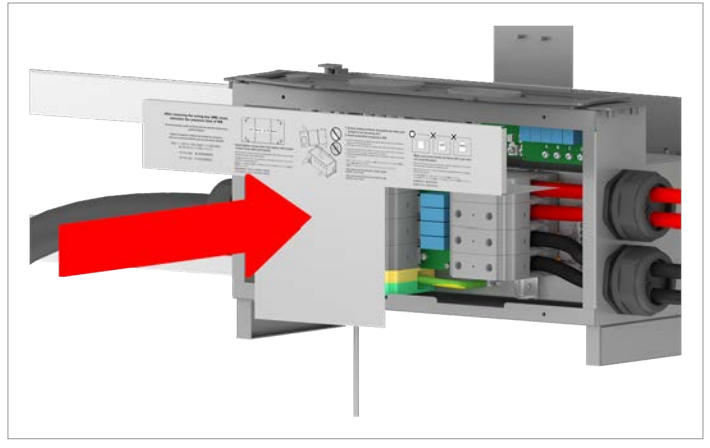

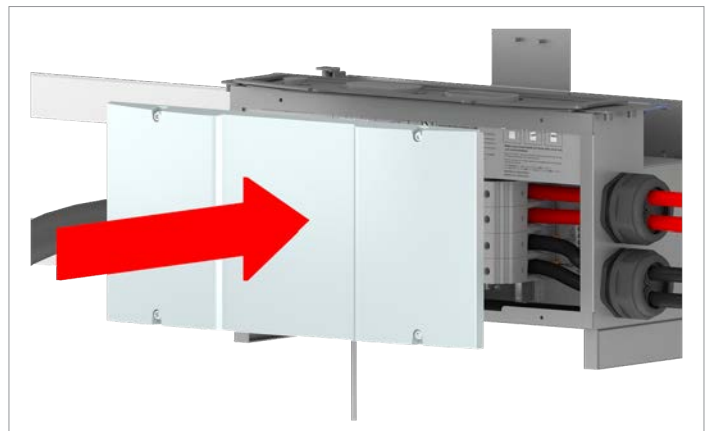

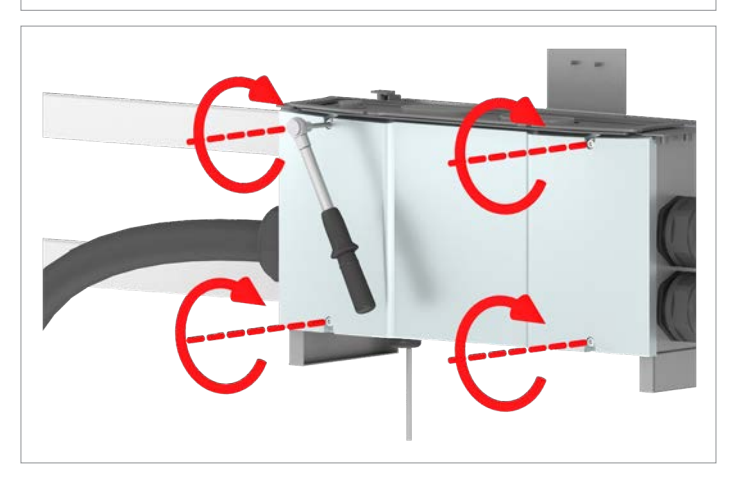

16. Insert the cover in the interior of the junction box.

17. Fit the junction box cover and screw it securely into place.

#### 12.3.6 Mounting the new power module

# 

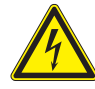

#### Electric shock

Potentially fatal voltages are present at the inverter DC connections. When light falls on the solar modules, they immediately start to generate electricity. This also happens when light does not fall directly on the solar modules.

- Never disconnect the inverter from the solar modules when it is under load.
- Disconnect the connection to the mains so that the inverter cannot supply energy to the mains.
- Disconnect the inverter from all AC and DC voltage sources. Ensure that none of the connections can be restored accidentally.
- Ensure that the DC cables cannot be touched accidentally.

### 🛕 WARNING

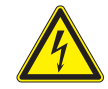

#### Electric shock

When the cover is removed from the wiring box, this exposes voltage-carrying parts and protection conforming to IP65 is no longer guaranteed.

- Remove the cover only when absolutely necessary.
- Do not remove the cover if water might enter the inverter.
- After work is completed, ensure that the cover is properly replaced and screwed in. Check that the cover is properly sealed.

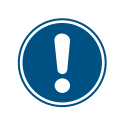

There is normally an isolating switch (for example in an equipment terminal box) between the inverter and the mains and between the solar modules, to isolate the inverter from all AC and DC voltage sources and to render it de-energized.

1. To render the inverter de-energized, open the isolating switches between inverter and mains connection point and between the inverter and solar modules.

Secure all isolating switches against being accidentally switched back on.

### Replacing the power module

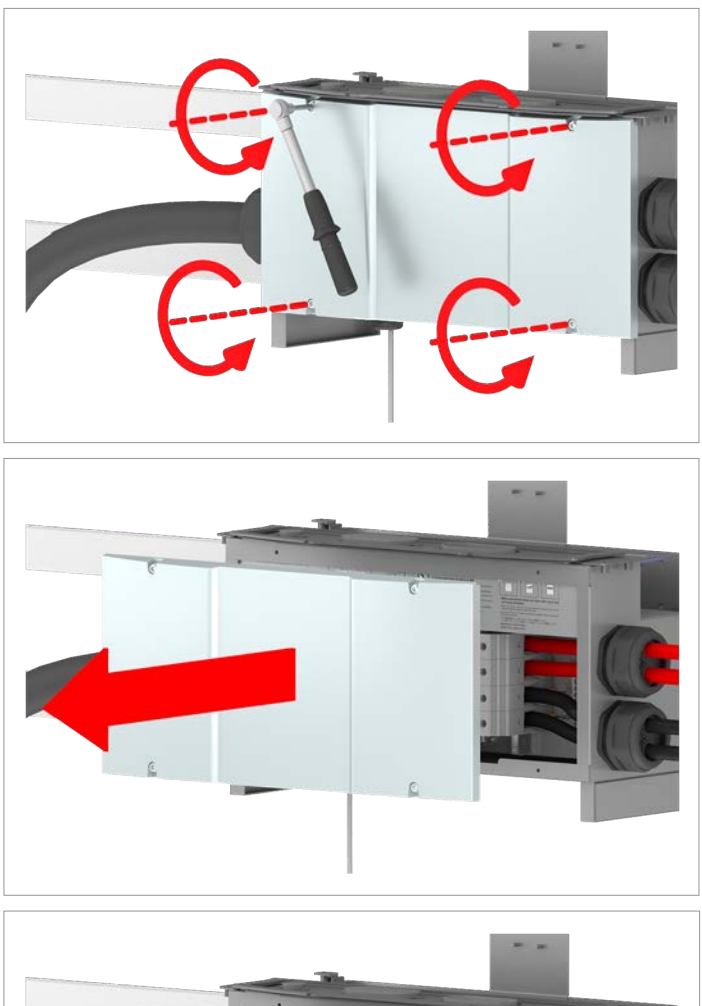

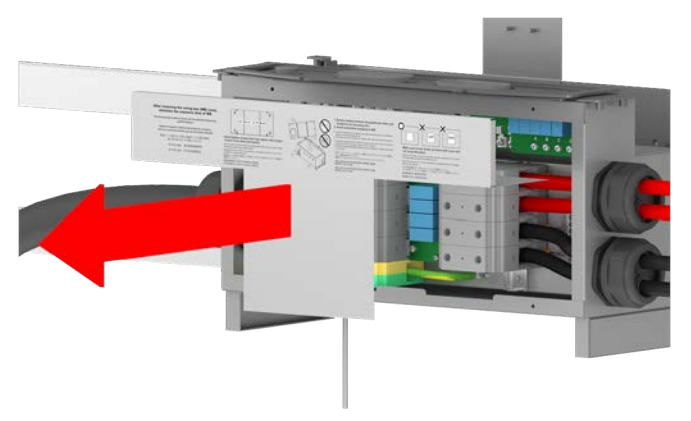

2. Unscrew and remove the junction box cover.

3. Remove the cover in the interior of the junction box.

#### Replacing the power module

### 1 DANGER

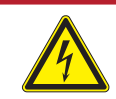

Electric shock Voltage-carrying parts can still be live!

- Do not touch potentially voltage-carrying parts until these have been proven to be deenergized using a voltmeter!
- 4. Use a voltmeter to check that there is no more voltage in the danger zones.

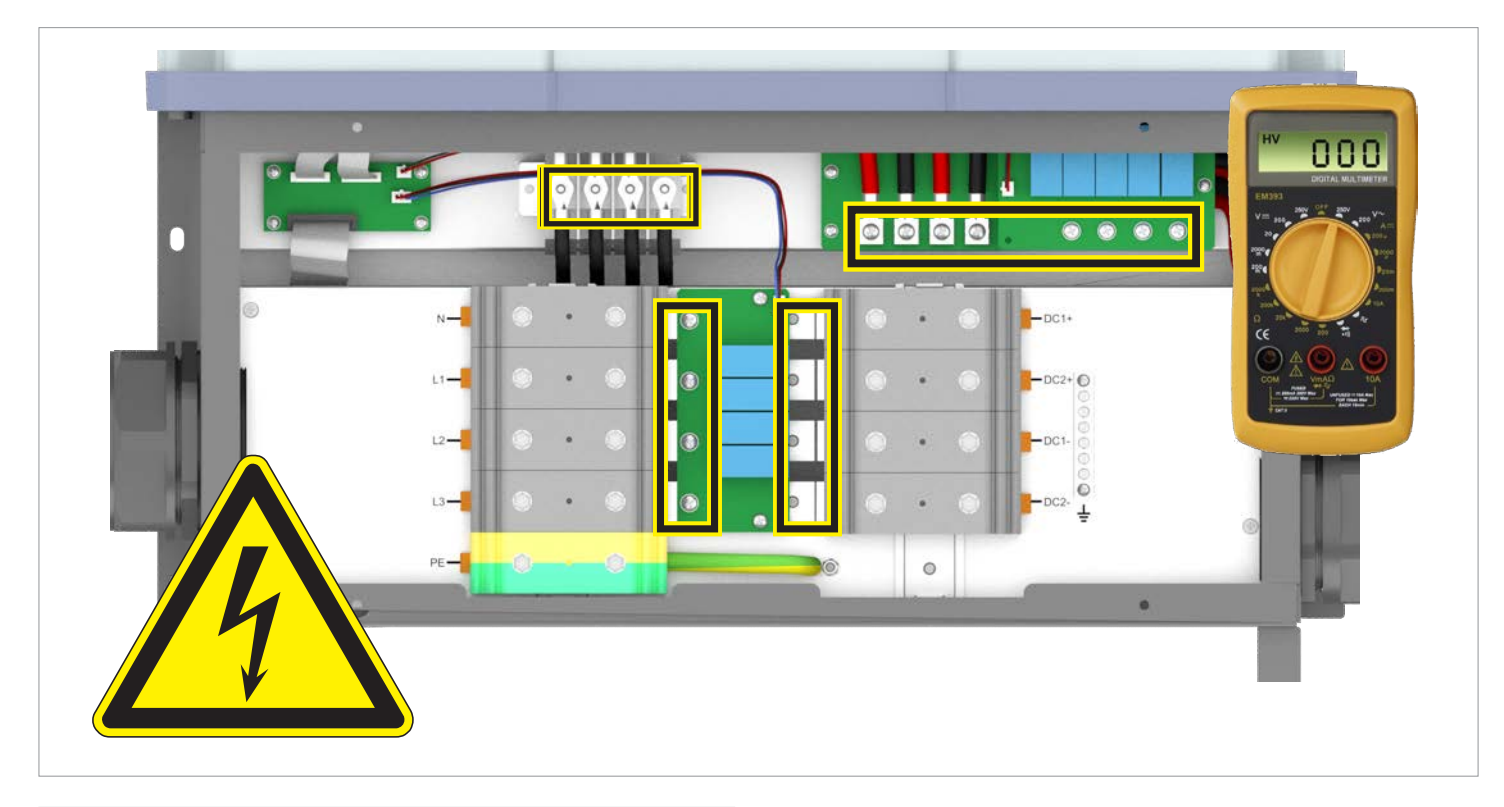

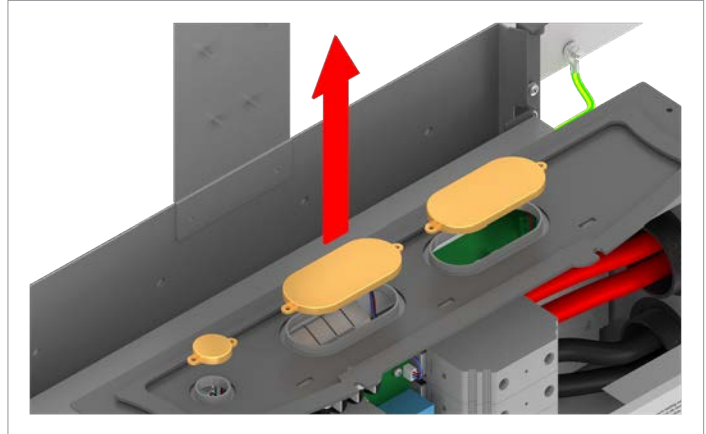

5. Remove the closure caps from the upper side of the junction box and attach at the mounting plate.

### Replacing the power module

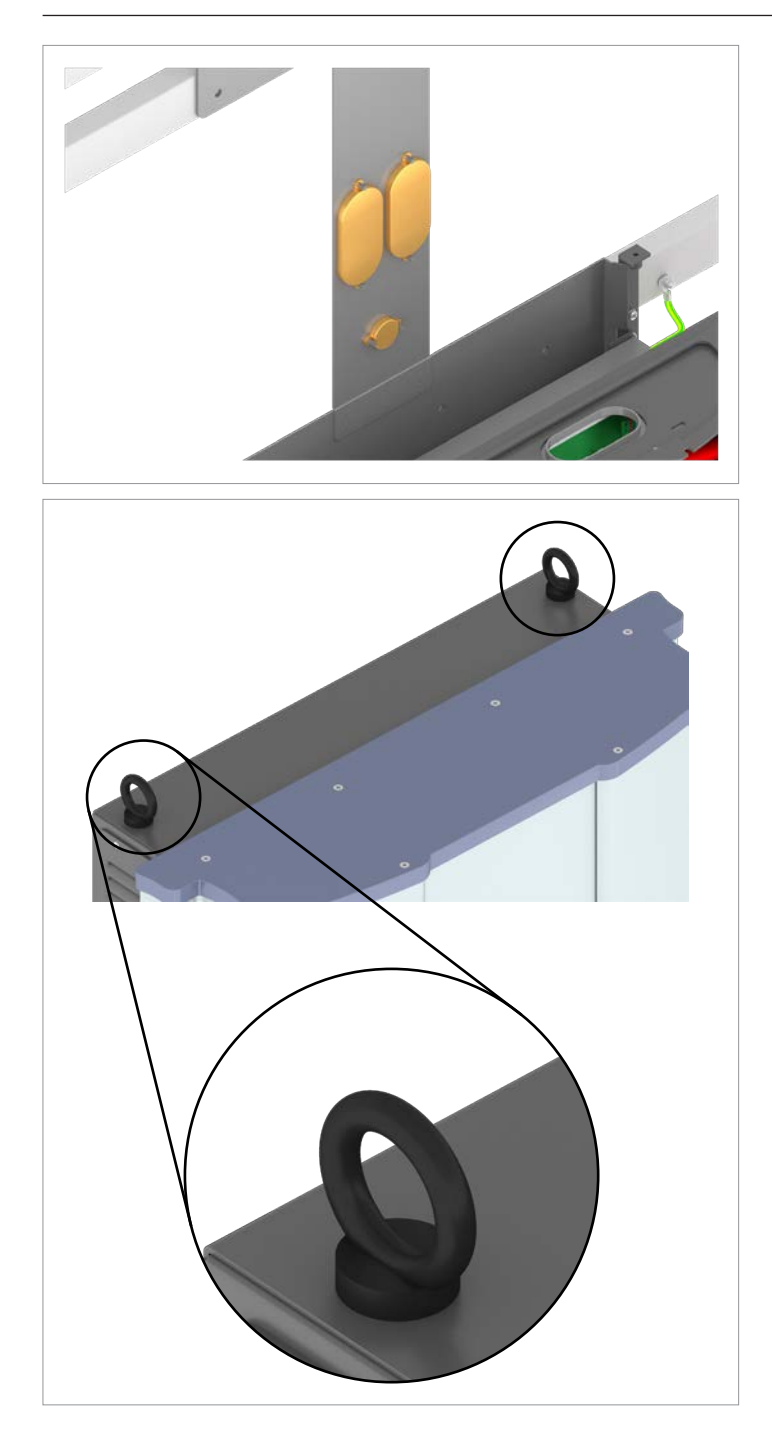

6. Attach M12 eyebolts to the upper side of the new power module. The screw eyebolts are not included in the scope of delivery.

#### Replacing the power module

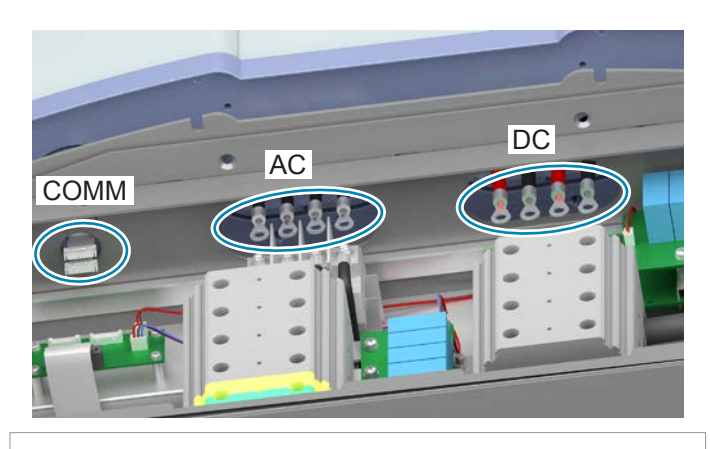

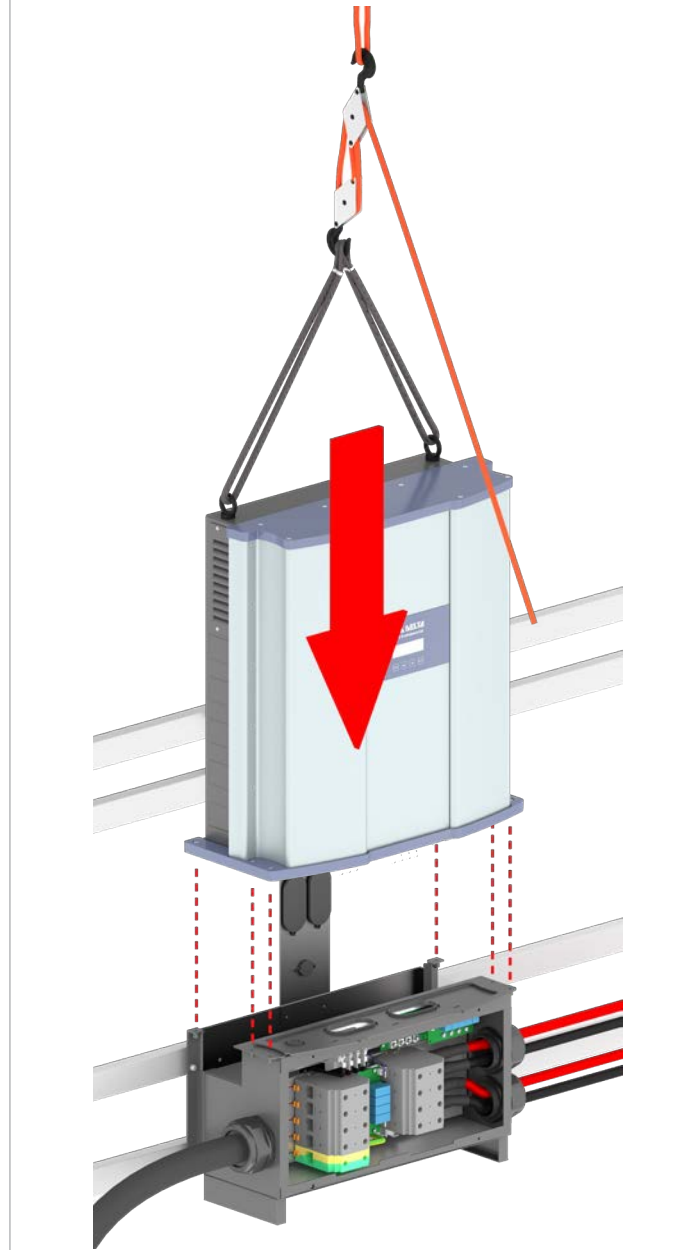

#### NOTICE

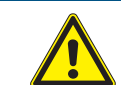

# Damage to the cables or internal components

Cables are hanging out of the underside of the power module.

- When moving the power module, take care to ensure that the cables are not left hanging at other parts of the installation.
- When attaching the power module on the junction box, take care to ensure that the cables do not become jammed between power module and junction box.
- Guide the cables through the correct opening in the junction box.
- 7. Lift the power module with a block and tackle or a crane and set it down on the junction box in such a way that the mounting holes of the power module and the junction box are lined up correctly above one another.

### Replacing the power module

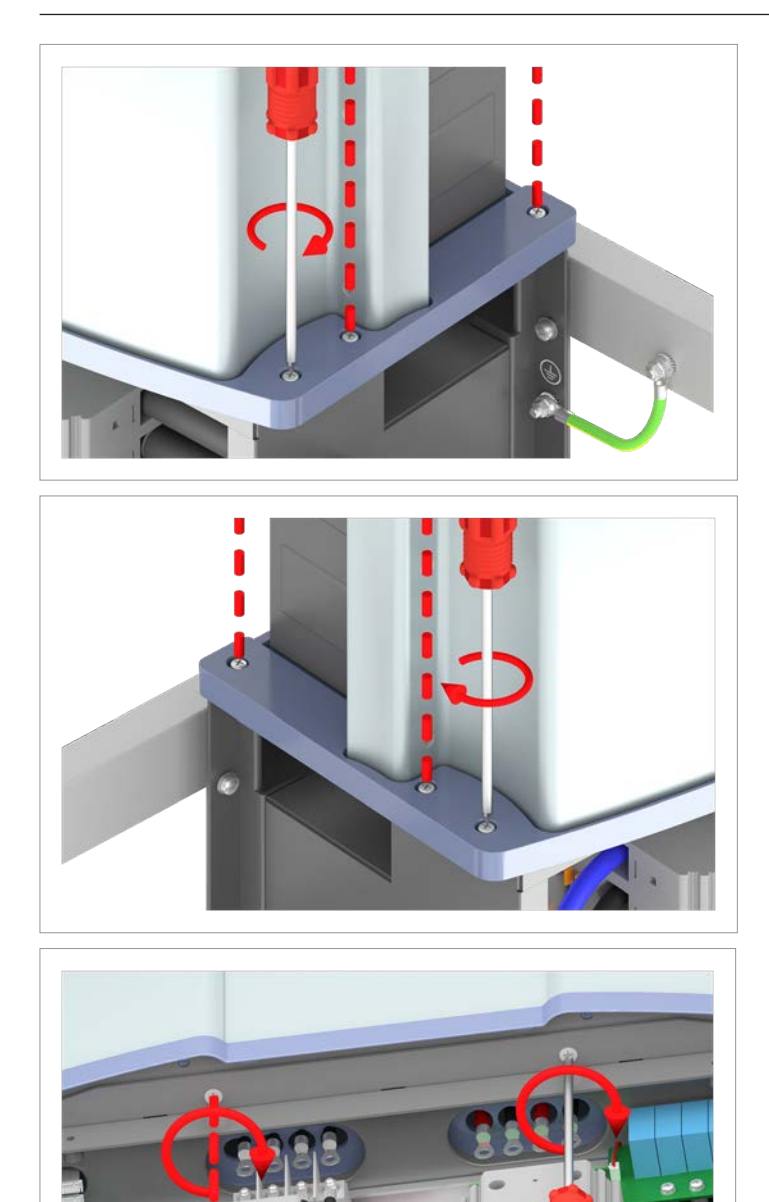

8. Screw the connection screws on between power module and junction box on the right-hand and left-hand exterior sides (3 screws on each side).

9. Screw the connection screws between power module and junction box on in the interior of the junction box (2 screws).

### 12.3.7 Connecting the new power module

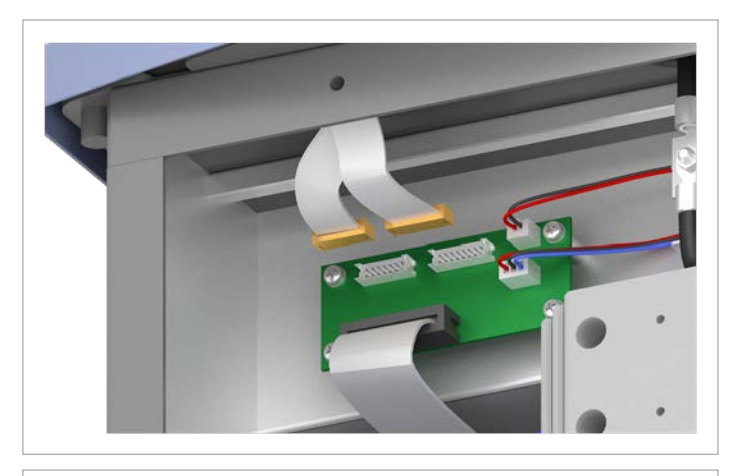

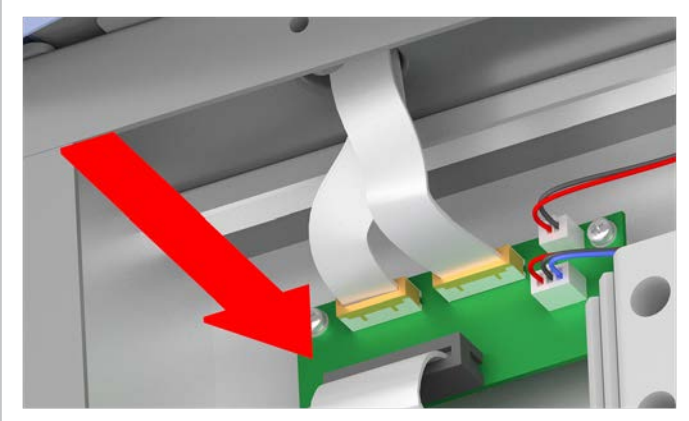

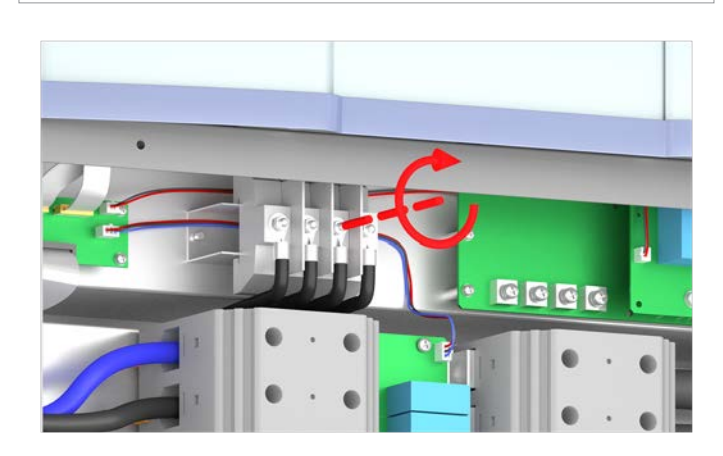

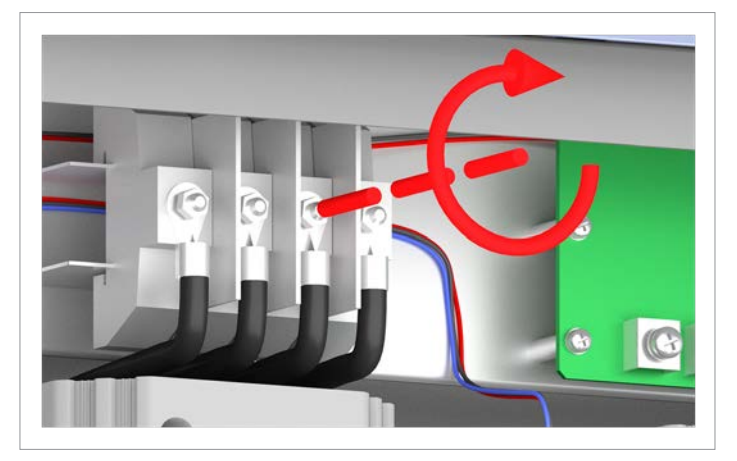

10. At the top left circuit board, plug in the two upper plugs with the internal communications cables.

11. Screw on the internal AC cables (4 screws).

## Replacing the power module

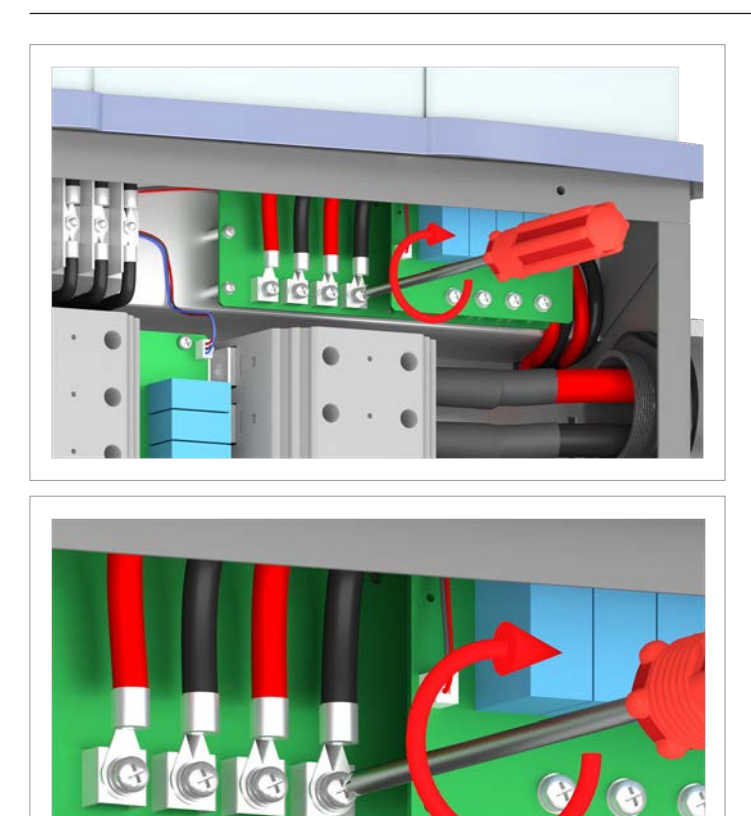

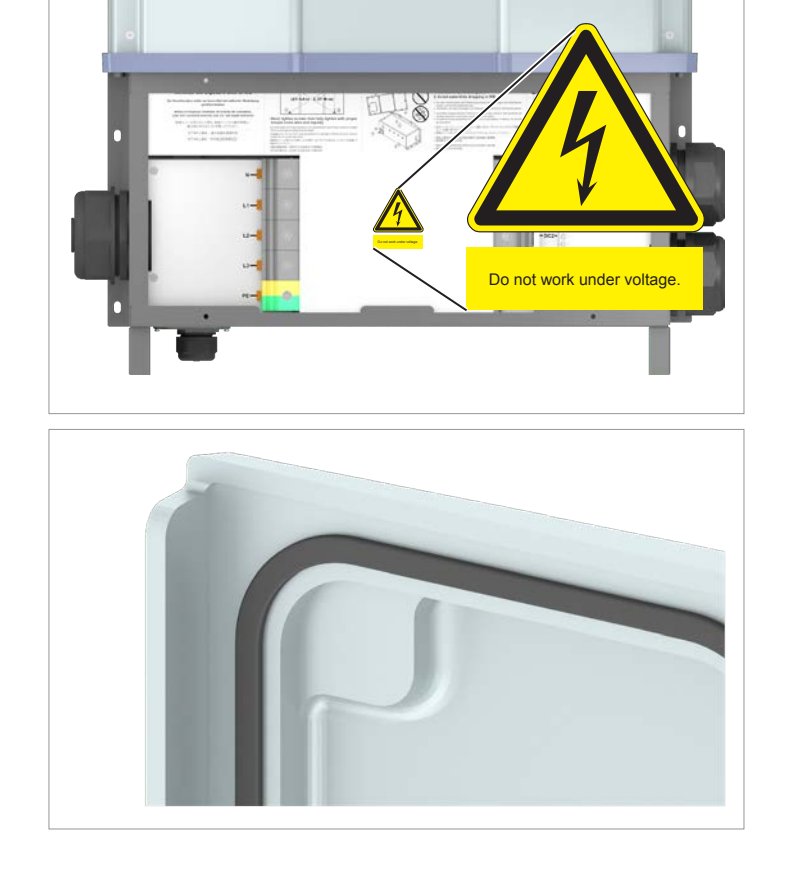

12. Screw on the internal DC cables (4 screws).

 In accordance with local regulations attach warning labels to the inside of the junction box as necessary, see <u>"6.10</u> <u>Connecting a PC via RS485", p. 97</u>

France: As required by UTE 15-712-1, this warning label must be attached in the inside of the junction box:

#### NOTICE

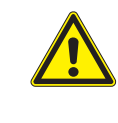

# Impairment of operating response caused by moisture and dirt.

In order to restore degree of protection IP65 after the completion of installation work, attach the cover of the wiring box in accordance with the following instructions.

14. Before screwing on the cover, check all seals and surfaces for correct positioning and cleanliness.

# 12 Replacing the inverter Replacing the power module

2.37 Nm

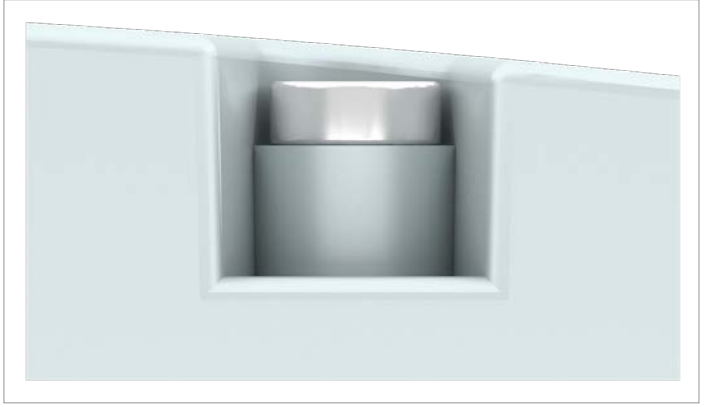

15. Attach the cover in such a way that it is evenly mounted and not skewed.

16. Tighten the screws by hand at first and then use a torque wrench to tighten them crosswise with a torque of 2.37 Nm.

17. Do not skew the screws. The screw heads must be flush with the surface.

18. In accordance with local regulations attach warning labels to the outside of the inverter as necessary, see <u>"6.10 Con-necting a PC via RS485", p. 97</u>.

### Replacing the power module

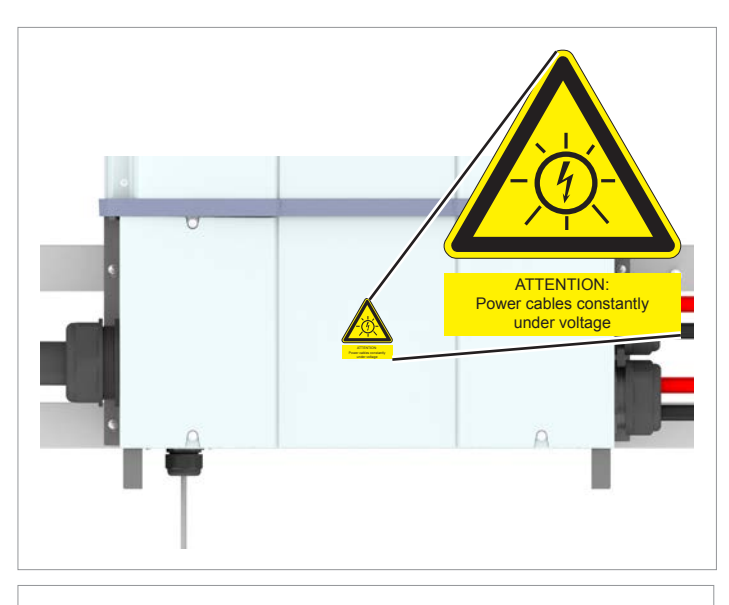

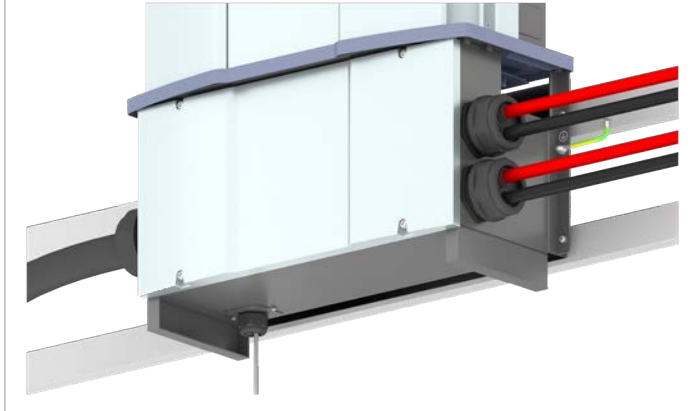

France: As required by UTE 15-712-1, this warning label must be attached to the cover of the junction box.

 $\checkmark$  The installation work is now complete.

# **13 Decommissioning**

Safety instructions

### 13. Decommissioning

### 13.1 Safety instructions

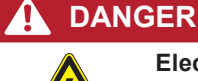

#### Electric shock

Potentially fatal voltages are present at the inverter during operation. When the inverter is disconnected from all power sources, this voltage remains in the inverter for up to 100 seconds.

Therefore, always carry out the following steps before working on the inverter:

- Disconnect the inverter from all AC and DC voltage sources and make sure that none of the connections can be accidentally restored.
- 2. Wait at least 100 seconds until the internal capacitors have discharged.

### 🛕 DANGER

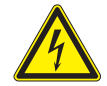

#### Electric shock

Potentially fatal voltages are present at the inverter DC connections. When light falls on the solar modules, they immediately start to generate electricity. This also happens when light does not fall directly on the solar modules.

- Never disconnect the inverter from the solar modules when it is under load.
- Disconnect the connection to the mains so that the inverter cannot supply energy to the mains.
- Disconnect the inverter from all AC and DC voltage sources. Ensure that none of the connections can be restored accidentally.
- Ensure that the DC cables cannot be touched accidentally.

#### 

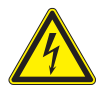

### Electric shock

When the cover is removed from the wiring box, this exposes voltage-carrying parts and protection conforming to IP65 is no longer guaranteed.

- Remove the cover only when absolutely necessary.
- Do not remove the cover if water might enter the inverter.
- After work is completed, ensure that the cover is properly replaced and screwed in. Check that the cover is properly sealed.

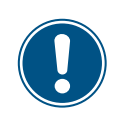

There is normally an isolating switch (for example in an equipment terminal box) between the inverter and the mains and between the solar modules, to isolate the inverter from all AC and DC voltage sources and to render it de-energized.
**Tools required** 

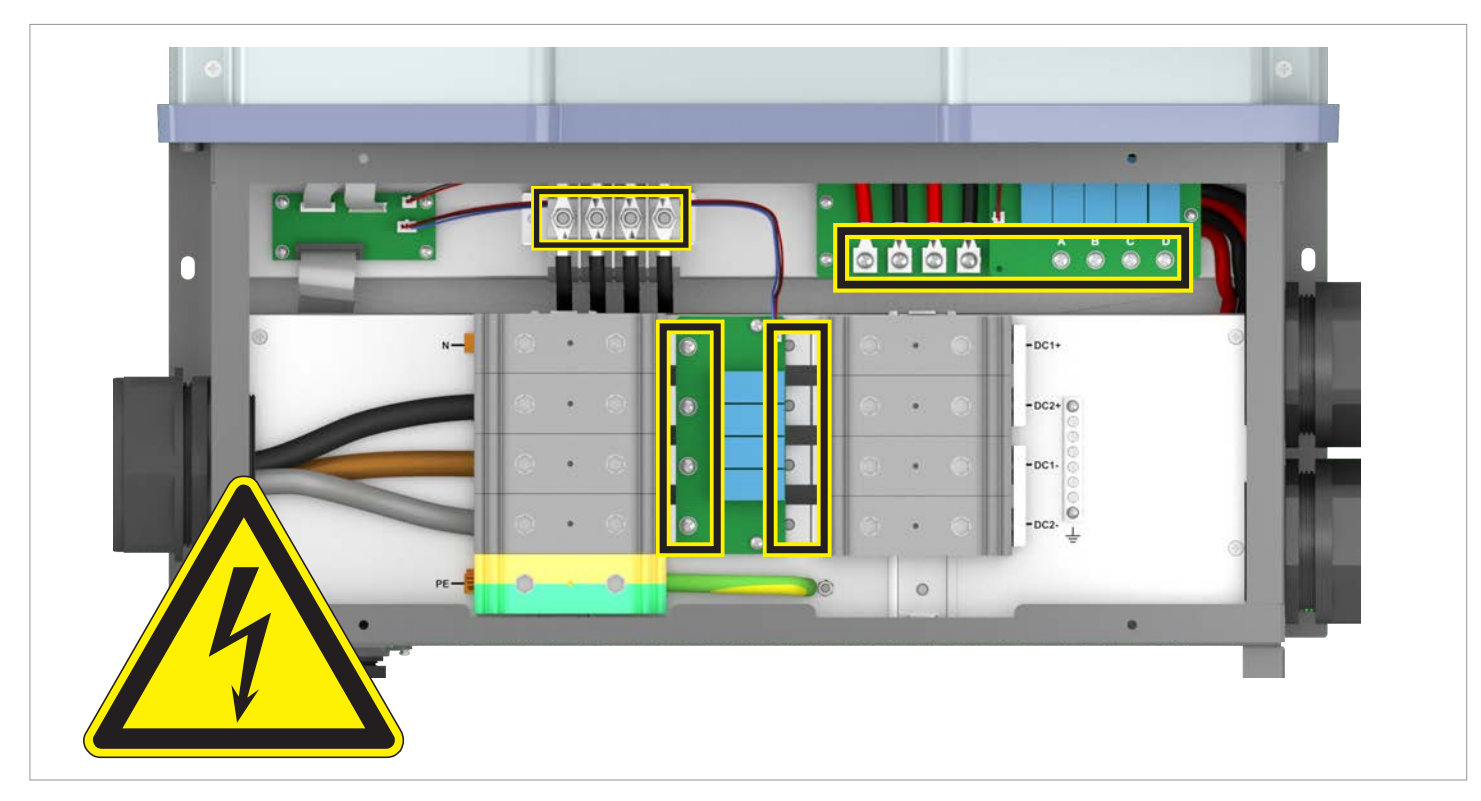

Hazard zones with potentially life-threatening currents and voltages

### 13.2 Tools required

In addition to standard tools such as screwdrivers, open-ended wrenches and socket wrenches in various sizes, the following tools are required for working on the inverter:

- Voltmeter to check that the junction box is de-energized.
- M6 Allen wrench (hexagon socket) for opening the cover of the junction box
- M10 Allen wrench (hexagon socket) for disconnecting the cables on the AC and DC terminal block
- M12 eyebolts for raising the inverter
- Block and tackle or small crane for lifting the inverter (take into account the weight of the inverter!)

#### **Preparatory work**

### 13.3 Preparatory work

### A WARNING

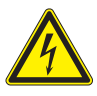

#### Electric shock

When the cover is removed from the wiring box, this exposes voltage-carrying parts and protection conforming to IP65 is no longer guaranteed.

- Remove the cover only when absolutely necessary.
- Do not remove the cover if water might enter the inverter.
- After work is completed, ensure that the cover is properly replaced and screwed in. Check that the cover is properly sealed.
- To render the inverter de-energized, open the isolating switches between inverter and mains connection point and between the inverter and solar modules. Secure all isolating switches against being accidentally switched back on.
- 2. Unscrew and remove the junction box cover.

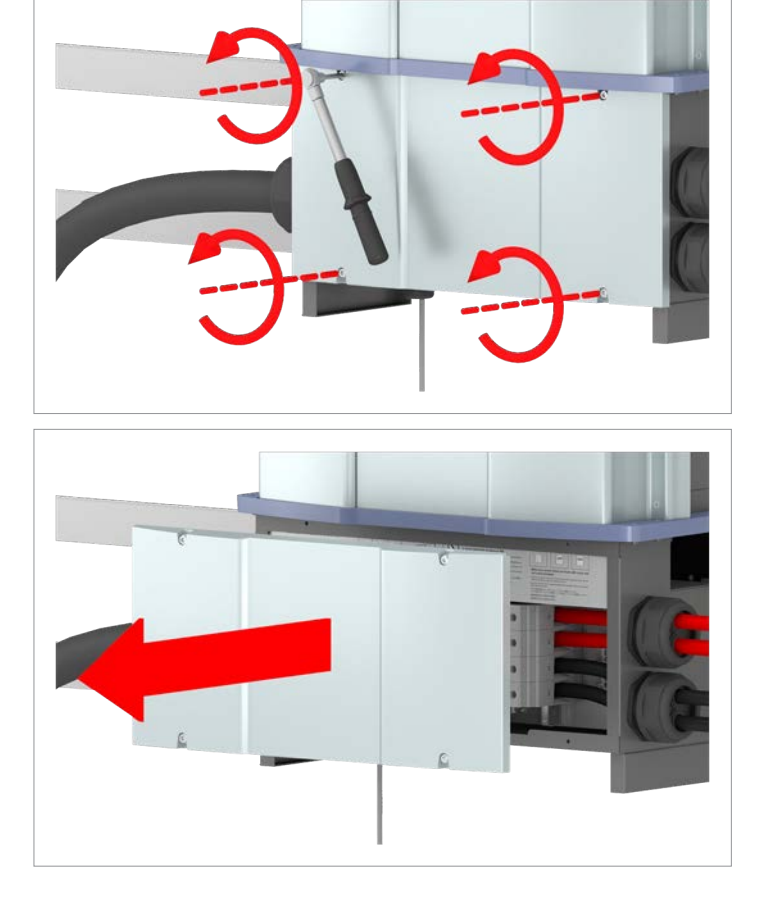

# 13 Decommissioning Preparatory work

3. Remove the cover in the interior of the junction box.

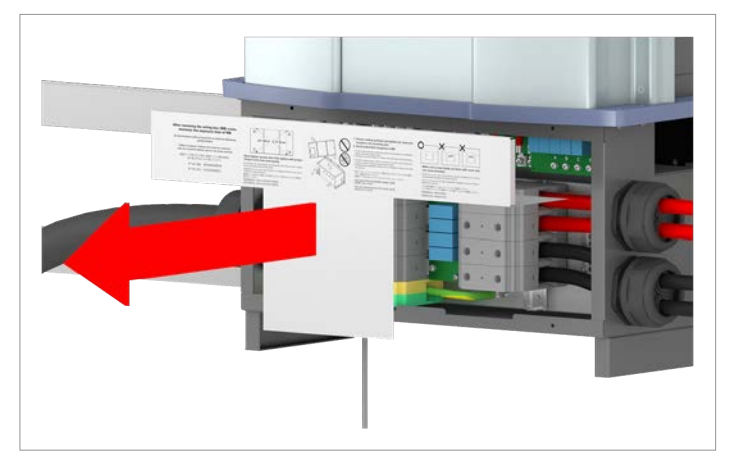

### 

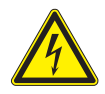

**Electric shock** Voltage-carrying parts can still be live!

- Do not touch potentially voltage-carrying parts until these have been proven to be deenergized using a voltmeter!
- 4. Use a voltmeter to check that there is no more voltage in the danger zones.

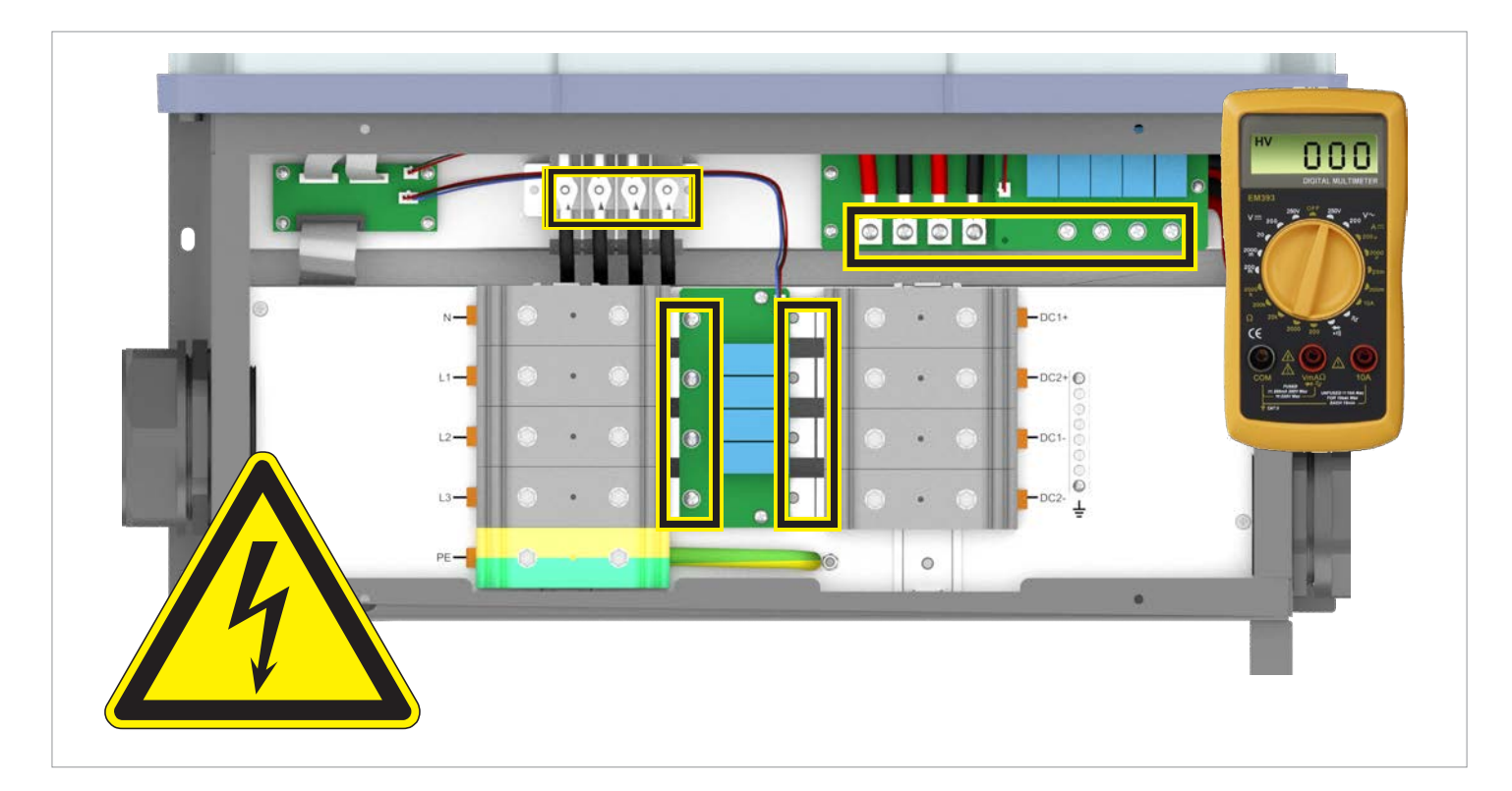

**Disconnect the cables** 

### 13.4 Disconnect the cables

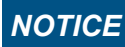

When pulling out the cables, take care to ensure that no parts are damaged in the junction box.

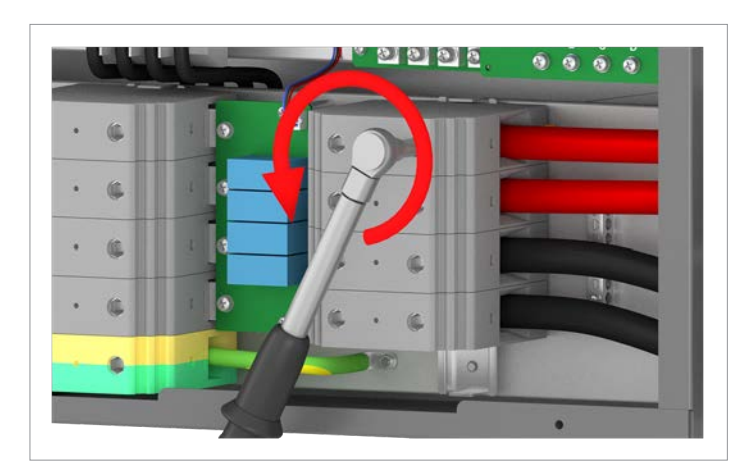

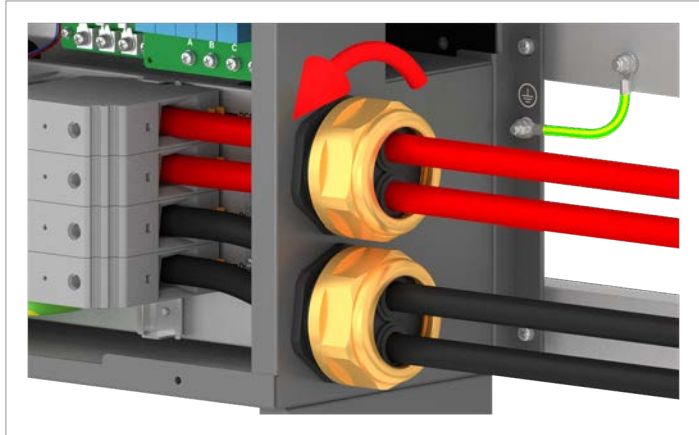

5. Unscrew the DC cables on the DC terminal block.

6. Unscrew the DC cable gland and carefully pull out the DC cables.

7. Unscrew the AC cable on the AC terminal block.

8. Unscrew the AC cable gland and carefully pull out the AC cable.

9. Unscrew and carefully pull out the cover. The communica-

tions card is screwed to the cover.

- Installation and Operation Manual for Solar Power Inverter M88H\_121 (ST) Product Version J EU V1 EN 2018-07-09

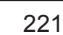

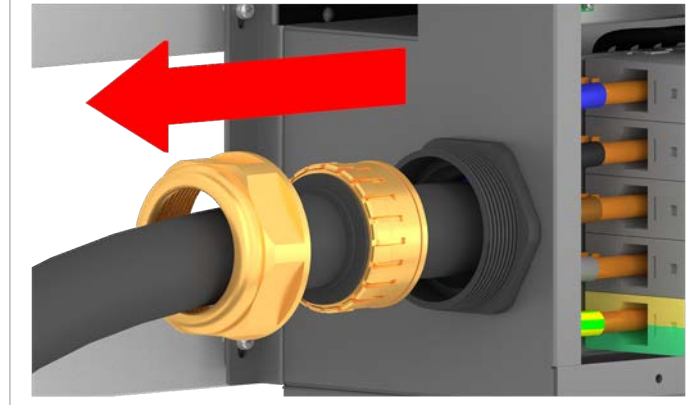

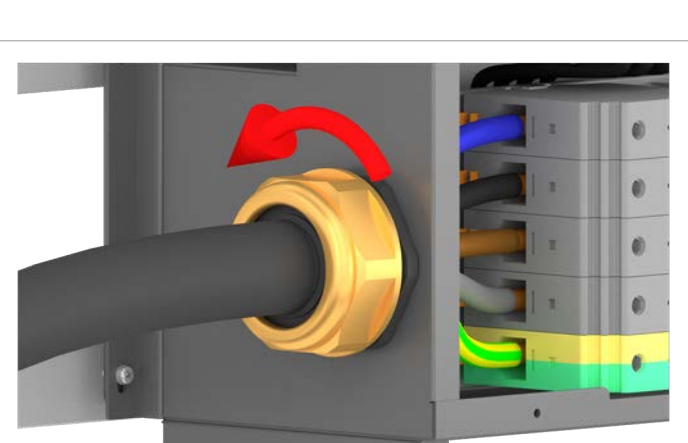

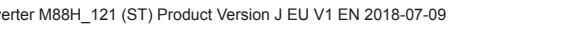

Disconnect the cables

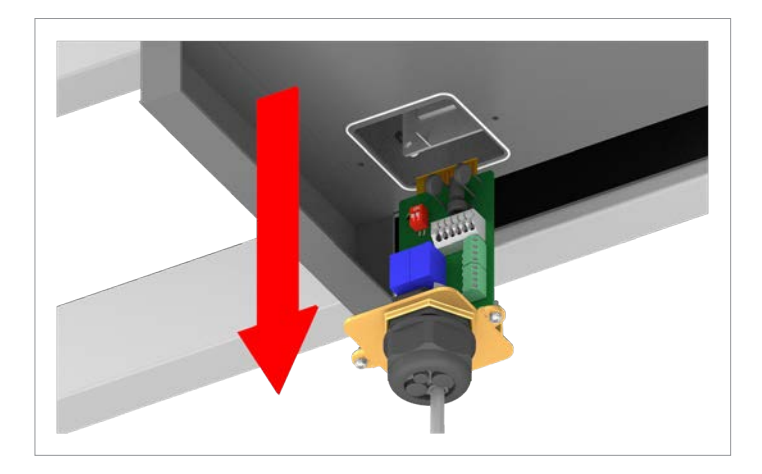

11. Fit the communications card cover and screw in place.

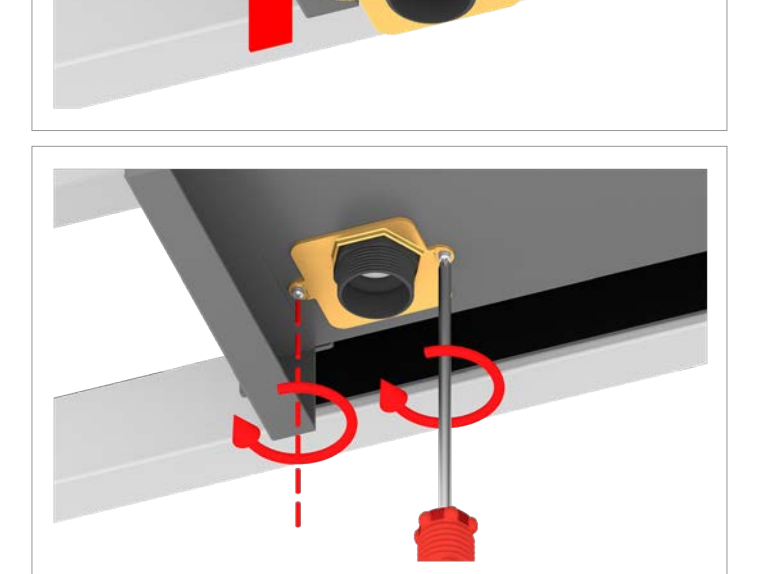

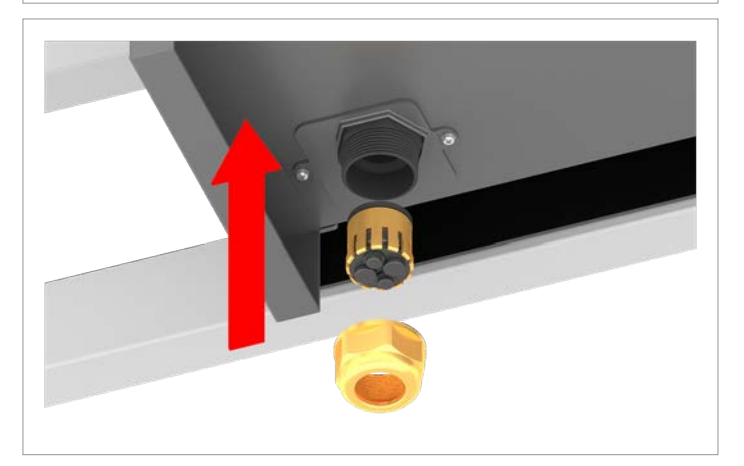

12. Fit the seal and cable gland of the communication connection and screw the cable gland tight.

10. Remove all cables from the communications card and pull

them out of the cable gland.

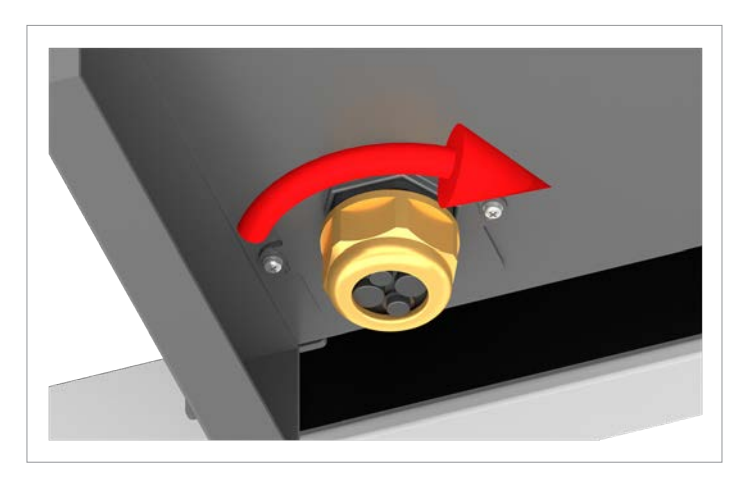

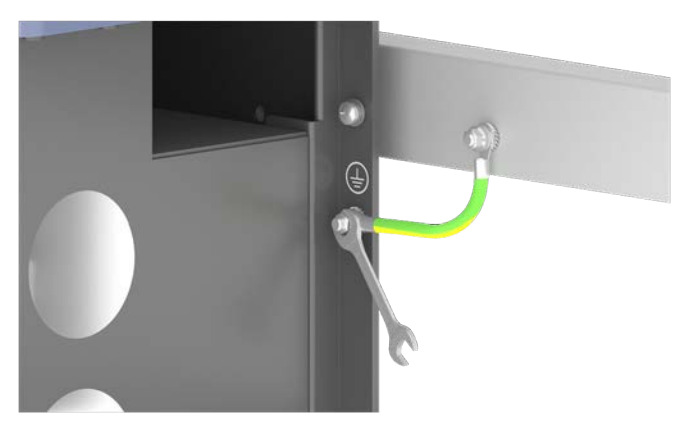

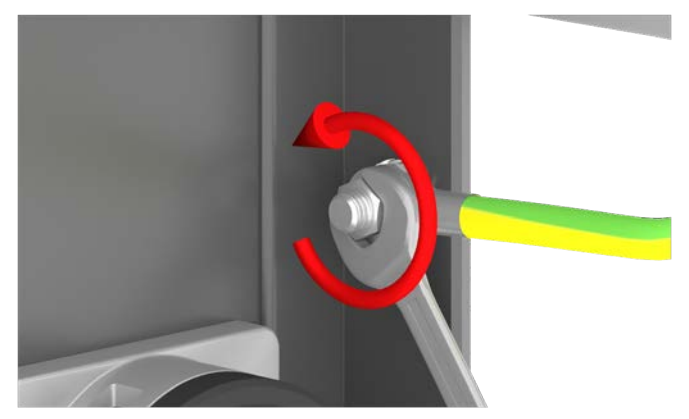

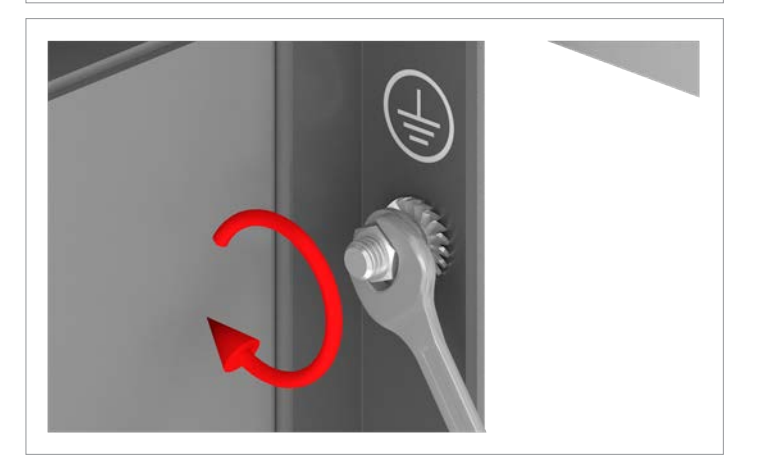

14. Screw the ground screw back on.

13. Unscrew the grounding cable.

Removing and packing the inverter

13.5 Removing and packing the inverter

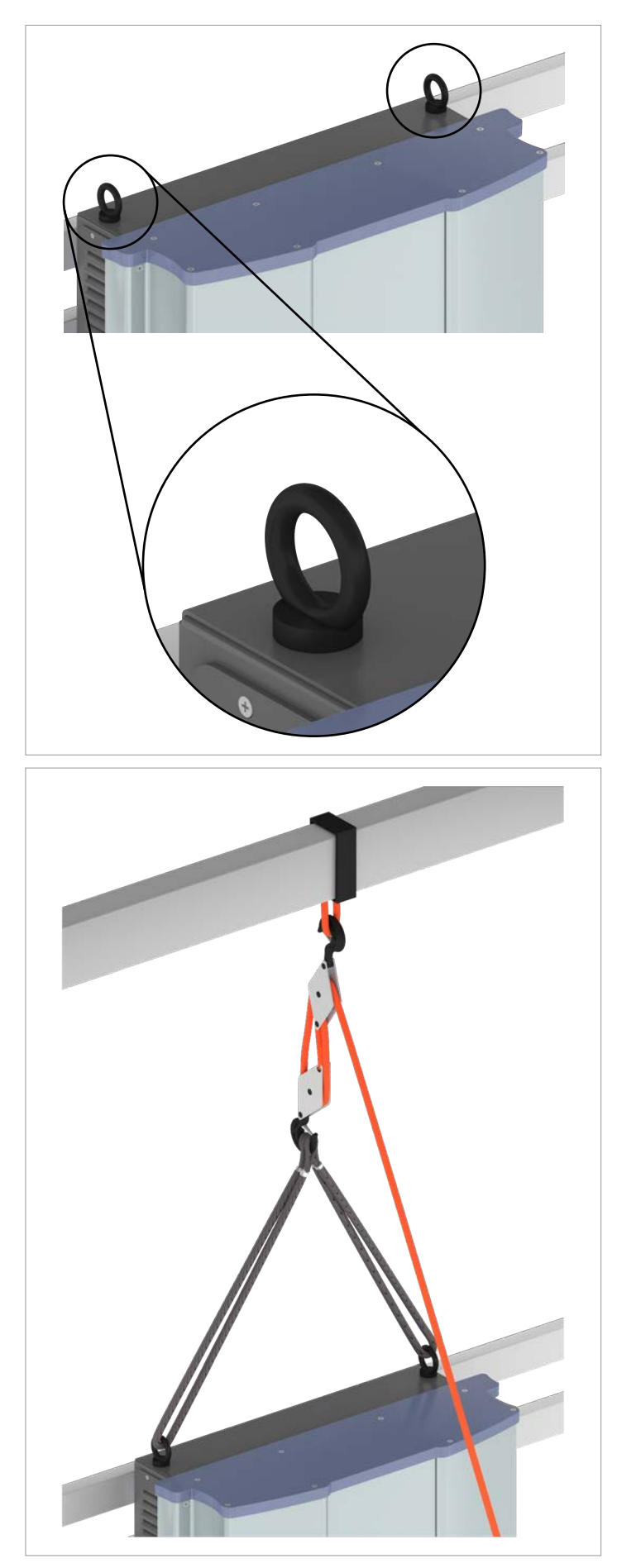

15. Attach M12 eyebolts to the upper side of the inverter. The screw eyebolts are not included in the scope of delivery.

16. Secure the inverter with a block and tackle or with crane so that the weight will be suspended from the block and tackle after the mounting screws are loosened.

### 13 Decommissioning Removing and packing the inverter

Unscrew the junction box from the mounting plate.
Keep the four mounting screws and pack them later in the box with the inverter.

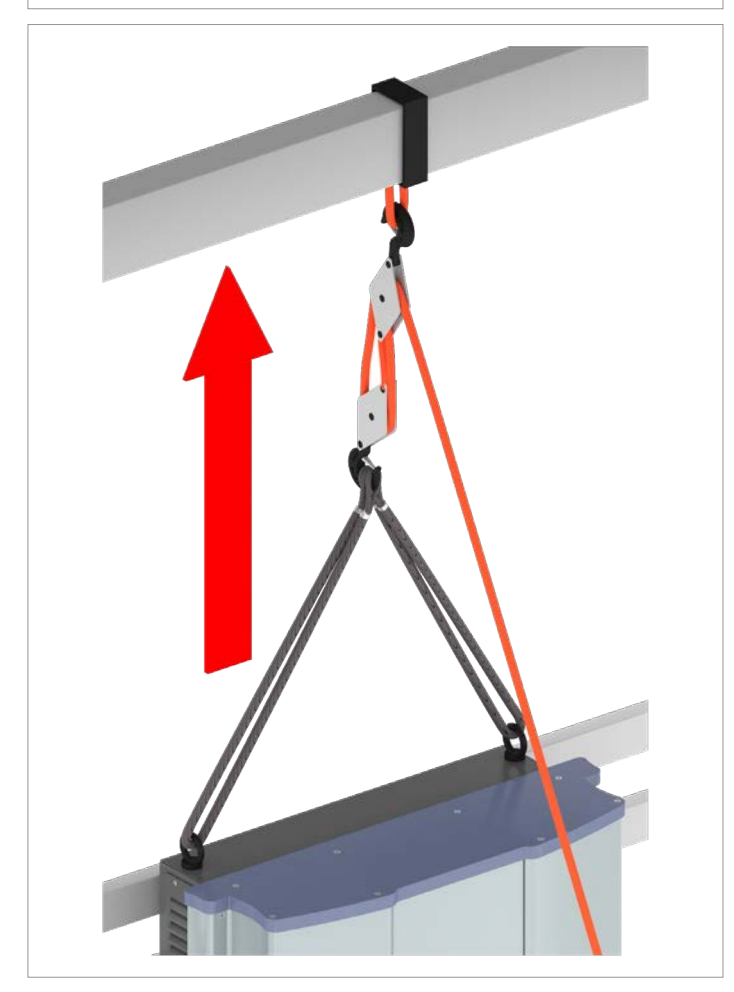

18. Lift the inverter with a block and tackle or crane and place it in the box of the replacement device.If that is not possible, then place the inverter for the time being on a stable and dry surface that can support the great weight of the inverter.

#### Removing and packing the inverter

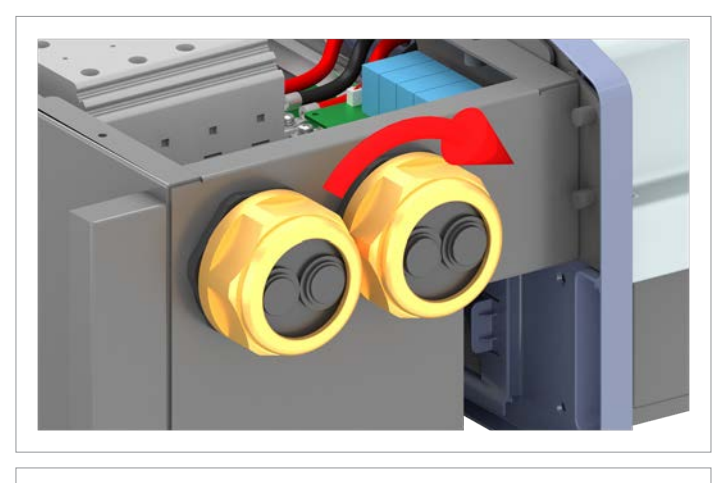

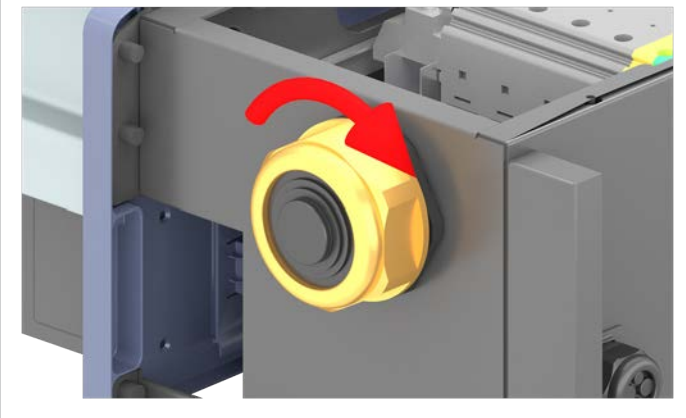

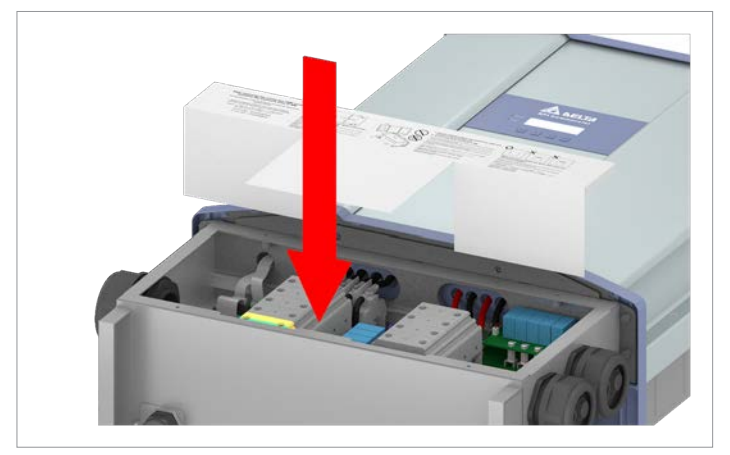

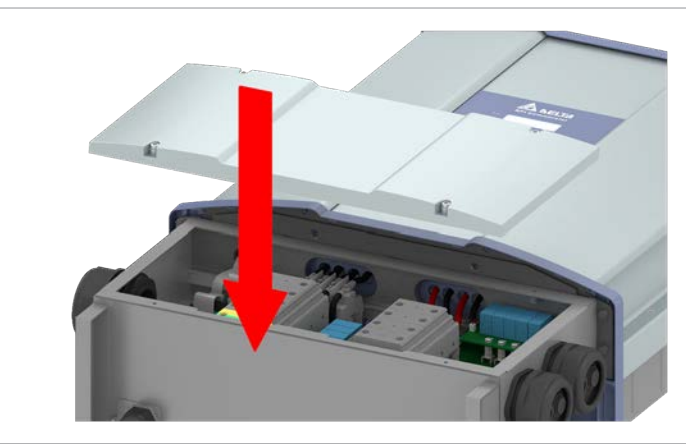

19. Fit the DC cable gland with all of the sealing rings and screw the DC cable gland tight.

20. Fit the AC cable gland with all of the sealing rings and screw the AC cable gland tight.

21. Insert the cover in the interior of the junction box.

22. Fit the junction box cover and screw it into place.

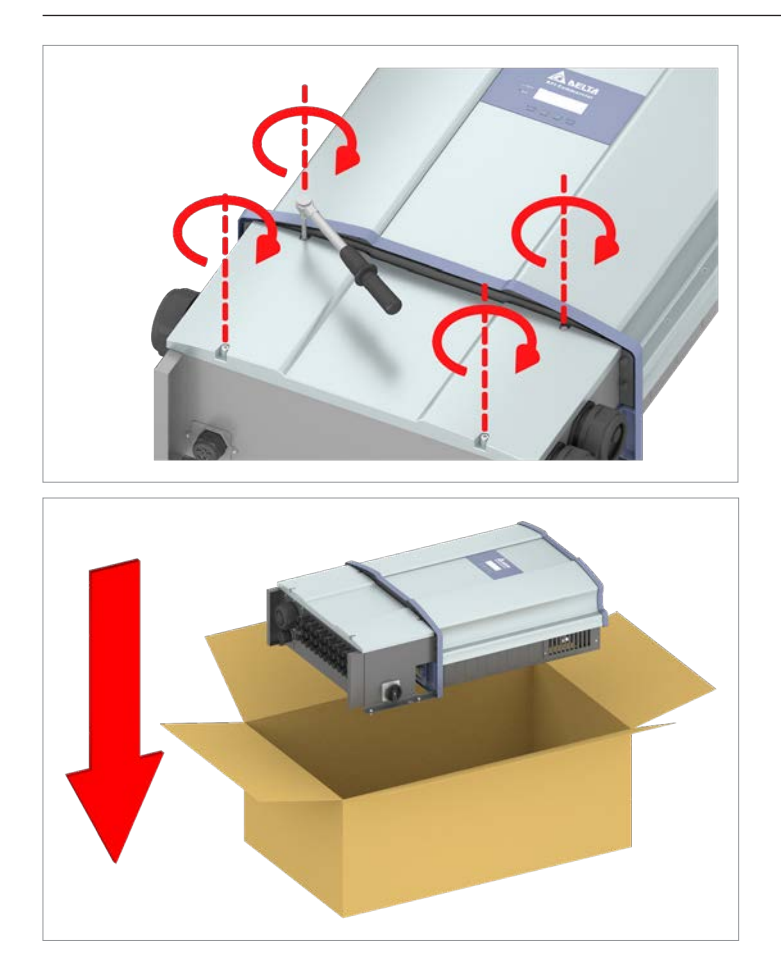

23. Place the inverter in the original box along with all of the accessory parts.

24. Store the inverter under the necessary environmental conditions (e.g. Storage temperature, see <u>"14. Technical data", page 228</u>).

## 14. Technical data

| Input (DC)                                       | M88H_121 (ST)                                                     |                           |
|--------------------------------------------------|-------------------------------------------------------------------|---------------------------|
| AC nominal voltage                               | 400 V <sub>AC</sub>                                               | 480 V <sub>AC</sub>       |
| Recommended maximum PV power                     | 90 kW <sub>P</sub>                                                | 110 kW <sub>P</sub>       |
| Maximum input power (total / per input)          |                                                                   |                           |
| Symmetrical design                               | 76 kW / 38 kW                                                     | 91 kW / 45.5 kW           |
| Asymmetrical design                              | 45.6 kW / 30.4 kW                                                 | 54.6 kW / 36.4 kW         |
| Rated power                                      | 70 kW                                                             | 84 kW                     |
| Maximum input voltage                            | 1100 V <sub>pc</sub>                                              |                           |
| Operating input voltage range                    | 200 1000 V <sub>pc</sub>                                          |                           |
| Nominal voltage                                  | 600 V <sub>DC</sub>                                               | 710 V <sub>DC</sub>       |
| Cut-in voltage                                   | 250 V <sub>DC</sub>                                               |                           |
| Cut-in power                                     | 150 W                                                             |                           |
| MPP input voltage range                          | 200 1000 V <sub>DC</sub>                                          |                           |
| MPP input voltage range with full power          |                                                                   |                           |
| Symmetrical design                               | 540 800 V <sub>DC</sub>                                           | 650 800 V <sub>DC</sub>   |
| Asymmetrical design (60% / 40%)                  | 650 / 440 V <sub>DC</sub>                                         | 780 / 520 V <sub>DC</sub> |
| MPP input voltage range at rated power           |                                                                   |                           |
| Symmetrical design                               | 500 800 V <sub>DC</sub>                                           | 600 800 V <sub>DC</sub>   |
| Asymmetrical design (60% / 40%)                  | 580 / 390 V <sub>DC</sub>                                         | 710 / 475 V <sub>DC</sub> |
| Asymmetrical design                              | 60/40%; 40/60%                                                    |                           |
| Maximum total input current (DC1 / DC2)          | 140 A (70 A / 70 A)                                               |                           |
| Maximum DC short-circuit current I <sub>sc</sub> | 180 A (90 A per DC input)                                         |                           |
| Maximum breaking current                         | 120 A                                                             |                           |
| Open-circuit voltage VOC                         | 1000 V                                                            |                           |
| Number of MPP trackers                           | Parallel inputs: 1 MPP tracker;<br>separate inputs: 2 MPP tracker |                           |
| Number of DC inputs, total (DC1/DC2)             | 2 (1 / 1)                                                         |                           |
| Electrical isolation                             | No                                                                |                           |
| Overvoltage category <sup>1)</sup>               | II                                                                |                           |
| String fuses                                     | 15 A <sup>2)</sup>                                                |                           |
| Surge protection devices 3)                      | Type 2, replaceable                                               |                           |

| Output (AC)                            | M88H_121 (ST)                                                                               |                      |
|----------------------------------------|---------------------------------------------------------------------------------------------|----------------------|
| AC nominal voltage                     | 400 V <sub>AC</sub>                                                                         | 480 V <sub>AC</sub>  |
| Maximum apparent power 4)              | 73 kVA <sup>5)</sup>                                                                        | 88 kVA <sup>6)</sup> |
| Rated apparent power <sup>5)</sup>     | 66 kVA                                                                                      | 80 kVA               |
| Nominal voltage 7)                     | 400 ± 30% ∆ and Y / 480 V <sub>AC</sub> ± 20% ∆ and Y<br>3 phases + PE or 3 phases + N + PE |                      |
| Nominal current                        | 96 A                                                                                        |                      |
| Maximum current                        | 106 A                                                                                       |                      |
| Maximum current under fault conditions | 115.4 A <sub>rms</sub>                                                                      |                      |
| Switch-on current                      | 40 A / 100 μs                                                                               |                      |
| Nominal frequency                      | 50 / 60 Hz                                                                                  |                      |
| Frequency range <sup>7)</sup>          | 45 65 Hz                                                                                    |                      |
| Configurable power factor              | 0.8 cap 0.8 ind                                                                             |                      |
| Total harmonic distortion              | <3% at rated apparent power                                                                 |                      |
| DC injection                           | <0.5% at nominal current                                                                    |                      |
| Power loss in night mode               | <3 W                                                                                        |                      |
| Overvoltage category <sup>1)</sup>     | III                                                                                         |                      |
| Surge protection devices <sup>8)</sup> | Type 2, replaceable                                                                         |                      |

### 14 Technical data

| Mechanical details       | M88H_121 (ST)                                                              |  |
|--------------------------|----------------------------------------------------------------------------|--|
| Dimensions (W x H x D)   | 960 × 615 × 275 mm                                                         |  |
| Weight                   | 84 kg (power module: 68 kg)                                                |  |
| Cooling                  | 3 fans                                                                     |  |
| AC connection type       | Phoenix Contact UKH 150                                                    |  |
| DC connection type       | Phoenix Contact UKH 150                                                    |  |
| Communication interfaces | 2 x RS485, 2 x dry contacts, 1 x external power-off,<br>6 x digital inputs |  |

| General specifications                       | M88H_121 (ST)          |  |
|----------------------------------------------|------------------------|--|
| Delta model name                             | RPI M88H_121           |  |
| Delta part number                            | RPI883M121200          |  |
| Maximum efficiency                           | 98.8%                  |  |
| EU efficiency                                | 98.5%                  |  |
| Operating temperature range                  | -25 +60 °C             |  |
| Operating temperature range without derating | -25 +40 °C             |  |
| Storage temperature range                    | -25 +60 °C             |  |
| Relative humidity                            | 0 100%, non-condensing |  |
| Max. operating height                        | 3000 m above sea level |  |
| Noise level (at a distance of 1 m)           | 75.8 dB(A)             |  |

| Standards and guidelines       | M88H_121 (ST)                                             |  |
|--------------------------------|-----------------------------------------------------------|--|
| Protection degree              | IP65                                                      |  |
| Safety class                   | I                                                         |  |
| Pollution degree               | II                                                        |  |
| Overload behavior              | Current limit, power limit                                |  |
| Safety                         | IEC 62109-1 / -2, CE-compliance                           |  |
| EMC                            | EN 61000-6-2, EN 61000-6-3                                |  |
| Fault-free operation           | IEC 61000-4-2 / -3 / -4 / -5 / -6 / -8                    |  |
| Harmonic distortion            | EN 61000-3-2                                              |  |
| Fluctuations and fibrillations | EN 61000-3-3                                              |  |
| Mains connection guidelines    | You will find the current list at www.solar-inverter.com. |  |

 <sup>1)</sup> IEC 60664-1, IEC 62109-1
<sup>2)</sup> The specified value applies for a temperature of 25 °C in the interior of the inverter. At higher temperatures, the value can drop down to 10 A.
<sup>3)</sup> EN 50539-11
<sup>4)</sup> For cos phi = 1 (VA = W)
<sup>6)</sup> Can occur under the following conditions: DC input voltage > 540 V; symmetrical design; ambient temperature < 35 °C.</li>
<sup>6)</sup> Can occur under the following conditions: DC input voltage > 650 V; symmetrical design; ambient temperature < 35 °C.</li> EN 50539-11
For cos phi = 1 (VA = W)
Can occur under the following conditions: DC input voltage > 540 V; symmetrical design; ambient temperature < 35 °C.</li>
Can occur under the following conditions: DC input voltage > 650 V; symmetrical design; ambient temperature < 35 °C.</li>
AC voltage and frequency range are programmed using the corresponding country specifications.
EN 61463-11

### **Customer Service - Europe**

| Austria                  | service.oesterreich@solar-inverter.com     | 0800 291 512 (toll free)  |
|--------------------------|--------------------------------------------|---------------------------|
| Belgium                  | support.belgium@solar-inverter.com         | 0800 711 35 (toll free)   |
| Bulgaria                 | support.bulgaria@solar-inverter.com        | +421 42 4661 333          |
| Czech Republic           | podpora.czechia@solar-inverter.com         | 800 143 047 (toll free)   |
| Denmark                  | support.danmark@solar-inverter.com         | 8025 0986 (toll free)     |
| France                   | support.france@solar-inverter.com          | 0800 919 816 (toll free)  |
| Germany                  | service.deutschland@solar-inverter.com     | 0800 800 9323 (toll free) |
| Great Britain            | support.uk@solar-inverter.com              | 0800 051 4281 (toll free) |
| Greece                   | support.greece@solar-inverter.com          | +49 7641 455 549          |
| Israel                   | supporto.israel@solar-inverter.com         | 800 787 920 (toll free)   |
| Italy                    | supporto.italia@solar-inverter.com         | 800 787 920 (toll free)   |
| Netherlands              | ondersteuning.nederland@solar-inverter.com | 0800 022 1104 (toll free) |
| Poland                   | serwis.polska@solar-inverter.com           | +48 22 335 26 00          |
| Portugal                 | suporte.portugal@solar-inverter.com        | +49 7641 455 549          |
| Slovakia                 | podpora.slovensko@solar-inverter.com       | 0800 005 193 (toll free)  |
| Slovenia                 | podpora.slovenija@solar-inverter.com       | +421 42 4661 333          |
| Spain                    | soporto.espana@solar-inverter.com          | 900 958 300 (toll free)   |
| Switzerland              | support.switzerland@solar-inverter.com     | 0800 838 173 (toll free)  |
| Turkey                   | support.turkey@solar-inverter.com          | +421 42 4661 333          |
| Other European countries | support.europe@solar-inverter.com          | +49 7641 455 549          |

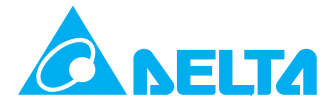

© Copyright – Delta Electronics (Netherlands) B.V. – All rights reserved. All information and specifications can be modified without prior notice. Installation and Operation Manual for Solar Power Inverter M88H\_121 (ST) Product Version J EU V1 EN 2018-07-09